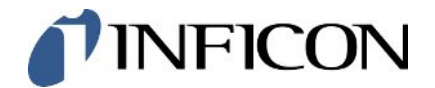

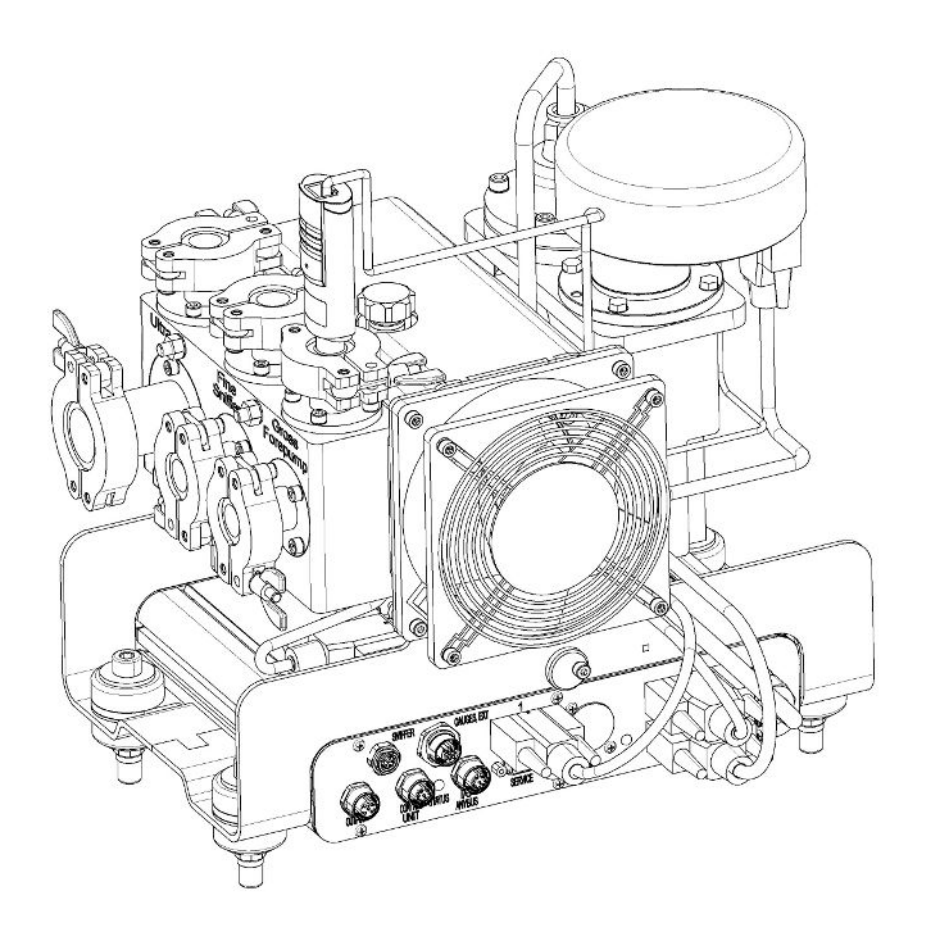

Original-Betriebsanleitung

# LDS3000, LDS3000 AQ

Massenspektrometer-Modul

Katalognummern 560-300, 560-600

Ab Software-Version MS-Modul 3.16

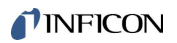

INFICON GmbH Bonner Straße 498 50968 Köln, Deutschland

# Inhaltsverzeichnis

| 1 | Übe  | er diese Anleitung                                   | 8  |
|---|------|------------------------------------------------------|----|
|   | 1.1  | Mitgeltende Dokumente                                | 8  |
|   | 1.2  | Warnhinweise                                         | 8  |
|   | 1.3  | Zielgruppen                                          | 9  |
|   | 1.4  | Begriffsdefinitionen                                 | 9  |
| 2 | Sich | herheit                                              | 12 |
|   | 2.1  | Bestimmungsgemäße Verwendung                         | 12 |
|   | 2.2  | Pflichten des Bedieners                              | 13 |
|   | 2.3  | Anforderungen an den Betreiber                       | 13 |
|   | 2.4  | Gefahren                                             | 13 |
| 3 | Lief | ferumfang, Transport, Lagerung                       | 16 |
| 4 | Bes  | schreibung                                           | 17 |
|   | 4.1  | -<br>Funktion                                        | 17 |
|   | 4.2  | Geräteaufbau                                         | 18 |
|   |      | 4.2.1 Gesamtgerät (LDS3000)                          | 18 |
|   |      | 4.2.2 Gesamtgerät (LDS3000 AQ)                       | 19 |
|   |      | 4.2.3 Anschlussblock                                 | 23 |
|   |      | 4.2.4 MSB-Box                                        | 23 |
|   |      | 4.2.5 Kennzeichnungen am Gerät                       | 26 |
|   | 4.3  | Technische Daten                                     | 26 |
|   | 4.4  | Werkseinstellungen                                   | 28 |
| 5 | Mor  | ntage LDS3000                                        | 31 |
|   | 5.1  | Lage der Anschlüsse den Einbauverhältnissen anpassen | 31 |
|   | 5.2  | Massenspektrometer-Modul an Prüfanlage montieren     | 32 |
|   | 5.3  | Anschluss ULTRA, FINE oder GROSS wählen              | 33 |
|   | 5.4  | Komponentenverbindungen herstellen                   | 34 |
|   | 5.5  | Elektrische Verbindungen herstellen                  | 35 |
| 6 | Mor  | ntage LDS3000 AQ (Akkumulation)                      | 36 |
|   | 6.1  | Lage der Anschlüsse den Einbauverhältnissen anpassen | 36 |
|   | 6.2  | Massenspektrometer-Modul an Prüfanlage montieren     | 37 |
|   | 6.3  | Komponenten auswählen und Verbindungen herstellen    | 39 |
|   |      | 6.3.1 Variante 1                                     | 39 |
|   |      | 6.3.2 Variante 2                                     | 42 |

|   | 6.4  | Elektrische  | Verbindungen herstellen                                             | . 44 |
|---|------|--------------|---------------------------------------------------------------------|------|
| 7 | Betr | rieb LDS3000 |                                                                     |      |
|   | 7.1  | Gerät eins   | chalten                                                             | . 45 |
|   | 7.2  | Voreinstell  | ungen                                                               | . 46 |
|   | 7.3  | Einheit für  | die Leckrate wählen                                                 | . 47 |
|   | 7.4  | Einheit für  | den Druck wählen                                                    | . 48 |
|   | 7.5  | Kompatibil   | itätsmodus wählen                                                   | . 48 |
|   | 7.6  | Betriebsar   | wählen                                                              | . 50 |
|   | 7.7  | Gasart wä    | nlen (Masse)                                                        | . 51 |
|   | 7.8  | Gerät kalit  | rieren                                                              | . 52 |
|   |      | 7.8.1 Zei    | punkt und generelle Voreinstellungen                                | . 52 |
|   |      | 7.8.2 Inte   | rne Kalibrierung konfigurieren und starten                          | . 54 |
|   |      | 7.8.3 Ext    | erne Kalibrierung konfigurieren und starten                         | . 55 |
|   |      | 7.8.4 Ext    | erne dynamische Kalibrierung starten                                | . 57 |
|   |      | 7.8.5 Ext    | erne Kalibrierung mit der Schnüffelleitung SL3000XL                 | . 59 |
|   |      | 7.8.6 Kal    | brierung prüfen                                                     | . 60 |
|   |      | 7.8.6.1      | Kalibrierung mit internem Prüfleck prüfen                           | . 60 |
|   |      | 7.8.6.2      | Kalibrierung mit externem Prüfleck prüfen                           | . 60 |
|   |      | 7.8.7 Kal    | brierfaktor eingeben                                                | . 61 |
|   |      | 7.8.7.1      | Kalibrierfaktor Schnüffeln                                          | . 61 |
|   |      | 7.8.7.2      | Kalibrierfaktor Vakuum                                              | . 61 |
|   |      | 7.8.8 Ma     | schinen- und Schnüffelfaktor einstellen                             | . 62 |
|   |      | 7.8.8.1      | Maschinen- und Schnüffelfaktor manuell einstellen                   | . 62 |
|   | 7.0  | 7.8.8.2      | Maschinen- und Schnuffelfaktor per Maschinenkalibrierung einstellen | . 63 |
|   | 7.9  | Messung s    | tarten und stoppen                                                  | . 64 |
|   | 7.10 | Magadata     | speichern und laden                                                 | . 04 |
|   | 7.11 |              | r köpieren, Messdalen loschen                                       | . 00 |
|   | 7.12 |              |                                                                     | . 00 |
|   | 7.13 |              |                                                                     | . 00 |
|   | 7.14 |              |                                                                     | . 69 |
|   | 7.10 |              |                                                                     | . 70 |
|   | 7.10 | Anzeigegr    | suzen wannen                                                        | . 70 |
|   | 7.17 |              |                                                                     | . /1 |
|   | 7.18 |              |                                                                     | . /1 |
|   | 7.19 | Drehzahl c   |                                                                     | . 72 |
|   | 7.20 | Kathode a    | uswanien                                                            | . 72 |

|   | 7.21 | Einstellungen für den XL Sniffer Adapter                 | 73 |
|---|------|----------------------------------------------------------|----|
|   | 7.22 | Äqivalenzleckrate anzeigen                               | 76 |
|   |      | 7.22.1 Äquivalenzfaktor berechnen                        | 76 |
|   |      | 7.22.2 Äquivalenzfaktor und molare Masse einstellen      | 77 |
|   | 7.23 | Einstellungen zurücksetzen                               | 77 |
| 8 | Betr | ieb LDS3000 AQ (Akkumulation)                            | 79 |
|   | 8.1  | Gerät einschalten                                        | 79 |
|   | 8.2  | Voreinstellungen                                         | 79 |
|   | 8.3  | Einheit für die Leckrate wählen                          | 80 |
|   | 8.4  | Einheit für den Druck wählen                             | 81 |
|   | 8.5  | Kompatibilitätsmodus wählen                              | 81 |
|   | 8.6  | Basiseinstellungen über Assistent vornehmen              | 84 |
|   | 8.7  | Peak bestimmen                                           | 85 |
|   | 8.8  | Leckrate von Prüflecks hinterlegen                       | 86 |
|   | 8.9  | Gerät kalibrieren                                        | 87 |
|   |      | 8.9.1 Zeitpunkt und generelle Voreinstellungen           | 87 |
|   |      | 8.9.2 Kalibrierfaktor eingeben                           | 88 |
|   |      | 8.9.3 Kalibrierfaktor Vakuum                             | 88 |
|   |      | 8.9.4 Kalibrieren                                        | 89 |
|   | 8.10 | Messung starten und stoppen (AQ Mode 2)                  | 91 |
|   | 8.11 | ZERO ausführen                                           | 92 |
|   | 8.12 | Maschinen- und Schnüffelfaktor einstellen                | 92 |
|   |      | 8.12.1 Maschinen- und Schnüffelfaktor manuell einstellen | 93 |
|   | 8.13 | Messung durchführen                                      | 94 |
|   | 8.14 | Parameter speichern und laden                            | 95 |
|   | 8.15 | Messdaten kopieren, Messdaten löschen                    | 95 |
|   | 8.16 | "Zerozeit Faktor AQ" anpassen                            | 95 |
|   | 8.17 | Anzeigegrenzen wählen                                    | 96 |
|   | 8.18 | Drucküberwachung einstellen                              | 96 |
|   | 8.19 | Drehzahl der Turbomolekularpumpe einstellen              | 97 |
|   | 8.20 | Kathode auswählen                                        | 97 |
|   | 8.21 | Einstellungen zurücksetzen                               | 98 |
| 9 | Erw  | eiterungsmodul nutzen (LDS3000, LDS3000 AQ)              | 99 |
|   | 9.1  | Typ des Erweiterungsmoduls auswählen                     | 99 |
|   | 9.2  | Einstellungen für das I/O-Modul IO1000                   | 99 |

| 9.2.1 Allgemeine Schnittstellen-Einstellungen                 |     |
|---------------------------------------------------------------|-----|
| 9.2.2 Ein- und Ausgänge belegen                               |     |
| 9.2.2.1 Digitale Eingänge des I/O-Moduls belegen              | 108 |
| 9.2.2.2 Digitale Ausgänge des I/O-Moduls belegen              | 110 |
| 9.3 Einstellungen für das Busmodul BM1000                     | 112 |
| 10 Warn- und Fehlermeldungen (LDS3000, LDS3000 AQ)            | 113 |
| 10.1 Darstellung der Fehlercodes mit Hilfe der Status-LEDs    | 122 |
| 10.2 Warnungen als Fehler anzeigen                            | 123 |
| 11 Betrieb CU1000 (optional)                                  | 124 |
| 11.1 Elemente des Touchscreens                                | 124 |
| 11.1.1 Elemente der Messanzeige                               | 124 |
| 11.2 Elemente der Fehler- und Warnungsanzeige                 | 127 |
| 11.3 Einstellungen und Funktionen                             | 128 |
| 11.3.1 Touchscreen-Einstellungen                              | 128 |
| 11.3.2 Bedienertypen und Berechtigungen                       | 131 |
| 11.3.2.1 Bediener abmelden                                    | 133 |
| 11.3.3 Einstellungen zurücksetzen                             | 133 |
| 11.3.4 Daten aufzeichnen                                      | 133 |
| 11.3.5 Informationen aufrufen                                 | 134 |
| 11.3.6 Äquivalenzleckrate für anderes Gas anzeigen            | 137 |
| 11.3.6.1 Gasäquivalent-Auswahl                                | 138 |
| 11.3.6.2 Gasliste einrichten                                  | 139 |
| 11.3.6.3 Äquivalenzfaktor berechnen                           | 140 |
| 11.3.6.4 Äquivalenzfaktor und molare Masse einstellen         | 141 |
| 11.3.7 Gasbibliothek                                          | 142 |
| 11.3.8 Software aktualisieren                                 | 150 |
| 11.3.8.1 Software der Bedieneinheit aktualisieren             | 150 |
| 11.3.8.2 Softwareversion der MSB-Box prüfen und aktualisieren | 150 |
| 11.3.8.3 Software des I/O-Moduls aktualisieren                | 151 |
| 12 Wartung                                                    | 153 |
| 12.1 Gerät zur Wartung, Reparatur oder Entsorgung einsenden   | 153 |
| 12.2 Allgemeine Wartungshinweise                              | 153 |
| 12.3 Betriebsmittelspeicher Turbomolekularpumpe tauschen      | 155 |
| 12.3.1 Einführung                                             | 155 |
| 12.3.2 Turbomolekularpumpe fluten                             | 155 |
| 12.3.3 Alten Betriebsmittelspeicher entnehmen                 | 156 |

| 12.3.4 Porex-Stäbe tauschen                                                    | 159 |
|--------------------------------------------------------------------------------|-----|
| 12.3.5 Neuen Betriebsmittelspeicher einsetzen                                  | 159 |
| 12.3.6 Wartungsarbeit bestätigen                                               | 162 |
| 12.4 LDS3000 AQ – wartungsrelevante Bestandteile                               | 163 |
| 12.5 Wartungsplan                                                              | 163 |
| Außerbetriebnahme                                                              | 166 |
| 13.1 Lecksuchgerät stillsetzen                                                 | 166 |
| 13.2 Massenspektrometer-Modul entsorgen                                        | 166 |
| 13.3 Massenspektrometer-Modul zur Wartung, Reparatur oder Entsorgung einsenden | 166 |
| Anhang                                                                         | 167 |
| 14.1 CE-Erklärung                                                              | 167 |
| 14.2 Einbauerklärung                                                           | 168 |
| 14.3 Kontaminationserklärung                                                   | 169 |
| 14.4 RoHS                                                                      | 170 |
| Stichwortverzeichnis                                                           | 171 |

# 1 Über diese Anleitung

Dieses Dokument gilt für die auf der Titelseite angegebene Softwareversion.

Im Dokument werden unter Umständen Produktnamen erwähnt, die lediglich zu Identifizierungszwecken angegeben werden und Eigentum der entsprechenden Rechteinhaber sind.

Die vorliegende Betriebsanleitung beschreibt Einbau und Bedienung des LDS3000 Massenspektrometer-Moduls. Es ist in zwei Varianten erhältlich:

- LDS3000
- LDS3000 AQ (Akkumulation), umschaltbar auch auf alle anderen Betriebs-Modi.

# 1.1 Mitgeltende Dokumente

| Betriebsanleitung Bedieneinheit CU1000 | jina54  |
|----------------------------------------|---------|
| Betriebsanleitung Bus-Modul            | jiqb10  |
| Betriebsanleitung I/O-Modul            | jiqc10  |
| Betriebsanleitung XL Sniffer Adapter   | jinxa54 |
| Interface Protocols                    | jira54  |

### 1.2 Warnhinweise

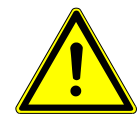

#### ▲ GEFAHR

Unmittelbar drohende Gefahr mit Tod oder schweren Verletzungen als Folge

# 1.3 Zielgruppen

Diese Betriebsanleitung richtet sich an den Betreiber und an technisch qualifiziertes Fachpersonal mit Erfahrung im Bereich der Dichtheitsprüftechnik und Integration von Dichtheitsprüfgeräten in Dichtheitsprüfanlagen. Der Einbau und die Anwendung des Geräts erfordern außerdem Kenntnisse im Umgang mit elektronischen Schnittstellen.

# 1.4 Begriffsdefinitionen

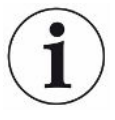

#### Erwähnung von Helium im Handbuch

Das Gerät ist ein Helium-Dichtheitsprüfgerät. Falls Sie statt Helium Formiergas einsetzen, um den darin enthaltenen Wasserstoff nachzuweisen, gelten die Hinweise zu Helium auch für Wasserstoff.

#### Akkumulation

In Zusammenhang mit der Dichtheitsprüfung geht es um die Anreicherung von Prüfgasen über einen definierbaren Zeitraum. Dies ermöglicht den Nachweis kleiner Leckraten ohne die Nutzung einer Vakuumkammer. Helium oder Formiergas kann verwendet werden.

Wenn in diesem Handbuch von "AQ" die Rede ist, geht es um den Akkumulationsmodus. Er steht nur bei Geräten in der Ausführung AQ zur Verfügung.

#### Automatische Abstimmung / Masseneinstellung

Diese Funktion stellt das Massenspektrometer so ein, dass eine maximale Leckratenanzeige erreicht wird. Um mit dem Ionendetektor einen maximalen Ionenstrom zu detektieren, passt der Steuerrechner die Spannung zur Ionenbeschleunigung innerhalb des ausgewählten Massenbereichs entsprechend an.

Bei jeder Kalibrierung erfolgt eine automatische Abstimmung.

#### Betriebsart

Der Lecksucher unterscheidet zwischen den Betriebsarten "Vakuum" und "Schnüffeln". Bei der Betriebsart "Vakuum" strömt das Prüfgas in der Regel in das Prüfobjekt hinein. Der Druck im Prüfobjekt ist kleiner als der Umgebungsdruck.

Bei der Betriebsart "Schnüffeln" strömt das Prüfgas aus dem Prüfobjekt heraus und wird mit einem Schnüffelhandgriff abgesaugt. Der Druck im Prüfobjekt ist größer als der Umgebungsdruck.

#### FINE

FINE bezeichnet den Anschluss an die Turbomolekularpumpe für Einlassdrücke bis 0,4 mbar. Dieser wird auch für die Betriebsart "Schnüffeln" verwendet.

#### Formiergas

Formiergas ist ein Sammelbegriff für Gasgemische aus Stickstoff und Wasserstoff.

#### GROSS

GROSS bezeichnet den Anschluss an die Turbomolekularpumpe mit der niedrigsten Empfindlichkeit. Dieser lässt hohe Einlassdrücke zu (bis 15 mbar).

#### Interner Heliumuntergrund

Das Messsystem des Dichtheitsprüfgeräts enthält immer eine gewisse Restmenge Helium. Dieses erzeugt einen internen Messsignal-Anteil (Untergrundsignal), der von Anfang an die Anzeige von Lecks überlagert und so bei der Lecksuche stört.

Um dieses Untergrundsignal auszublenden, ist die interne "Untergrundunterdrückung" per Werkseinstellung aktiviert.

#### Kleinste nachweisbare Leckrate

Die kleinste nachweisbare Leckrate, die der Lecksucher unter idealen Bedingungen erfassen kann (<  $5x10^{-12}$  mbar l/s).

#### ULTRA

ULTRA bezeichnet den Anschluss an die Turbomolekularpumpe für den Messbereich mit der höchsten Empfindlichkeit bei Einlassdrücken unter 0,4 mbar (einstellbar).

#### Untergrundsignal

Helium oder Wasserstoff (als Teil von Wasser) sind natürliche Bestandteile von Luft.

Betriebsart "Vakuum": Vor jeder Lecksuche befindet sich bereits eine gewisse Menge des eingestellten Prüfgases im Volumen, auf den Oberflächen von Prüfkammer, Zuleitungen, und sogar im Dichtheitsprüfgerät selbst. Diese gewisse Menge an Prüfgas erzeugt ein Messsignal, welches "Untergrundsignal" genannt wird. Durch das fortwährende Evakuieren der Prüfkammer wird dieses Untergrundsignal kontinuierlich verringert.

Betriebsart "Schnüffeln": Über die Schnüffelleitung wird kontinuierlich Umgebungsluft in das Dichtheitsprüfgerät geführt. Die in Luft natürlich vorkommende Menge Helium bzw. Wasserstoff erzeugt dabei ein konstantes Untergrundsignal.

#### Vorvakuumdruck

Druck im Vorvakuum zwischen der Turbomolekularpumpe und der Vorvakuumpumpe.

#### ZERO

Es gibt Helium, das während einer Messung als natürlicher Bestandteil der Umgebungsluft z. B. an der Oberfläche eines Prüfkörpers schwach gebunden ist und nach und nach in das Messsystem des Dichtheitsprüfgeräts gepumpt wird. Es erzeugt ein langsam fallendes Messsignal.

Falls Sie dieses Untergrundsignal oder auch die Anzeige eines bestehenden Lecks ausblenden möchten, können Sie die Funktion ZERO einsetzen.

Fehlanwendungen

# 2 Sicherheit

### 2.1 Bestimmungsgemäße Verwendung

Das Gerät ist ein modulares Dichtheitsprüfgerät zum Einbau in industrielle Dichtheitsprüfanlagen. Die Prüfgase, mit denen das Gerät messen kann, sind Helium und Wasserstoff (Formiergas).

Der LDS3000 ist für die Über- und die Unterdruckprüfung geeignet, wobei neben der Prüfung im Vakuum auch eine lokale Prüfung mit einer Schnüffelleitung möglich ist.

Der LDS3000 AQ ist für die Messung von Prüfgasen bei deren Anreicherung in einer externen Messkammer vorgesehen, kann aber auch für alle anderen Verwendungszwecke umgebaut werden.

► Sie dürfen das Gerät ausschließlich in Innenräumen gemäß dieser Betriebsanleitung installieren, betreiben und warten.

▶ Halten Sie die Anwendungsgrenzen ein, siehe "Technische Daten".

Vermeiden Sie folgende, nicht bestimmungsgemäße Verwendungen:

- · Einsatz in radioaktiven Bereichen
- Abpumpen von aggressiven, brennbaren, explosiven, korrosiven, mikrobiologischen, reaktiven oder toxischen Stoffen, wodurch eine Gefährdung entsteht
- Abpumpen von kondensierbaren Flüssigkeiten bzw. Dämpfen
- · Einsaugen von Flüssigkeiten in das Gerät
- · Betrieb mit unzulässig hohen Gaslasten
- Betrieb mit unzulässig hohem Vordruck
- · Betrieb bei zu hoher Umgebungstemperatur
- Fluten mit unzulässig hohen Flutraten
- Einsetzen der Pumpen in Anlagen, von denen stoßartige Belastungen und Vibrationen oder periodische Kräfte auf die Pumpe einwirken

### 2.2 Pflichten des Bedieners

- Lesen, beachten und befolgen Sie die Informationen in dieser Betriebsanleitung und in den vom Eigentümer erstellten Arbeitsanweisungen. Dies betrifft insbesondere die Sicherheits- und Warnhinweise.
- Beachten Sie bei allen Arbeiten immer die vollständige Betriebsanleitung.
- Wenden Sie sich bei Fragen zur Bedienung oder Wartung, die nicht in dieser Betriebsanleitung beantwortet werden, an den INFICON Service.

# 2.3 Anforderungen an den Betreiber

Die folgenden Hinweise sind für Unternehmer bestimmt oder für diejenigen, die für die Sicherheit und den effektiven Gebrauch des Produkts durch den Nutzer, Angestellte oder Dritte verantwortlich sind.

#### Sicherheitsbewusstes Arbeiten

- Betreiben Sie das Gerät nur, wenn es in technisch einwandfreiem Zustand ist und keine Beschädigungen aufweist.
- Betreiben Sie das Gerät ausschließlich bestimmungsgemäß, sicherheits- und gefahrenbewusst unter Beachtung dieser Betriebsanleitung.
- Erfüllen Sie die folgenden Vorschriften und überwachen Sie deren Einhaltung:
  - Bestimmungsgemäße Verwendung
  - Allgemeingültige Sicherheits- und Unfallverhütungsvorschriften
  - International, national und lokal geltende Normen und Richtlinien
  - Zusätzliche gerätebezogene Bestimmungen und Vorschriften
- Verwenden Sie ausschließlich Originalteile oder vom Hersteller genehmigte Teile.
- Halten Sie diese Betriebsanleitung am Einsatzort verfügbar.

#### Personalqualifikation

- Lassen Sie nur eingewiesenes Personal mit und am Gerät arbeiten. Das eingewiesene Personal muss eine Schulung am Gerät erhalten haben.
- Stellen Sie sicher, dass beauftragtes Personal vor Arbeitsbeginn diese Anleitung und alle mitgeltenden Dokumente gelesen und verstanden hat.

### 2.4 Gefahren

Das Gerät ist nach dem Stand der Technik und den anerkannten sicherheitstechnischen Regeln gebaut. Dennoch sind bei unsachgemäßer Verwendung Gefahren für Leib und Leben des Nutzers oder Dritter bzw. Schäden am Gerät und weitere Sachschäden möglich.

| Gefahren durch                                      | Flüssigkeiten und chemische Stoffe können das Gerät beschädigen.                                                                                                    |
|-----------------------------------------------------|----------------------------------------------------------------------------------------------------|
| Flüssigkeiten und                                   | Halten Sie die Anwendungsgrenzen ein, siehe "Technische Daten".                                                                                                    |
| chemische Stoffe                                    | <ul> <li>Saugen Sie mit dem Gerät keine Flüssigkeiten ein.</li> </ul>                                                                                                    |
|                                                     | <ul> <li>Vermeiden Sie das Schnüffeln von Gasen, zum Beispiel von Wasserstoff,<br/>oberhalb der unteren Explosionsgrenze. Für die zulässige Zusammensetzung von<br/>käuflichen Gasgemischen verweisen wir auf die Sicherheitsdatenblätter der<br/>jeweiligen Hersteller.</li> </ul> |
|                                                     | Setzen Sie das Gerät nur außerhalb von explosionsgefährdeten Bereichen ein.                                                                                                    |
| Gefahr für Träger von<br>Implantaten wie            | Im Massenspektrometer-Modul befinden sich Magnete. Die Magnetfelder können die Funktion des Implantats stören.                                                                                                    |
| beispielsweise                                      | Halten Sie stets mindestens 10 cm Abstand vom Massenspektrometer-Modul ein.                                                                                                    |
| Herzschrittmachern                                  | <ul> <li>Um den Mindestabstand nicht zu unterschreiten, vermeiden Sie das Auspacken<br/>oder Montieren des Massenspektrometer-Moduls.</li> </ul>                                                                                                    |
|                                                     | <ul> <li>Berücksichtigen Sie ferner Abstände, die vom Hersteller des Implantats<br/>angegeben werden.</li> </ul>                                                                                                    |
| Gefahren durch<br>elektrische Energie               | Das Gerät wird mit elektrischen Spannungen bis zu 24 V betrieben. Im Inneren des<br>Geräts liegen deutlich höhere Spannungen an. Es besteht Lebensgefahr beim<br>Berühren stromführender Teile im Inneren des Geräts.                                                               |
|                                                     | <ul> <li>Trennen Sie vor allen Installations- und Wartungsarbeiten das Gerät von der<br/>Stromversorgung. Stellen Sie sicher, dass die Stromversorgung nicht unbefugt<br/>wiederhergestellt werden kann.</li> </ul>                                                                 |
|                                                     | <ul> <li>Trennen Sie vor Beginn der Leckpr</li></ul>                                                                                                    |
|                                                     | Das Gerät enthält elektrische Bauteile, die durch hohe elektrische Spannung beschädigt werden können.                                                                                                    |
|                                                     | <ul> <li>Stellen Sie vor dem Anschluss an die Stromversorgung sicher, dass die<br/>Versorgungsspannung 24 V +/- 5 % beträgt.</li> </ul>                                                                                                    |
| Kinetische Energie                                  | Sollten die rotierenden Teile in der Turbomolekularpumpe durch einen Schaden<br>blockieren, müssen hohe Fliehkräfte aufgefangen werden. Gelingt dies nicht, bricht<br>das Massenspektrometer-Modul aus und es können Sach- und Personenschäden<br>entstehen.                        |
|                                                     | <ul> <li>Sicherstellen, dass die Befestigung des Massenspektrometer-Moduls ein<br/>Bremsmoment von 820 Nm aufnehmen kann.</li> </ul>                                                                                                    |
| Verletzungsgefahr<br>durch berstende<br>Gegenstände | Falls ein angeschlossenes Prüfobjekt oder Verbindungen zum Prüfobjekt dem<br>Unterdruck durch den Vakuumbetrieb nicht standhalten, besteht Verletzungsgefahr<br>durch berstende Gegenstände.                                                                                        |
|                                                     | Treffen Sie geeignete Schutzvorkehrungen.                                                                                                    |
| Gefahr durch                                        | Eine externe Messkammer, die an einen LDS3000 AQ angeschlossen wird, wird mit                                                                                                    |
| implodierende<br>Messkammer                         | ca. 60 sccm abgepumpt. Im Rahmen üblicher Messzeiten (2 - 30 Sekunden) wird kein gefährlicher Unterdruck erzeugt.                                                                                                    |

Falls die Messkammer dicht ist, jedoch nicht vakuumfest ist, und weiter abgepumpt wird, kann sie implodieren. Dies kann beispielsweise bei einer 1-I-Messkammer nach ca. 10 Minuten eintreten.

- Pumpen Sie eine Messkammer nach Ablauf der Messzeit nicht weiter ab.
- Sehen Sie geeignete Schutzmaßnahmen vor!

Lieferumfang

# 3 Lieferumfang, Transport, Lagerung

| Artikel                                                                   | Anzahl |
|---------------------------------------------------------------------------|--------|
| Massenspektrometer-Modul <sup>1)</sup>                                    | 1      |
| Stecker für 24-V-Anschluss                                                | 1      |
| Drucksensor PSG500                                                        | 1      |
| Selbstsichernde Muttern                                                   | 4      |
| Stecker für Output                                                        | 1      |
| Stecker für Gauges Exit                                                   | 1      |
| Einlassmodul (nur bei Ausführung LDS3000 AQ)                              | 1      |
| Adapter DN16 mit Drossel <sup>2)</sup> (nur bei Ausführung LDS3000<br>AQ) | 1      |
| USB-Stick mit Anleitungen, 3D-Zeichnungen und Videos                      | 1      |

1.) Beinhaltet entweder 560-300 LDS3000 oder 560-600 LDS3000 AQ (Akkumulation).

2.) Siehe "Komponenten auswählen und Verbindungen herstellen [> 39]".

> Den Lieferumfang bitte nach Erhalt des Geräts auf Vollständigkeit prüfen.

#### Transport

#### **HINWEIS**

#### Beschädigung durch ungeeignete Verpackung

Das Gerät kann beim Transport in einer ungeeigneten Verpackung beschädigt werden.

- ► Gerät nur in Originalverpackung transportieren.
- Originalverpackung aufbewahren.

#### HINWEIS

#### Sachschäden durch fehlende Befestigung der Schwingungsdämpfer

Schwingungsdämpfer mit den Transportschrauben fixieren, um Schäden durch Erschütterungen zu vermeiden.

Lagerung

 Gerät unter Beachtung der technischen Daten lagern, siehe "Technische Daten [> 26]".

# 4 Beschreibung

# 4.1 Funktion

| Zielsetzung                | Das Massenspektrometer-Modul ist ein Nachweisgerät für die Prüfgase Helium und Wasserstoff. In Prüfanlagen integriert, dient das Gerät dazu, aus einem Prüfobjekt austretendes Gas nachzuweisen und Undichtigkeiten anzuzeigen.                                                                                                    |
|----------------------------|----------------------------------------------------------------------------------------------------|
|                            | Das Gerät kann sowohl zur Vakuumlecksuche als auch zur Schnüffellecksuche verwendet werden. Für den Schnüffelbetrieb stehen Schnüffelleitungen in unterschiedlichen Längen zur Verfügung.                                                                                                    |
| Modus AQ<br>(Akkumulation) | Um kleine Leckraten ohne die Nutzung einer Vakuumkammer nachweisen zu können,<br>werden Geräte für den Modus AQ an eine externe Messkammer angeschlossen. In<br>der externen Messkammer wird das Prüfgas angereichert (Akkumulation).<br>Das unter Druck mit Helium oder Formiergas gefüllte Prüfobjekt wird in die<br>Messkammer gebracht oder in der Messkammer mit Druck beaufschlagt. Falls das<br>Prüfobjekt undicht ist, steigt die Helium- oder Formiergaskonzentration in der<br>Messkammer an. Dieser Anstieg wird gemessen und als Leckrate ausgegeben. |
| Geräteschnittstellen       | Das Massenspektrometer-Modul ist ein Teil des Dichtheitsprüfsystems LDS3000 und LDS3000 AQ. Es kann zusammen mit einem BUS-Modul oder I/O-Modul und einem Datenkabel ohne zusätzliches INFICON-Zubehör in einer Prüfanlage betrieben werden.                                                                                                    |
|                            | Die MSB-Box gibt Daten über digitale Schnittstellen an die Bedieneinheit CU1000, das I/O-Modul IO1000 oder das Bus-Modul BM1000 aus.                                                                                                    |
| Weiteres Zubehör           | Mit dem als Zubehör erhältlichen XL Sniffer Adapter und der Schnüffelleitung<br>SL3000XL können zudem Leckstellen bei verschlechterter Nachweisgrenze in einem<br>größeren Abstand von der vermutlichen Leckstelle erfasst werden (Betrieb im "High<br>Flow").                                                                                                    |

### 4.2 Geräteaufbau

### 4.2.1 Gesamtgerät (LDS3000)

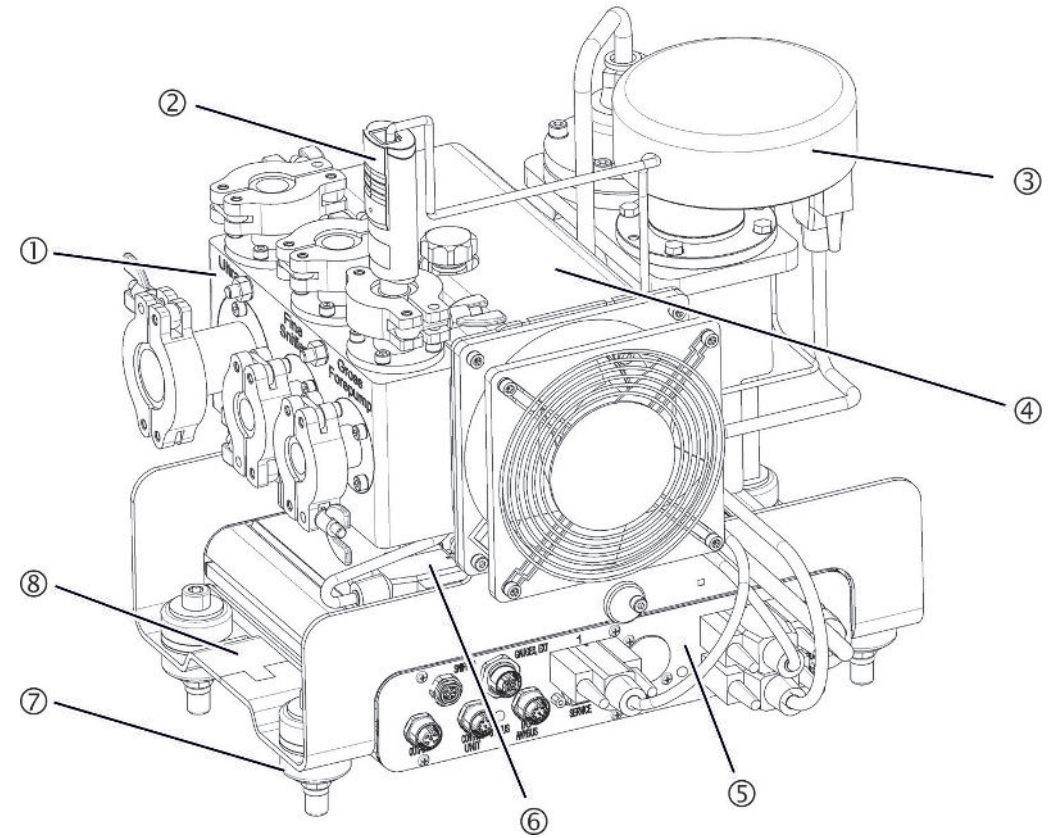

Abb. 1: Massenspektrometer-Modul LDS3000

- Anschlussblock. Anschlüsse für Prüfanlage, Vorvakuumpumpe, Drucksensor PSG500, internes Prüfleck und Schnüffelleitung, siehe auch "Anschlussblock [> 23]".
- 2 Drucksensor PSG500 zur Messung des Drucks der Vorvakuumpumpe
- 3 Vorverstärker des Massenspektrometer-Moduls
- 4 Turbomolekularpumpe mit Kühleinheit
- 5 MSB-Box. Schnittstellen des Massenspektrometer-Moduls (siehe "MSB-Box [▶ 23]")
- 6 Wandler Turbomolekularpumpe
- 7 Befestigungselemente zur Montage des Massenspektrometer-Moduls in einer Prüfanlage
- 8 Typenschild mit Kenndaten des Massenspektrometer-Moduls

### 4.2.2 Gesamtgerät (LDS3000 AQ)

In der Ausführung Akkumulation wird das Massenspektrometer-Modul durch Hardund Software in einen besonderen Messaufbau eingebunden.

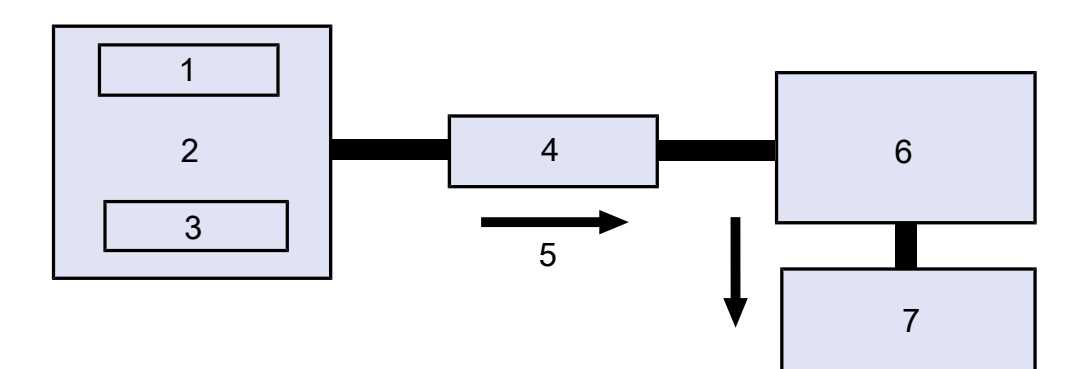

#### Abb. 2: LDS3000 AQ (schematische Darstellung)

| 1 | Lüfter System                        |
|---|--------------------------------------|
| 2 | Messkammer bei atmosphärischem Druck |
| 3 | Prüfobjekt, das getestet werden soll |
| 4 | Verbindung                           |
| 5 | Messgasfluss (≈ 50 sccm)             |
| 6 | LDS3000 AQ                           |
| 7 | Vorpumpe                             |

Zu Details des Messaufbaus siehe "Komponenten auswählen und Verbindungen herstellen [▶ 39]".

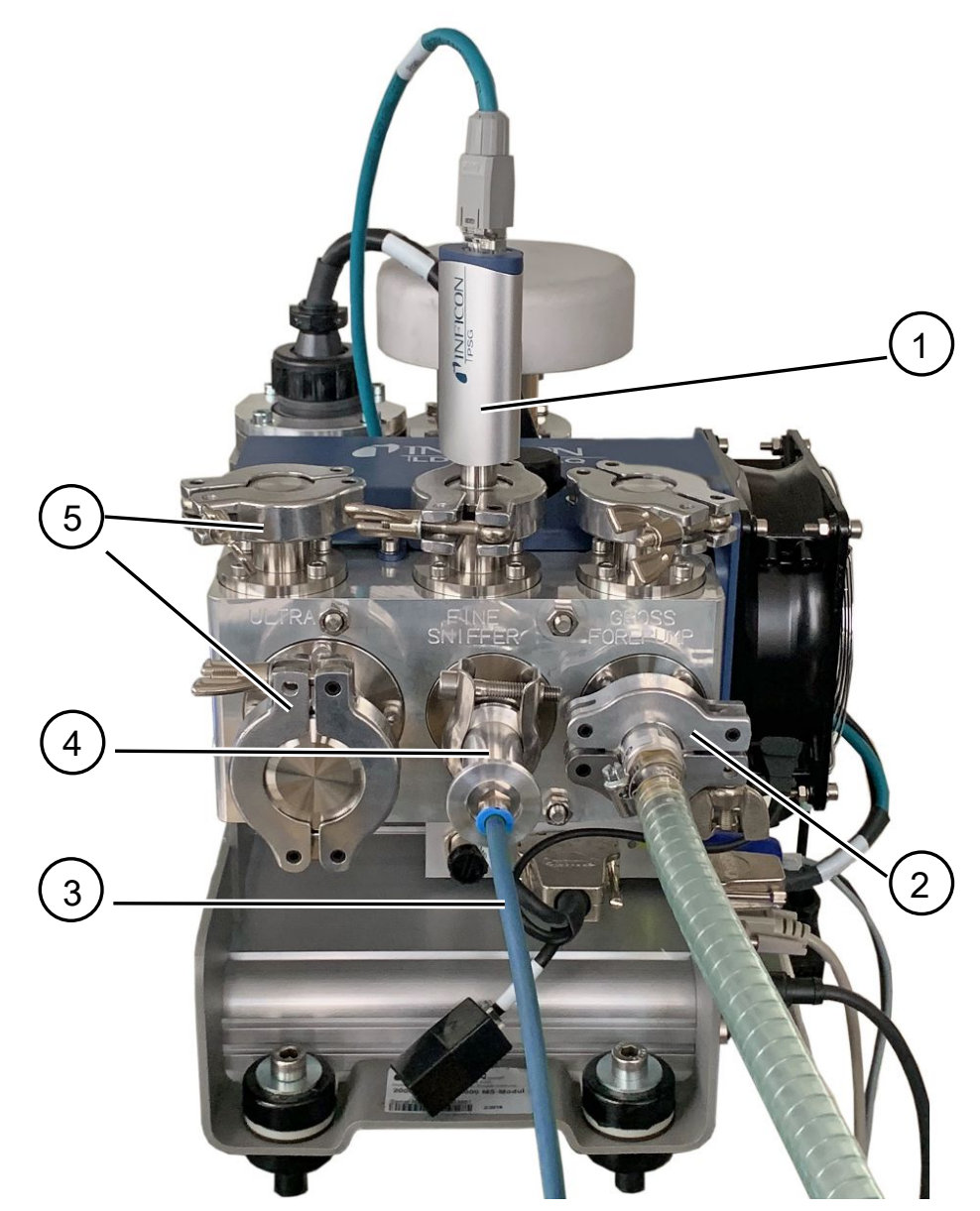

Abb. 3: Massenspektrometer-Modul (Ausführung Akkumulation)

- 1 Drucksensor PSG500 zur Messung des Einlassdrucks
- 2 GROSS-Drosselflansch mit Verbindungsschlauch zur Vorvakuumpumpe
- 3 Schlauch zur Messkammer
- 4 Einlassmodul
- 5 ULTRA-Anschlüsse blindgeflanscht

|--|

Abb. 4: Einlassmodul

Einlassmodul. Es kann sowohl an der Messkammer wie auch am Massenspektrometer-Modul montiert werden.

- Filter des Einlassmoduls. Eine Reinigung des Filters ist nicht vorgesehen. Als Ersatzfilter von INFICON unter der Bestellnummer 211-090 zu beziehen.
   Siehe auch "LDS3000 AQ – wartungsrelevante Bestandteile [▶ 163]".
   Kalibrieren Sie nach dem Wechseln des Filters.
- 2 Drosselklappen-Einsatz
- 3 Standarddrossel

| Zubehör des Kunden                | Um den Messaufbau zu vervollständigen, können fehlende Teile durch den Kunden bereitgestellt werden.                                                                                                    |
|-----------------------------------|----------------------------------------------------------------------------------------------------|
|                                   | Falls Sie eine eigene Vorvakuumpumpe einsetzen wollen, stellen Sie sicher, dass es<br>sich um eine trockene Vorvakuumpumpe mit einem Gasfluss von mehr als 60 sccm<br>bei einem Basisdruck von unter 5 mbar handelt. Sie sollte über eine eigene<br>Stromversorgung verfügen. |
|                                   | Falls Sie eine eigene Bedieneinheit einsetzen wollen, beachten Sie, dass der<br>Assistent zur Vornahme der Messeinstellungen, zum Kalibrieren und zum Einstellen<br>der ZERO-Funktion sich nur auf der INFICON Bedieneinheit CU1000 befindet.                                 |
|                                   | Siehe auch "Komponenten auswählen und Verbindungen herstellen [▶ 39]".                                                                                                    |
| Optionales Zubehör<br>von INFICON | Mit Ausnahme der Messkammer werden die benötigten Teile auch von INFICON angeboten.                                                                                                    |
|                                   | Bedieneinheit CU1000 (inkl. Assistent zur Vornahme wichtiger Einstellungen)                                                                                                    |
|                                   | <ul> <li>I/O1000 (Geräteschnittstelle zwischen einem Lecksucher und einer externen<br/>Steuerung)</li> </ul>                                                                                                    |
|                                   | <ul> <li>BM1000 (Geräteschnittstelle zwischen z. B. der MSB-Box des<br/>Massenspektrometer-Moduls LDS3000 und einer externen Steuerung)</li> </ul>                                                                                                    |
|                                   | <ul> <li>Wellschlauch, zu beziehen über die Homepage von INFICON unter<br/>"Vakuumkomponenten".</li> </ul>                                                                                                    |

- ISO-KF-Anschlüsse (beispielsweise Einschraubflansch), zu beziehen über die Homepage von INFICON unter "Vakuumkomponenten".
- ISO-K Zentrierringe und Dichtungen, zu beziehen über die Homepage von INFICON unter "Vakuumkomponenten".
- DIN-Schienennetzteil 24 V, 10 A von INFICON (Katalog-Nummer 560-324) f
  ür die trockene Vorpumpe von INFICON.
- Trockene Vorpumpe von INFICON (Katalog-Nummer 560-630).

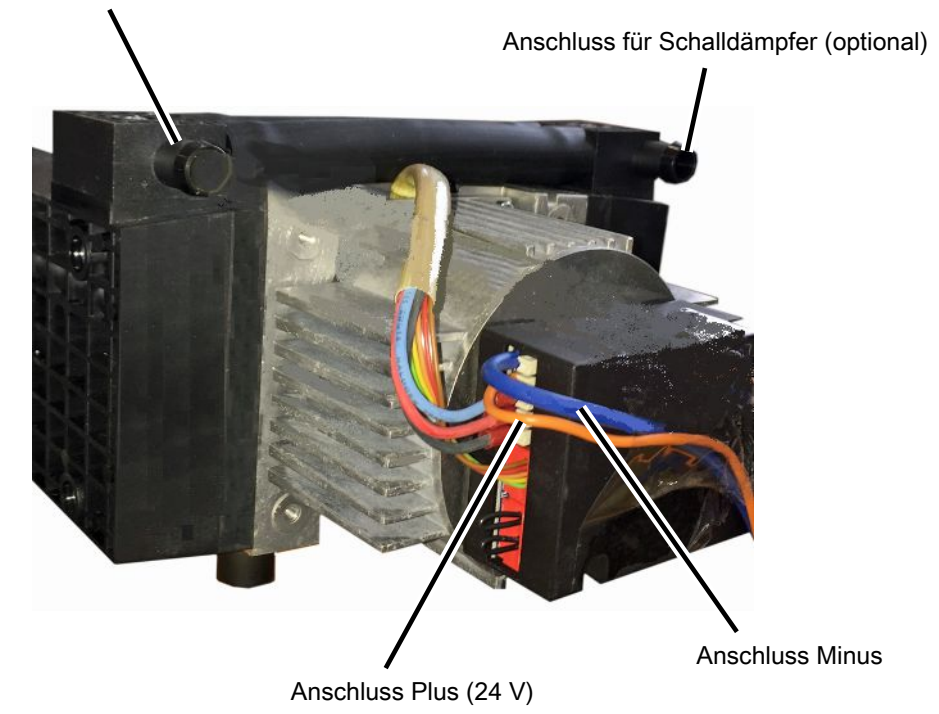

Anschluss für Schlauch ID 10 mm

Abb. 5: Trockene Vorpumpe von INFICON

#### 4.2.3 Anschlussblock

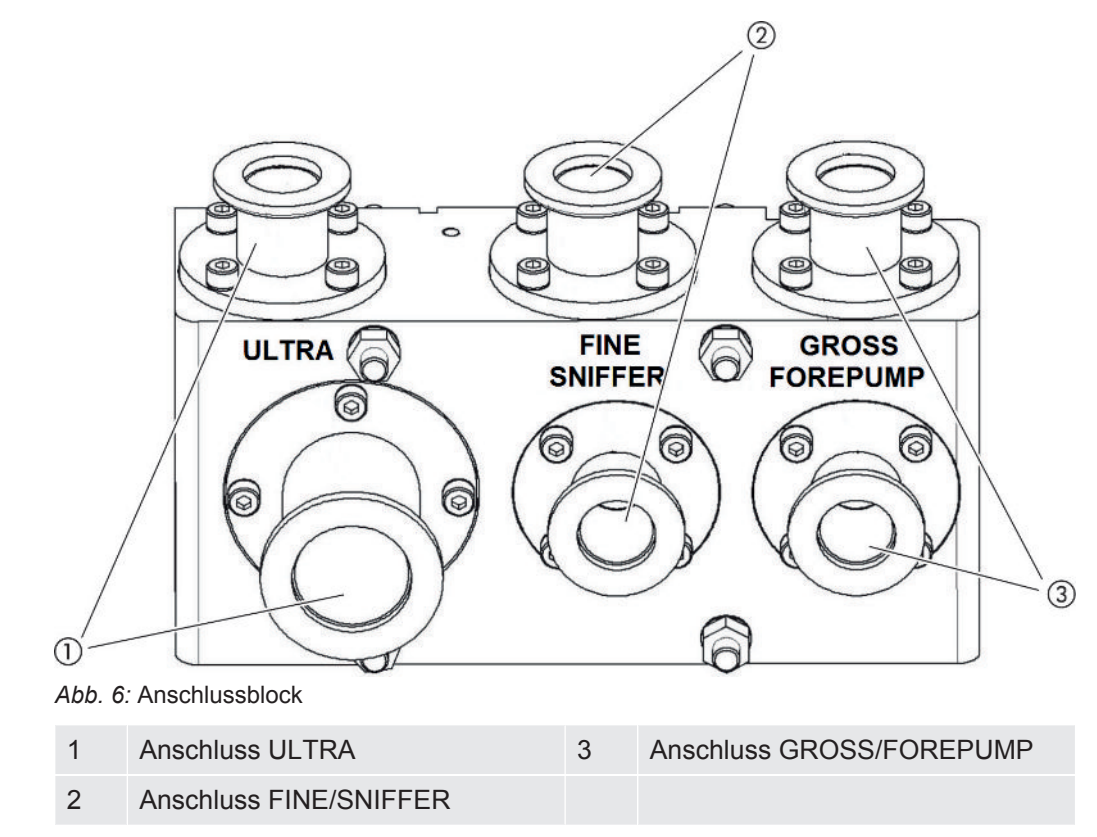

### 4.2.4 MSB-Box

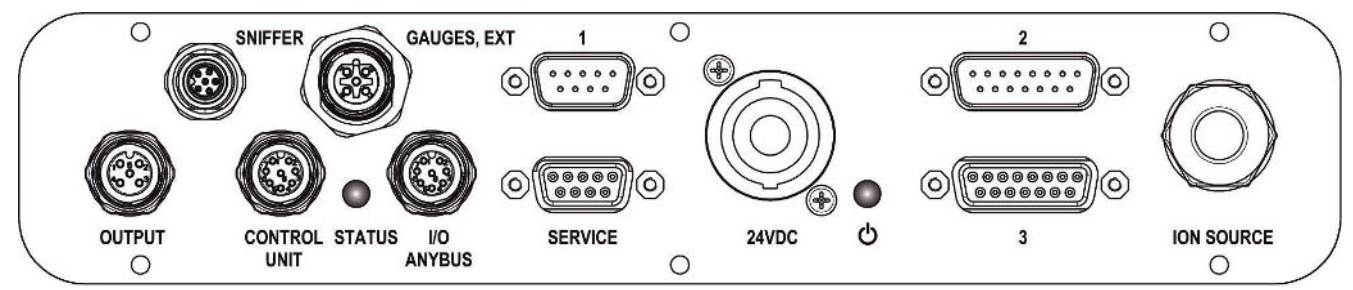

Abb. 7: Anschlüsse MSB-Box

#### SNIFFER

Elektrischer Anschluss für Schnüffelleitung

#### GAUGES, EXT

Anschluss für optionale externe Druckmessstellen (0 ... 10 V/0 ... 20 mA) für INFICON-Service

| Steckerbelegung |                                              |  |
|-----------------|----------------------------------------------|--|
| 1               | +24-V-Output, max. 200 mA                    |  |
| 2               | Input für P3-Service-Druckmessstelle, 0 10 V |  |
| 3               | GND                                          |  |
|                 |                                              |  |

- 4 Referenz zum Input für P3-Service-Druckmessstelle
- 5 20-mA-Input für P3-Service-Druckmessstelle
- 1 (siehe auch Abbildung MSB-Box)

Anschluss für Drucksensor PSG500, Prüfleck und Suppressor am Vorverstärker (vormontiertes, dreifaches Kabel)

2 (siehe auch Abbildung MSB-Box)

Anschluss für Wandler Turbomolekularpumpe und Lüfter Turbomolekularpumpe (vormontiertes, zweifaches Kabel)

#### OUTPUT

Anschluss für Gasballast und drei Ventile

| Steckerb | pelegung                             |
|----------|--------------------------------------|
| 1 Ve     | entil 2 (Gasballast), 24 V, max. 1 A |
| 2 Ve     | entil 3 (nicht verwendet, Reserve)   |
| 3 Ve     | entil 4 (nicht verwendet, Reserve)   |
| 4 Ve     | entil 6 (nicht verwendet, Reserve)   |
| 5 GN     | ND                                   |

#### **CONTROL UNIT, I/O / ANYBUS**

Anschluss für I/O-Modul oder Bus-Modul oder Bedieneinheit. Leitungslänge des INFICON Datenkabels < 30 m. Um die Anzeige falscher Messwerte zu vermeiden, ist die genannte maximale Kabellänge einzuhalten.

Die Anschlüsse "Control Unit" und "I/O Anybus" haben die gleiche Funktionalität. Es können wahlweise angeschlossen werden:

- Bedieneinheit CU1000 + I/O-Modul IO1000
- Bedieneinheit CU1000 + Bus-Modul BM1000

#### SERVICE

RS232-Anschluss für INFICON-Service.

#### 24VDC

Anschluss für 24-V-Netzteil zur Versorgung von Massenspektrometer-Modul, Bedieneinheit, I/O-Modul und Bus-Modul. Leitungslänge < 30 m.

#### STATUS

Status-LED

Die Status-LED und die Power-LED zeigen den Betriebszustand des Geräts.

### Power-LED O / Status-LED

Die Power-LED und die Status-LED zeigen den Betriebszustand des Gerätes an.

| Power-LED            | Status-LED                    | Bedeutung                                                   |
|----------------------|-------------------------------|-------------------------------------------------------------|
| Aus                  | Rot                           | Gerät nicht betriebsbereit                                  |
| Grün                 | Blau                          | Turbomolekularpumpe läuft hoch                              |
| Grün                 | Orange                        | Emission wird eingeschaltet                                 |
| Grün                 | Grün                          | Emission ist stabil                                         |
| Grün                 | Lila                          | Drehzahl der Turbomolekularpumpe ist nicht im Normalbereich |
| Grün                 | Fehlercodes der<br>Status-LED | Verschiedene Aktivitäten des Geräts                         |
| Grün, blinkt langsam |                               | Versorgungsspannung < 21,6 V                                |
| Grün, blinkt schnell |                               | Versorgungsspannung > 26,4 V                                |
| Grün, blinkt         | Aus                           | Software wird aktualisiert                                  |
| Grün                 | Grün, blinkt                  | Software wird aktualisiert                                  |

3 (siehe auch Abbildung MSB-Box)

Anschluss für Vorverstärker

#### ION SOURCE

Anschluss für Ionenquelle

### 4.2.5 Kennzeichnungen am Gerät

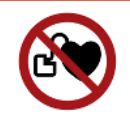

#### \Lambda GEFAHR

#### Gefahr für Träger von Implantaten wie beispielsweise Herzschrittmachern

Permanentmagnete im Massenspektrometer-Modul gefährden die Gesundheit. Implantate können in ihrer Funktion beeinflusst werden.

- ► Halten Sie stets mindestens 10 cm Abstand vom Massenspektrometer-Modul ein.
- Um den Mindestabstand nicht zu unterschreiten, vermeiden Sie das Auspacken oder Montieren des Massenspektrometer-Moduls.
- Berücksichtigen Sie ferner Abstände, die vom Hersteller des Implantats angegeben werden.

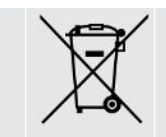

Gerät darf nicht im Hausmüll entsorgt werden.

# 4.3 Technische Daten

#### **Mechanische Daten**

|                         | 560-300, 560-600       |
|-------------------------|------------------------|
| Abmessungen (L x B x H) | 330 x 270 x 293 mm     |
|                         | (13 x 10.6 x 11.5 in.) |
| Einlassflansch          | 1 x DN25 KF            |
|                         | 5 x DN16 KF            |

#### **Elektrische Daten**

|                  | 560-300, 560-600    |
|------------------|---------------------|
| Stromaufnahme    | max.10 A            |
| Betriebsspannung | 24 V +/-5%          |
| Schutzart        | IEC/EN 60034-5 IP40 |
|                  | UL 50E Type 1       |

#### Physikalische Daten

|                               | 560-300, 560-600                |
|-------------------------------|---------------------------------|
| Ansprechzeit Schnüffelbetrieb | GROSS: < 5 s, FINE/ULTRA: < 1 s |
| Maximaler Einlassdruck        | 0,2 mbar - 18 mbar              |

|                                                    | 560-300, 560-600                                      |
|----------------------------------------------------|-------------------------------------------------------|
| Hochlaufzeit                                       | < 150 s                                               |
| Messbare Gase                                      | Helium, Wasserstoff                                   |
| Kleinste nachweisbare Leckrate<br>Vakuumbetrieb    | < 5E-12 mbar l/s                                      |
| Kleinste nachweisbare Leckrate<br>Schnüffelbetrieb | < 1E-7 mbar l/s                                       |
| Messbare Massen                                    | 4He, H2, Masse 3 (z. B. H-D, 3He oder<br>H3)          |
| Ionenquelle                                        | 2 longlife Iridium Filamente, Yttriumoxid beschichtet |

|                                                          | 560-600 (Modus AQ)              |
|----------------------------------------------------------|---------------------------------|
| Kleinste nachweisbare Leckrate<br>Formiergas oder Helium | < 1 x 10 <sup>-7</sup> mbar l/s |
| Messbereich                                              | 6 Dekaden                       |
| Druck in Testkammer                                      | 1 atm                           |
| Zeitkonstante des Leckratensignals                       | < 1 s                           |

### Umgebungsbedingungen

|                                               | 560-300, 560-600           |
|-----------------------------------------------|----------------------------|
| Zulässige Umgebungstemperatur (im Betrieb)    | 10 °C 45 °C                |
| Max. Höhe über Meeresspiegel                  | 2000 m                     |
| Zulässiges Magnetfeld max.                    | 7 mT                       |
| Max. relative Luftfeuchte über 40 °C          | 50%                        |
| Max. relative Luftfeuchte von 31 °C bis 40 °C | 80% 50% (linear abfallend) |
| Max. Luftfeuchte bis 31°C                     | 80%                        |
| Lagertemperatur                               | -20 °C 60 °C               |
| Verschmutzungsgrad                            | 2                          |

# 4.4 Werkseinstellungen

| Parameter                                                                   | Werkseinstellung                                     |
|-----------------------------------------------------------------------------|------------------------------------------------------|
| AO Exponent obere Grenze                                                    | 1 x 10 <sup>-5</sup>                                 |
| Betriebsart                                                                 | Vakuum<br>AQ Mode 1 <sup>-1)</sup>                   |
| AQ Kammervolumen                                                            | 1 I <sup>1)</sup>                                    |
| AQ Messzeit                                                                 | 10 s <sup>1)</sup>                                   |
| AQ Zerozeit Faktor                                                          | 4 <sup>1)</sup>                                      |
| Bus-Modul Adresse                                                           | 126                                                  |
| Druck Kapillarüberwachung verstopft<br>– mit XL Sniffer Adapter (Low Flow)  | 0,4 mbar<br>0,2 mbar                                 |
| Druck Kapillarüberwachung gebrochen<br>– mit XL Sniffer Adapter (Low Flow)  | 2 mbar<br>0,6 mbar                                   |
| Druck Kapillarüberwachung verstopft<br>– mit XL Sniffer Adapter (High Flow) | 150 mbar                                             |
| Druck Kapillarüberwachung gebrochen<br>– mit XL Sniffer Adapter (High Flow) | 400 mbar                                             |
| Druckeinheit (Schnittstelle)                                                | mbar                                                 |
| Emission                                                                    | An                                                   |
| Filter Umschaltleckrate                                                     | 1 x 10 <sup>-10</sup>                                |
| Filter ZERO Zeit                                                            | 5 s                                                  |
| Filterart                                                                   | I•CAL                                                |
| Gasanteil in Prozent H <sub>2</sub> (M3, He)                                | 100%<br>5% H <sub>2</sub> (-, 100% He) <sup>1)</sup> |
| Gasballast                                                                  | Aus                                                  |
| I/O-Modul Protokoll                                                         | ASCII                                                |
| Kalibrieraufforderung                                                       | Ein                                                  |
| Kalibrierfaktor VAC/SNIF Mx<br>(für Vakuum, Schnüffeln und alle<br>Massen)  | 1,0                                                  |
| Kathodenauswahl                                                             | Auto Cat1                                            |
| Kompatibilitätsmodus                                                        | LDS3000<br>AQ <sup>1)</sup>                          |
| Konfig. Analog-Ausgang 1                                                    | Leckrate Mantisse                                    |
| Konfig. Analog-Ausgang 2                                                    | Leckrate Exponent                                    |
| Konfig. Analog-Ausgang Skalierung                                           | 0,5 V / Dekade                                       |

| Parameter                                          | Werkseinstellung                                                                                                    |
|----------------------------------------------------|----------------------------------------------------------------------------------------------------|
| Konfiguration digitale Ausgänge                    | <ul> <li>Pin 1: Trigger 1, invertiert</li> <li>Pin 2: Trigger 2, invertiert</li> <li>Pin 3: Trigger 3, invertiert</li> <li>Pin 4: Trigger 4, invertiert</li> <li>Pin 5: Ready</li> <li>Pin 6: Error, invertiert</li> <li>Pin 7: CAL request, invertiert</li> <li>Pin 8: Open, invertiert</li> </ul> |
| Konfiguration digitale Eingänge                    | Pin 1: Select dyn. / normal CAL<br>Pin 2: Sniff<br>Pin 3: Start/Stop, invertiert<br>Pin 4: ZERO<br>Pin 5: External CAL<br>Pin 6: Internal CAL<br>Pin 7: Clear<br>Pin 8: ZERO update<br>Pin 9: –<br>Pin 10: –                                                                                        |
| Leckrateneinheit SNIF, (Display und Schnittstelle) | mbar l/s                                                                                                    |
| Leckrateneinheit VAC, (Display und Schnittstelle)  | mbar l/s                                                                                                    |
| Leckrate obere Grenze VAC (Schnittstelle)          | 1,0 x 10 <sup>-1</sup>                                                                                                    |
| Leckrate untere Grenze VAC (Schnitt-<br>stelle)    | 1,0 x 10 <sup>-12</sup>                                                                                                    |
| Leckrate obere Grenze SNIF (Schnitt-<br>stelle)    | 1,0 x 10 <sup>-1</sup>                                                                                                    |
| Leckrate untere Grenze SNIF (Schnitt-<br>stelle)   | 1,0 x 10 <sup>-8</sup>                                                                                                    |
| Lüftersteuerung                                    | Lüfter immer an                                                                                                    |
| Maschinenfaktor in Standby                         | Aus                                                                                                    |
| Maschinenfaktor / Schnüffelfaktor                  | 1,0 (für alle Massen)                                                                                                    |
| Masse                                              | 4                                                                                                    |
| Modul am I/O-Anschluss                             | IO1000                                                                                                    |
| Nominalzustand TMP                                 | An                                                                                                    |
| Prüfleck extern SNIF                               | 9,9 x 10 <sup>-2</sup>                                                                                                    |
| Prüfleck extern VAC                                | 9,9 x 10 <sup>-2</sup>                                                                                                    |
| Prüfleck intern                                    | 9,9 x 10 <sup>-2</sup>                                                                                                    |
| Prüfleck intern öffnen                             | Aus                                                                                                    |

| Parameter                           | Werkseinstellung                                                                                     |  |
|-------------------------------------|----------------------------------------------------------------------------------------------------|--|
| Schnüffelleitungserkennung          | Ein                                                                                                  |  |
| Schnüffler Taste ZERO               | Ein                                                                                                  |  |
| Sprache                             | Englisch                                                                                             |  |
| TMP-Drehzahl                        | 1500<br>1000 <sup>1)</sup>                                                                           |  |
| Triggerlevel 1 (2, 3, 4)            | 1 x 10 <sup>-5</sup> mbar l/s<br>5 x 10 <sup>-5</sup> (1 x 10 <sup>-5</sup> ) mbar l/s <sup>1)</sup> |  |
| Vorverstärkertest bei CAL           | Ein                                                                                                  |  |
| Warnung als Fehler anzeigen (1 - 8) | Kein Eintrag                                                                                         |  |
| Wartungsmeldung                     | Aus                                                                                                  |  |
| ZERO bei Start                      | Aus                                                                                                  |  |
| ZERO-Modus                          | Alles unterdrücken                                                                                   |  |

1) im Modus AQ

# 5 Montage LDS3000

# 5.1 Lage der Anschlüsse den Einbauverhältnissen anpassen

#### Standort wählen

Wählen Sie für den Messaufbau eine möglichst heliumfreie Umgebung. Für verlässliche Messungen mit dem Gerät muss der Heliumgehalt in der Luft kleiner als 10 ppm sein.

Von Natur aus sind 5 ppm (0,0005%) Helium in der Luft enthalten.

#### **MSB-Box montieren**

Um den Platzverhältnissen an der Einbauposition optimal entsprechen zu können, kann die MSB-Box gedreht und gewendet werden.

Die MSB-Box sitzt in zwei Führungsschienen und kann von links oder rechts in das Gehäuse geschoben werden. Bei Bedarf kann sie auch gedreht werden, so dass die Beschriftungen auf dem Kopf stehen.

Um die MSB-Box herauszuziehen, muss die Verriegelungsscheibe gelöst werden.

Soll die MSB-Box von der anderen Seite in das Gehäuse geschoben werden, muss auch die Verriegelungsscheibe auf der anderen Seite des Gehäuses festgeschraubt werden. Eine entsprechende Gewindebohrung ist vorhanden.

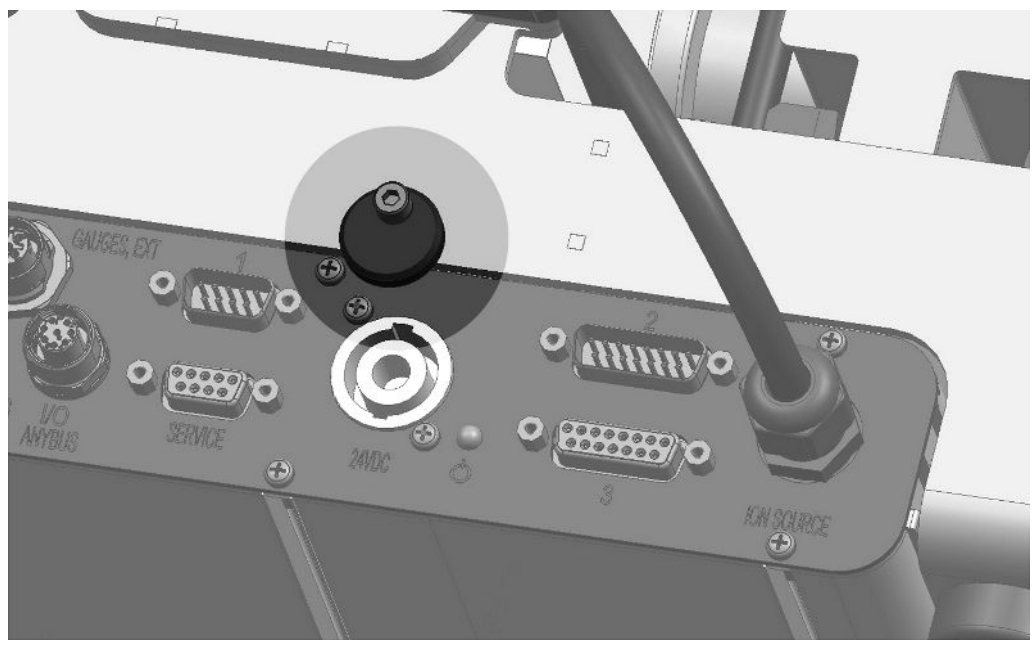

Abb. 8: Verriegelung

# 5.2 Massenspektrometer-Modul an Prüfanlage montieren

Das Massenspektrometer-Modul kann in allen Lagen montiert werden.

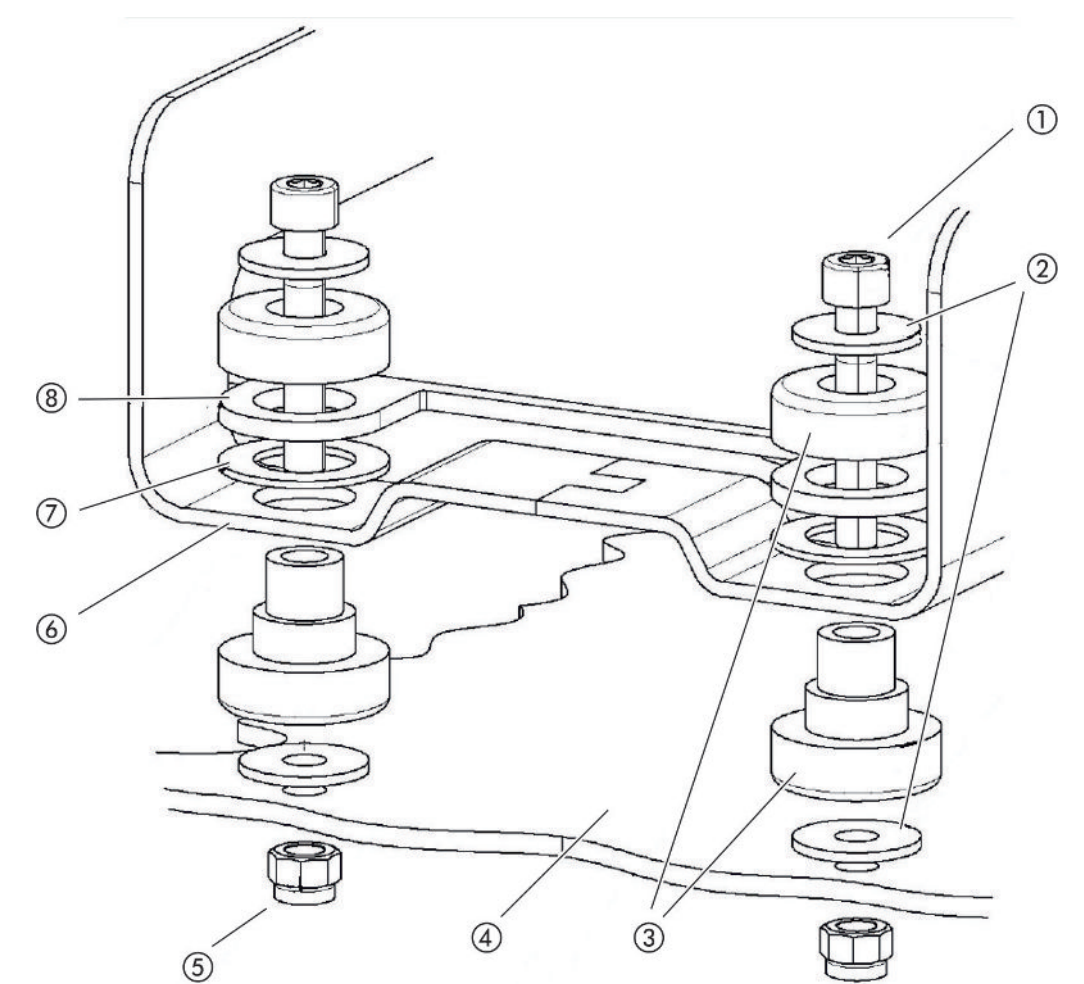

Abb. 9: Komponenten eines Befestigungselements

| 1 | Innensechskantschraube M8 x 50 | 5 | Mutter M8 (selbstsichernd) |
|---|--------------------------------|---|----------------------------|
| 2 | Unterlegscheibe                | 6 | Grundrahmen                |
| 3 | MO-Lager                       | 7 | Federgummi                 |
| 4 | Prüfanlage                     | 8 | Führung MSB-Box            |
|   |                                |   |                            |

Sie benötigen:

- Selbstsichernde Muttern M8
- Maulschlüssel SW13
- Innensechskantschlüssel SW6
- Löcher zur Montage in Prüfanlage

Im Auslieferungszustand sind die Lager mit den Innensechskantschrauben und Transportmuttern am Grundrahmen befestigt. Für die Montage des Massenspektrometer-Moduls die mitgelieferten selbstsichernden Muttern verwenden – nicht die Transportmuttern.

i

Der Untergrund muss stabil sein.

#### **WARNUNG**

#### Schwere Verletzungen durch Ausbruch des Massenspektrometer-Moduls

Wenn das Massenspektrometer-Modul nicht ausreichend gesichert ist, kann ein plötzlich blockierender Rotor der Turbomolekularpumpe bewirken, dass das Massenspektrometer-Modul ausbricht. Schwerste Verletzungen können die Folge sein.

- Sicherstellen, dass die Befestigung des Massenspektrometer-Moduls ein Bremsmoment von 820 Nm aufnehmen kann.
  - 1 Durchgangsbohrungen bohren:
    - X-Abstand: 283 mm
    - Y-Abstand: 121,5 mm
    - Durchgangsbohrung in Blech: Ø 9 mm
    - Befestigungsschrauben: M8 x 50
  - 2 Transportmuttern demontieren.
  - **3** Massenspektrometer-Modul auf Durchgangsbohrungen setzen und mit Befestigungselementen wie in obiger Abbildung gezeigt festschrauben

# 5.3 Anschluss ULTRA, FINE oder GROSS wählen

Die Betriebsart des Vakuumanschlusses und die Drehzahl der Turbomolekularpumpe legen fest:

- Kleinste nachweisbare Leckrate (KnL)
- Dauerhaft zulässiger Einlassdruck (p<sub>max</sub>)
- Saugvermögen (S)

Die folgenden Angaben gelten für den Einsatz von Helium als Prüfgas.

Um die KnL zu erreichen, müssen folgende Bedingungen erfüllt sein:

- Der LDS3000 muss mindestens 20 Minuten in Betrieb sein.
- Die Umgebungsbedingungen müssen stabil sein (Temperatur, keine Vibrationen/ Stoße, saubere Umgebung)
- Der Prüfling muss so lange bei ausgeschaltetem ZERO betrieben werden, bis der Untergrund stabil ist. Erst danach darf die ZERO-Funktion eingeschaltet werden.

| Anschlus | S                                     | Drehzahl Turbomolekularpumpe    |                                |  |
|----------|---------------------------------------|---------------------------------|--------------------------------|--|
|          |                                       | 1000 Hz                         | 1500 Hz                        |  |
| ULTRA    | KnL:                                  | 5 x 10 <sup>-12</sup> mbar l/s  | 1 x 10 <sup>-11</sup> mbar l/s |  |
|          | p <sub>max</sub> :                    | 0,2 mbar                        | 0,2 mbar                       |  |
|          | p <sub>max</sub> kurzfristig (< 3 s): | 0,2 mbar                        | 0,4 mbar                       |  |
|          | S:                                    | 5 l/s                           | 6 l/s                          |  |
| FINE     | KnL:                                  | 1 x 10 <sup>-11</sup> mbar l/s  | 5 x 10 <sup>-11</sup> mbar l/s |  |
|          | p <sub>max</sub> :                    | 0,9 mbar                        | 0,4 mbar                       |  |
|          | p <sub>max</sub> kurzfristig (< 3 s): | 0,9 mbar                        | 0,7 mbar                       |  |
|          | S:                                    | 1,8 l/s                         | 2,5 l/s                        |  |
| GROSS    | KnL:                                  | 1 x 10 <sup>-9</sup> mbar l/s   | 2 x 10 <sup>-8</sup> mbar l/s  |  |
|          | p <sub>max</sub> :                    | 18 mbar                         | 15 mbar                        |  |
|          | S:                                    | abhängig von der Vorvakuumpumpe |                                |  |

Eine Überschreitung des dauerhaft zulässigen Einlassdrucks generiert die Warnmeldung "TMP Überhitzung".

#### **HINWEIS**

#### Sachschäden durch Druckstöße

Druckstöße, die den maximalen Einlassdruck überschreiten, beschädigen das Massenspektrometer-Modul.

- Maximalen Einlassdruck nicht überschreiten.
  - **1** Die Betriebsart Vakuumanschluss und Drehzahl Turbomolekularpumpe nach vakuumphysikalischen Gegebenheiten der Prüfanlage bestimmen.
  - 2 Das Massenspektrometer-Modul über die Anschlüsse "ULTRA", "FINE", oder "GROSS" an das Vakuumsystem der Prüfanlage anschließen.
  - 3 Die Drehzahl der Turbomolekularpumpe einstellen, siehe auch "Drehzahl der Turbomolekularpumpe einstellen [▶ 72]".

### 5.4 Komponentenverbindungen herstellen

- **1** Drucksensor PSG500 an einen der GROSS-/FOREPUMP-Anschlüsse anschließen.
- **2** Vorvakuumpumpe an den zweiten GROSS/FOREPUMP-Anschluss anschließen.
- **3** Für den Schnüffelbetrieb Schnüffelleitung an einen der FINE-/SNIFFER-Anschlüsse anschließen.
- **4** Falls vorhanden, das interne Prüfleck 560-323 an zweiten freien Flansch (FINE bzw. ULTRA) des Vakuumanschlusses anschließen.

Falls ein Schnüffelventil verwendet wird: Damit das Gerät beim Öffnen des Schnüffelventils fehlerfrei arbeitet, darf zwischen Anschlussblock und Schnüffelventil sowie Schnüffelventil und Schnüffelleitung keine weitere Leitung angeschlossen sein.

# 5.5 Elektrische Verbindungen herstellen

Die elektrischen Verbindungen laufen alle von und zur MSB-Box.

#### **HINWEIS**

# Sachschäden durch falsch dimensioniertes oder falsch angeschlossenes Netzteil

Ein falsch dimensioniertes oder falsch angeschlossenes Netzteil kann das Gerät zerstören.

- Geeignetes Netzteil verwenden: Netzteil verwenden, das eine elektrisch sicher getrennte Ausgangsspannung liefert, Ausgangsspannung: 24 V +/-5%, Strombelastbarkeit: min. 10 A
- Einen Kurzschlussschutz von 15 A für die Versorgung des LDS3000 vorsehen.
- Spannungsversorgungskabel mit ausreichendem Querschnitt verwenden.
- Stellen Sie sicher, dass der LDS3000 im Notfall oder bei Reparaturen spannungsfrei geschaltet werden kann:
   Stellen Sie das Gerät so auf, dass Sie den Netzstecker zum Ausstecken immer erreichen können.
   Alternativ bringen Sie eine gekennzeichnete und leicht erreichbare Trennvorrichtung an.
  - 1 24-V-Spannungsversorgungskabel an beigelegten Stecker montieren (Anschlüsse: +24 V an 1+ und GND an 1-).
  - 2 Spannungsversorgungskabel an Buchse "24VDC" anschließen. Leitungslänge < 30 m.</p>
  - 3 Bedieneinheit an Buchse "Control Unit" anschließen. Leitungslänge des INFICON Datenkabels < 30 m.</p>
  - 4 I/O- oder Bus-Modul an Buchse "I/O" anschließen. Leitungslänge des INFICON Datenkabels < 30 m.</li>
  - 5 Drucksensor PSG500 und, falls verwendet, Prüfleck 560-323 am Kabel von Buchse "1" anschließen. Zur Buchse 1 siehe "MSB-Box [▶ 23]".
  - 6 Schnüffelleitung an Buchse "Sniffer" anschließen.
  - 7 Gasballastventil an Buchse "Output" anschließen.

# 6 Montage LDS3000 AQ (Akkumulation)

# 6.1 Lage der Anschlüsse den Einbauverhältnissen anpassen

#### Standort wählen

Wählen Sie für den Messaufbau eine möglichst heliumfreie Umgebung. Für verlässliche Messungen mit dem Gerät muss der Heliumgehalt in der Luft kleiner als 10 ppm sein.

Von Natur aus sind 5 ppm (0,0005%) Helium in der Luft enthalten.

#### **MSB-Box montieren**

Um den Platzverhältnissen an der Einbauposition optimal entsprechen zu können, kann die MSB-Box gedreht und gewendet werden.

Die MSB-Box sitzt in zwei Führungsschienen und kann von links oder rechts in das Gehäuse geschoben werden. Bei Bedarf kann sie auch gedreht werden, so dass die Beschriftungen auf dem Kopf stehen.

Um die MSB-Box herauszuziehen, muss die Verriegelungsscheibe gelöst werden.

Soll die MSB-Box von der anderen Seite in das Gehäuse geschoben werden, muss auch die Verriegelungsscheibe auf der anderen Seite des Gehäuses festgeschraubt werden. Eine entsprechende Gewindebohrung ist vorhanden.

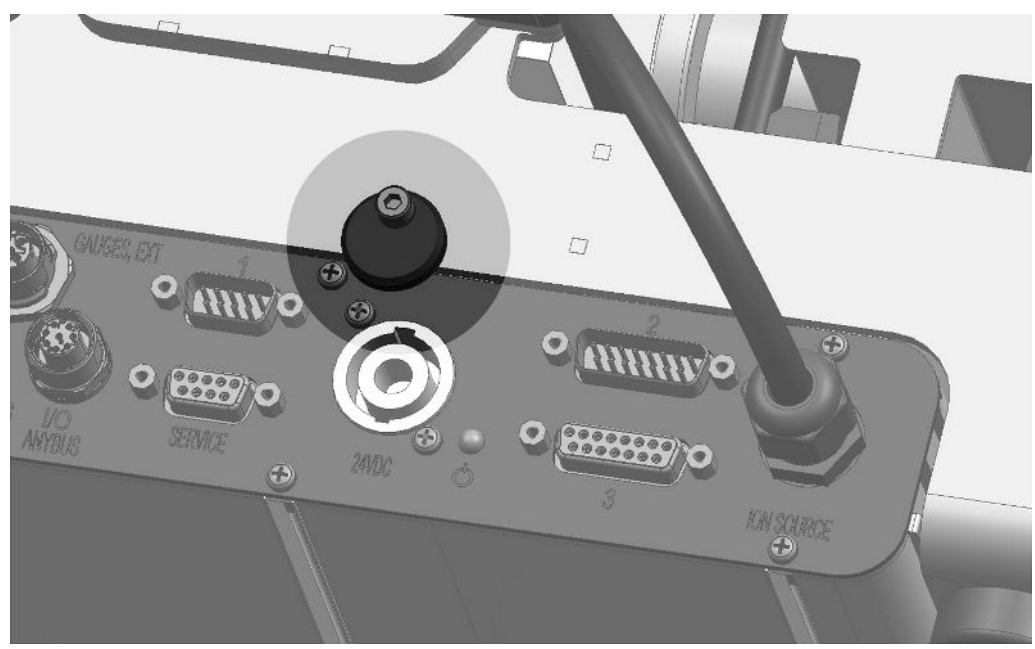

Abb. 10: Verriegelung
# 6.2 Massenspektrometer-Modul an Prüfanlage montieren

Das Massenspektrometer-Modul kann in allen Lagen montiert werden.

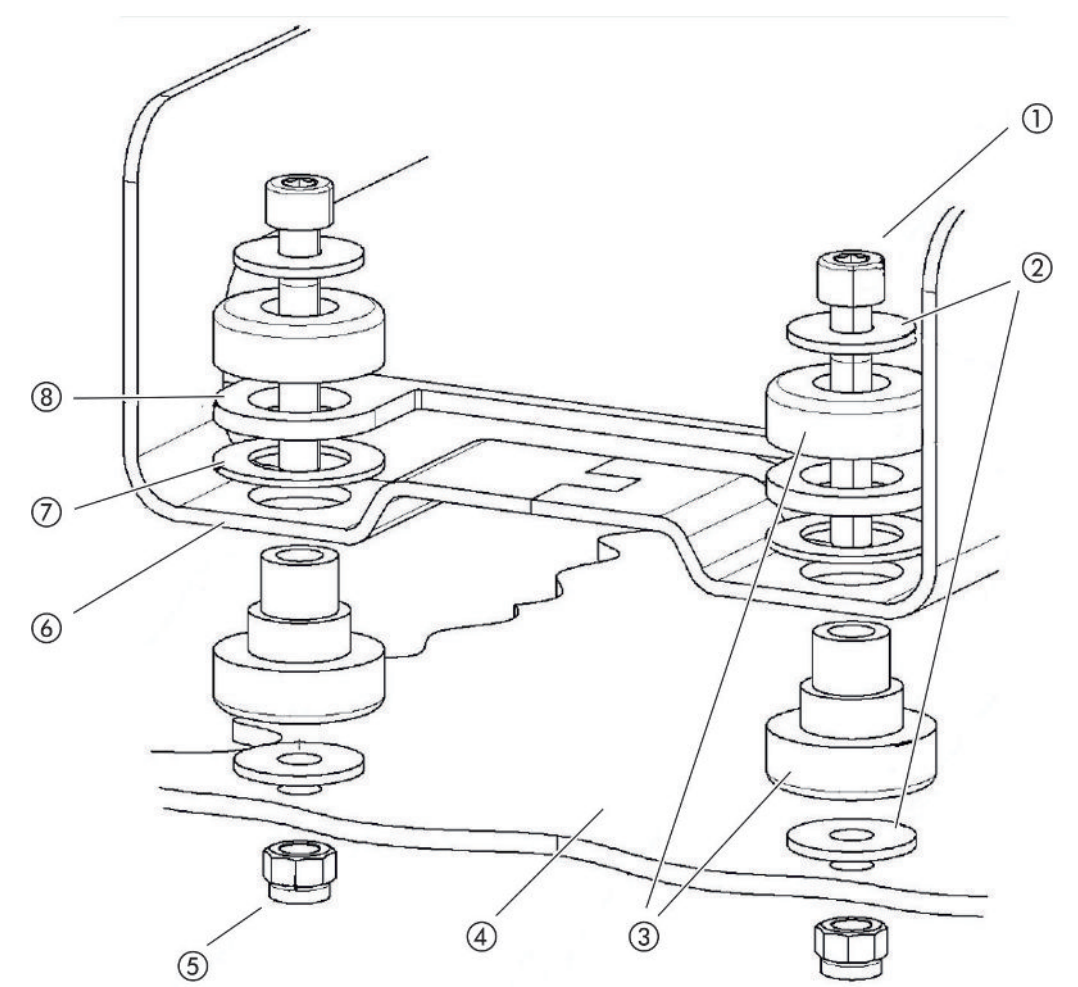

Abb. 11: Komponenten eines Befestigungselements

| 1 | Innensechskantschraube M8 x 50 | 5 | Mutter M8 (selbstsichernd) |
|---|--------------------------------|---|----------------------------|
| 2 | Unterlegscheibe                | 6 | Grundrahmen                |
| 3 | MO-Lager                       | 7 | Federgummi                 |
| 4 | Prüfanlage                     | 8 | Führung MSB-Box            |
|   |                                |   |                            |

Sie benötigen:

- Selbstsichernde Muttern M8
- Maulschlüssel SW13
- Innensechskantschlüssel SW6
- Löcher zur Montage in Prüfanlage

Im Auslieferungszustand sind die Lager mit den Innensechskantschrauben und Transportmuttern am Grundrahmen befestigt. Für die Montage des Massenspektrometer-Moduls die mitgelieferten selbstsichernden Muttern verwenden – nicht die Transportmuttern.

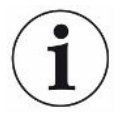

Der Untergrund muss stabil sein.

#### 

#### Schwere Verletzungen durch Ausbruch des Massenspektrometer-Moduls

Wenn das Massenspektrometer-Modul nicht ausreichend gesichert ist, kann ein plötzlich blockierender Rotor der Turbomolekularpumpe bewirken, dass das Massenspektrometer-Modul ausbricht. Schwerste Verletzungen können die Folge sein.

- Sicherstellen, dass die Befestigung des Massenspektrometer-Moduls ein Bremsmoment von 820 Nm aufnehmen kann.
  - **1** Durchgangsbohrungen bohren:
    - X-Abstand: 283 mm
    - Y-Abstand: 121,5 mm
    - Durchgangsbohrung in Blech: Ø 9 mm
    - Befestigungsschrauben: M8 x 50
  - 2 Transportmuttern demontieren.
  - **3** Massenspektrometer-Modul auf Durchgangsbohrungen setzen und mit Befestigungselementen wie in obiger Abbildung gezeigt festschrauben

# 6.3 Komponenten auswählen und Verbindungen herstellen

# 6.3.1 Variante 1

Dieser Aufbau ist für die meisten Nutzer geeignet und eignet sich für kurze Messzeiten.

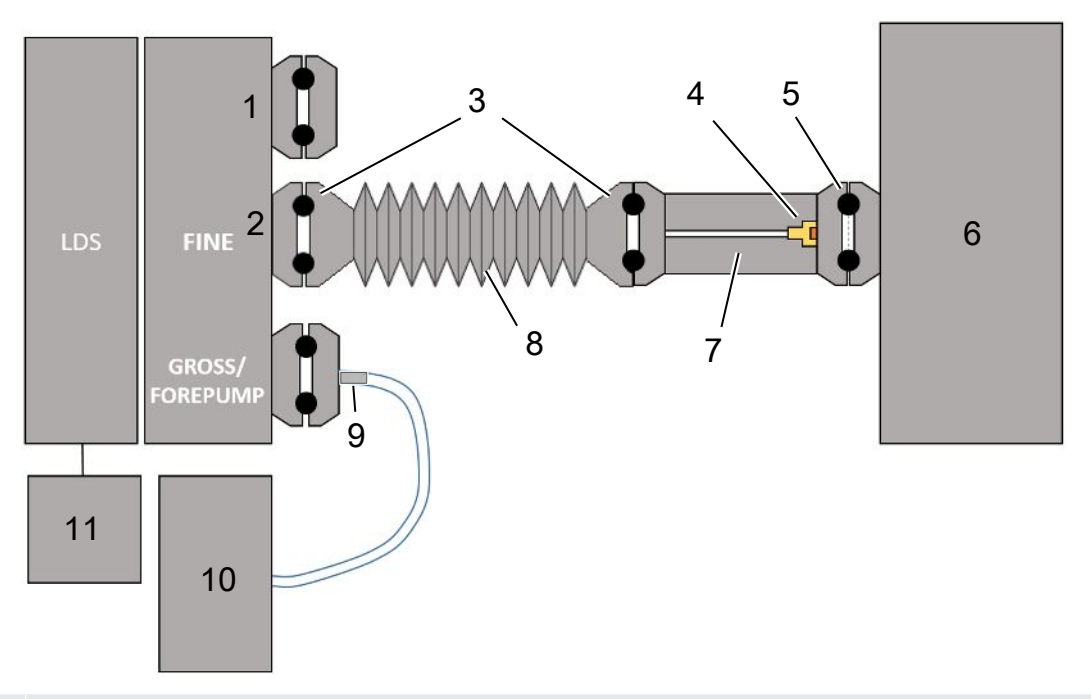

- 1 Blindflansch
- 2 Drucksensor PSG500 zur Messung des Einlassdrucks
- 3 KF-Dichtringe. ISO-K Zentrierringe und Dichtungen. Nicht im Lieferumfang. Sie können sie über die Homepage von INFICON unter "Vakuumkomponenten" beziehen.
- 4 Drosseleinsatz
- 5 ISO-KF Zentrierring mit Filter
- 6 Abgebildet ist die Ausführung mit einzelner Messkammer. Nicht im Lieferumfang.
- 7 Drosselflansch. Alternativ am Massenspektrometer-Modul anschließbar, siehe "Variante 2 [ 42]".
- 8 KF-Wellschlauch. Nicht im Lieferumfang.
- 9 GROSS-Drosselflansch
- 10 Trockene Vorpumpe mit separater Stromversorgung. Nicht im Lieferumfang. Sie können die "Membranpumpe LDS AQ" von INFICON unter der Bestellnummer 560-630 beziehen, ferner das "DIN-Schienennetzteil 24 V, 10 A" unter der Bestellnummer 560-324.
- 11 Netzteil 24 V. Nicht im Lieferumfang.

- ✓ Sie verfügen über das Massenspektrometer-Modul (Akkumulation) von INFICON.
- ✓ Sie verfügen über eine trockene Vorvakuumpumpe mit eigener Stromversorgung. Sie können alle trockenen Vakuumpumpen mit einem Gasdurchfluss von mehr als 60 sccm bei einem Basisdruck von unter 5 mbar verwenden. In dieser Anleitung wird die Verwendung der trockenen INFICON-Vorpumpe (Katalog-Nummer 560-630) beschrieben.
- ✓ Sie verfügen über eine geeignete Messkammer.
   Informationen über die Messkammer können Sie von INFICON erhalten.
   Beachten Sie, dass eine Messkammer, die dicht, aber nicht vakuumfest ist,
   implodieren kann, wenn sie über übliche Messzeiten hinaus weiter abgepumpt wird.
   Siehe auch "Messung durchführen [▶ 94]".
- ✓ Sie verfügen für einen Aufbau nach Variante 1 über die zugehörigen Bestandteile. Siehe obige Übersicht.
  - 1 Schließen Sie den Drucksensor PSG500 an den FINE-Anschluss an.
  - 2 Montieren Sie den Drosselflansch an der Messkammer. Stellen Sie sicher, dass der Drosseleinsatz in Richtung Kammer zeigt. Setzen Sie einen ISO-KF Zentrierring mit Filter zwischen Drosselflansch und Messkammer ein. Zu Details siehe auch "LDS3000 AQ – wartungsrelevante Bestandteile [▶ 163]".
  - 3 Um den FINE-Anschluss des Massenspektrometer-Moduls mit den Drosselflansch zu verbinden, empfehlen wir Ihnen die Verwendung eines KF-Wellschlauchs.
  - **4** Montieren Sie den GROSS-Drosselflansch am Anschluss GROSS/FOREPUMP des Massenspektrometer-Moduls.
  - **5** Verbinden Sie das offene Ende des GROSS-Drosselflansch-Schlauchs mit der Vorvakuumpumpe.
  - 6 Stellen Sie die elektrische Verbindung der Vorpumpe her.
     Bei Verwendung der INFICON Vorpumpe (Katalog-Nummer 560-630) gehen Sie folgendermaßen vor:
    - ⇒ Stellen Sie fest, ob die Plus- und die Minus-Klemme der Anschlussleiste bereits durch den Hersteller mit Kabeln verbunden sind.

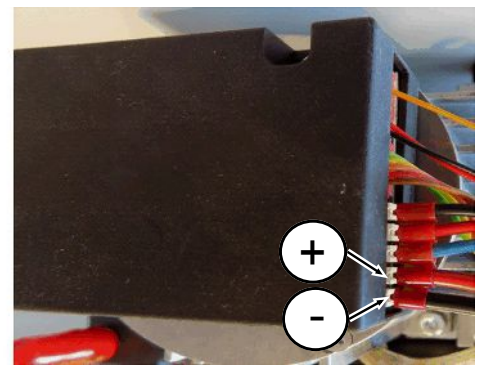

Abb. 12: Anschlussleiste an der trockenen Vorpumpe von INFICON

- ⇒ Wenn ja, verbinden Sie Plus- und Minus Kabel mit einer Gleichstromquelle, 24 V +/- 10 %, 5 A.
- ⇒ Wenn nein, stecken Sie Plus- und Minus Kabel mit Aderendhülsen 8 mm AWG 18 mit roter Isolierung in die zugehörigen Anschlussklemmen und verbinden danach die Kabel mit einer Gleichstromquelle, 24 V +/- 10 %, 5 A.

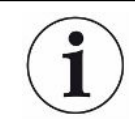

Die Abluftöffnung der Vorpumpe sollte möglichst weit entfernt von der Messkammer liegen.

# 6.3.2 Variante 2

Dies Variante ist geeignet für Anwendungen, wo die Probenentnahme innerhalb der Kammer an einen definierten Ort erfolgen soll, beispielsweise besonders nahe am Prüfobjekt.

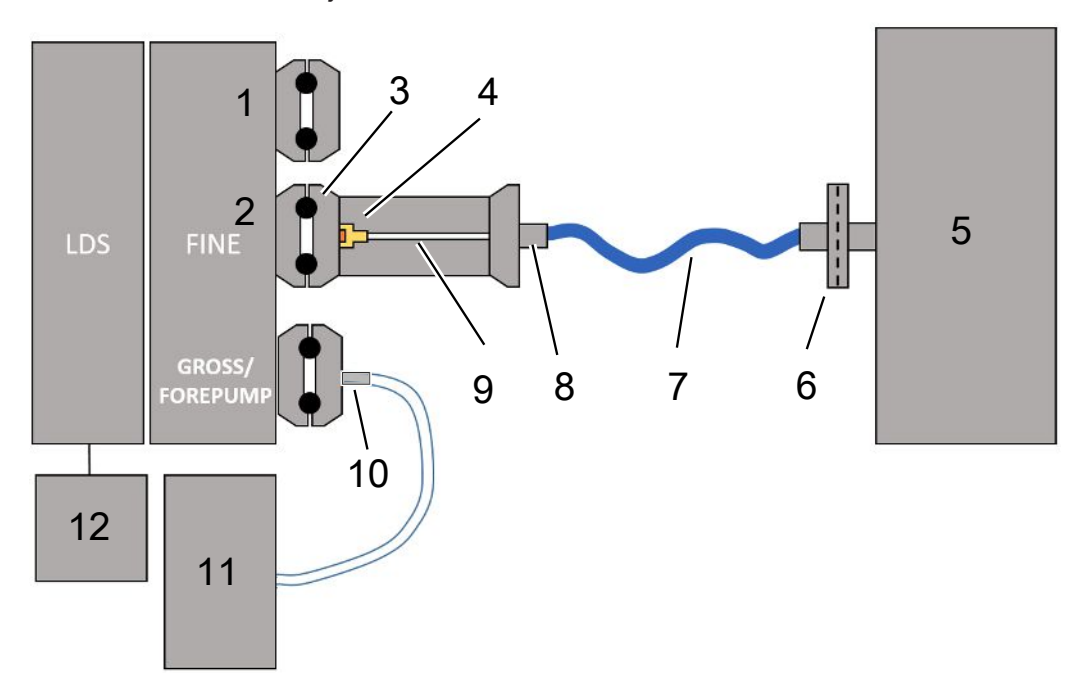

- 1 Blindflansch
- 2 Drucksensor PSG500 zur Messung des Einlassdrucks
- 3 ISO-KF Zentrierring ohne Filter
- 4 Drosseleinsatz
- 5 Abgebildet ist die Ausführung mit einzelner Messkammer. Nicht im Lieferumfang.
- 6 Filtereinheit 0,45 µm Pall
- 7 Original-Lieferschlauch (2 mm)
- 8 Festo-Adapter
- 9 Drosselflansch
- 10 GROSS-Drosselflansch
- 11 Trockene Vorpumpe mit separater Stromversorgung. Nicht im Lieferumfang. Sie können die "Membranpumpe LDS AQ" von INFICON unter der Bestellnummer 560-630 beziehen, ferner das "DIN-Schienennetzteil 24 V, 10 A" unter der Bestellnummer 560-324.
- 12 Netzteil 24 V. Nicht im Lieferumfang.
  - ✓ Sie verfügen über das Massenspektrometer-Modul (Akkumulation) von INFICON.
  - ✓ Sie verfügen über eine trockene Vorvakuumpumpe mit eigener Stromversorgung. Sie können alle trockenen Vakuumpumpen mit einem Gasdurchfluss von mehr als 60 sccm bei einem Basisdruck von unter 5 mbar verwenden. In dieser Anleitung wird die Verwendung der trockenen INFICON-Vorpumpe (Katalog-Nummer 560-630) beschrieben.

- ✓ Sie verfügen über eine geeignete Messkammer.
   Informationen über die Messkammer können Sie von INFICON erhalten.
   Beachten Sie, dass eine Messkammer, die dicht, aber nicht vakuumfest ist,
   implodieren kann, wenn sie über übliche Messzeiten hinaus weiter abgepumpt wird.
   Siehe auch "Messung durchführen [▶ 94]".
- ✓ Sie verfügen für den Aufbau nach Variante 2 über die zugehörigen Bestandteile. Siehe obige Übersicht.
  - 1 Schließen Sie den Drucksensor PSG500 an den FINE-Anschluss an.
  - 2 Montieren Sie den Drosselflansch am LDS FINE Anschluss. Stellen Sie sicher, dass der Drosseleinsatz in Richtung LDS FINE Anschluss zeigt.

Setzen Sie einen ISO-KF Zentrierring ohne Filter zwischen Drosselflansch und FINE Anschluss ein. Zu Details siehe auch "LDS3000 AQ – wartungsrelevante Bestandteile [▶ 163]".

- **3** Verbinden Sie die Kammer mit dem 2 mm Schlauch. Je nach Applikation kann es hilfreich sein, den Schlauch in die Kammer einzuführen. Der Schlauch muss zur Kammer hin mit der Filtereinheit 0,45 μm Pall abgeschlossen werden.
- 4 Stellen Sie die Verbindung zwischen Schlauch und Festo-Adapter her.
- **5** Führen Sie bei Bedarf den 2 mm Schlauch in die Messkammer ein. Der Schlauch kann auf die notwendige Länge gekürzt werden.
- **6** Montieren Sie den GROSS-Drosselflansch am Anschluss GROSS/FOREPUMP des Massenspektrometer-Moduls.
- 7 Verbinden Sie das offene Ende des GROSS-Drosselflansch-Schlauchs mit der Vorvakuumpumpe.
- 8 Stellen Sie die elektrische Verbindung der Vorpumpe her.
   Bei Verwendung der INFICON Vorpumpe (Katalog-Nummer 560-630) gehen Sie folgendermaßen vor:
  - ⇒ Stellen Sie fest, ob die Plus- und die Minus-Klemme der Anschlussleiste bereits durch den Hersteller mit Kabeln verbunden sind.

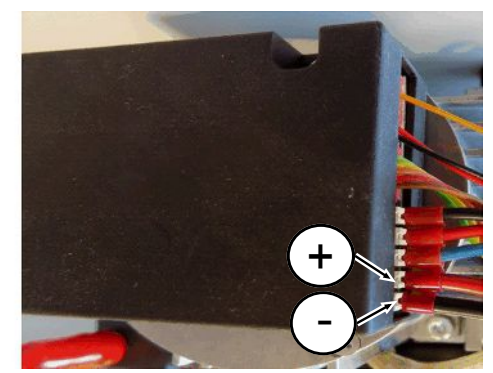

Abb. 13: Anschlussleiste an der trockenen Vorpumpe von INFICON

⇒ Wenn ja, verbinden Sie Plus- und Minus Kabel mit einer Gleichstromquelle, 24 V +/- 10 %, 5 A. Wenn nein, stecken Sie Plus- und Minus Kabel mit Aderendhülsen 8 mm AWG 18 mit roter Isolierung in die zugehörigen Anschlussklemmen und verbinden danach die Kabel mit einer Gleichstromquelle, 24 V +/- 10 %, 5 A.

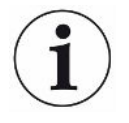

Die Abluftöffnung der Vorpumpe sollte möglichst weit entfernt von der Messkammer liegen.

# 6.4 Elektrische Verbindungen herstellen

Die elektrischen Verbindungen laufen alle von und zur MSB-Box.

#### **HINWEIS**

# Sachschäden durch falsch dimensioniertes oder falsch angeschlossenes Netzteil

Ein falsch dimensioniertes oder falsch angeschlossenes Netzteil kann das Gerät zerstören.

- Geeignetes Netzteil verwenden: Netzteil verwenden, das eine elektrisch sicher getrennte Ausgangsspannung liefert, Ausgangsspannung: 24 V +/-5%, Strombelastbarkeit: min. 10 A
- ▶ Einen Kurzschlussschutz von 15 A für die Versorgung des LDS3000 AQ vorsehen.
- Spannungsversorgungskabel mit ausreichendem Querschnitt verwenden.
  - 1 Montieren Sie das 24-V-Spannungsversorgungskabel am beigelegten Stecker (Anschlüsse: +24 V an 1+ und GND an 1-).
  - 2 Schließen Sie das Spannungsversorgungskabel an der Buchse "24VDC" an.
  - 3 Schließen Sie die Bedieneinheit an der Buchse "Control Unit" an.
  - 4 Schließen Sie I/O- oder Bus-Modul an der Buchse "I/O" an.
  - 5 Schließen Sie den Drucksensor PSG500 am Kabel von Buchse 1 an. Zur Buchse 1 siehe "MSB-Box [▶ 23]".

# 7 Betrieb LDS3000

Sie können das Massenspektrometer-Modul über folgendes Zubehör betreiben:

- Bedieneinheit CU1000
- Bus-Modul BM1000
- I/O-Modul IO1000

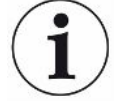

Mit dem als Zubehör erhältlichen XL Sniffer Adapter und der Schnüffelleitung SL3000XL können zudem Leckstellen bei verschlechterter Nachweisgrenze in einem größeren Abstand von der vermutlichen Leckstelle erfasst werden (Betrieb im "High Flow").

Auch LDS3000 AQ-Geräte können verwendet werden, falls sie nicht im Modus AQ betrieben werden.

Weitergehende Informationen zur Bedieneinheit, den Modulen und dem XL Sniffer Adapter enthalten die Dokumente:

- Betriebsanleitung Bedieneinheit CU1000
- Betriebsanleitung I/O-Modul IO1000
- Betriebsanleitung Bus-Modul BM1000
- Betriebsanleitung XL Sniffer Adapter
- Interface Protocols LDS3000

Die in den folgenden Abschnitten angeführten Pfade beziehen sich auf die Bedienung des Massenspektrometer-Moduls mit der Bedieneinheit CU1000. Werden das Bus-Modul oder das I/O-Modul eingesetzt, müssen die Aktionen im Rahmen des eingesetzten Protokolls umgesetzt werden.

Die Pfadangabe für die Bedieneinheit startet immer im Hauptmenü.

#### **WARNUNG**

#### Lebensgefahr und Sachschäden durch ungeeignete Betriebsbedingungen

Durch ungeeignete Betriebsbedingungen besteht Lebensgefahr. Das Gerät kann beschädigt werden.

- Plötzliche Lageänderungen des Geräts vermeiden.
- Extreme Fremdschwingungen und Stöße vermeiden.

# 7.1 Gerät einschalten

- 1 Vorvakuumpumpe einschalten.
- 2 Spannungsversorgung zum Massenspektrometer-Modul herstellen.
- ⇒ System läuft automatisch hoch.

⇒ Falls ein XL Sniffer Adapter und die CU1000 angeschlossen sind, werden Sie nach dem Hochlaufen gefragt, ob die Betriebsart "XL Sniffer Adapter" eingestellt werden soll. Dies gilt nicht für Geräte im Modus AQ.

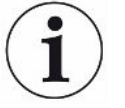

#### Längerer Hochlauf bei Geräten im Modus AQ

Um Verfälschungen der Messergebnisse durch einen erhöhten Untergrundwert entgegenzuwirken, beträgt die Aufwärmzeit nach dem Einschalten ca. 10 Minuten.

Vor dem Bestimmen des "Peak" beziehungsweise vor dem Kalibrieren warten Sie mindestens 60 Minuten. Siehe auch "Messung durchführen [▶ 94]".

# 7.2 Voreinstellungen

| Sprache wählen    | Sprache der Anzeige auswählen. Die Werkseinstellung ist Englisch. (Das Display am Griff der SL3000XL-Schnüffelleitung zeigt statt Russisch und Chinesisch die Meldungen in Englisch an.) |                                                      |  |  |  |
|-------------------|----------------------------------------------------------------------------------------------------|------------------------------------------------------|--|--|--|
|                   | Deutsch, Englisch, Französisch, Italienisch, Spanisch, Portugiesisch, Russisch, Chinesisch, Japanisch                                                                                    |                                                      |  |  |  |
|                   |                                                                                                    |                                                      |  |  |  |
|                   | Bedieneinheit                                                                                                    | Einstellungen > Einrichten > Bedieneinheit > Sprache |  |  |  |
|                   | LD-Protokoll                                                                                                    | Befehl 398                                           |  |  |  |
|                   | ASCII-Protokoll                                                                                                    | *CONFig:LANG                                         |  |  |  |
| Datum und Uhrzeit | Datum einstellen                                                                                                    |                                                      |  |  |  |
| einstellen        | Format: TT.MM.JJ                                                                                                    |                                                      |  |  |  |
|                   |                                                                                                    |                                                      |  |  |  |
|                   | Bedieneinheit                                                                                                    | Einstellungen > Datum/Uhrzeit > Datum                |  |  |  |
|                   | LD-Protokoll                                                                                                    | Befehl 450                                           |  |  |  |
|                   | ASCII-Protokoll                                                                                                    | *HOUR:DATE                                           |  |  |  |
|                   | Uhrzeit einstellen                                                                                                    |                                                      |  |  |  |
|                   | Format: hh:mm                                                                                                    |                                                      |  |  |  |
|                   |                                                                                                    |                                                      |  |  |  |
|                   | Bedieneinheit                                                                                                    | Einstellungen > Datum/Uhrzeit > Uhrzeit              |  |  |  |
|                   | LD-Protokoll                                                                                                    | Befehl 450                                           |  |  |  |
|                   | ASCII-Protokoll                                                                                                    | *HOUR:TIME                                           |  |  |  |
|                   |                                                                                                    |                                                      |  |  |  |

|  | 7.3 | Einheit | für | die | Leckrate | wählen |
|--|-----|---------|-----|-----|----------|--------|
|--|-----|---------|-----|-----|----------|--------|

| Leckrateneinheit | Wähle             | ahlen der Leckrateneinheit in der Anzeige für Vakuum bzw. Schnüffeln |                                                                                                    |  |  |
|------------------|-------------------|----------------------------------------------------------------------|----------------------------------------------------------------------------------------------------|--|--|
| Anzeige          | 0                 | mbar I/s (                                                           | Werkseinstellung)                                                                                        |  |  |
|                  | 1                 | Pa m³/s                                                              |                                                                                                    |  |  |
|                  | 2                 | atm cc/s                                                             |                                                                                                    |  |  |
|                  | 3                 | Torr I/s                                                             |                                                                                                    |  |  |
|                  | 4                 | ppm (nich                                                            | t VAC, nicht AQ)                                                                                         |  |  |
|                  | 5                 | g/a (nicht                                                           | g/a (nicht VAC, nicht AQ)                                                                                |  |  |
|                  | 6                 | oz/yr (nicht VAC, nicht AQ)                                          |                                                                                                    |  |  |
|                  | 7                 | sccm                                                                 |                                                                                                    |  |  |
|                  | 8                 | sft <sup>3</sup> /yr                                                 | sft³/yr                                                                                                  |  |  |
|                  |                   |                                                                      |                                                                                                    |  |  |
|                  | Bedieneinheit     |                                                                      | Anzeige > Einheiten (Anzeige) > Leckrateneinheit VAC (SNIF)                                              |  |  |
|                  | LD-Pro            | otokoll                                                              | Befehl 396 (Index 0: Vakuum, Index 1: Schnüffeln)                                                        |  |  |
|                  | ASCII-            | Protokoll                                                            | Befehl *CONFig:UNIT:VACDisplay                                                                           |  |  |
|                  |                   |                                                                      | Befehl *CONFig:UNIT:SNDisplay                                                                            |  |  |
| Leckrateneinheit | it Wählen der Lee |                                                                      | ateneinheit der Schnittstellen für Vakuum bzw. Schnüffeln                                                |  |  |
| Schnittstelle    | 0                 | mbar I/s (Werkseinstellung)                                          |                                                                                                    |  |  |
|                  | 1                 | Pa m³/s                                                              |                                                                                                    |  |  |
|                  | 2                 | atm cc/s                                                             |                                                                                                    |  |  |
|                  | 3                 | Torr I/s                                                             |                                                                                                    |  |  |
|                  | 4                 | ppm (nicht VAC)                                                      |                                                                                                    |  |  |
|                  | 5                 | g/a (nicht VAC)                                                      |                                                                                                    |  |  |
|                  | 6                 | oz/yr (nicht VAC)                                                    |                                                                                                    |  |  |
|                  | 7                 | sccm                                                                 |                                                                                                    |  |  |
|                  | 8                 | sft³/yr                                                              |                                                                                                    |  |  |
|                  |                   |                                                                      |                                                                                                    |  |  |
|                  | Bedieneinheit     |                                                                      | Einstellungen > Einrichten > Schnittstellen > Einheiten<br>(Schnittstelle) > Leckrateneinheit VAC (SNIF) |  |  |
|                  | LD-Protokoll      |                                                                      | Befehl 431 (Vakuum)                                                                                      |  |  |
|                  |                   |                                                                      | Befehl 432 (Schnüffeln)                                                                                  |  |  |
|                  | ASCII-Protokoll   |                                                                      | Befehl *CONFig:UNIT:LRVac                                                                                |  |  |
|                  |                   |                                                                      | Befehl *CONFig:UNIT:LRSnif                                                                               |  |  |

# 7.4 Einheit für den Druck wählen

| Druckeinheit  | Wählen der Druckeinheit der Schnittstellen |          |                                                                                           |  |
|---------------|--------------------------------------------|----------|-------------------------------------------------------------------------------------------|--|
| Schnittstelle | 0                                          | mbar (N  | /erkseinstellung)                                                                         |  |
|               | 1                                          | Ра       |                                                                                           |  |
|               | 2                                          | atm      |                                                                                           |  |
|               | 3                                          | Torr     |                                                                                           |  |
|               |                                            |          |                                                                                           |  |
|               | Bediene                                    | inheit   | Einstellungen > Einrichten > Schnittstellen > Einheiten<br>(Schnittstelle) > Druckeinheit |  |
|               | LD-Prote                                   | okoll    | Befehl 430 (Vakuum/Schnüffeln)                                                            |  |
|               | ASCII-P                                    | rotokoll | Befehl *CONFig:UNIT:Pressure                                                              |  |

# 7.5 Kompatibilitätsmodus wählen

Um eine vorhandene Dichtheitsprüfanlage LDS1000 / LDS2010 mit einem LDS3000 nachzurüsten, aktivieren Sie den entsprechenden Kompatibilitätsmodus:

- Kompatibilitätsmodus für LDS1000 oder
- Kompatibilitätsmodus für LDS2010

Beim Wechsel in einen Kompatibilitätsmodus werden alle Parameter auf die Werkseinstellungen zurückgesetzt und das Gerät neu gestartet. Es wird die Sprache gemäß Werkseinstellung angezeigt. Zum Ändern der Sprache siehe "Voreinstellungen [> 46]".

Falls Sie den LDS3000 zum späteren Zeitpunkt wieder im Normalbetrieb nutzen wollen, speichern Sie vorher Ihre Parameter auf einem USB-Stick, siehe "Parameter speichern und laden [▶ 64]". Sie können die gesicherten Parameter wieder laden, nachdem Sie in den Normalbetrieb umgeschaltet haben.

- LDS1000: Kompatibilitätsmodus, um eine vorhandene Dichtheitsprüfanlage LDS1000 mit einem LDS3000 nachzurüsten.
- LDS2010: Kompatibilitätsmodus, um eine vorhandene Dichtheitsprüfanlage LDS2010 mit einem LDS3000 nachzurüsten.
- LDS3000
- XL Sniffer Adapter

| Bedieneinheit   | Einstellungen > Einrichten > Kompatibilität > Kompatibilitätsmodus |
|-----------------|--------------------------------------------------------------------|
| LD-Protokoll    | Befehl 2594 (dez)                                                  |
| ASCII-Protokoll | Befehl *CONFig:COMP                                                |

|                                                                        | LDS2010                                                                                                    | LDS3000                                                                                                    |
|------------------------------------------------------------------------|----------------------------------------------------------------------------------------------------|----------------------------------------------------------------------------------------------------|
| Triggerausgänge                                                        | ohne gemeinsamen Bezug                                                                                                    | mit gemeinsamen Bezug                                                                                                    |
| sonstige Ausgänge                                                      | mit gemeinsamen Bezug                                                                                                    | mit gemeinsamen Bezug                                                                                                    |
| Trigger 1 (Schnüffel-LED,<br>Relaisausgang, Audiosignal)               | Ansteuerung Schnüffel-LED, PWM-<br>Audioausgang an der Bedieneinheit<br>für Aktivboxen                                                                     | Ansteuerung Schnüffel-LED,<br>Audioausgang an der Bedieneinheit<br>für Aktivboxen                                                                                                    |
| Limit-Low/High (serielle<br>Schnittstellen, Anzeige,<br>Analogausgang) | Limit Low wirkt auf alle Ausgaben,<br>Limit High nur auf die Anzeige                                                                                       | separat einstellbar für<br>Schnittstellenprotokolle, Anzeige<br>und Analogausgänge                                                                                                    |
| Gasballast (3 Einstellungen)                                           | OFF: Schaltet das Gasballastventil                                                                                                    | 0 = aus,                                                                                                    |
|                                                                        | des Pumpmoduls aus.                                                                                                    | 1 = an, aber über Digitaleingang an                                                                                                    |
|                                                                        | <b>ON:</b> Schaltet das Gasballastventil des Pumpmoduls an, bis zum nächsten Netz-Aus.                                                                     | IO1000 steuerbar<br>2 = an, und nicht über<br>Digitaleingang an IO1000                                                                                                    |
|                                                                        | Wenn "CAL mode" ungleich 3 ist<br>(Menüpunkt 26), kann das<br>Gasballastventil über den digitalen<br>Eingang DynCAL gesteuert<br>werden.                   | steuerbar.                                                                                                    |
|                                                                        | <b>F-ON:</b> Fixed on ermöglicht, das<br>Gasballastventil permanent<br>einzuschalten (Netzausfallsicher<br>und unabhängig von den digitalen<br>Eingängen). |                                                                                                    |
| Steuermodus                                                            | LOCAL, RS232, RS485                                                                                                    | Entfallen, Steuerung ist von allen<br>Steuerungsorten gleichzeitig<br>möglich.                                                                                                    |
| LDS1000-Kompatibilitätsmodus 9.2                                       | sonstige Funktionen                                                                                                    | Defaultwerte und Fehlermeldungen<br>(Defaultwerte werden über die<br>Schnittstelle ausgegeben, auf dem<br>Touchscreen erscheint die<br>Originalmeldung> Grund: neue<br>Hardware kann Fehler erzeugen,<br>die bei den Vorgängern nicht<br>existierten) |
| Korrektur der Leckrate in Standby (Maschinenfaktor)                    | einstellbar (ja/nein)                                                                                                    | einstellbar (ja/nein)                                                                                                    |
| ZERO bei Start                                                         |                                                                                                    | ab V1.02 wie LDS2010                                                                                                    |
| Öffnen des Schnüffelventils                                            | in SNIF nach Start                                                                                                    | in SNIF nach Start                                                                                                    |

Die folgende Tabelle zeigt die funktionellen Unterschiede und Gemeinsamkeiten zwischen LDS2010 und LDS3000:

|                                                                   | LDS2010                                                           | LDS3000                                                                                                    |
|-------------------------------------------------------------------|-------------------------------------------------------------------|----------------------------------------------------------------------------------------------------|
| Drehzahl der<br>Turbomolekularpumpe                               | nur 2 Drehzahlen                                                  | über serielle Schnittstelle von<br>750 Hz bis 1500 Hz einstellbar,<br>über Gerätebedienung 1000 Hz und<br>1500 Hz                        |
| Adresse RS485                                                     | ja, da BUS-fähig                                                  | nein, da nicht Bus-fähig                                                                                                    |
| Schnüffeltaster ein/aus                                           | wählbar                                                           | wählbar                                                                                                    |
| Defaultwert für Int. Prüfleck                                     | 1E-15 mbar l/s                                                    | 9.9E2 mbar l/s                                                                                                    |
| Defaultwert Ext. Prüfleck VAC/<br>SNIF-Mode                       | 1E-7 mbar l/s                                                     | 9.9E2 mbar l/s                                                                                                    |
| Einstellbereich int. Prüfleck                                     | 10E-7                                                             | 1E-9 9.9E-1 mbar l/s                                                                                                    |
| Abgleich Maschinenfaktor                                          | manuell                                                           | manuell/automatisch                                                                                                    |
| Wertebereich Maschinen-/<br>Schnüffelfaktor                       | Maschinenfaktor: 1E-39.9E+3<br>Schnüffelfaktor: 1E-39.9E+3        | Maschinenfaktor: 1E-41E+5<br>Schnüffelfaktor: 1E-41E+4                                                                                   |
| Druck: Kapillarüberwachung 20                                     |                                                                   | vorhanden, Druck einstellbar                                                                                                    |
| Analogausgang                                                     | feste Kennlinien                                                  | frei konfigurierbar                                                                                                    |
| Kalibrieraufforderung                                             | Vorverstärkertemperaturänderung<br>5 K oder 30 min                | Vorverstärkertemperaturänderung<br>5 K oder 30 min. oder TMP<br>Drehzahl geändert                                                        |
| Druck-/Leckraten Einheiten (VAC/<br>SNIF) für alle Schnittstellen | ja                                                                | Bedieneinheit und Rest getrennt                                                                                                    |
| Benutzerberechtigungen                                            | 3 Ebenen über PIN an<br>Gerätebedienung oder<br>Schlüsselschalter | 4 Ebenen über Bedieneinheit oder<br>optionalen Schlüsselschalter                                                                         |
| Schlüsselschalter                                                 | fest eingebaut                                                    | kann, falls benötigt, extern<br>angeschlossen werden, siehe<br>"Digitale Eingänge des I/O-Moduls<br>belegen [▶ 108]" (Schlüsselschalter) |

# 7.6 Betriebsart wählen

Das Gerät verfügt über folgende Betriebsarten:

- Vakuumbetrieb
- Schnüffelbetrieb
- XL Sniffer Adapter (Schnüffelbetrieb mit hoher Flussrate, XL Sniffer Adapter erforderlich).

Das Gerät wechselt automatisch in die Betriebsart "XL Sniffer Adapter", wenn Sie einen XL Sniffer Adapter anschließen.

#### Betriebsart wählen

0 VAC (Vakuum) 1 SNIF (Schnüffeln)

2 Betriebsart XL Sniffer Adapter (nur Anzeige)

| Betriebsart Vakuumbetrieb oder Schnüffelbetrieb:<br>Hauptmenü > Funktionen > VAC/SNIF           |  |
|-------------------------------------------------------------------------------------------------|--|
| Betriebsart XL Sniffer Adapter:<br>Einstellungen > Einrichten > Zubehör > XL Sniffer<br>Adapter |  |
| Befehl 401                                                                                      |  |
| Befehl *CONFig:MODE                                                                             |  |
|                                                                                                 |  |

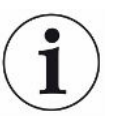

Beim LDS3000 AQ wird für die Betriebsart der Text "AQ" oder der Wert "3" oder "4" angezeigt.

Beim LDS3000 AQ wechseln Sie die Betriebsart durch Ändern des "Kompatibilitätsmodus", siehe "Kompatibilitätsmodus wählen [▶ 81]".

# 7.7 Gasart wählen (Masse)

Maschinen-, Kalibrier- und Schnüffelfaktor sind von der eingestellten Masse abhängig und im Massenspektrometer-Modul gespeichert.

- 2 H<sub>2</sub> (Wasserstoff, Formiergas)
- 3 <sup>3</sup>He oder deuterierter Wasserstoff (HD), nicht im Modus AQ
- 4 <sup>4</sup>He (Helium) (Werkseinstellung)

| Bedieneinheit   | Einstellungen > Masse        |
|-----------------|------------------------------|
| LD-Protokoll    | Befehl 506 mit Wert 2 (3, 4) |
| ASCII-Protokoll | Befehl *CONFig:MASS 2 (3, 4) |

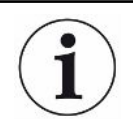

Beim LDS3000 AQ wechseln Sie die Gasart am besten über den Assistenten, siehe "Basiseinstellungen über Assistent vornehmen [▶ 84]".

# 7.8 Gerät kalibrieren

# 7.8.1 Zeitpunkt und generelle Voreinstellungen

#### HINWEIS

#### Falsche Kalibrierung durch zu niedrige Betriebstemperatur

Wird das Gerät im kalten Zustand kalibriert, kann es falsche Messergebnisse liefern.

► Für eine optimale Genauigkeit sollte das Gerät mindestens 20 Minuten eingeschaltet gewesen sein.

Es wird empfohlen, das Gerät einmal pro Schicht in den gewünschten Betriebsarten und für die gewünschten Gase zu kalibrieren. Danach können Sie ohne Neu-Kalibrierung zwischen den Betriebsarten und Gasen wechseln.

Zusätzlich gilt für den Betrieb mit XL Sniffer Adapter:

Das Gerät muss einmal pro Schicht im LOW FLOW und im HIGH FLOW kalibriert werden. Danach können Sie ohne Neu-Kalibrierung zwischen den Flüssen wechseln.

Ferner ist eine Kalibrierung nach folgenden Ereignissen notwendig:

- Schnüffelleitungs-Wechsel
- Filterwechsel
- Kalibrierungs-Aufforderung durch das System

| Vorverstärkertest<br>ausschalten | Beim Kalil<br>Verstärke<br>Zuverläss                                | orieren testet o<br>rtest abschalte<br>igkeit sinkt. | das Gerät den eingebauten Vorverstärker. Sie können den<br>en. Dadurch wird die Kalibrierung schneller, aber die |  |
|----------------------------------|---------------------------------------------------------------------|------------------------------------------------------|----------------------------------------------------------------------------------------------------|--|
|                                  | 0                                                                   | AUS                                                  |                                                                                                    |  |
|                                  | 1                                                                   | EIN                                                  |                                                                                                    |  |
|                                  |                                                                     |                                                      |                                                                                                    |  |
|                                  | Bedieneinheit                                                       |                                                      | Einstellungen > Einrichten > MS-Modul > Vorverstärker ><br>Test > Vorverstärkertest bei CAL                      |  |
|                                  | LD-Protok                                                           | oll                                                  | Befehl 370                                                                                                    |  |
|                                  | ASCII-Protokoll                                                     |                                                      | Befehl *CONFig:AMPTest (ON,OFF)                                                                                  |  |
|                                  |                                                                     |                                                      |                                                                                                    |  |
| Kalibrieraufforderung            | Wenn die Kalibrieraufforderung aktiviert ist, fordert das Gerät bei |                                                      |                                                                                                    |  |
|                                  | Kalibrieru                                                          | Kalibrierung auf.                                    |                                                                                                    |  |
|                                  | 0                                                                   | AUS                                                  |                                                                                                    |  |
|                                  | 1                                                                   | EIN                                                  |                                                                                                    |  |
|                                  |                                                                     |                                                      |                                                                                                    |  |

|                            | Bedieneinheit                                                                                                    |                  | Funktionen > CAL > Einstellungen > CAL Aufford. > Kalibrieraufforderung                   |
|----------------------------|----------------------------------------------------------------------------------------------------|------------------|-------------------------------------------------------------------------------------------|
|                            |                                                                                                    |                  | oder                                                                                      |
|                            |                                                                                                    |                  | Einstellungen > Einrichten > Benachrichtigungen > CAL<br>Aufford. > Kalibrieraufforderung |
|                            | LD-Protokoll                                                                                                    |                  | Befehl 419                                                                                |
|                            | ASCII-Pro                                                                                                    | tokoll           | *CONFig:CALREQ (ON,OFF)                                                                   |
|                            |                                                                                                    |                  |                                                                                           |
| Kalibrierwarnung<br>Wrn650 | Die Warnmeldung Wrn650 "Kalibrierung in den ersten 20 Minuten nicht empfohlen" kann zugelassen oder unterdrückt werden |                  |                                                                                           |
|                            | 0                                                                                                    | AUS (unterdr     | rickt)                                                                                    |
|                            | 1                                                                                                    | FIN (zugelassen) |                                                                                           |
|                            | •                                                                                                    |                  |                                                                                           |
|                            | Redienein                                                                                                    | hoit             | Funktionen > CAL > Einstellungen > CAL Aufford >                                          |
|                            | Declementielt                                                                                                    |                  | Kalibrierwarnung W650                                                                     |
|                            |                                                                                                    |                  | oder                                                                                      |
|                            |                                                                                                    |                  | Einstellungen > Einrichten > Benachrichtigungen > CAL<br>Aufford. > Kalibrierwarnung W650 |
|                            | LD-Protokoll                                                                                                    |                  | Befehl 429                                                                                |
|                            | ASCII-Protokoll                                                                                                    |                  | *CONFig:CALWarn ON (OFF)                                                                  |
|                            |                                                                                                    |                  |                                                                                           |

#### Kalibrierung Besonderheiten

Das Gerät kann in all seinen Betriebsarten kalibriert werden. Man unterscheidet zwischen interner und externer Kalibrierung.

Die interne Kalibrierung kann mit Hilfe des optional eingebauten Prüflecks durchgeführt werden. Für eine externe Kalibrierung ist ein separates Prüfleck erforderlich.

Externe Kalibrierungen haben den Vorteil, dass sie unter den Bedingungen wie Druck und Messzeit durchgeführt werden können, die der späteren Messung ähnlich sind.

| intern | – mit internem Prüfleck                                     |  |  |  |
|--------|-------------------------------------------------------------|--|--|--|
|        | – Autotune (Massenabgleich)                                 |  |  |  |
|        | - Bestimmung des Kalibrierfaktors bei eingeschwungenem      |  |  |  |
|        | Signal des Prüflecks                                        |  |  |  |
|        | – Verstärkertest                                            |  |  |  |
|        | - Bestimmung des Untergrunds. Bei Bedarf nach dem           |  |  |  |
|        | Kalibrieren den Maschinen- bzw. Schnüffelfaktor einstellen, |  |  |  |
|        | siehe "Maschinen- und Schnüffelfaktor einstellen [> 62]"    |  |  |  |
|        | <ul> <li>Nicht mit dem XL Sniffer Adapter</li> </ul>        |  |  |  |
| extern | – Vakuumbetrieb: mit externem Prüfleck in Prüfanlage        |  |  |  |
|        | - Schnüffelbetrieb: mit externem Prüfleck                   |  |  |  |
|        | – Berücksichtigung der Charakteristika der Prüfanlage       |  |  |  |

|                    | <ul> <li>(Druck, Teilstromverhältnis)</li> <li>Verstärkertest</li> <li>Autotune (Massenabgleich)</li> <li>Bestimmung des Kalibrierfaktors, nachdem das Signal<br/>des Prüflecks eingeschwungen ist</li> <li>Bestimmung des Untergrunds</li> </ul>                                                                                                    |
|--------------------|----------------------------------------------------------------------------------------------------|
| extern - dynamisch | <ul> <li>mit externem Prüfleck in Prüfanlage</li> <li>Berücksichtigung der Charakteristika der Prüfanlage</li> <li>(Druck, Teilstromverhältnis, Messzeit)</li> <li>Messzeit entsprechend des dynamischen Signalverlaufs</li> <li>Verstärkertest</li> <li>Bestimmung des Kalibrierfaktors bevor das Signal des</li> <li>Prüflecks eingeschwungen ist</li> <li>Bestimmung des Untergrunds</li> </ul> |

### 7.8.2 Interne Kalibrierung konfigurieren und starten

Voraussetzung für die Kalibrierung mit dem internen Prüfleck ist die einmalige Eingabe der Leckrate des Prüflecks.

 Leckrate Prüfleck
 Definieren der Leckrate des Prüflecks, die beim Kalibrieren verwendet werden soll.

 - intern
 Ohne Eingabe des Wertes ist eine Kalibrierung nicht möglich.

 1E-9 ... 9.9E-1 mbar I/s
 1E-9 ... 9.9E-1 mbar I/s

 Bedieneinheit
 Einstellungen > Einrichten > Betriebsarten > Vakuum > Prüfleck int. > Prüfleck intern oder Funktionen > CAL > Einstellungen > Prüfleck int.

 LD-Protokoll
 Befehl 394

 ASCII-Protokoll
 Befehl \*CONFig:CALleak:INT

 Prüfleck öffnen/
 Prüfleck öffnen/schließen. Dies wird bei der internen Kalibrierung automatisch durchgeführt. Wenn das Prüfleck mittels Bedieneinheit oder Schnittstelle geöffnet wurde, kann keine interne Kalibrierung durchgeführt werden. Das Prüfleck muss in diesem Fall zuerst wieder geschlossen werden.

 0
 Zu

 1
 Auf

| Bedieneinheit   | Funktionen > Ventile > Prüfleck intern öffnen |
|-----------------|-----------------------------------------------|
| LD-Protokoll    | Befehl 12                                     |
| ASCII-Protokoll | Befehl *STATus:VALVE:TestLeak (ON, OFF)       |

|                                      | <ul> <li>Kalibrierung starter<br/>Bedieneinheit: Fun<br/>LD-Protokoll: 4, Pa<br/>ASCII-Protokoll: *C<br/>IO1000: CAL intern</li> <li>Kalibrierung wird</li> </ul> | n<br>ktionen > CAL > intern<br>rameter 0<br>AL:INT<br>n, siehe "Einstellungen für das I/O-Modul IO1000 [▶ 99]"<br>automatisch durchgeführt. |  |  |
|--------------------------------------|----------------------------------------------------------------------------------------------------|----------------------------------------------------------------------------------------------------|--|--|
| 7.8.3                                | Externe Kalibrie                                                                                                    | erung konfigurieren und starten                                                                                                    |  |  |
|                                      | Voraussetzung für die Eingabe der Leckrate o                                                                                                    | Kalibrierung mit dem externen Prüfleck ist die einmalige<br>des Prüflecks und ein geöffnetes Prüfleck.                                      |  |  |
|                                      | Im Vakuumbetrieb wird<br>Kalibrierung geöffnet.                                                                                                    | l das Prüfleck in oder an die Prüfanlage montiert und vor der                                                                               |  |  |
|                                      | Beim Schnüffelbetrieb<br>geschnüffelt.                                                                                                    | wird mit der Schnüffel-Leitung am stets geöffneten Prüfleck                                                                                 |  |  |
| Leckrate Prüfleck<br>– extern Vakuum | Definieren der Leckrate des Prüflecks, die beim Kalibrieren verwendet werden soll.<br>Ohne Eingabe des Wertes ist eine Kalibrierung nicht möglich.                |                                                                                                    |  |  |
|                                      | Für jedes Gas (Masse                                                                                                    | e) muss eine spezifische Leckrate eingestellt werden.                                                                                       |  |  |
|                                      | 1E-9 9.9E-2 mbar l/s                                                                                                    |                                                                                                    |  |  |
|                                      |                                                                                                    |                                                                                                    |  |  |
|                                      | Bedieneinheit                                                                                                    | Einstellungen > Einrichten > Betriebsarten > Vakuum ><br>Prüfleck ext. > Masse 2 (3, 4) > Prüfleck extern VAC H2 (M3,<br>He)                |  |  |
|                                      |                                                                                                    | oder                                                                                                    |  |  |
|                                      |                                                                                                    | Funktionen > CAL > Einstellungen > Prüfleck ext. (für aktuelle<br>Masse in gewählter Einheit)                                               |  |  |
|                                      | LD-Protokoll                                                                                                    | Befehl 390                                                                                                    |  |  |
|                                      | ASCII-Protokoll                                                                                                    | Befehl *CONFig:CALleak:EXTVac (für aktuelle Masse in gewählter Einheit)                                                                     |  |  |
| Leckrate Prüfleck                    | Definieren der Leckra                                                                                                    | te des Prüflecks, die beim Kalibrieren verwendet werden soll.                                                                               |  |  |
| – extern Schnüffeln                  | Ohne Eingabe des Wertes ist eine Kalibrierung nicht möglich.                                                                                                    |                                                                                                    |  |  |
|                                      | Für jedes Gas (Masse) muss eine spezifische Leckrate eingestellt werden.                                                                                          |                                                                                                    |  |  |
|                                      | 1E-9 9.9E-2 mbar l/s                                                                                                    |                                                                                                    |  |  |
|                                      |                                                                                                    |                                                                                                    |  |  |
|                                      | Bedieneinheit                                                                                                    | Einstellungen > Einrichten > Betriebsarten > Schnüffeln ><br>Prüfleck ext. > Masse 2 (3, 4) > Prüfleck extern SNIF H2 (M3,<br>He)           |  |  |
|                                      |                                                                                                    | oder                                                                                                    |  |  |
|                                      |                                                                                                    | Funktionen > CAL > Einstellungen > Prüfleck ext. (für aktuelle Masse in gewählter Einheit)                                                  |  |  |

| LD-Protokoll    | Befehl 392                                                                |
|-----------------|---------------------------------------------------------------------------|
| ASCII-Protokoll | Befehl *CONFig:CALleak:EXTSniff (für aktuelle Masse in gewählter Einheit) |

► LD- und ASCII-Protokoll: Der Verlauf muss abgefragt werden über: Befehl 260 bzw. \*STATus:CAL

- 1 Externes Prüfleck öffnen bzw. Schnüffelleitung an Prüfleck halten.
- 2 Messung starten.
- 3 Warten, bis Leckratensignal eingeschwungen und stabil ist.
- Kalibrierung starten:
   Bedieneinheit: Funktionen > CAL > extern
   LD-Protokoll: 4, Parameter 1
   ASCII-Protokoll: \*CAL:EXT
   IO1000: siehe folgende Abbildung.
  - ⇒ Aufforderung "Prüfleck schließen"
- 5 Vakuumbetrieb: Prüfleck in Prüfanlage schließen.Schnüffelbetrieb: Schnüffelleitung von Prüfleck entfernen.
  - ⇒ Leckratensignal fällt ab.
- 6 Stabilen Untergrundmesswert bestätigen: Bedieneinheit: "OK"
   LD-Protokoll: 11, Parameter 1
   ASCII-Protokoll: \*CAL:CLOSED
   IO1000 siehe folgende Abbildung.
- ⇒ Die Kalibrierung ist beendet, wenn: Bedieneinheit: Alter und neuer Kalibrierfaktor werden angezeigt LD-Protokoll: LD Befehl 260 liefert 0 (READY) ASCII-Protokoll: Befehl \*STATus:CAL? liefert IDLE IO1000 siehe folgende Abbildung.

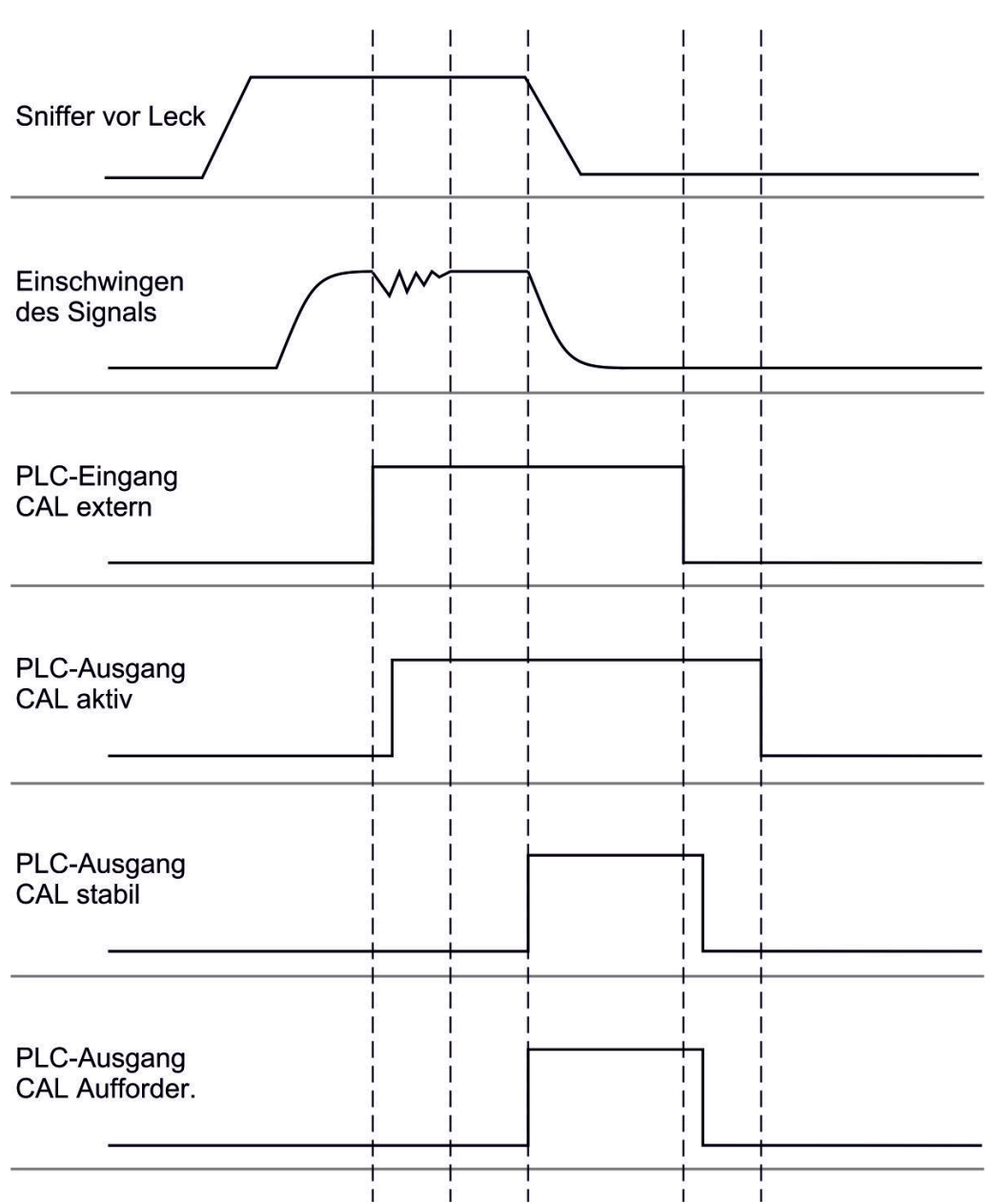

*Abb. 14:* Externes Kalibrieren mit IO1000 am Beispiel der Schnüffelleitung SL3000XL, Beschreibung der PLC-Ein- und Ausgänge: siehe "Ein- und Ausgänge belegen [▶ 99]"

## 7.8.4 Externe dynamische Kalibrierung starten

Um die speziellen Zeit- und Druckbedingungen einer Prüfanlage zu berücksichtigen, kann eine dynamische Kalibrierung durchgeführt werden. Bei diesem Kalibriermodus wird kein Autotune durchgeführt. Die Zeit zwischen Öffnen des externen Prüflecks und Aktivieren der Kalibrierung kann man so wählen, dass sie optimal zum normalen Messablauf der Anlage passt.

Voraussetzungen: Einmalige Eingabe der Leckrate des Prüflecks und ein geöffnetes Prüfleck, siehe "Externe Kalibrierung konfigurieren und starten [▶ 55]".

LD- und ASCII-Protokoll: Der Verlauf muss abgefragt werden über: Befehl 260 bzw. \*STATus:CAL?

1 Externes Prüfleck öffnen bzw. Schnüffelleitung an Prüfleck halten.

- 2 Messung starten.
- 3 Warten bis zum Zeitpunkt, an dem das Leckratensignal optimal zum normalen Messablauf der Anlage passt.
- Kalibrierung starten: Bedieneinheit: Funktionen > CAL > dynamisch LD-Protokoll: 4, Parameter 2 ASCII-Protokoll: \*CAL:DYN IO1000 siehe folgende Abbildung.
  - ⇒ Aufforderung "Prüfleck schließen"
- 5 Vakuumbetrieb: Prüfleck in Prüfanlage schließen. Schnüffelbetrieb: Schnüffelleitung von Prüfleck entfernen.
  - ⇒ Leckratensignal fällt ab.
- 6 Untergrundmesswert bestätigen: Bedieneinheit: "OK"
   LD-Protokoll: 11, Parameter 1
   ASCII-Protokoll: \*CAL:CLOSED
   IO1000 siehe folgende Abbildung.
- Die Kalibrierung ist beendet, wenn:
   Bedieneinheit: Alter und neuer Kalibrierfaktor werden angezeigt
   LD-Protokoll: LD Befehl 260 liefert 0 (READY)
   ASCII-Protokoll: Befehl \*STATus:CAL? liefert IDLE
   IO1000 siehe folgende Abbildung.

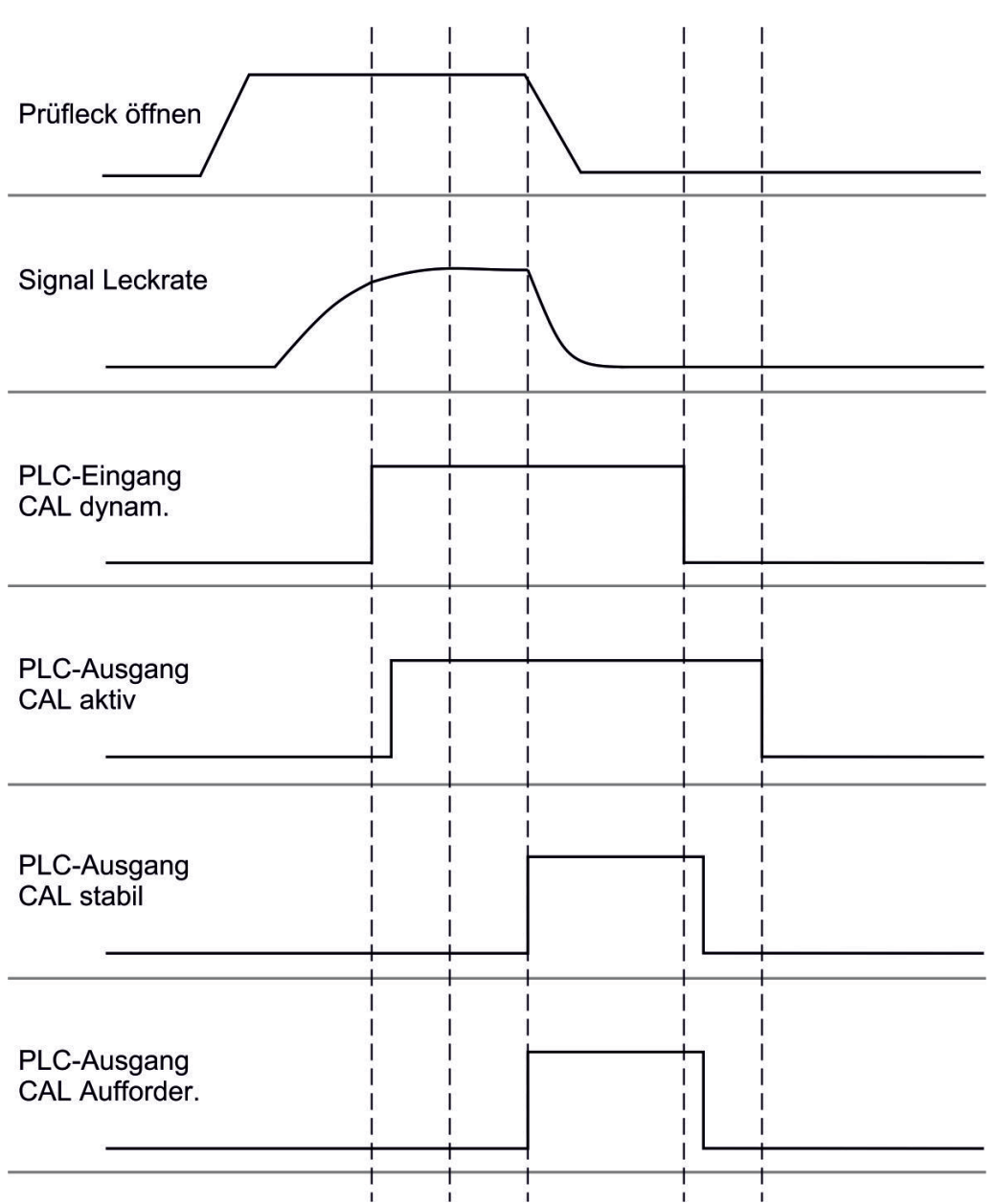

Abb. 15: Abb. 7 Externes dynamisches Kalibrieren mit IO1000 am Beispiel der Schnüffelleitung SL3000XL, Beschreibung der PLC-Ein- und Ausgänge: siehe "Ein- und Ausgänge belegen [▶ 99]"

## 7.8.5 Externe Kalibrierung mit der Schnüffelleitung SL3000XL

Die Vorgehensweise entspricht der einer externen oder externen dynamischen Kalibrierung im Schnüffelbetrieb.

Der Low Flow und der High Flow müssen separat kalibriert werden.

Um eine optimale Kalibrierung mit Wasserstoff oder Formiergas für Low Flow und High Flow zu gewährleisten, muss das Prüfleck folgende Anforderungen erfüllen:

- 100 % H<sub>2</sub>: LR > 1 x 10<sup>-4</sup>

- Formiergas (95/5): LR > 2 x 10<sup>-3</sup>

Zum Kalibrieren empfehlen wir unser Prüfleck mit der Katalog-Nummer 12322.

### 7.8.6 Kalibrierung prüfen

Um zu prüfen, ob eine neue Kalibrierung nötig ist, können Sie die bestehende prüfen.

#### 7.8.6.1 Kalibrierung mit internem Prüfleck prüfen

Diese Prüfung ist nur mit der Einstellung "Masse 4" möglich.

- Prüfung starten: Bedieneinheit: Funktionen > CAL > Prüfen int. LD-Protokoll: 4, Parameter 4 ASCII-Protokoll: \*CAL:PROOFINT IO1000: CAL Prüfen intern, siehe "Einstellungen für das I/O-Modul IO1000 [> 99]"
- ⇒ Prüfung wird automatisch durchgeführt.

#### 7.8.6.2 Kalibrierung mit externem Prüfleck prüfen

► LD- und ASCII-Protokoll: Der Verlauf muss abgefragt werden über: Befehl 260 bzw. \*STATus:CAL

- 1 Externes Prüfleck öffnen bzw. Schnüffelleitung an Prüfleck halten.
- 2 Warten, bis Leckratensignal eingeschwungen und stabil ist.
- **3** Prüfung starten:

Bedieneinheit: Funktionen > CAL > Prüfen ext.

- LD-Protokoll: 4, Parameter 5
- ASCII-Protokoll: \*CAL:PROOFEXT

IO1000 vergleiche Abbildung in "Externe Kalibrierung konfigurieren und starten [▶ 55]".

- ⇒ Aufforderung "Prüfleck schließen"
- 4 Vakuumbetrieb: Prüfleck in Prüfanlage schließen. Schnüffelbetrieb: Schnüffelleitung von Prüfleck entfernen.
  - ⇒ Leckratensignal fällt ab.
- 5 Stabilen Untergrundmesswert bestätigen: Bedieneinheit: "OK"
   LD-Protokoll: 11, Parameter 1
   ASCII-Protokoll: \*CAL:CLOSED
   IO1000 vergleiche Abbildung in "Externe Kalibrierung konfigurieren und starten
  - [▶ 55]".
- Die Prüfung ist beendet, wenn:
   Bedieneinheit: Prüfergebnis wird angezeigt
   LD-Protokoll: Wie bei den anderen Schritten, muss der Verlauf abgefragt werden
   ASCII-Protokoll: Wie bei den anderen Schritten, muss der Verlauf abgefragt

werden

IO1000 vergleiche Abbildung in "Externe Kalibrierung konfigurieren und starten [▶ 55]".

### 7.8.7 Kalibrierfaktor eingeben

Der Kalibrierfaktor wird normalerweise durch die entsprechende Kalibrierroutine bestimmt. Daher ist es normalerweise nicht nötig, den Kalibrierfaktor manuell zu verstellen.

Ein falsch eingestellter Kalibrierfaktor führt zwangsläufig zu einer falschen Leckratenanzeige!

#### 7.8.7.1 Kalibrierfaktor Schnüffeln

Eingabe der Kalibrierfaktoren für Masse 2, 3, 4 im Low Flow und im High Flow.

Die Werte werden bei der nächsten Kalibrierung überschrieben.

"High Flow-" bzw. XL-Einstellungen sind nur in der Betriebsart "XL Sniffer Adapter" verfügbar.

Der Kalibrierfaktor für Low Flow gilt auch für Schnüffelanwendungen die nicht in der Betriebsart "XL Sniffer Adapter" durchgeführt werden.

Die Kalibrierfaktoren werden getrennt nach Masse und nach "High Flow" und "Low Flow" verwaltet.

0,01 ... 100

| Bedieneinheit   | Einstellungen > Einrichten > Betriebsarten > Schnüffeln >          |
|-----------------|--------------------------------------------------------------------|
|                 | Kalibrierfak. > Masse 2 (3, 4, 2 XL, 3 XL, 4 XL) > Kalibrierfaktor |
|                 | SNIF H2 (M3, He, XL H2, XL M3, XL He)                              |
| LD-Protokoll    | Befehl 519, 521                                                    |
| ASCII-Protokoll | Befehl *FACtor:CALSniff bzw. *FACtor:CALSXL für die aktuelle       |
|                 | Wasse                                                              |

#### 7.8.7.2 Kalibrierfaktor Vakuum

Gilt auch für Geräte im Modus AQ.

Eingabe der Kalibrierfaktoren für Masse 2, 3, 4.

Die Werte werden bei der nächsten Kalibrierung überschrieben.

0,01 ... 5000

| Bedieneinheit | Einstellungen > Einrichten > Betriebsarten > Vakuum >            |
|---------------|------------------------------------------------------------------|
|               | Kalibrierfak. > Masse 2 (3, 4) > Kalibrierfaktor VAC H2 (M3, He) |
| LD-Protokoll  | Befehl 520                                                       |

ASCII-Protokoll

Befehl \*FACtor:CALVac

## 7.8.8 Maschinen- und Schnüffelfaktor einstellen

Die interne Kalibrierung kalibriert ausschließlich das von der Prüfanlage entkoppelte Messsystem des Massenspektrometer-Moduls. Wenn das Messsystem nach einer internen Kalibrierung aber parallel zu einem weiteren Pumpsystem betrieben wird (nach dem Teilstromprinzip), gibt das Messsystem die Leckrate entsprechend dem Teilstromverhältnis zu klein an. Mit Hilfe eines korrigierenden Maschinenfaktors für den Vakuumbetrieb und eines Schnüffelfaktors für den Schnüffelbetrieb gibt das Messsystem die tatsächliche Leckrate an. Mit den Faktoren wird also das Verhältnis des effektiven Saugvermögens des Messsystem im Vergleich zum Saugvermögen des Messsystems an der Prüfanlage berücksichtigt.

#### 7.8.8.1 Maschinen- und Schnüffelfaktor manuell einstellen

- ✓ Massenspektrometer-Modul intern kalibriert.
  - 1 Externes Prüfleck mit Prüfanlage messen.
    - ⇒ Das Gerät gibt die Leckrate entsprechend des Teilstromverhältnisses zu klein an.
  - 2 Maschinen- bzw. Schnüffelfaktor einstellen, siehe unten.
    - ⇒ Das Gerät zeigt die tatsächliche Leckrate an.

#### Maschinenfaktor einstellen

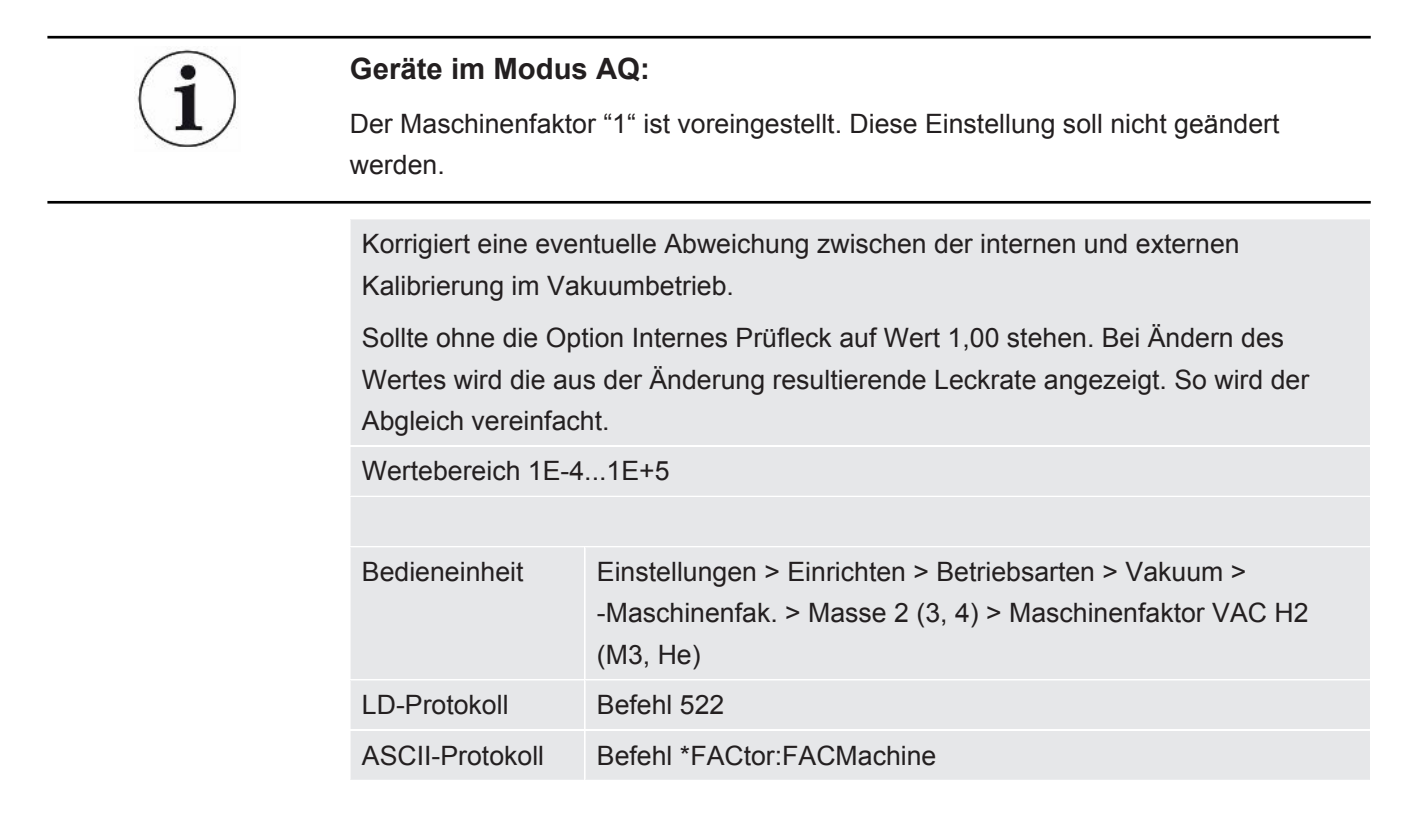

# Schnüffelfaktor einstellen

Korrigiert eine eventuelle Abweichung zwischen der internen und externen Kalibrierung im Schnüffelbetrieb Wertebereich 1E-4...1E+4

| Bedieneinheit   | Einstellungen > Einrichten > Betriebsarten > Schnüffeln ><br>-Schnüffelfak. > Masse 2 (3, 4) > Schnüffelfaktor H2 (M3, He) |
|-----------------|----------------------------------------------------------------------------------------------------|
| LD-Protokoll    | Befehl 523                                                                                                    |
| ASCII-Protokoll | Befehl *FACtor:FACSniff                                                                                                    |

### 7.8.8.2 Maschinen- und Schnüffelfaktor per Maschinenkalibrierung einstellen

- ✓ Internes Prüfleck angeschlossen.
- ✓ Externes Prüfleck in oder an Prüfanlage montiert und geschlossen.
- ✓ Leckraten des internen und externen Prüflecks sind eingegeben.
- ✓ LD- und ASCII-Protokoll: Der Verlauf muss abgefragt werden über: Befehl 260 bzw. \*STATus:CAL
  - Maschinenkalibrierung starten.
     Bedieneinheit: Funktionen > CAL > Maschine (Schnüffler)
     LD-Protokoll: 4, Parameter 3
     ASCII-Protokoll: \*CAL:FACtor\_Machine, \*CAL:FACtor\_Snif
     IO1000 siehe Abbildung in "Externe Kalibrierung konfigurieren und starten
     [▶ 55]"
    - ⇒ Interne Kalibrierung wird automatisch durchgeführt.
    - ⇒ Aufforderung "Prüfleck öffnen" (Externes Prüfleck).
  - 2 Externes Prüfleck und Ventil (falls vorhanden) zwischen Lecksuchgerät und Anlage öffnen.
  - 3 Eingeschwungenes und stabiles Leckratensignal bestätigen.
     Bedieneinheit: "OK"
     LD-Protokoll: 11, Parameter 1
     ASCII-Protokoll: \*CAL:ACKnowledge

IO1000 siehe Abbildung in "Externe Kalibrierung konfigurieren und starten [> 55]"

- ⇒ Aufforderung "Prüfleck schließen" (Externes Prüfleck).
- 4 Externes Prüfleck schließen. Vorhandenes Ventil offen lassen.
- 5 Eingeschwungenes und stabiles Leckratensignal bestätigen.
   Bedieneinheit: "OK"
   LD-Protokoll: 11, Parameter 1
   ASCII-Protokoll: \*CAL:CLOSED
   IO1000 siehe Abbildung in "Externe Kalibrierung konfigurieren und starten
   [▶ 55]"

Maschinen- bzw. Schnüffelfaktor ist bestimmt. ⇔

# 7.9 Messung starten und stoppen

Wechselt zwischen Messen- und Standby-Betrieb

START = Standby --> Messen

STOP = Messen --> Standby

|                                                                     | Bedieneinheit                                                                         |                                                                       |                                                                                         | Funktionen > Start/Stop                                                                                                  |  |
|---------------------------------------------------------------------|---------------------------------------------------------------------------------------|-----------------------------------------------------------------------|-----------------------------------------------------------------------------------------|----------------------------------------------------------------------------------------------------|--|
|                                                                     | LD-Protokoll                                                                          |                                                                       |                                                                                         | Befehl 1, 2                                                                                                    |  |
|                                                                     | ASCII-P                                                                               | rotokoll                                                              |                                                                                         | Befehl *STArt, *STOp                                                                                                    |  |
|                                                                     | Währen                                                                                | d der Messı                                                           | ung                                                                                     | Während des Standby                                                                                                    |  |
|                                                                     | ZERO is                                                                               | st möglich.                                                           |                                                                                         | ZERO ist nicht möglich.                                                                                                  |  |
|                                                                     | Die Triggerausgänge schalten abhängig<br>von der Leckrate und der<br>Triggerschwelle. |                                                                       |                                                                                         | Die Triggerausgänge geben aus:<br>Leckratenschwellwert überschritten.                                                    |  |
|                                                                     | Schnüffeln ist möglich.                                                               |                                                                       |                                                                                         | Schnüffeln ist nicht möglich.                                                                                            |  |
|                                                                     | Bei Aktiv                                                                             | vierung des Digital-Eingangs CAL<br>e externe Kalibrierung gestartet. |                                                                                         | Bei Aktivierung des Digital-Eingangs CAL wird eine interne Kalibrierung gestartet.                                       |  |
| Korrektur der<br>Leckrate im Standby<br>aktivieren/<br>deaktivieren | Im Vaku<br>Standby<br>Schnüffe<br>Schnüffe                                            | umbetrieb ka<br>aktiviert ode<br>elventil gesch<br>elfaktor.          | ann der Maschinenfak<br>er deaktiviert werden.<br>hlossen. Deshalb entfä                | tor bei der Korrektur der Leckrate für den<br>Im Schnüffelbetrieb wird im Standby das<br>ällt bei dieser Einstellung der |  |
|                                                                     | 0                                                                                     | 0 AUS (Maschinenfaktor wird im Standby nicht berücksichtigt.)         |                                                                                         |                                                                                                    |  |
|                                                                     | 1                                                                                     | AN (Maschi                                                            | inenfaktor wird im Standby berücksichtigt.)                                             |                                                                                                    |  |
|                                                                     |                                                                                       |                                                                       |                                                                                         |                                                                                                    |  |
|                                                                     | Bedieneinheit                                                                         |                                                                       | Einstellungen > Einrichten > Betriebsarten > LR Korrektur ><br>Maschinenfak. in Standby |                                                                                                    |  |
|                                                                     | LD-Protokoll                                                                          |                                                                       | Befehl 524                                                                              |                                                                                                    |  |
|                                                                     | ASCII-Protokoll                                                                       |                                                                       | -                                                                                       |                                                                                                    |  |

# 7.10 Parameter speichern und laden

Um die Parameter der Bedieneinheit und des Massenspektrometer-Moduls zu sichern und wieder herzustellen, kann ein USB-Stick an der CU1000 verwendet werden.

Parameter speichern:

"Funktionen > Daten > Parameter > Speichern > Parameter speichern"

Parameter laden:

- ✓ Der aktuell eingestellte Kompatibilitätsmodus muss mit dem Kompatibilitätsmodus in der Parameterdatei übereinstimmen. Siehe auch Kompatibilitätsmodus wählen [▶ 48].
- "Funktionen > Daten > Parameter > Laden > Parameter laden"

# 7.11 Messdaten kopieren, Messdaten löschen

Die Messdaten können mit der CU1000 auf einem USB-Stick gespeichert werden.

• "Funktionen > Daten > Rekorder > Kopieren > Dateien kopieren"

Die Messdaten können auf der CU1000 gelöscht werden.

• "Funktionen > Daten > Rekorder > Löschen > Dateien löschen"

# 7.12 Gas-Untergründe mit den ZERO-Funktionen unterdrücken

Mit ZERO können unerwünschte Heliumuntergründe unterdrückt werden. Wenn ZERO aktiviert wird, wird der aktuelle Messwert für die Leckrate als Heliumuntergrund gewertet und von allen nachfolgenden Messwerten abgezogen. Der Untergrundwert, der durch ZERO unterdrückt wird, wird automatisch angepasst, wenn sich der Untergrund im Gerät verringert. Der Untergrundwert wird automatisch in Abhängigkeit von der eingestellten ZERO-Zeit angepasst, außer mit Filtereinstellung I•CAL, siehe "Messergebnis-Darstellung mit Signalfiltern [▶ 69]".

| "ZERO" aktivieren                  | ZERO aktivieren/deaktivieren                                                                       |     |                                                                        |  |  |
|------------------------------------|----------------------------------------------------------------------------------------------------|-----|------------------------------------------------------------------------|--|--|
| und deaktivieren                   | 0                                                                                                  | An  |                                                                        |  |  |
|                                    | 1                                                                                                  | Aus |                                                                        |  |  |
|                                    |                                                                                                    |     |                                                                        |  |  |
|                                    | Bedieneinheit                                                                                      |     | Funktion > ZERO > ZERO                                                 |  |  |
|                                    | LD-Protokoll                                                                                       |     | Befehl 6                                                               |  |  |
|                                    | ASCII-Protokoll                                                                                    |     | Befehl *ZERO                                                           |  |  |
| "ZERO bei Start"<br>aktivieren und | ZERO bei Start unterdrückt den Heliumuntergrund automatisch beim Start einer Messung.              |     |                                                                        |  |  |
| deaktivieren                       | 0 An                                                                                               |     |                                                                        |  |  |
|                                    | 1 Aus                                                                                              |     |                                                                        |  |  |
|                                    |                                                                                                    |     |                                                                        |  |  |
|                                    | Bedieneinheit                                                                                      |     | Einstellungen > ZERO/Filter > ZERO > ZERO bei Start                    |  |  |
|                                    | LD-Protokoll                                                                                       |     | Befehl 409                                                             |  |  |
|                                    | ASCII-Protokoll                                                                                    |     | Befehl *CONFig:ZEROSTART                                               |  |  |
| ZERO-Modus<br>einstellen           | Legt den Grad des von ZERO unterdrückten Heliumuntergrundes fest (nur r<br>"fest" und "2 stufig"). |     | es von ZERO unterdrückten Heliumuntergrundes fest (nur mit Filter g"). |  |  |

|                                             | 0                  | alle Dek                  | aden                                                                                                  |  |  |  |
|---------------------------------------------|--------------------|---------------------------|----------------------------------------------------------------------------------------------------|--|--|--|
|                                             | 1                  | 1 – 2 De                  | 1 – 2 Dekaden                                                                                         |  |  |  |
|                                             | 2                  | 2 – 3 De                  | 2 – 3 Dekaden                                                                                         |  |  |  |
|                                             | 3                  | 2 Dekad                   | 2 Dekaden                                                                                             |  |  |  |
|                                             | 4                  | 3 – 4 De                  | 3 – 4 Dekaden                                                                                         |  |  |  |
|                                             | 5                  | 19/20 de                  | es Heliumuntergrundes werden unterdrückt                                                              |  |  |  |
|                                             |                    |                           |                                                                                                    |  |  |  |
|                                             | Bedieneinheit      |                           | Einstellungen > ZERO/Filter > ZERO > ZERO Modus                                                       |  |  |  |
|                                             | LD-Protokoll       |                           | Befehl 410                                                                                            |  |  |  |
|                                             | ASCII-Protokoll    |                           | Befehl *CONFig:DECADEZero                                                                             |  |  |  |
| ZERO-Taste am<br>Schnüffler<br>deaktivieren | Das Dea<br>unbeabs | aktivieren<br>sichtigt be | der ZERO-Taste (ZERO-Abgleich) verhindert, dass die Messung eeinflusst wird.                          |  |  |  |
|                                             | 0                  | An                        |                                                                                                    |  |  |  |
|                                             | 1                  | Aus                       |                                                                                                    |  |  |  |
|                                             |                    |                           |                                                                                                    |  |  |  |
|                                             | Bedieneinheit      |                           | Einstellungen > Einrichten > Betriebsarten > Schnüffeln > Schnüffler > Taster > ZERO-Taste Schnüffler |  |  |  |
|                                             | LD-Protokoll       |                           | Befehl 412                                                                                            |  |  |  |
|                                             | ASCII-P            | rotokoll                  | Befehl *CONFig:BUTSniffer                                                                             |  |  |  |
|                                             |                    |                           |                                                                                                    |  |  |  |

# 7.13 Abnehmende Gas-Untergründe mit EcoBoost unterdrücken

EcoBoost mit Helium als Prüfgas ist für LDS3000 in der Betriebsart Vakuum verfügbar, nicht für LDS3000 AQ.

EcoBoost mit Wasserstoff beziehungsweise Formiergas als Prüfgas befindet sich in einem frühen Entwicklungsstand. Zum Umschalten der Gasart von Helium auf Wasserstoff siehe "Gasart wählen (Masse) [▶ 51]". Diese Funktion kann noch Fehler enthalten, die einen produktiven Einsatz unter Umständen nicht empfehlenswert machen. INFICON behält sich ausdrücklich vor, die Funktion in zukünftigen Softwareversionen zu ändern oder zu entfernen.

EcoBoost ergänzt bestehende ZERO-Funktionen, siehe auch "Gas-Untergründe mit den ZERO-Funktionen unterdrücken [▶ 65]".

EcoBoost ist auf die Erkennung von Lecks bei abnehmendem Untergrund aufgrund des Abpumpens optimiert. Je stärker der Untergrund während der Messung abnimmt, desto nützlicher ist die Funktion. Hierfür wird auf Basis des Signalverlaufs der letzten zwei Sekunden eine Vorhersage des zukünftigen Verlaufs berechnet und bei der Leckratenberechnung berücksichtigt.

#### Vorgehen ✓ Sie haben EcoBoost eingestellt. Bedieneinheit: Einstellungen > EcoBoost > EcoBoost Einstellungen", Schaltfläche "On" LD-Protokoll: 410 (Wert = 6) ASCII-Protokoll: \*CONFig:DECADEZero:ECOBOOST ✓ Sie haben im Favoritenfenster die Taste "Favorit 1" oder "Favorit 2" durch "EcoBoost" ersetzt. Zur Einstellung siehe "Touchscreen-Einstellungen [ 128]". "Favoritentasten belegen". Seit dieser Einstellung steht Ihnen in der Messanzeige der CU1000 eine EcoBoost-Taste zum Bedienen zur Verfügung. Ansonsten würde diese Taste in der Messanzeige fehlen und Sie müssten den Weg über das Menü "Funktion > ZERO > EcoBoost, Schaltfläche "On" " nutzen. 1 Pumpen Sie die Vakuumkammer auf den maximalen Einlassdruck des gewählten LDS3000-Anschlusses ab. 2 Öffnen Sie das Ventil zum LDS3000. **3** Warten Sie 3 Sekunden, um danach EcoBoost folgendermaßen zu aktivieren. Bedieneinheit: Über eine idealerweise eingerichtete Favoritentaste, siehe oben. LD-Protokoll: 6 (Wert = 1) ASCII-Protokoll: \*ZERO(:ON) PLC-Eingang: Eingang mit belegter Funktion "ZERO" oder "ZERO Puls" auf "aktiv" setzen. Siehe auch "Digitale Eingänge des I/O-Moduls belegen [> 108]". Feldbus: Über zyklische Daten auf dem Feldbus ein normales ZERO mit ZeroMode 0 durchführen (d. h. Bit 2 und Bit 3 im Low-Byte des Befehlsworts müssen 0 sein) ⇒ Weiterer Hinweis zum Verhalten von EcoBoost: Um bei eingestelltem EcoBoost diese Funktion aktivieren zu können, muss das Untergrund-Signal sich in diesem Zeitraum gleichmäßig verringern und die Statusmeldung für EcoBoost muss ein "STABLE" melden. Bedieneinheit: Die Statusanzeige für EcoBoost zeigt "STABLE" . Siehe auch "Elemente des Touchscreens [▶ 124]". LD-Protokoll: 493 **ASCII-Protokoll**: \*STATUS:STABLE? PLC-Ausgang: Ausgang mit belegter Funktion "ZERO stabil" auswerten, siehe auch "Digitale Ausgänge des I/O-Moduls belegen [▶ 110]". ⇒ Wenn die Statusmeldung für EcoBoost nicht auf "STABLE" geht und Sie diese Funktion nicht aktivieren können, verwenden Sie bei stabilem Untergrund die Standard-ZERO-Funktion des LDS3000, siehe auch "Gas-Untergründe mit den ZERO-Funktionen unterdrücken [> 65]". Bedieneinheit: Die Statusanzeige zeigt "UNSTABLE" . Siehe auch "Elemente des Touchscreens [> 124]". LD-Protokoll: 493

#### **ASCII-Protokoll**: \*STATus:STABLE?

**PLC-Ausgang**: Ausgang mit belegter Funktion "ZERO stabil" auswerten. Siehe auch "Digitale Ausgänge des I/O-Moduls belegen [▶ 110]".

- ⇒ Nach der Aktivierung sinkt die Leckrate je nach Pumpgeschwindigkeit und dem Volumen der Messkammer um einen Faktor zwischen 10 und 100.
- 4 Beaufschlagen Sie Ihr Leck/Prüfobjekt mit Helium.
- ⇒ Wenn Ihre nominelle Leckrate zehnmal größer ist als der angezeigte Untergrund, wird Ihr Leck angezeigt. Kleinere Lecks können ebenfalls gefunden werden.

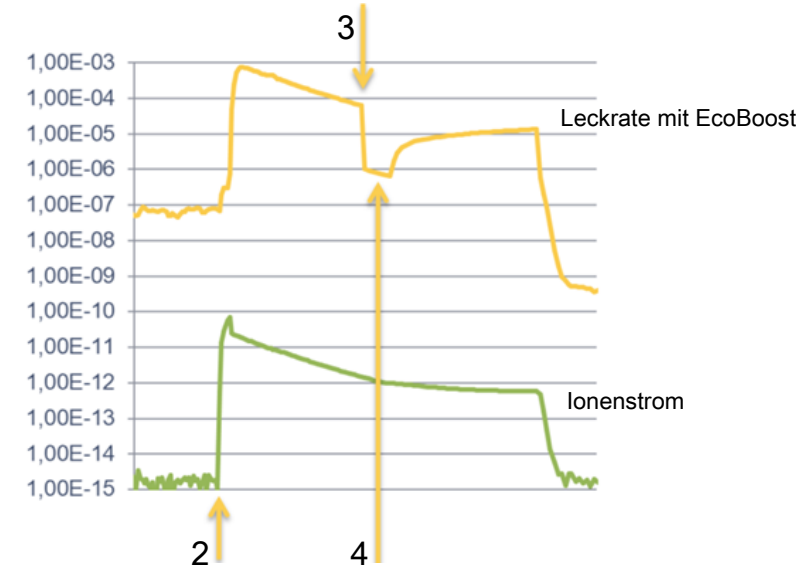

Abb. 16: Beispiel für Messkurven (EcoBoost)

| 1 | Handlungsschritt 1, siehe obenstehenden Text zum "Vorgehen":<br>Abpumpen der Vakuumkammer (ohne Abbildung) |
|---|----------------------------------------------------------------------------------------------------|
| 2 | Handlungsschritt 2: Ventil öffnen                                                                          |
| 3 | Handlungsschritt 3: Aktivierung von EcoBoost                                                               |
| 4 | Handlungsschritt 4: Prüfobjekt mit Helium beaufschlagen                                                    |
|   |                                                                                                    |

Bekanntes Verhalten:

- Bei einem nahezu stabilen Untergrund beträgt die Unterdrückung nur den Faktor 10. Verwenden Sie in diesem Fall die Standard-ZERO-Funktion des LDS3000. Siehe auch "Gas-Untergründe mit den ZERO-Funktionen unterdrücken [> 65]".
- Bei Aktivierung von EcoBoost ohne die Meldung "STABLE" nutzt das Gerät eine Untergrund-Vorhersage aus dem Signal der letzten 2 Sekunden. Dies kann sowohl zu Fehlalarmen führen als auch zum Übersehen eines Lecks.
- Wenn das Saugvermögen nach dem Aktivieren von EcoBoost zu stark abfällt, wird ein Leck angezeigt. Verwenden Sie EcoBoost nicht in der Nähe des Enddrucks der verwendeten Vorpumpe.
- Schalten Sie eine gegebenenfalls zusätzlich genutzte Pumpe für die Messkammer nicht aus, nachdem Sie EcoBoost aktiviert haben. Sonst wird ein Leck angezeigt.

# 7.14 Messergebnis-Darstellung mit Signalfiltern

| Signalfilter<br>auswählen                 | Mit den Signalfiltern kann die Leckratenanzeige bezüglich Flankensteilheit und Rauschverhaltenbeeinflusst werden.                                                                                                    |                                                                                                    |  |  |
|-------------------------------------------|----------------------------------------------------------------------------------------------------|----------------------------------------------------------------------------------------------------|--|--|
|                                           | – Für die Betriebsart "Vakuum" in der Regel Signalfilter I•CAL wählen.                                                                                                    |                                                                                                    |  |  |
|                                           | – Für die Betriebsart                                                                                                    | "Schnüffeln" in der Regel Signalfilter I-Filter wählen.                                                                                                    |  |  |
|                                           | – Wenn Signalfilter Zeitverhalten der Altgeräte nachbilden soll, dann Filter "fest" oder "2-stufig" wählen.                                                                                                    |                                                                                                    |  |  |
|                                           | I•CAL                                                                                                    | Die Leckraten werden abhängig vom Leckratenbereich in<br>optimierten Zeitintervallen gemittelt. Der verwendete<br>Algorithmus bietet eine ausgezeichnete Empfindlichkeit und<br>Reaktionszeit. Die Nutzung dieser Einstellung wird<br>ausdrücklich empfohlen. |  |  |
|                                           | fest                                                                                                    | Die Leckraten werden mit einer festen Zeit von 0,2 Sekunden gemittelt.                                                                                                    |  |  |
|                                           | 2-stufig                                                                                                    | Der Filter ist kompatibel zu LDS1000 und LDS2000. Die<br>Mittelungszeit wird abhängig von der Filter-Umschaltleckrate<br>umgeschaltet.                                                                                                    |  |  |
|                                           | I-Filter                                                                                                    | Optimierter Filter für den Schnüffelbetrieb.                                                                                                    |  |  |
|                                           |                                                                                                    | (Default bei XL Sniffer Adapter Set)                                                                                                    |  |  |
|                                           | I-Filter<br>Flankenunter.                                                                                                    | Wie I-Filter, aber mit zusätzlicher Flankenunterdrückung. Die Flankenunterdrückung korrigiert Messwertänderungen während der Warmlaufphase.                                                                                                    |  |  |
|                                           |                                                                                                    |                                                                                                    |  |  |
|                                           | Bedieneinheit                                                                                                    | Einstellungen > ZERO/Filter > Filter > Filterart                                                                                                    |  |  |
|                                           | LD-Protokoll                                                                                                    | Befehl 402                                                                                                    |  |  |
|                                           | ASCII-Protokoll                                                                                                    | Befehl *CONFig:FILTER                                                                                                    |  |  |
| Filter-<br>Umschaltleckrate<br>einstellen | Leckrate-Hintergrund in mbar I/s für die Mittelungsdauer. Unterhalb dieses Wertes ist<br>die Mittelungsdauer 10,24 s. Oberhalb dieses Wertes ist die Mittelungsdauer 160<br>ms. Einstellung gilt nur für Filter "2-stufig".<br>1E-11 9.9E-3 |                                                                                                    |  |  |
|                                           | Bedieneinheit                                                                                                    | Einstellungen > ZERO/Filter > Einstellungen Filter > 2-stufig                                                                                                    |  |  |
|                                           | LD-Protokoll                                                                                                    | Befehl 403                                                                                                    |  |  |
|                                           | ASCII-Protokoll                                                                                                    | Befehl *CONFig:LRFilter                                                                                                    |  |  |
| Filter-ZERO-Zeit<br>einstellen            | Update-Intervall für d<br>I•CAL-Filter).                                                                                                    | en Offset-Wert bei negativem Leckraten-Signal (außer für den                                                                                                    |  |  |
|                                           | Auflösung 0,1 s (50 =                                                                                                    | 5,0 s)                                                                                                    |  |  |

| Bedieneinheit   | Einstellungen > ZERO/Filter > Einstellungen Filter > ZERO Zeit |
|-----------------|----------------------------------------------------------------|
| LD-Protokoll    | Befehl 411                                                     |
| ASCII-Protokoll | Befehl *CONFig:ZEROTIME                                        |

# 7.15 Gasballastventil der Vorvakuumpumpe steuern

Das Massenspektrometer-Modul kann über den Anschluss "Output" ein elektrisches 24-V-Gasballastventil der Vorvakuumpumpe steuern.

| Gasballastventil<br>steuern | Gasballastventil über digitale Ausgänge steuern. |             |                                   |
|-----------------------------|--------------------------------------------------|-------------|-----------------------------------|
|                             | 0                                                | Aus         |                                   |
|                             | 1                                                | Ein         |                                   |
|                             | 2                                                | Dauernd Ein |                                   |
|                             |                                                  |             |                                   |
|                             | Bediene                                          | inheit      | Funktionen > Ventile > Gasballast |
|                             | LD-Protokoll                                     |             | Befehl 228                        |
|                             | ASCII-P                                          | rotokoll    | -                                 |
|                             |                                                  |             |                                   |

# 7.16 Anzeigegrenzen wählen

#### Anzeigegrenzen

Absenkung und Anhebung der Anzeigegrenzen:

Falls sehr kleine Leckraten für Ihre Anwendung nicht von Interesse sind, kann eine Anhebung der unteren Anzeigegrenze die Beurteilung der Leckratenanzeige erleichtern.

- bis 15 Dekaden in VAC
- bis 11 Dekaden in SNIF
- bis 8 Dekaden im Modus AQ

Wenn durch eine ungeeignete Einstellung der nutzbare Bereich geringer als eine Dekade ausfällt, wird die obere Grenze soweit verschoben, bis eine Dekade sichtbar bleibt.

Hinweis: In der Bedieneinheit werden beim Einstellen zwischen den beiden Einstellparametern die aktuellen Anzeigegrenzen angezeigt. Über das LD-Protokoll können mit dem Befehl 399 die aktuellen Anzeigegrenzen ausgelesen werden.

| Bedieneinheit   | Anzeige > Anzeigegrenzen       |
|-----------------|--------------------------------|
| LD-Protokoll    | Befehl 397                     |
| ASCII-Protokoll | Befehl: *CONFig:DISPL_LIM:HIGH |
|                 | Befehl: *CONFig:DISPL_LIM:LOW  |

# 7.17 Triggerwerte einstellen

Das Massenspektrometer-Modul besitzt vier unabhängige Triggerwerte. Überschreitet die gemessene Leckrate die eingestellten Triggerwerte, so werden die entsprechenden Digitalausgänge der IO1000 aktiv.

Außerdem wird ein Überschreiten des Trigger 1 auf der Bedieneinheit optisch hervorgehoben.

In dem Modus AQ bezieht sich die Berechnung zur empfohlenen Messzeit auf den Triggerwert 1.

1/2/3/4

| Bedieneinheit   | Einstellungen > Trigger > Trigger 1 (2, 3, 4) > Triggerlevel |
|-----------------|--------------------------------------------------------------|
| LD-Protokoll    | Befehl 385                                                   |
| ASCII-Protokoll | Befehl *CONFig:TRIGger1 (2, 3, 4)                            |

# 7.18 Kapillarüberwachung einstellen

| Druckwert Kapillare<br>verstopft                | Um ein Verstopfen der 25/300-sccm-Kapillare zu detektieren, wird ein minimaler<br>Druckwert eingestellt. Wird der Wert unterschritten, gibt das System die<br>Warnmeldung 540 aus. Bei starker Unterschreitung wird die Fehlermeldung 541<br>ausgegeben.<br>1E-3 18 mbar |                                         |                                                                                                    |  |
|-------------------------------------------------|----------------------------------------------------------------------------------------------------|-----------------------------------------|----------------------------------------------------------------------------------------------------|--|
|                                                 | Bedier                                                                                                    | neinheit                                | Einstellungen > Einrichten > Betriebsarten > Schnüffeln > Kapillare > Verstopft > Druck Kapillare verstopft                           |  |
|                                                 | LD-Protokoll                                                                                                    |                                         | Befehl 452                                                                                                    |  |
|                                                 | ASCII-Protokoll                                                                                                    |                                         | Befehl *CONFig:PRESSLow                                                                                                    |  |
| Druckwert Kapillare<br>gebrochen                | Um eine Unterbrechung der 25/300-sccm-Kapillare zu detektieren, wird ein maximaler Druckwert eingestellt. Wird der Wert überschritten, gibt das System die Warnmeldung 542 aus.                                                                                          |                                         |                                                                                                    |  |
|                                                 | 1E-3                                                                                                    | . 18 mbar                               |                                                                                                    |  |
|                                                 |                                                                                                    |                                         |                                                                                                    |  |
|                                                 | Bedieneinheit                                                                                                    |                                         | Einstellungen > Einrichten > Betriebsarten > Schnüffeln > Kapillare > Gebrochen > Druck Kapillare Gebrochen                           |  |
|                                                 | LD-Protokoll                                                                                                    |                                         | Befehl 453                                                                                                    |  |
|                                                 | ASCII-Protokoll                                                                                                    |                                         | Befehl *CONFig:PRESSHigh                                                                                                    |  |
| Erkennen einer<br>fehlenden<br>Schnüffelleitung | Autom<br>deaktiv<br>erkann                                                                                                    | atische Erk<br>/iert werder<br>it wird. | ennung einer fehlenden Schnüffelleitung. Diese Funktion sollte<br>n, wenn eine Schnüffelleitung verwendet wird, die nicht automatisch |  |
|                                                 | 0                                                                                                    | An                                      |                                                                                                    |  |
|                                                 |                                                                                                    |                                         |                                                                                                    |  |

| 1      | Aus       |                                                                                                    |
|--------|-----------|----------------------------------------------------------------------------------------------------|
|        |           |                                                                                                    |
| Bedier | einheit   | Einstellungen > Einrichten > Betriebsarten > Schnüffeln > Schnüffler > Meldungen > Schnüffelleitungserkennung |
| LD-Pro | otokoll   | Befehl 529                                                                                                    |
| ASCII- | Protokoll | _                                                                                                    |

# 7.19 Drehzahl der Turbomolekularpumpe einstellen

In einigen Anwendungen kann es sinnvoll sein die Drehzahl der Turbomolekularpumpe zu reduzieren, um die Empfindlichkeit des Geräts zu erhöhen. Dadurch verringert sich allerdings der maximal zulässige Einlassdruck am GROSS-, FINE- und ULTRA-Anschluss. Nach dem Ändern der Drehzahl ist eine erneute Kalibrierung erforderlich!

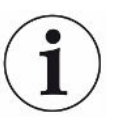

Für Geräte im Modus AQ siehe "Drehzahl der Turbomolekularpumpe einstellen [▶ 97]".

| Drehzahl der Turbomolekularpumpe in Hertz |                                                                               |  |  |
|-------------------------------------------|-------------------------------------------------------------------------------|--|--|
| 1000                                      |                                                                               |  |  |
| 1500                                      |                                                                               |  |  |
|                                           |                                                                               |  |  |
| Bedieneinheit                             | Einstellungen > Einrichten > MS-Modul > TMP > Einstellungen ><br>TMP Drehzahl |  |  |
| LD-Protokoll                              | 501                                                                           |  |  |
| ASCII-Protokoll                           | *CONFig:SPEEDTMP                                                              |  |  |

# 7.20 Kathode auswählen

Das Massenspektrometer enthält zwei Kathoden. In der Werkseinstellung verwendet das Gerät Kathode 1. Falls diese defekt ist, schaltet das Gerät automatisch auf die andere Kathode um.

Mit dieser Einstellung ist es möglich, eine bestimme Kathode auszuwählen.

| 0 | CAT1                                                                 |
|---|----------------------------------------------------------------------|
| 1 | CAT2                                                                 |
| 2 | Auto Cat1 (automatisches Umschalten auf Kathode 2, Werkseinstellung) |
| 3 | Auto Cat2 (automatisches Umschalten auf Kathode 1)                   |
| 4 | OFF                                                                  |
|   |                                                                      |

Auswahl einer

Kathode
| Bedieneinheit   | Einstellungen > Einrichten > MS-Modul > Ionenquelle > Kathodenauswahl |
|-----------------|-----------------------------------------------------------------------|
| LD-Protokoll    | 530                                                                   |
| ASCII-Protokoll | *CONFig:CAThode *STATus:CAThode                                       |

## 7.21 Einstellungen für den XL Sniffer Adapter

Für den Betrieb mit dem XL Sniffer Adapter müssen Sie

- die SL3000XL-Schnüffelleitung verwenden,
- die Betriebsart "XL Sniffer Adapter" wählen, siehe "Betriebsart wählen [▶ 50]".

 Funktion rechte
 Aktivieren bzw. Deaktivieren der rechten Taste der SL3000XL-Schnüffelleitung

 Schnüfflertaste
 (Umschalten zwischen Low Flow und High Flow). Deaktivieren der Taste verhindert unbeabsichtigte Messbeeinflussung.

| Bedieneinheit   | Einstellungen > Einrichten > Betriebsarten > Schnüffeln ><br>Schnüffler > Taster > Schnüffler Taster Fluss |
|-----------------|----------------------------------------------------------------------------------------------------|
| LD-Protokoll    | Befehl 415                                                                                                 |
| ASCII-Protokoll | Befehl *CONFig:HFButton                                                                                    |

Search Funktion Mit aktivierter Search-Funktion wird der Alarm automatisch mit Trigger 2 verbunden, sobald auf High Flow umgeschaltet wird.

- Ausgeschaltete Search Funktion: Alarm, wenn Trigger 1 überschritten wird.
- Eingeschaltete Search Funktion und Betrieb im Low Flow: Alarm, wenn Trigger 1 überschritten wird.
- Eingeschaltete Search Funktion und Betrieb im High Flow: Alarm, wenn Trigger 2 überschritten wird.

| 0 | Aus |
|---|-----|
| 1 | An  |

| Bedieneinheit   | Einstellungen > Trigger > Search |
|-----------------|----------------------------------|
| LD-Protokoll    | Befehl 380                       |
| ASCII-Protokoll | Befehl *CONFig:SEARch            |

In der SL3000XL ist jeweils der Leckratenbalken, der Wechsel der Hintergrundbeleuchtung, der Summer und der Wechsel der Schnüffelspitzen-Beleuchtung vom verwendeten Trigger abhängig.

Schnüffler-LEDs:Einstellen der Helligkeit der LEDs, die zur Beleuchtung der zu untersuchenden StelleHelligkeitvorgesehen sind. Diese Einstellung bezieht sich auf den Messvorgang ohne LED-<br/>Alarmkonfiguration, vgl. unten.

Von "0" (aus) bis "6" (max.)

|                                   | Bedieneinheit                                                                        | Einstellungen > Einrichten > Betriebsarten > Schnüffeln > Schnüffler > Led > Schnüffler Led Helligkeit                                                                                                    |  |  |
|-----------------------------------|--------------------------------------------------------------------------------------|----------------------------------------------------------------------------------------------------|--|--|
|                                   | LD-Protokoll                                                                         | Befehl 414                                                                                                    |  |  |
|                                   | ASCII-Protokoll                                                                      | Befehl *CONFig:BRIGHTness                                                                                                    |  |  |
| Schnüffler-LEDs:                  | Verhalten der LEDs am Schnüffler, wenn Triggerwert 1 überschritten wird.             |                                                                                                    |  |  |
| Alarmkonfiguration                | Aus                                                                                  | keine Reaktion                                                                                                    |  |  |
|                                   | Blinken                                                                              | Die LEDs blinken                                                                                                    |  |  |
|                                   | Heller                                                                               | Die LEDs leuchten mit maximaler Helligkeit.                                                                                                    |  |  |
|                                   |                                                                                      |                                                                                                    |  |  |
|                                   | Bedieneinheit                                                                        | Einstellungen > Einrichten > Betriebsarten > Schnüffeln > Schnüffler > Led > Schnüffler Led Alarmkonfig.                                                                                                    |  |  |
|                                   | LD-Protokoll                                                                         | Befehl 413                                                                                                    |  |  |
|                                   | ASCII-Protokoll                                                                      | Befehl *CONFig:LIGHTAlarm                                                                                                    |  |  |
| Schnüffler-Summer:                | Verhalten des Sur                                                                    | nmers am Schnüffler bei Triggerwert-Überschreitung.                                                                                                    |  |  |
| Alarmkonfiguration                | Aus                                                                                  | keine Reaktion                                                                                                    |  |  |
|                                   | Trigger                                                                              | akustisches Signal/Vibrationsalarm                                                                                                    |  |  |
|                                   |                                                                                      |                                                                                                    |  |  |
|                                   | Bedieneinheit                                                                        | Einstellungen > Einrichten > Betriebsarten > Schnüffeln > Schnüffler > Summer > Schnüffler Summer                                                                                                    |  |  |
|                                   | LD-Protokoll                                                                         | Befehl 417                                                                                                    |  |  |
|                                   | ASCII-Protokoll                                                                      | Befehl *CONFig:BEEP                                                                                                    |  |  |
| Anzeige des<br>Wasserstoffanteils | Beim Schnüffeln r<br>wird mit dieser An<br>um den entsprech<br>eingestellt werder    | nit Formiergas wird Wasserstoff verwendet. Der Wasserstoffanteil<br>gabe berücksichtigt. Dadurch erhöht sich die angezeigte Leckrate<br>lenden Faktor. Für die Gase (M3, He) kann der Gasanteil ebenfalls<br>n.                                         |  |  |
|                                   | 0 100%                                                                               |                                                                                                    |  |  |
|                                   |                                                                                      |                                                                                                    |  |  |
|                                   | Bedieneinheit                                                                        | Einstellungen > Einrichten > Betriebsarten > Schnüffeln ><br>Gasanteil > Masse2 > Gasanteil in Prozent H2                                                                                                    |  |  |
|                                   | LD-Protokoll                                                                         | Befehl 416                                                                                                    |  |  |
|                                   | ASCII-Protokoll                                                                      | Befehl *CONFig:PERcent                                                                                                    |  |  |
| Intervall Auto<br>Standby         | Definiert die Zeitd<br>im High Flow, wer<br>Standby schaltet z<br>Schnüffelleitung w | auer in Minuten, bis der Standby aktiviert wird. Arbeitet das Gerät<br>den Filter der Schnüffelleitung schneller verschmutzt. Auto<br>zur Schonung auf Low Flow um. Beim Bewegen der<br>vird automatisch wieder der zuvor gewählte Fluss eingeschaltet. |  |  |
|                                   | Von "0" (aus) bis ,                                                                  | 60" (max.)                                                                                                    |  |  |
|                                   |                                                                                      |                                                                                                    |  |  |

|                                                     | Bedieneinheit                                                                                                    | Einstellungen > Einrichten > Betriebsarten > Schnüffeln > Auto<br>Standby > Intervall Auto Standby                |  |
|-----------------------------------------------------|----------------------------------------------------------------------------------------------------|----------------------------------------------------------------------------------------------------|--|
|                                                     | LD-Protokoll                                                                                                    | Befehl 480                                                                                                    |  |
|                                                     | ASCII-Protokoll                                                                                                    | Befehl *CONFig:STANDBYDel                                                                                         |  |
| Druckwert XL-<br>Kapillare verstopft<br>(High Flow) | Um ein Verstopfen der XL-Kapillare (High Flow, 3000 sccm) zu detektieren, wird ein minimaler Druckwert eingestellt. Wird der Wert unterschritten, gibt das System die Warnmeldung 550 aus. Bei starker Unterschreitung wird die Fehlermeldung 551 ausgegeben. |                                                                                                    |  |
|                                                     | 100 300 mbar                                                                                                    |                                                                                                    |  |
|                                                     |                                                                                                    |                                                                                                    |  |
|                                                     | Bedieneinheit                                                                                                    | Einstellungen > Einrichten > Betriebsarten > Schnüffeln > Kapillare > Verstopft XL > Druck Kapillare verstopft XL |  |
|                                                     | LD-Protokoll                                                                                                    | Befehl 455                                                                                                    |  |
|                                                     | ASCII-Protokoll                                                                                                    | Befehl *CONFig:PRESSXLLow                                                                                         |  |
| Druckwert XL-<br>Kapillare gebrochen<br>(High Flow) | Um eine Unterbrechung der XL-Kapillare (High Flow, 3000 sccm) zu detektieren,<br>wird ein maximaler Druckwert eingestellt. Wird der Wert überschritten, gibt das<br>System die Warnmeldung 552 aus.                                                           |                                                                                                    |  |
|                                                     | 200 600 mbar                                                                                                    |                                                                                                    |  |
|                                                     |                                                                                                    |                                                                                                    |  |
|                                                     | Bedieneinheit                                                                                                    | Einstellungen > Einrichten > Betriebsarten > Schnüffeln > Kapillare > Gebrochen XL > Druck Kapillare gebrochen XL |  |
|                                                     | LD-Protokoll                                                                                                    | Befehl 456                                                                                                    |  |
|                                                     | ASCII-Protokoll                                                                                                    | Befehl *CONFig:PRESSXLHigh                                                                                        |  |
| Fluss auswählen                                     | Low Flow oder High Flow auswählen. Anmerkung: Die Auswahl kann auch mit der rechten Schnüffler-Taste erfolgen oder auch auf eine der Favoriten-Tasten der Bedieneinheit gelegt werden.                                                                        |                                                                                                    |  |
|                                                     | Klein (Low Flow)                                                                                                    |                                                                                                    |  |
|                                                     | Groß (High Flow)                                                                                                    |                                                                                                    |  |
|                                                     |                                                                                                    |                                                                                                    |  |
|                                                     | Bedieneinheit                                                                                                    | Einstellungen > Einrichten > Betriebsarten > Fluss > Fluss<br>Steuerung oder Funktionen > Fluss > Fluss Steuerung |  |
|                                                     | LD-Protokoll                                                                                                    | Befehl 229                                                                                                    |  |
|                                                     | ASCII-Protokoll                                                                                                    | Befehl *CONFig:Highflow                                                                                           |  |

## 7.22 Äqivalenzleckrate anzeigen

# **i**)

#### Geltungsbereich

- Die Ausführungen zur Äquivalenzrate beziehen sich nur auf den Schnüffelbetrieb.

Bei Verwendung einer CU1000 Bedieneinheit lesen Sie die erweiterten
 Möglichkeiten zur Anzeige der Äquivalenzrate, siehe "Äquivalenzleckrate für anderes
 Gas anzeigen [▶ 137]".

Falls Sie mit den Prüfgasen Helium oder Wasserstoff messen, aber ein anderes Gas mit seiner Leckrate darstellen wollen, verwenden Sie einen Korrekturfaktor zum verwendeten Prüfgas.

Berechnen Sie den Äquivalenzfaktor, siehe "Äquivalenzfaktor berechnen [> 76]".

Nehmen Sie die notwendigen Einstellungen am Gerät vor, siehe "Äquivalenzfaktor und molare Masse einstellen [▶ 77]".

#### 7.22.1 Äquivalenzfaktor berechnen

Der Äquivalenzfaktor wird nicht von der Software des Geräts berechnet. Berechnen Sie den Äquivalenzfaktor mittels folgender Formel:

$$\ddot{\text{A}}\text{quivalenzfaktor} = \frac{\eta_{test}}{\eta_{equi}} * \frac{(p_{equi})^2 - 1}{(p_{test})^2 - 1}$$

| $\eta_{Test}$        | Dynamische Viskosität des Prüfgases (Helium oder H <sub>2</sub> ) |
|----------------------|-------------------------------------------------------------------|
| $\eta_{\text{equi}}$ | Dynamische Viskosität des Äquivalenzgases                         |
| p <sub>test</sub>    | Absoluter Druck des Prüfgases im Prüfobjekt in bar                |
| p <sub>equi</sub>    | Absoluter Druck des Äquivalenzgases im Prüfobjekts in bar         |

**Beispiel** 

Eine Klimaanlage soll auf Lecks geprüft werden.

Dazu wird die Anlage zunächst mit 2 bar (absolut) Helium gefüllt und auf Lecks geprüft. Später wird die Anlage mit R134a gefüllt. Der Betriebsdruck beträgt 15 bar (absolut).

Die dynamische Viskosität von Helium ist 19,62 µPa\*s.

Die dynamische Viskosität von R134a ist 11,49 µPa\*s.

Um während der Helium-Dichtheitsprüfung eine R134a äquivalente Leckraten-Anzeige zu erhalten, muss somit folgender Äquivalenzfaktor eingegeben werden:

Äquivalenzfaktor = 
$$\frac{\eta_{test}}{\eta_{equi}} * \frac{(p_{equi})^2 - 1}{(p_{test})^2 - 1} = \frac{19,62}{11,49} * \frac{15^2 - 1}{2^2 - 1} \approx 127$$

#### 7.22.2 Äquivalenzfaktor und molare Masse einstellen

- ✓ Der Äquivalenzfaktor ist bekannt. Siehe auch "Äquivalenzfaktor berechnen [▶ 76]".
- ✓ Das verwendete Prüfgas ist festgelegt (Wasserstoff oder Helium, Masse 2, 3 oder 4).
- ✓ Die molare Masse des Äquivalenzgases, welches Sie auf dem Display darstellen wollen, ist bekannt.
  - 1 Bedieneinheit: Einstellungen > Einrichten > Betriebsarten > Äquivalenzrate
  - 2 Schaltfläche "Gasfaktor"
    - ⇒ (LD-Protokoll: Befehl 469)
  - **3** Wählen Sie passend zu Ihrem Prüfgas "Masse 2", "Masse 3" oder "Masse 4".
    - ⇒ Beim Prüfgas Helium öffnet sich das Fenster "Äqivalenz-Gasfaktor He".
  - 4 Stellen Sie den Äquivalenz-Gasfaktor ein.
  - 5 Bedieneinheit: Einstellungen > Einrichten > Betriebsarten > Äquivalenzrate
  - 6 Schaltfläche "Molare Masse"
    - ⇒ (LD-Protokoll: Befehl "470")
  - 7 Wählen Sie wie oben passend zu Ihrem Prüfgas "Masse 2", "Masse 3" oder "Masse 4".
    - ⇒ Beim Prüfgas Helium öffnet sich das Fenster "Molare Masse Äquivalenzgas He".
  - 8 Stellen Sie Ihre molare Masse ein.
- Wenn der Äquivalenzfaktor ungleich 1 ist oder die molare Masse nicht auf Werkseinstellung steht, wird der Äquivalenzfaktor sowohl beim Kalibrierergebnis angezeigt als auch im Messbildschirm.

## 7.23 Einstellungen zurücksetzen

Massenspektrometer modul

Die Einstellungen des Massenspektrometermoduls können auf die Werkseinstellungen zurückgesetzt werden.

- 0 Werkseinstellungen laden
- 10 Zurücksetzen der Einstellungen für Kompatibilitätsmodus LDS1000
- 11 Zurücksetzen der Einstellungen für Kompatibilitätsmodus LDS2010
- 12 Zurücksetzen der Einstellungen für XL Sniffer Adapter Mode

 Bedieneinheit
 Funktionen > Daten > Parameter > Rücksetzen > Einstellungen

 Bedieneinheit
 Funktionen > Daten > Parameter > Rücksetzen > Einstellungen

|                 | MSB                                                     |
|-----------------|---------------------------------------------------------|
|                 | Funktionen > Daten > Parameter > Rücksetzen > Parameter |
|                 | Berechtigung                                            |
| LD-Protokoll    | Befehl 1161                                             |
| ASCII-Protokoll | Befehl *RST:FACTORY                                     |
|                 | Befehl *RST:SL3000                                      |

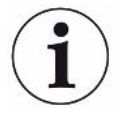

Für die Bedieneinheit gilt: Anhand des aktuell eingestellten Modus wird automatisch der zugehörige Wert zum Rücksetzen der Einstellungen für diesen Modus gewählt.

Für LD- oder ASCII-Protokoll gilt: Durch das Zurücksetzen der Einstellungen für einen bestimmten Modus wird dieser Modus automatisch aktiviert, siehe auch "Kompatibilitätsmodus wählen [▶ 48]".

# 8 Betrieb LDS3000 AQ (Akkumulation)

## 8.1 Gerät einschalten

- 1 Vorvakuumpumpe einschalten.
- 2 Spannungsversorgung zum Massenspektrometer-Modul herstellen.
- ⇒ System läuft automatisch hoch.
- Falls ein XL Sniffer Adapter und die CU1000 angeschlossen sind, werden Sie nach dem Hochlaufen gefragt, ob die Betriebsart "XL Sniffer Adapter" eingestellt werden soll. Dies gilt nicht für Geräte im Modus AQ.

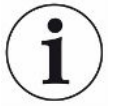

#### Längerer Hochlauf bei Geräten im Modus AQ

Um Verfälschungen der Messergebnisse durch einen erhöhten Untergrundwert entgegenzuwirken, beträgt die Aufwärmzeit nach dem Einschalten ca. 10 Minuten.

Vor dem Bestimmen des "Peak" beziehungsweise vor dem Kalibrieren warten Sie mindestens 60 Minuten. Siehe auch "Messung durchführen [▶ 94]".

| 8.2               | Voreinstellunger                                                                                                    | 1                                                           |  |  |
|-------------------|----------------------------------------------------------------------------------------------------|-------------------------------------------------------------|--|--|
| Sprache wählen    | Sprache der Anzeige auswählen. Die Werkseinstellung ist Englisch. (Das Display am Griff der SL3000XL-Schnüffelleitung zeigt statt Russisch und Chinesisch die Meldungen in Englisch an.) |                                                             |  |  |
|                   | Deutsch, Englisch, Französisch, Italienisch, Spanisch, Portugiesisch, Russisch, Chinesisch, Japanisch                                                                                    |                                                             |  |  |
|                   | De die e sieh sit                                                                                                    | Finatellum ann a' Finaichtean a' Deolinn aigh aite. Conacha |  |  |
|                   | Begieneinneit                                                                                                    | Einstellungen > Einrichten > Bedieneinneit > Sprache        |  |  |
|                   | LD-Protokoll                                                                                                    | Befehl 398                                                  |  |  |
|                   | ASCII-Protokoll                                                                                                    | *CONFig:LANG                                                |  |  |
| Datum und Uhrzeit | Datum einstellen                                                                                                    |                                                             |  |  |
| einstellen        | Format: TT.MM.JJ                                                                                                    |                                                             |  |  |
|                   |                                                                                                    |                                                             |  |  |
|                   | Bedieneinheit                                                                                                    | Einstellungen > Datum/Uhrzeit > Datum                       |  |  |
|                   | LD-Protokoll                                                                                                    | Befehl 450                                                  |  |  |
|                   | ASCII-Protokoll                                                                                                    | *HOUR:DATE                                                  |  |  |
|                   | Uhrzeit einstellen                                                                                                    |                                                             |  |  |
|                   | Format: hh:mm                                                                                                    |                                                             |  |  |
|                   |                                                                                                    |                                                             |  |  |
|                   | Bedieneinheit                                                                                                    | Einstellungen > Datum/Uhrzeit > Uhrzeit                     |  |  |

| LD-Protokoll    | Befehl 450 |
|-----------------|------------|
| ASCII-Protokoll | *HOUR:TIME |

## 8.3 Einheit für die Leckrate wählen

| Leckrateneinheit | Wählen der Leckrateneinheit in der Anzeige für Vakuum bzw. Schnüffeln     |                             |                                                                                                    |  |
|------------------|---------------------------------------------------------------------------|-----------------------------|----------------------------------------------------------------------------------------------------|--|
| Anzeige          | 0                                                                         | mbar I/s (Werkseinstellung) |                                                                                                    |  |
|                  | 1                                                                         | Pa m³/s                     |                                                                                                    |  |
|                  | 2                                                                         | atm cc/s                    |                                                                                                    |  |
|                  | 3                                                                         | Torr I/s                    |                                                                                                    |  |
|                  | 4                                                                         | ppm (nicht VAC, nicht AQ)   |                                                                                                    |  |
|                  | 5                                                                         | g/a (nicht VAC, nicht AQ)   |                                                                                                    |  |
|                  | 6                                                                         | oz/yr (nicht VAC, nicht AQ) |                                                                                                    |  |
|                  | 7                                                                         | sccm                        |                                                                                                    |  |
|                  | 8                                                                         | sft³/yr                     |                                                                                                    |  |
|                  |                                                                           |                             |                                                                                                    |  |
|                  | Bedier                                                                    | einheit                     | Anzeige > Einheiten (Anzeige) > Leckrateneinheit VAC (SNIF)                                              |  |
|                  | LD-Pro                                                                    | otokoll                     | Befehl 396 (Index 0: Vakuum, Index 1: Schnüffeln)                                                        |  |
|                  | ASCII-                                                                    | Protokoll                   | Befehl *CONFig:UNIT:VACDisplay                                                                           |  |
|                  |                                                                           |                             | Befehl *CONFig:UNIT:SNDisplay                                                                            |  |
| Leckrateneinheit | Wählen der Leckrateneinheit der Schnittstellen für Vakuum bzw. Schnüffeln |                             |                                                                                                    |  |
| Schnittstelle    | 0                                                                         | mbar l/s (                  | Werkseinstellung)                                                                                        |  |
|                  | 1                                                                         | Pa m³/s                     |                                                                                                    |  |
|                  | 2                                                                         | atm cc/s                    |                                                                                                    |  |
|                  | 3                                                                         | Torr I/s                    |                                                                                                    |  |
|                  | 4                                                                         | ppm (nicht VAC)             |                                                                                                    |  |
|                  | 5                                                                         | g/a (nicht VAC)             |                                                                                                    |  |
|                  | 6                                                                         | oz/yr (nicht VAC)           |                                                                                                    |  |
|                  | 7                                                                         | sccm                        |                                                                                                    |  |
|                  | 8                                                                         | sft³/yr                     |                                                                                                    |  |
|                  |                                                                           |                             |                                                                                                    |  |
|                  | Bedieneinheit                                                             |                             | Einstellungen > Einrichten > Schnittstellen > Einheiten<br>(Schnittstelle) > Leckrateneinheit VAC (SNIF) |  |
|                  | LD-Protokoll                                                              |                             | Befehl 431 (Vakuum)                                                                                      |  |
|                  |                                                                           |                             | Befehl 432 (Schnüffeln)                                                                                  |  |
|                  | ASCII-Protokoll                                                           |                             | Befehl *CONFig:UNIT:LRVac                                                                                |  |
|                  |                                                                           |                             | Befehl *CONFig:UNIT:LRSnif                                                                               |  |

### 8.4 Einheit für den Druck wählen

Druckeinheit Schnittstelle Wählen der Druckeinheit der Schnittstellen

| 0               | mbar (Werkseinstellung) |                                                                                           |  |  |
|-----------------|-------------------------|-------------------------------------------------------------------------------------------|--|--|
| 1               | Ра                      | Pa                                                                                        |  |  |
| 2               | atm                     |                                                                                           |  |  |
| 3               | Torr                    |                                                                                           |  |  |
|                 |                         |                                                                                           |  |  |
| Bediene         | inheit                  | Einstellungen > Einrichten > Schnittstellen > Einheiten<br>(Schnittstelle) > Druckeinheit |  |  |
| LD-Proto        | okoll                   | Befehl 430 (Vakuum/Schnüffeln)                                                            |  |  |
| ASCII-Protokoll |                         | Befehl *CONFig:UNIT:Pressure                                                              |  |  |

## 8.5 Kompatibilitätsmodus wählen

Als LDS3000 AQ-Nutzer treffen Sie Ihre Wahl zwischen

- AQ Mode 1 oder
- AQ Mode 2

Beim Wechsel in einen Kompatibilitätsmodus werden alle Parameter auf die Werkseinstellungen zurückgesetzt und das Gerät neu gestartet. Es wird die Sprache gemäß Werkseinstellung angezeigt. Zum Ändern der Sprache siehe "Voreinstellungen [▶ 79]".

Falls Sie den LDS3000 jetzt in einen anderen Modus umschalten und zu einem späteren Zeitpunkt in den bisher eingestellten Modus zurückwechseln wollen, speichern Sie vorher Ihre Parameter auf einem USB-Stick, siehe "Parameter speichern und laden [▶ 95]". Nach dem Zurückwechseln in den bisher eingestellten Modus können Sie die gesicherten Parameter wieder laden.

 AQ Mode 1: Nur bei Geräten für AQ steht dieser Modus zur Verfügung. Er ist bei Geräten für AQ voreingestellt. Ein Umschalten auf andere Modi ist möglich. Die Auswahl dieses Modus führt zu einer endlos fortlaufenden Messung. Das Ergebnis eines Messzyklus muss daher manuell zeitlich abgepasst werden. Um ein stabiles Messergebnis zu erhalten, müssen Sie zumindest die Messzeit abwarten. Zur Einstellung der Messzeit siehe "Basiseinstellungen über Assistent vornehmen [> 84]". Zum Messbetrieb siehe "Messung durchführen [> 94]".

 AQ Mode 2: Nur bei Geräten für AQ steht dieser Modus zur Verfügung. Ein Umschalten auf andere Modi ist möglich.
 Die Auswahl dieses Modus führt dazu, dass nach Ablauf der eingestellten Messzeit die AQ-Messung beendet wird. Das Ergebnis der Zyklus-Messung kann bis zum manuellen Neustart eines weiteren Messzyklus abgelesen werden. Zur Einstellung der Messzeit siehe "Basiseinstellungen über Assistent vornehmen [▶ 84]". Zum Messbetrieb siehe "Messung durchführen [▶ 94]".

- LDS1000: Kompatibilitätsmodus, um eine vorhandene Dichtheitsprüfanlage LDS1000 mit einem LDS3000 nachzurüsten.
- LDS2010: Kompatibilitätsmodus, um eine vorhandene Dichtheitsprüfanlage LDS2010 mit einem LDS3000 nachzurüsten.
- LDS3000
- XL Sniffer Adapter

| Bedieneinheit   | Einstellungen > Einrichten > Kompatibilität > Kompatibilitätsmodus |  |
|-----------------|--------------------------------------------------------------------|--|
|                 | Tompatomatomoduo                                                   |  |
| LD-Protokoll    | Befehl 2594 (dez)                                                  |  |
| ASCII-Protokoll | Befehl *CONFig:COMP                                                |  |

Die folgende Tabelle zeigt die funktionellen Unterschiede und Gemeinsamkeiten zwischen LDS2010 und LDS3000:

| LDS2010                                                                                                    | LDS3000                                                                                                    |
|----------------------------------------------------------------------------------------------------|----------------------------------------------------------------------------------------------------|
| ohne gemeinsamen Bezug                                                                                                    | mit gemeinsamen Bezug                                                                                                    |
| mit gemeinsamen Bezug                                                                                                    | mit gemeinsamen Bezug                                                                                                    |
| Ansteuerung Schnüffel-LED, PWM-<br>Audioausgang an der Bedieneinheit<br>für Aktivboxen                                                                                                    | Ansteuerung Schnüffel-LED,<br>Audioausgang an der Bedieneinheit<br>für Aktivboxen                                                                                                    |
| Limit Low wirkt auf alle Ausgaben,<br>Limit High nur auf die Anzeige                                                                                                    | separat einstellbar für<br>Schnittstellenprotokolle, Anzeige<br>und Analogausgänge                                                                                                    |
| OFF: Schaltet das Gasballastventil<br>des Pumpmoduls aus.<br>ON: Schaltet das Gasballastventil<br>des Pumpmoduls an, bis zum<br>nächsten Netz-Aus.<br>Wenn "CAL mode" ungleich 3 ist<br>(Menüpunkt 26), kann das<br>Gasballastventil über den digitalen<br>Eingang DynCAL gesteuert<br>werden.<br>F-ON: Fixed on ermöglicht, das<br>Gasballastventil permanent<br>einzuschalten (Netzausfallsicher<br>und unabhängig von den digitalen<br>Eingängen). | 0 = aus,<br>1 = an, aber über Digitaleingang an<br>IO1000 steuerbar<br>2 = an, und nicht über<br>Digitaleingang an IO1000<br>steuerbar.                                                                                                    |
|                                                                                                    | LDS2010<br>ohne gemeinsamen Bezug<br>mit gemeinsamen Bezug<br>Ansteuerung Schnüffel-LED, PWM-<br>Audioausgang an der Bedieneinheit<br>für Aktivboxen<br>Limit Low wirkt auf alle Ausgaben,<br>Limit High nur auf die Anzeige<br>OFF: Schaltet das Gasballastventil<br>des Pumpmoduls aus.<br>ON: Schaltet das Gasballastventil<br>des Pumpmoduls an, bis zum<br>nächsten Netz-Aus.<br>Wenn "CAL mode" ungleich 3 ist<br>(Menüpunkt 26), kann das<br>Gasballastventil über den digitalen<br>Eingang DynCAL gesteuert<br>werden.<br>F-ON: Fixed on ermöglicht, das<br>Gasballastventil permanent<br>einzuschalten (Netzausfallsicher<br>und unabhängig von den digitalen<br>Eingängen). |

|                                                                   | LDS2010                                                           | LDS3000                                                                                                    |
|-------------------------------------------------------------------|-------------------------------------------------------------------|----------------------------------------------------------------------------------------------------|
| Steuermodus                                                       | LOCAL, RS232, RS485                                               | Entfallen, Steuerung ist von allen<br>Steuerungsorten gleichzeitig<br>möglich.                                                                                                    |
| LDS1000-Kompatibilitätsmodus 9.2                                  | sonstige Funktionen                                               | Defaultwerte und Fehlermeldungen<br>(Defaultwerte werden über die<br>Schnittstelle ausgegeben, auf dem<br>Touchscreen erscheint die<br>Originalmeldung> Grund: neue<br>Hardware kann Fehler erzeugen,<br>die bei den Vorgängern nicht<br>existierten) |
| Korrektur der Leckrate in Standby (Maschinenfaktor)               | einstellbar (ja/nein)                                             | einstellbar (ja/nein)                                                                                                    |
| ZERO bei Start                                                    |                                                                   | ab V1.02 wie LDS2010                                                                                                    |
| Öffnen des Schnüffelventils                                       | in SNIF nach Start                                                | in SNIF nach Start                                                                                                    |
| Drehzahl der<br>Turbomolekularpumpe                               | nur 2 Drehzahlen                                                  | über serielle Schnittstelle von<br>750 Hz bis 1500 Hz einstellbar,<br>über Gerätebedienung 1000 Hz und<br>1500 Hz                                                                                                    |
| Adresse RS485                                                     | ja, da BUS-fähig                                                  | nein, da nicht Bus-fähig                                                                                                    |
| Schnüffeltaster ein/aus                                           | wählbar                                                           | wählbar                                                                                                    |
| Defaultwert für Int. Prüfleck                                     | 1E-15 mbar l/s                                                    | 9.9E2 mbar l/s                                                                                                    |
| Defaultwert Ext. Prüfleck VAC/<br>SNIF-Mode                       | 1E-7 mbar l/s                                                     | 9.9E2 mbar l/s                                                                                                    |
| Einstellbereich int. Prüfleck                                     | 10E-7                                                             | 1E-9 9.9E-1 mbar l/s                                                                                                    |
| Abgleich Maschinenfaktor                                          | manuell                                                           | manuell/automatisch                                                                                                    |
| Wertebereich Maschinen-/<br>Schnüffelfaktor                       | Maschinenfaktor: 1E-39.9E+3<br>Schnüffelfaktor: 1E-39.9E+3        | Maschinenfaktor: 1E-41E+5<br>Schnüffelfaktor: 1E-41E+4                                                                                                    |
| Druck: Kapillarüberwachung 20                                     |                                                                   | vorhanden, Druck einstellbar                                                                                                    |
| Analogausgang                                                     | feste Kennlinien                                                  | frei konfigurierbar                                                                                                    |
| Kalibrieraufforderung                                             | Vorverstärkertemperaturänderung<br>5 K oder 30 min                | Vorverstärkertemperaturänderung<br>5 K oder 30 min. oder TMP<br>Drehzahl geändert                                                                                                    |
| Druck-/Leckraten Einheiten (VAC/<br>SNIF) für alle Schnittstellen | ja                                                                | Bedieneinheit und Rest getrennt                                                                                                    |
| Benutzerberechtigungen                                            | 3 Ebenen über PIN an<br>Gerätebedienung oder<br>Schlüsselschalter | 4 Ebenen über Bedieneinheit oder<br>optionalen Schlüsselschalter                                                                                                    |

|                   | LDS2010        | LDS3000                                                                                                    |
|-------------------|----------------|----------------------------------------------------------------------------------------------------|
| Schlüsselschalter | fest eingebaut | kann, falls benötigt, extern<br>angeschlossen werden, siehe<br>"Digitale Eingänge des I/O-Moduls<br>belegen [► 108]" (Schlüsselschalter) |

### 8.6 Basiseinstellungen über Assistent vornehmen

Wir empfehlen die Nutzung des AQ-Assistenten für wichtige Einstellungen und zum Kalibrieren. Die folgenden Angaben beziehen sich auf eine CU1000, die für die Nutzung des LDS3000 AQ angepasst wurde.

Falls Sie von den Standard-Einstellungen abweichen wollen oder sich über Schnittstellen-Protokoll-Befehle informieren wollen, finden Sie Details in weiteren Kapiteln des vorliegenden Handbuchs.

#### **AQ-Assistent**

Um den AQ-Assistenten aufzurufen, drücken Sie auf dem Display der CU1000 auf

Hauptmenü > Funktionen > Assistent

Alternativ drücken Sie unten im Display auf das Wort "Assistent".

Nehmen Sie Ihre Einträge in den Fenstern vor, die nacheinander aufgerufen werden.

1. Kammervolumen

(Nettovolumen) Die Volumeneinheit können Sie bei Bedarf unter "Hauptmenü > Einstellungen > Einrichten > Betriebsarten > AQ > Volumeneinheit" wählen. (LD-Protokoll: Befehl 1763 ASCII-Protokoll: \*CONFig:AQ:VOLume)

- Triggerlevel 1 (LD-/ASCII-Protokoll: Siehe "Triggerwerte einstellen [▶ 71]")
- 3. Masse

(Auswahl zwischen Helium oder Formiergas) (LD-/ASCII-Protokoll: Siehe "Gasart wählen (Masse) [▶ 51]"

4. Gasanteil in Prozent

(beispielsweise der Wasserstoffanteil in Formiergas) (LD-/ASCII-Protokoll: Siehe Anzeige des Wasserstoffanteils in "Einstellungen für den XL Sniffer Adapter [▶ 73]"

5. Messzeit

(Frei einstellbar, angezeigt wird eine Empfehlung, die von den eingestellten Parametern abhängig ist.) (LD-Protokoll: Befehl 1765 ASCII-Protokoll: \*CONFig:AQ:TIME)

Bei der Einstellung des Kompatibilitätsmodus "AQ Mode 1" wird eine endlos

fortlaufende Messung durchgeführt. Der Messzyklus bzw. das Ergebnis einer Messung muss manuell aus der fortlaufenden Messung abgelesen werden. Um ein stabiles Messergebnis zu erhalten, müssen Sie zumindest die Messzeit abwarten.

Bei der Einstellung des Kompatibilitätsmodus "AQ Mode 2" wird nach Ablauf der eingestellten Messzeit die AQ-Messung beendet. Das Ergebnis der Zyklus-Messung kann bis zum manuellen Neustart eines weiteren Messzyklus abgelesen werden. Zur Einstellung des Kompatibilitätsmodus siehe "Kompatibilitätsmodus wählen [▶ 81]".

Alternativ können Sie Ihre Einstellungen auch an folgenden Stellen vornehmen:

"Hauptmenü > Einstellungen > Einrichten > Betriebsarten > AQ"

"Hauptmenü > Einstellungen > Masse"

### 8.7 Peak bestimmen

Um möglichst genaue Messergebnisse zu erreichen, sollten Sie vor einer Kalibrierung immer den aktuellen "Peak" (Spitzenwert) bestimmen. Am Ende dieses Vorgangs wird der Wert für die alte Anodenspannung durch den Wert für die neue Anodenspannung ersetzt.

Der Abgleich nutzt Luft-Helium bzw. Luft-Wasserstoff. Ein Abgleich nur mit Stickstoff ist nicht möglich.

Die folgenden Angaben zum Display beziehen sich auf eine CU1000, die für die Nutzung des LDS3000 AQ angepasst wurde.

- ✓ Um Verfälschungen von Messergebnissen durch einen erhöhten Untergrundwert entgegenzuwirken, haben Sie mindestens 60 Minuten Aufwärmzeit gewartet.
  - *1* Hauptmenü > Funktionen > CAL > Peak.
  - 2 Bestätigen Sie mit "OK".
    - ⇒ Es öffnet sich das Fenster "CAL peak".
  - 3 Entnehmen Sie das Prüfleck aus der Kammer.
  - 4 Falls der Kompatibilitätsmodus "AQ Mode 1" eingestellt wurde, warten Sie, bis das Untergrundsignal stabil ist und starten danach den Abgleich mit "OK". Siehe auch "Kompatibilitätsmodus wählen [▶ 81]".
    - ⇒ (LD-Protokoll: 4, Parameter 7 (peak adjust AQ)
       ASCII-Protokoll: \*CAL:PEAK)
       IO1000: Eingang "Peakfind"
    - ⇒ (LD- und ASCII-Protokoll: Der Verlauf muss anschließend abgefragt werden über Befehl 260 (State Calibration) bzw. \*STATus:CAL)
  - 5 Falls der Kompatibilitätsmodus "AQ Mode 2" eingestellt wurde, starten Sie den Abgleich direkt mit "OK".

⇒ Nach dem Abgleich werden die alte und die neue Anodenspannung angezeigt.

### 8.8 Leckrate von Prüflecks hinterlegen

Tragen Sie einmalig die Angaben zum eingesetzten Prüfleck ein. Für jedes Gas (Masse) muss eine spezifische Leckrate eingestellt werden. Bereich: 1E-9 ... 9.9E-2 mbar I / s

#### Mindestgröße für die Leckrate des Prüflecks

Um eine stabile Kalibrierung durchführen zu können, empfehlen wir eine Mindestgröße für die Leckrate des verwendeten Prüflecks.

Bei Beibehaltung der vom AQ-Assistenten vorgeschlagenen Messzeit sollte die Leckrate folgenden Wert nicht unterschreiten:

- Bei der Verwendung von Formiergas den gewählten Schwellenwert (Trigger 1)

- Bei Verwendung von Helium 1/5 des gewählten Schwellenwerts (Trigger 1)

Falls die Leckrate des verwendeten Prüflecks zu gering ist, wird zum Start oder zum Abschluss der Kalibrierung eine Fehlermeldung ausgegeben.

Die folgenden Angaben beziehen sich auf eine CU1000, die für die Nutzung des LDS3000 AQ angepasst wurde.

- ✓ Die gewünschte Einheit, in der Sie die Leckrate eintragen wollen, ist eingestellt. Sofern die in Ihrem System angezeigte Einheit der Leckrate von der Angabe der Einheit auf dem Prüfleck abweicht, stellen Sie zumindest vorübergehend die Einheit wie auf dem Prüfleck angegeben ein. Siehe auch "Einheit für die Leckrate wählen [▶ 47]".
  - 1 Hauptmenü > Funktionen > CAL > Einstellungen > Prüfleck ext.
  - Tragen Sie das gewünschte Gas und die zugehörige Leckrate ein.
     (LD Protokoll: Befehl 390 ASCII-Protokoll: \*CONFig:CALleak:EXTVac)

## 8.9 Gerät kalibrieren

#### 8.9.1 Zeitpunkt und generelle Voreinstellungen

|                                     | HINWEIS                                                                                                    |        |                                                                                             |  |
|-------------------------------------|----------------------------------------------------------------------------------------------------|--------|---------------------------------------------------------------------------------------------|--|
|                                     | Falsche Kalibrierung durch zu niedrige Betriebstemperatur                                                                                                    |        |                                                                                             |  |
|                                     | Wird das Gerät im kalten Zustand kalibriert, kann es falsche Messergebnisse liefern.                                                                                                    |        |                                                                                             |  |
|                                     | Für eine optimale Genauigkeit sollte das Gerät mindestens 60 Minuten<br>eingeschaltet gewesen sein.                                                                                                    |        |                                                                                             |  |
|                                     | Es wird empfohlen, das Gerät einmal pro Schicht in den gewünschten Betriebsarten<br>und für die gewünschten Gase zu kalibrieren. Danach können Sie ohne Neu-<br>Kalibrierung zwischen den Betriebsarten und Gasen wechseln.<br>Ferner ist eine Kalibrierung nach einer Kalibrierungs-Aufforderung durch das System<br>notwendig. |        |                                                                                             |  |
| Vorverstärkertest<br>ausschalten    | Beim Kalibrieren testet das Gerät den eingebauten Vorverstärker. Sie können den Verstärkertest abschalten. Dadurch wird die Kalibrierung schneller, aber die Zuverlässigkeit sinkt.                                                                                                    |        |                                                                                             |  |
|                                     | 0 AUS                                                                                                    |        |                                                                                             |  |
|                                     | 1                                                                                                    | EIN    |                                                                                             |  |
|                                     |                                                                                                    |        |                                                                                             |  |
|                                     | Bedienein                                                                                                    | heit   | Einstellungen > Einrichten > MS-Modul > Vorverstärker ><br>Test > Vorverstärkertest bei CAL |  |
|                                     | LD-Protokoll                                                                                                    |        | Befehl 370                                                                                  |  |
| ASCII                               |                                                                                                    | tokoll | Befehl *CONFig:AMPTest (ON,OFF)                                                             |  |
|                                     |                                                                                                    |        |                                                                                             |  |
| Kalibrieraufforderung<br>aktivieren | Wenn die Kalibrieraufforderung aktiviert ist, fordert das Gerät bei<br>Temperaturänderungen größer 5 °C und 30 Minuten nach dem Einschalten zur<br>Kalibrierung auf.                                                                                                    |        |                                                                                             |  |
|                                     | 0                                                                                                    | AUS    |                                                                                             |  |
|                                     | 1                                                                                                    | EIN    |                                                                                             |  |
|                                     |                                                                                                    |        |                                                                                             |  |
|                                     | Bedienein                                                                                                    | heit   | Funktionen > CAL > Einstellungen > CAL Aufford. > Kalibrieraufforderung                     |  |
|                                     |                                                                                                    |        | oder                                                                                        |  |
|                                     |                                                                                                    |        | Aufford. > Kalibrieraufforderung                                                            |  |

| LD-Protokoll    | Befehl 419              |
|-----------------|-------------------------|
| ASCII-Protokoll | *CONFig:CALREQ (ON,OFF) |

Kalibrierwarnung Wrn650

Die Warnmeldung Wrn650 "Kalibrierung in den ersten 20 Minuten nicht empfohlen" kann zugelassen oder unterdrückt werden.

| 0 | AUS (unterdrückt) |
|---|-------------------|
|   |                   |

EIN (zugelassen)

1

| Bedieneinheit   | Funktionen > CAL > Einstellungen > CAL Aufford. > Kalibrierwarnung W650 |
|-----------------|-------------------------------------------------------------------------|
|                 | oder                                                                    |
|                 | Einstellungen > Einrichten > Benachrichtigungen > CAL                   |
|                 | Aufford. > Kalibrierwarnung W650                                        |
| LD-Protokoll    | Befehl 429                                                              |
| ASCII-Protokoll | *CONFig:CALWarn ON (OFF)                                                |

#### Sehen Sie dazu auch

Maschinen- und Schnüffelfaktor einstellen [> 92]

#### 8.9.2 Kalibrierfaktor eingeben

Der Kalibrierfaktor wird normalerweise durch die entsprechende Kalibrierroutine bestimmt. Daher ist es normalerweise nicht nötig, den Kalibrierfaktor manuell zu verstellen.

Ein falsch eingestellter Kalibrierfaktor führt zwangsläufig zu einer falschen Leckratenanzeige!

#### 8.9.3 Kalibrierfaktor Vakuum

Gilt auch für Geräte im Modus AQ.

Eingabe der Kalibrierfaktoren für Masse 2, 3, 4.

Die Werte werden bei der nächsten Kalibrierung überschrieben.

0,01 ... 5000

| Bedieneinheit   | Einstellungen > Einrichten > Betriebsarten > Vakuum ><br>Kalibrierfak. > Masse 2 (3, 4) > Kalibrierfaktor VAC H2 (M3, He) |
|-----------------|----------------------------------------------------------------------------------------------------|
| LD-Protokoll    | Befehl 520                                                                                                    |
| ASCII-Protokoll | Befehl *FACtor:CALVac                                                                                                    |

#### 8.9.4 Kalibrieren

Beachten Sie auch die allgemeinen Hinweise zum Kalibrieren, siehe "Gerät kalibrieren [▶ 52]".

#### Voraussetzungen für alle Vorgehensweisen

- Ein externes Prüfleck ist vorhanden.
- Die Angaben zum Prüfleck sind eingetragen, siehe auch "Leckrate von Prüflecks hinterlegen [▶ 86]".
- Um Verfälschungen von Messergebnissen durch einen erhöhten Untergrundwert entgegenzuwirken, haben Sie mindestens 60 Minuten Aufwärmzeit gewartet.
- Der aktuelle "Peak" wurde bestimmt, siehe auch "Peak bestimmen [▶ 85]".

#### Bedieneinheit CU1000

- Legen Sie das offene Pr
  üfleck in die Messkammer und schlie
  ßen Sie die Messkammer.
- 2 Hauptmenü > Funktionen > CAL > Extern
  - ⇒ Die Leckrate des Pr
    üflecks wird angezeigt und die Frage, ob die Kalibrierung gestartet werden soll.
- 3 Zum Start des Kalibriervorgang bestätigen Sie über "OK".
- 4 Folgen Sie den Anweisungen auf dem Bildschirm.

#### LD- oder ASCII-Protokoll, IO1000

- Legen Sie das offene Pr
  üfleck in die Messkammer und schlie
  ßen Sie die Messkammer.
- **2** Gilt nur für eingestellten "AQ Mode 1": Für ein stabiles Leckratensignal warten Sie mindestens die Dauer der eingestellten AQ-Messzeit ab.
- Starten Sie die Kalibrierung
   LD-Protokoll: Befehl 4, Parameter 1
   ASCII-Protokoll: \*CAL:EXT
  - IO1000: Eingang "CAL extern", siehe auch die folgende Abbildung
  - ⇒ Bei Verwendung von Helium fahren Sie mit dem letzten Handlungsschritt (Nr. 8) fort.
- Für eine Untergrundbestimmung bei Formiergas (Wasserstoff) fragen Sie anschließend den Verlauf ab: LD-Protokoll: Befehl 260 (State Calibration) ASCII-Protokoll: \*STATus:CAL
  - ⇒ Warten Sie bis zum Erreichen folgenden Zustands: LD-Protokoll: Befehl 260 Zustand 75 "WAIT\_ZERO\_AQ" ASCII-Protokoll: \*STATus:CAL? auf "CLOSE" IO1000: Ausgang "CAL stabil", siehe auch die folgende Abbildung

- 5 Entfernen Sie das Pr
  üfleck aus der Messkammer und schlie
  ßen Sie die Messkammer.
- **6** Für ein stabiles Leckratensignal warten Sie mindestens die Dauer der eingestellten AQ-Messzeit ab.
- 7 Starten Sie die Untergrundmessung.
   LD-Protokoll: Befehl 11, Parameter 1 (Continue calibration)
   ASCII-Protokoll: \*CAL:CLOSED
   IO1000: Eingang "CAL extern", siehe auch die folgende Abbildung
- Fragen Sie anschließend den Verlauf ab:
   LD-Protokoll: Befehl 260 (State Calibration)
   ASCII-Protokoll: \*STATus:CAL
  - Warten Sie bis zum Erreichen folgenden Zustands:
     LD-Protokoll: Befehl 260 Zustand 0 "READY"
     ASCII-Protokoll: \*STATus:CAL? auf "IDLE"
     IO1000: Ausgang "CAL aktiv", siehe auch die folgende Abbildung
  - ⇒ Die Kalibrierung ist abgeschlossen.
  - ⇒ Im Fehlerfall: LD-Protokoll: Befehl 260 Zustand 51...59 (Fehlerzustände) ASCII-Protokoll: \*STATus:CAL? auf "FAIL" IO1000: Ausgang "Fehler oder Warnung"

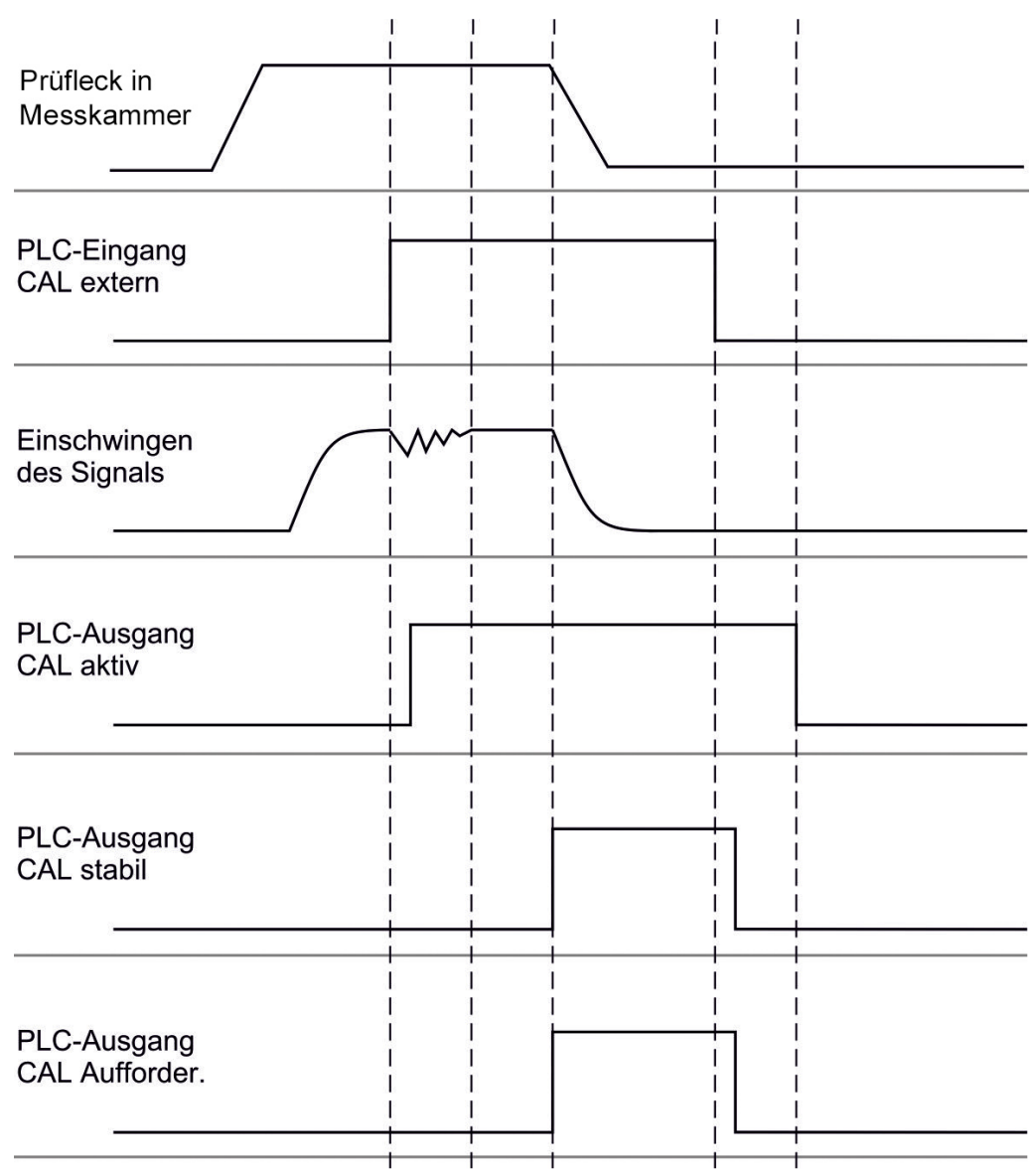

*Abb. 17:* Externes Kalibrieren mit IO1000 bei einem Gerät für den Modus AQ. Beschreibung der PLC-Ein- und Ausgänge siehe "Ein- und Ausgänge belegen [▶ 99]".

### 8.10 Messung starten und stoppen (AQ Mode 2)

Gilt nur für "AQ Mode 2". Siehe auch "Kompatibilitätsmodus wählen [> 81]".

 $(\mathbf{i})$ 

Um im Standby-Fenster der CU1000 eine Start oder Stop-Taste zum Bedienen eines Messzyklus zur Verfügung zu haben, ersetzen Sie im Favoritenfenster die Taste "Favorit 1" oder "Favorit 2" durch "Start/Stop". Ansonsten würden die Start/Stop-Tasten im Standby-Fenster fehlen und Sie müssten den Weg über das Menü "Funktionen > Start/Stop" nutzen.

Zur Einstellung siehe "Touchscreen-Einstellungen [> 128]", "Favoritentasten belegen".

Wechselt zwischen Messen- und Standby-Betrieb

START = Standby --> Messen

| STOP = Messen> Standby |                         |
|------------------------|-------------------------|
|                        |                         |
|                        |                         |
| Bedieneinheit          | Funktionen > Start/Stop |
| LD Drotokall           | Defeb 1.0               |
| LD-Protokoli           | Belefii 1, 2            |
| ASCII Drotokoll        | Potobl *STArt *STOp     |
| ASCII-FIULUKUII        | Deletil STAIL, STOP     |
|                        |                         |

#### Sehen Sie dazu auch

Messung durchführen [> 94]

### 8.11 ZERO ausführen

Nach dem Hochlaufen des LDS3000 AQ und der Wahl von Formiergas als Gasart sorgt der vorhandene Wasserstoff im Vakuumsystem zunächst dafür, dass auf dem Display eine steigende Kurve sichtbar wird (AQ Mode 1). Diese Anzeige kann als Anzeige einer Undichtigkeit missverstanden werden.

Um verfälschende Wasserstoff-Spuren zu beseitigen, warten Sie mit dem Messen ca. 30 Minuten nach dem Hochfahren des Geräts.

Um den Rest-Offset zu beseitigen, führen Sie danach ZERO AQ aus. ZERO AQ dient nicht zum Unterdrücken von Messsignalen.

✓ Als Masse ist Wasserstoff (Formiergas) eingetragen.

Falls kein Wasserstoff (Formiergas) eingetragen ist, können Sie es unter "Hauptmenü > Einstellungen > Masse" oder unten im Display des Messfensters über "Assistent" einstellen.

✓ In der Messkammer ist weder ein Prüfkörper noch ein Prüfleck.

- 1 Hauptmenü > Funktionen > ZERO AQ
- 2 Folgen Sie den Anweisungen auf dem Bildschirm.
  - ⇒ LD- und ASCII-Protokoll: Warten Sie nach dem Entfernen von Prüfkörper oder Prüfleck zunächst die Messzeit ab (AQ Mode 1).
  - ⇒ LD-Protokoll: Befehl 6, Parameter 1; ASCII-Protokoll: \*ZERO:ON
  - ⇒ IO1000: Eingang ZERO

### 8.12 Maschinen- und Schnüffelfaktor einstellen

Die interne Kalibrierung kalibriert ausschließlich das von der Prüfanlage entkoppelte Messsystem des Massenspektrometer-Moduls. Wenn das Messsystem nach einer internen Kalibrierung aber parallel zu einem weiteren Pumpsystem betrieben wird (nach dem Teilstromprinzip), gibt das Messsystem die Leckrate entsprechend dem Teilstromverhältnis zu klein an. Mit Hilfe eines korrigierenden Maschinenfaktors für den Vakuumbetrieb und eines Schnüffelfaktors für den Schnüffelbetrieb gibt das Messsystem die tatsächliche Leckrate an. Mit den Faktoren wird also das Verhältnis des effektiven Saugvermögens des Messsystem im Vergleich zum Saugvermögen des Messsystems an der Prüfanlage berücksichtigt.

#### 8.12.1 Maschinen- und Schnüffelfaktor manuell einstellen

✓ Massenspektrometer-Modul intern kalibriert.

- 1 Externes Prüfleck mit Prüfanlage messen.
  - ⇒ Das Gerät gibt die Leckrate entsprechend des Teilstromverhältnisses zu klein an.
- 2 Maschinen- bzw. Schnüffelfaktor einstellen, siehe unten.
  - ⇒ Das Gerät zeigt die tatsächliche Leckrate an.

#### Maschinenfaktor einstellen

| i                             | Geräte im Modus AQ:<br>Der Maschinenfaktor "1" ist voreingestellt. Diese Einstellung soll nicht geändert<br>werden.                                        |                                                                                                    |  |  |
|-------------------------------|----------------------------------------------------------------------------------------------------|----------------------------------------------------------------------------------------------------|--|--|
|                               | Korrigiert eine ever<br>Kalibrierung im Val                                                                                                    | Korrigiert eine eventuelle Abweichung zwischen der internen und externen Kalibrierung im Vakuumbetrieb.                       |  |  |
|                               | Sollte ohne die Option Internes Prüfleck auf Wert 1,00 stehen. B<br>Wertes wird die aus der Änderung resultierende Leckrate angez<br>Abgleich vereinfacht. |                                                                                                    |  |  |
|                               | Wertebereich 1E-4                                                                                                    | 1E+5                                                                                                    |  |  |
|                               |                                                                                                    |                                                                                                    |  |  |
|                               | Bedieneinheit                                                                                                    | Einstellungen > Einrichten > Betriebsarten > Vakuum ><br>-Maschinenfak. > Masse 2 (3, 4) > Maschinenfaktor VAC H2<br>(M3, He) |  |  |
|                               | LD-Protokoll                                                                                                    | Befehl 522                                                                                                    |  |  |
|                               | ASCII-Protokoll                                                                                                    | Befehl *FACtor:FACMachine                                                                                                    |  |  |
|                               |                                                                                                    |                                                                                                    |  |  |
| Schnüffelfaktor<br>einstellen | Korrigiert eine ever<br>Kalibrierung im Sch                                                                                                    | ntuelle Abweichung zwischen der internen und externen<br>nnüffelbetrieb                                                       |  |  |
|                               | Wertebereich 1E-41E+4                                                                                                    |                                                                                                    |  |  |
|                               |                                                                                                    |                                                                                                    |  |  |
|                               | Bedieneinheit                                                                                                    | Einstellungen > Einrichten > Betriebsarten > Schnüffeln ><br>-Schnüffelfak. > Masse 2 (3, 4) > Schnüffelfaktor H2 (M3, He)    |  |  |
|                               | LD-Protokoll                                                                                                    | Befehl 523                                                                                                    |  |  |
|                               | ASCII-Protokoll                                                                                                    | Befehl *FACtor:FACSniff                                                                                                    |  |  |
|                               |                                                                                                    |                                                                                                    |  |  |

## 8.13 Messung durchführen

#### 

#### Gefahr durch implodierende Messkammer

Eine externe Messkammer, die an einen LDS3000 AQ angeschlossen wird, wird mit ca. 60 sccm abgepumpt. Im Rahmen üblicher Messzeiten (2 - 30 Sekunden) wird kein gefährlicher Unterdruck erzeugt.

Falls die Messkammer dicht ist, nicht vakuumfest ist und weiter abgepumpt wird, kann sie implodieren. Dies kann beispielsweise bei einer 1-I-Messkammer nach ca. 10 Minuten eintreten.

- ▶ Pumpen Sie eine Messkammer nach Ablauf der Messzeit nicht weiter ab.
- Sehen Sie geeignete Schutzma
  ßnahmen vor!
- ✓ Das Gerät ist eingeschaltet.
- ✓ Der Kompatibilitätsmodus "AQ Mode 1" oder "AQ Mode 2" wurde eingestellt (in der CU1000 im Fenster "Kompatibilität", bestätigt mit "OK").
- ✓ Nur Kompatibilitätsmodus "AQ Mode 2": Um im Standby-Fenster der CU1000 eine Start oder Stop-Taste zum Bedienen eines Messzyklus zur Verfügung zu haben, haben Sie im Favoritenfenster die Taste "Favorit 1" oder "Favorit 2" durch "Start/ Stop" ersetzt. Ansonsten würden die Start/Stop-Tasten im Standby-Fenster fehlen und Sie müssten den Weg über das Menü "Funktionen > Start/Stop" nutzen. Zur Einstellung siehe "Touchscreen-Einstellungen [▶ 128]", "Favoritentasten belegen".
- ✓ Der Peak ist bestimmt worden, siehe "Peak bestimmen [▶ 85]".
- ✓ Die Kalibrierung wurde durchgeführt, siehe "Kalibrieren [▶ 89]".
- ✓ ZERO AQ ist bestimmt worden, siehe "ZERO ausführen [▶ 92]".
  - 1 Falls Sie mit Formiergas messen, stellen Sie sicher, dass das Gerät mindestens eine halbe Stunde gelaufen ist. Diese Zeit wird benötigt, um stabile Messungen durchführen zu können.
    - ⇒ Falls Sie mit Helium messen, beträgt diese Wartezeit ca. 10 Minuten.
  - 2 Legen Sie das Pr
    üfobjekt in die Messkammer und schlie
    ßen Sie die Messkammer. Das Pr
    üfobjekt sollte nicht auf seine m
    öglicherweise und
    ichten Stellen platziert werden.
    - Es wird entweder ein unter Druck mit Helium oder Formiergas gefülltes
       Prüfobjekt in die Messkammer gebracht oder es wird erst in der Messkammer mit Druck beaufschlagt.
  - 3 Falls der Kompatibilitätsmodus "AQ Mode 1" eingestellt wurde, warten Sie die eingestellte Messzeit ab. Start- oder Stop-Tasten werden beim "AQ Mode 1" nicht verwendet.

- ⇒ Die Leckrate wird berechnet und angezeigt. Aufgrund der endlos laufenden Messung muss das Ergebnis eines Messzyklus manuell zeitlich abgepasst werden.
- ⇒ Falls das Prüfobjekt undicht ist, wird auf dem eingesetzten Display eine ansteigende Leckrate angezeigt.
- **4** Falls der Kompatibilitätsmodus "AQ Mode 2" eingestellt wurde, drücken Sie im Fenster "Standby" der CU1000 die Taste "Start".
  - ⇒ Im Messfenster können Sie die laufende Messung verfolgen, das Ende des Messzyklus abwarten oder auf "Stop" drücken. Die verbleibende Messzeit wird angezeigt.
  - ⇒ Nach Ende des Messzyklus wird das Ergebnis der letzten Messung angezeigt.
  - Abhängig vom Unterschreiten oder Überschreiten eines eingestellten
     Schwellenwerts wird das Ergebnis "Dicht" grün unterlegt oder "Undicht" rot unterlegt angezeigt.
- 5 Nehmen Sie das Pr
  üfobjekt aus der Messkammer und setzen Sie die Messungen mit dem Handlungsschritt 2 fort.

### 8.14 Parameter speichern und laden

Um die Parameter der Bedieneinheit und des Massenspektrometer-Moduls zu sichern und wieder herzustellen, kann ein USB-Stick an der CU1000 verwendet werden.

Parameter speichern:

"Funktionen > Daten > Parameter > Speichern > Parameter speichern"

Parameter laden:

- ✓ Der aktuell eingestellte Kompatibilitätsmodus muss mit dem Kompatibilitätsmodus in der Parameterdatei übereinstimmen. Siehe auch Kompatibilitätsmodus wählen [▶ 48].
- "Funktionen > Daten > Parameter > Laden > Parameter laden"

### 8.15 Messdaten kopieren, Messdaten löschen

Die Messdaten können mit der CU1000 auf einem USB-Stick gespeichert werden.

• "Funktionen > Daten > Rekorder > Kopieren > Dateien kopieren"

Die Messdaten können auf der CU1000 gelöscht werden.

• "Funktionen > Daten > Rekorder > Löschen > Dateien löschen"

## 8.16 "Zerozeit Faktor AQ" anpassen

Gilt nur für "AQ Mode 1". Siehe auch "Kompatibilitätsmodus wählen [> 81]".

Um beim Messen mit Formiergas scheinbar negative Leckraten zu vermeiden, wird nach einer bestimmten Zeit (Zerozeit Faktor AQ x Messzeit) die Leckratenanzeige auf 0 nachgeführt.

Der Zerozeit Faktor AQ kann eingestellt werden unter:

Hauptmenü > Einstellungen > Einrichten > Betriebsarten > AQ > Messzeit

Der Standardwert ist 4 und kann in Ganzzahlen auf 1..10 geändert werden.

(LD-Protokoll: Befehl 1767

ASCII-Protokoll: \*CONFig:AQ:ZEROTime)

### 8.17 Anzeigegrenzen wählen

#### Anzeigegrenzen

Absenkung und Anhebung der Anzeigegrenzen:

Falls sehr kleine Leckraten für Ihre Anwendung nicht von Interesse sind, kann eine Anhebung der unteren Anzeigegrenze die Beurteilung der Leckratenanzeige erleichtern.

- bis 15 Dekaden in VAC
- bis 11 Dekaden in SNIF
- bis 8 Dekaden im Modus AQ

Wenn durch eine ungeeignete Einstellung der nutzbare Bereich geringer als eine Dekade ausfällt, wird die obere Grenze soweit verschoben, bis eine Dekade sichtbar bleibt.

Hinweis: In der Bedieneinheit werden beim Einstellen zwischen den beiden Einstellparametern die aktuellen Anzeigegrenzen angezeigt. Über das LD-Protokoll können mit dem Befehl 399 die aktuellen Anzeigegrenzen ausgelesen werden.

| Bedieneinheit   | Anzeige > Anzeigegrenzen       |
|-----------------|--------------------------------|
| LD-Protokoll    | Befehl 397                     |
| ASCII-Protokoll | Befehl: *CONFig:DISPL_LIM:HIGH |
|                 | Befehl: *CONFig:DISPL LIM:LOW  |

#### 8.18 Drucküberwachung einstellen

#### Min. Druck AQ-Mode

Um ein Verstopfen der Drossel zu detektieren, wird ein minimaler Druckwert eingestellt. Wird der Wert unterschritten, gibt das System die Warnmeldung 556 aus. Bei starker Unterschreitung wird die Fehlermeldung 557 ausgegeben. 5E-2 ... 0,45 mbar

| Bedieneinheit | Einstellungen > Einrichten > Betriebsarten > AQ > Druckgrenzen<br>> Min. Druck > Min. Druck AQ-Mode |
|---------------|----------------------------------------------------------------------------------------------------|
| LD-Protokoll  | Befehl 532                                                                                          |

|                    | ASCII-Protokoll                          | Betehl *CONFig:PRESSACCULow                                                                                                    |
|--------------------|------------------------------------------|----------------------------------------------------------------------------------------------------|
| Max. Druck AQ-Mode | Um eine defekte o<br>eingestellt. Wird o | oder fehlende Drossel zu detektieren, wird ein maximaler Druckwert<br>Ier Wert überschritten, gibt das System die Warnmeldung 520 aus. |
|                    | 0,5 1 mbar                               |                                                                                                    |
|                    |                                          |                                                                                                    |
|                    | Bedieneinheit                            | Einstellungen > Einrichten > Betriebsarten > AQ > Druckgrenzen<br>> Max. Druck > Max. Druck AQ-Mode                                    |
|                    | LD-Protokoll                             | Befehl 533                                                                                                    |
|                    | ASCII-Protokoll                          | Befehl *CONFig:PRESSACCUHigh                                                                                                    |
|                    |                                          |                                                                                                    |

## 8.19 Drehzahl der Turbomolekularpumpe einstellen

| Drehzahl der<br>Turbomolekular- | Bei Messungen mit Wasserstoff / Formiergas kann es sinnvoll sein, die Turbomolekularpumpe des LDS3000 AQ auf 1250 Hz einzustellen.                                                                                                    |                                                                               |  |  |
|---------------------------------|----------------------------------------------------------------------------------------------------|-------------------------------------------------------------------------------|--|--|
| pumpe                           | Dies ist immer dann der Fall, wenn schwankende Umweltbedingungen wie Luftfeuchte<br>die Signalqualität stärker beeinflussen als die geringere Signalstärke (größerer<br>Kalibrierfaktor) für Wasserstoff / Formiergas bei 1250 Hz Betrieb. |                                                                               |  |  |
|                                 | Nach dem Ändern                                                                                                    | Nach dem Ändern der Drehzahl ist eine erneute Kalibrierung erforderlich!      |  |  |
|                                 | Drehzahl der Turbomolekularpumpe in Hertz                                                                                                    |                                                                               |  |  |
|                                 | 1000                                                                                                    | 1000                                                                          |  |  |
|                                 | 1250                                                                                                    |                                                                               |  |  |
|                                 |                                                                                                    |                                                                               |  |  |
|                                 | Bedieneinheit                                                                                                    | Einstellungen > Einrichten > MS-Modul > TMP > Einstellungen ><br>TMP Drehzahl |  |  |
|                                 | LD-Protokoll                                                                                                    | 501                                                                           |  |  |
|                                 | ASCII-Protokoll                                                                                                    | *CONFig:SPEEDTMP                                                              |  |  |
|                                 | ASCII-Protokoll                                                                                                    | *CONFig:SPEEDTMP                                                              |  |  |

### 8.20 Kathode auswählen

| Auswahl einer | Das Massenspektrometer enthält zwei Kathoden. In der Werkseinstellung verwendet     |                                                                      |  |
|---------------|-------------------------------------------------------------------------------------|----------------------------------------------------------------------|--|
| Kathode       | das Gerät Kathode 1. Falls diese defekt ist, schaltet das Gerät automatisch auf die |                                                                      |  |
|               | andere Kathode um.                                                                  |                                                                      |  |
|               | Mit diese                                                                           | er Einstellung ist es möglich, eine bestimme Kathode auszuwählen.    |  |
|               | 0                                                                                   | CAT1                                                                 |  |
|               | 1                                                                                   | CAT2                                                                 |  |
|               | 2                                                                                   | Auto Cat1 (automatisches Umschalten auf Kathode 2, Werkseinstellung) |  |
|               | 3                                                                                   | Auto Cat2 (automatisches Umschalten auf Kathode 1)                   |  |
|               | 4                                                                                   | OFF                                                                  |  |
|               |                                                                                     |                                                                      |  |

| Bedieneinheit   | Einstellungen > Einrichten > MS-Modul > Ionenquelle > Kathodenauswahl |
|-----------------|-----------------------------------------------------------------------|
| LD-Protokoll    | 530                                                                   |
| ASCII-Protokoll | *CONFig:CAThode *STATus:CAThode                                       |

### 8.21 Einstellungen zurücksetzen

| Massenspektrometer | Die Einstellungen des Massenspektrometermoduls können auf die |
|--------------------|---------------------------------------------------------------|
| modul              | Werkseinstellungen zurückgesetzt werden.                      |

- 0 Werkseinstellungen laden
- 10 Zurücksetzen der Einstellungen für Kompatibilitätsmodus LDS1000
- 11 Zurücksetzen der Einstellungen für Kompatibilitätsmodus LDS2010
- 12 Zurücksetzen der Einstellungen für XL Sniffer Adapter Mode
- 14 Zurücksetzen der Einstellungen für LDS3000 AQ

| Bedieneinheit   | Funktionen > Daten > Parameter > Rücksetzen > Einstellungen<br>Bedieneinheit<br>Funktionen > Daten > Parameter > Rücksetzen > Einstellungen<br>MSB<br>Funktionen > Daten > Parameter > Rücksetzen > Parameter<br>Berechtigung |
|-----------------|----------------------------------------------------------------------------------------------------|
| LD-Protokoll    | Befehl 1161                                                                                                    |
| ASCII-Protokoll | Befehl *RST:FACTORY                                                                                                    |
|                 | Befehl *RST:SL3000                                                                                                    |

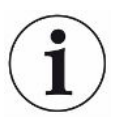

Für die Bedieneinheit gilt: Anhand des aktuell eingestellten Modus wird automatisch der zugehörige Wert zum Rücksetzen der Einstellungen für diesen Modus gewählt.

Für LD- oder ASCII-Protokoll gilt: Durch das Zurücksetzen der Einstellungen für einen bestimmten Modus wird dieser Modus automatisch aktiviert, siehe auch "Kompatibilitätsmodus wählen [▶ 81]".

# 9 Erweiterungsmodul nutzen (LDS3000, LDS3000 AQ)

## 9.1 Typ des Erweiterungsmoduls auswählen

Erweiterungsmodul auswählen

| Typ des am I/O-Anschluss angeschlossenen Moduls auswählen |                                                                                                    |  |  |
|-----------------------------------------------------------|----------------------------------------------------------------------------------------------------|--|--|
| I/O-Modul                                                 |                                                                                                    |  |  |
| Busmodul                                                  |                                                                                                    |  |  |
|                                                           |                                                                                                    |  |  |
| Bedieneinheit                                             | Einstellungen > Einrichten > Schnittstellen > Geräteauswahl ><br>Modul am I/O Anschluss<br>oder<br>Einstellungen > Einrichten > Zubehör > Geräteausw. > Modul am<br>I/O Anschluss |  |  |
| LD-Protokoll                                              | -                                                                                                    |  |  |
| ASCII-Protokoll                                           | -                                                                                                    |  |  |

## 9.2 Einstellungen für das I/O-Modul IO1000

#### 9.2.1 Allgemeine Schnittstellen-Einstellungen

| Schnittstellen-<br>Protokoll einstellen | Protokoll für das a<br>Einstellung kann | am I/O-Anschluss angeschlossene Modul einstellen. Diese<br>über die DIP-Schalter am IO1000 überschrieben werden. |
|-----------------------------------------|-----------------------------------------|----------------------------------------------------------------------------------------------------|
|                                         | LD                                      |                                                                                                    |
|                                         | ASCII                                   |                                                                                                    |
|                                         | Binär                                   |                                                                                                    |
|                                         | LDS1000                                 |                                                                                                    |
|                                         |                                         |                                                                                                    |
|                                         | Bedieneinheit                           | Einstellungen > Einrichten > Schnittstellen > Protokoll > I/O Modul<br>Protokoll                                 |
|                                         | LD-Protokoll                            | 2593                                                                                                    |
|                                         | ASCII-Protokoll                         | *CONFig:RS232                                                                                                    |

#### 9.2.2 Ein- und Ausgänge belegen

| Analoge Ausgänge | Die analogen Ausgänge des I/O-Moduls IO1000 können mit unterschiedlichen |  |  |
|------------------|--------------------------------------------------------------------------|--|--|
| des I/O-Moduls   | Messwertdarstellungen belegt werden.                                     |  |  |
| belegen          | Mögliche Funktionen: siehe folgende Tabelle                              |  |  |

| Bedieneinheit |                                                                | Einstellungen > Einrichten > Schnittstellen > I/O-Modul > Analog-<br>Ausg. > Konfig. Analog-Ausgang 1/2 |  |  |
|---------------|----------------------------------------------------------------|----------------------------------------------------------------------------------------------------|--|--|
| LD-Protol     | koll                                                           | Befehl 222, 223, 224                                                                                    |  |  |
| ASCII-Pro     | otokoll                                                        | Befehl *CONFig:RECorder:LINK1                                                                           |  |  |
|               |                                                                | Befehl *CONFig:RECorder:LINK2                                                                           |  |  |
|               |                                                                | Befehl *CONFig:RECorder:SCALE                                                                           |  |  |
|               |                                                                | Befehl *CONFig:RECorder:UPPEREXP                                                                        |  |  |
| Für die Au    | Für die Ausgangsspannungen können Grenzwerte definiert werden. |                                                                                                    |  |  |
| VAC:          | Min. 1                                                         | x 10 <sup>-13</sup> 1 x 10 <sup>-1</sup> mbar l/s                                                       |  |  |
|               | Max. 1                                                         | 1 x 10 <sup>-12</sup> 1 x 10 <sup>-1</sup> mbar l/s                                                     |  |  |
| SNIF:         | Min. 1                                                         | 1 x 10 <sup>-9</sup> 1 x 10 <sup>-1</sup> mbar l/s                                                      |  |  |
| Max. 1        |                                                                | x 10 <sup>-8</sup> 1 x 10 <sup>-1</sup> mbar l/s                                                        |  |  |
|               |                                                                |                                                                                                    |  |  |
| Bedieneir     | nheit                                                          | Einstellungen > Einrichten > Schnittstellen > Grenzen LR                                                |  |  |
| LD-Protok     | koll                                                           | Befehl 226 (Vac)                                                                                        |  |  |
|               |                                                                | Befehl 227 (Snif)                                                                                       |  |  |
| ASCII-Pro     | otokoll                                                        | Befehl *CONFig:LIMITS:VAC                                                                               |  |  |
|               |                                                                | Befehl *CONFig:LIMITS:SNIF                                                                              |  |  |

#### Funktionen, Belegung der analogen Ausgänge:

| Aus                 | Die analogen Ausgänge sind<br>abgeschaltet                                                        |                                                                                                    |
|---------------------|---------------------------------------------------------------------------------------------------|----------------------------------------------------------------------------------------------------|
|                     | (Ausgangsspannung = 0 V).                                                                         |                                                                                                    |
| Druck p1 / Druck p2 | 1 10 V; 0,5 V / Dekade;                                                                           |                                                                                                    |
|                     | 1 V = 1 x 10 <sup>-3</sup> mbar                                                                   |                                                                                                    |
| Leckrate Mantisse   | 1 10 V; linear; in gewählter Einheit                                                              | Nur sinnvoll, wenn der andere<br>Analog-Ausgang mit "Leckrate<br>Exponent" belegt ist.                             |
| Leckrate Exponent   | 1 10 V; 0,5 V / Dekade;<br>Treppenfunktion;<br>1 V = 1 x 10 <sup>-12</sup> ; in gewählter Einheit | Nur sinnvoll, wenn der andere<br>Analog-Ausgang mit "Leckrate<br>Mantisse" oder "Leckrate Ma. Hys."<br>belegt ist. |
| Leckrate linear     | x 10 V; linear;<br>in gewählter Einheit                                                           |                                                                                                    |

Die obere Grenze (= 10 V) wird über den Parameter "Exponent oberer Grenzwert" eingestellt. Der untere Wert ist immer 0 (Leckrate), was 0 V Ausgangsspannung entspricht. Der Exponent des oberen Grenzwerts kann in ganzen Dekaden eingestellt werden, z.B. 1 x 10<sup>-4</sup> mbar l/s.

Einstellungen > Einrichten > Schnittstellen > I/O-Modul > Analog Skal. > AO Exponent obere Grenze.

Diese Einstellung gilt für beide Analogausgänge, falls eine betreffende Ausgangsfunktion gewählt wurde. Je nach gewählter Leckrateneinheit ergibt sich eine andere absolute Grenze.

Der gewählte Bereich kann durch die Grenzen, die für alle Schnittstellen gültig sind, zusätzlich eingeengt werden, siehe oben.

| Leckrate log. | x 10 V; logarithmisch; |
|---------------|------------------------|
|               | in gewählter Einheit   |

Die obere Grenze (= 10 V) und die Skalierung (V / Dekaden) werden über die Parameter "Exponent oberer Grenzwert" und "Skalierung bei Leckrate" eingestellt. Beispiel:

Obere Grenze eingestellt auf 1 x 10<sup>-5</sup> mbar I/s (= 10 V). Skalierung eingestellt auf 5 V / Dekade. Untere Grenze liegt bei 1 x 10<sup>-7</sup> mbar I/s (= 0 V). Bei der logarithmischen Ausgangsfunktion werden sowohl die Steigung in V/ Dekade als auch der obere Grenzwert (10-V-Wert) eingestellt. Daraus ergibt sich der kleinste anzeigbare Wert. Folgende Steigungen sind wählbar: 0.5, 1, 2, 2.5, 3, 5, 10 V/Dekade Je höher der eingestellte Steigungswert, umso kleiner ist der darstellbare Bereich. Die logarithmischen Einstellungen sind am sinnvollsten, wenn mehrere Dekaden darstellbar sind, also eine Einstellung < 10 V/Dekade. Der obere Grenzwert ist für beide Analogausgänge gleich. In den beiden folgenden Abbildungen sind 1 V/Dekade und 5 V/Dekade mit unterschiedlichen Einstellungen des oberen Grenzwerts beispielhaft dargestellt. Je nach gewählter Leckrateneinheit ergibt sich eine andere absolute Grenze. Der gewählte Bereich kann durch die Grenzen, die für alle Schnittstellen gültig sind, zusätzlich eingeengt werden, siehe oben.

| Über Interface                          | Die Ausgangsspannung kann über den LD-Protokoll-Befehl 221 für Tests festgelegt werden. |                                                                                                    |  |
|-----------------------------------------|-----------------------------------------------------------------------------------------|----------------------------------------------------------------------------------------------------|--|
| Leckrate Ma. Hys.                       | 0,7 10 V; linear;<br>in gewählter Einheit                                               | Nur sinnvoll, wenn der andere Analog-<br>Ausgang mit "Leckrate Exponent"<br>belegt ist. Durch eine Überlappung der<br>Mantisse im Bereich 0,7 bis 1,0 wird<br>ein permanentes Springen zwischen<br>zwei Dekaden verhindert. 0,7 V<br>entspricht einer Leckrate von 0,7 x 10 <sup>-</sup><br>*. 9,9 V entspricht einer Leckrate von<br>9,9 x 10 <sup>-x</sup> . |  |
| Druck p1 (1 V / Dek.)/                  | 1 10 V; 1 V / Dekade;                                                                   |                                                                                                    |  |
| Druck p2 (1 V / Dek.)                   | 2,5 V = 1 x 10 <sup>-3</sup> mbar;<br>8,5 V = 1000 mbar                                 |                                                                                                    |  |
| Leckrate log. H./<br>Leckrate Exp. Inv. | Sonderfunktion. Nur auf<br>Empfehlung von INFICON<br>verwenden.                         |                                                                                                    |  |

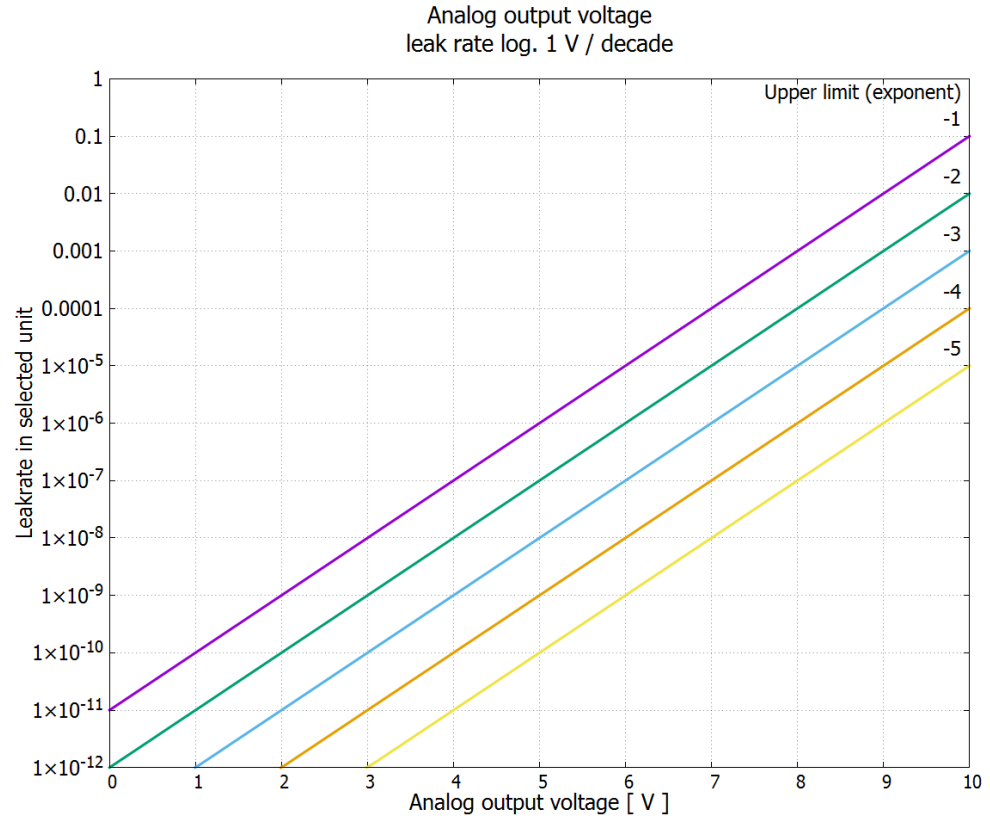

Abb. 18: Analog-Ausgangsspannung Leckrate log. 1 V/Dekade

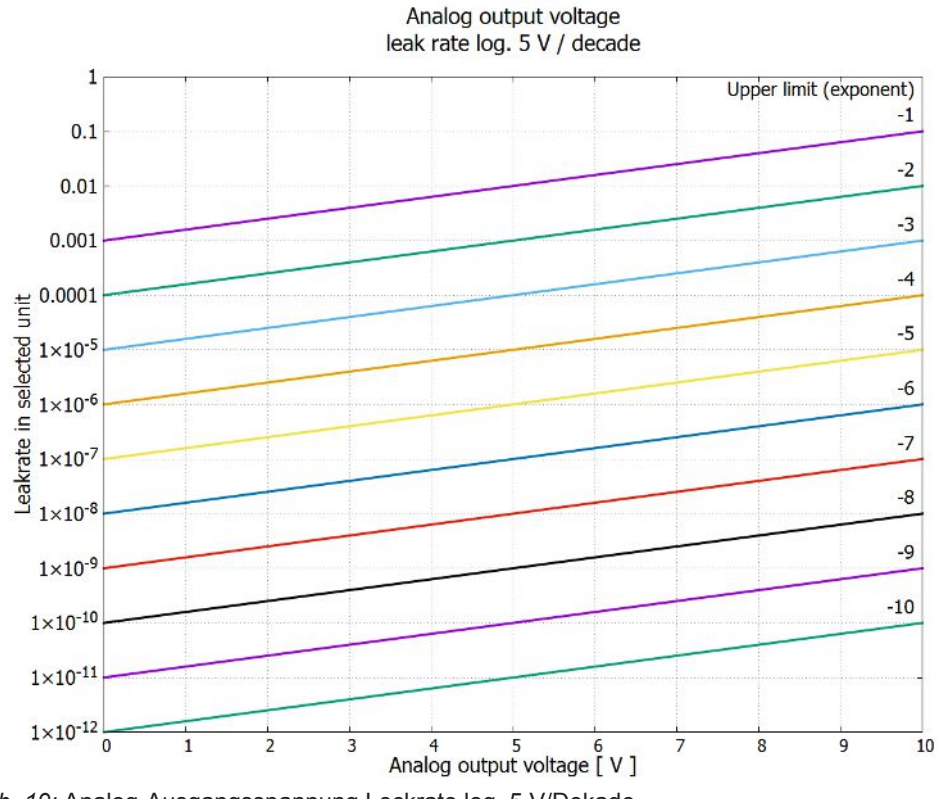

Abb. 19: Analog-Ausgangsspannung Leckrate log. 5 V/Dekade

n im Fehlerfall

Ausgangsspannunge Bei einem Fehler liegen folgende Spannungen an den analogen Ausgängen:

| Kompatibilitätsmodus | Spannung |
|----------------------|----------|
| LDS1000              | 0 V      |
| LDS2010              | 10 V     |
| LDS3000              | 10,237 V |

KonfigurationFür die Übertragung der Einstellungen von LDS2010 nach LDS3000 kann die(LDS2010-<br/>kompatibel)folgende Tabelle genutzt werden.

| LDS2010<br>Einstell.<br>Menüpunkt<br>22 | Analog<br>Ausgang<br>Kanal | Funktion LDS2010                                                                                  | Funktion<br>LDS3000      | Skalierung<br>der Leckrate | Obere Grenze<br>(10 V =)  |
|-----------------------------------------|----------------------------|---------------------------------------------------------------------------------------------------|--------------------------|----------------------------|---------------------------|
| 1                                       | 1                          | Leckrate Mantisse in gewählter Einheit.<br>1 10 V                                                 | Leckrate<br>Mantisse     | unrelevant                 | unrelevant                |
| 1                                       | 2                          | Leckrate Exponent (Stufenfunktion) in<br>gewählter Einheit<br>. 1 10 V, 0.5 V/Dekade, 1 V = 1E-12 | Leckrate<br>Exponent     | unrelevant                 | unrelevant                |
| 2                                       | 1                          | Leckrate log. in gewählter Einheit.<br>1 10 V, 0.5 V/Dekade, 1 V = 1E-12                          | Leckrate<br>log.         | 0,5 V/Dek.                 | 1E6 [gewählte<br>Einheit] |
| 2                                       | 2                          | Druck p1 log. in gewählter Einheit.<br>1 10 V, 0.5 V/Dekade, 1 V = 1E-3 mbar                      | Druck p1                 | unrelevant                 | unrelevant                |
| 3                                       | 1                          | Leckrate Mantisse in mbar l/s<br>1 10 V                                                           | Leckrate<br>Mantisse     | unrelevant                 | unrelevant                |
| 3                                       | 2                          | Leckrate Exponent (Stufenfunktion) in<br>mbar I/s<br>1 10 V, -1 V/Dekade, 0 V = 1E0 mbar I/s      | LR<br>Exponent<br>invers | unrelevant                 | unrelevant                |
| 4                                       | 1                          | Leckrate log.<br>0 10 V, 1 V/Dekade, 0 V = 1E-10 mbar l/<br>s                                     | Leckrate<br>log.         | 1 V/Dek.                   | 1,00E+00                  |
| 4                                       | 2                          | Druck p1 log. in mbar<br>1 V/Dekade, 2.5 8.5 V,<br>2.5 V = 1E-3 mbar,<br>5.5 V = 1E0 mbar         | p1 1 V/<br>Dek.          | unrelevant                 | unrelevant                |
| 5                                       | 1                          | Leckrate Mantisse in gewählter Einheit.<br>1 10 V rise, 0.7 10 V fall                             | LR<br>Mantisse<br>hyst.  | unrelevant                 | unrelevant                |
| 5                                       | 2                          | Leckrate Exponent in gewählter Einheit.<br>1 10 V, 0.5 V/Dekade, 0 V = 1E-14                      | Leckrate<br>Exponent     | unrelevant                 | unrelevant                |

| LDS2010<br>Einstell.<br>Menüpunkt<br>22 | Analog<br>Ausgang<br>Kanal | Funktion LDS2010                                                                        | Funktion<br>LDS3000 | Skalierung<br>der Leckrate | Obere Grenze<br>(10 V =) |
|-----------------------------------------|----------------------------|-----------------------------------------------------------------------------------------|---------------------|----------------------------|--------------------------|
| 6                                       | 1                          | Leckrate log. in Pa·m³/s<br>0 10 V, 1 V/Dekade,<br>0 V = 1E-12 Pa·m³/s = 1E-12 mbar I/s | Leckrate<br>log.    | 1 V/Dek.                   | 1E-2 mbar l/s            |
| 6                                       | 2                          | Druck p1 log. in Pa<br>1 V/Dekade, 2.5 8.5 V,<br>2.5 V = 1E-3 mbar                      | p1 1 V/<br>Dek.     | unrelevant                 | unrelevant               |
| 8                                       | 1                          | Leckrate log. in Pa·m³/s<br>0 10 V, 1 V/Dekade,<br>0 V = 1E-12 Pa·m3/s = 1E-12 mbar l/s | Leckrate<br>log.    | 1 V/Dek.                   | 1E-2 mbar l/s            |
| 8                                       | 2                          | Druck p2 log. in Pa<br>1 V/Dekade, 2.5 8.5 V,<br>2.5 V = 1E-3 mbar                      | p2 1 V/<br>Dek.     | unrelevant                 | unrelevant               |
| 9                                       | 1                          | Druck p1 log. in Pa<br>1 V/Dekade, 2.5 8.5 V,<br>2.5 V = 1E-3 mbar                      | p1 1 V/<br>Dek.     | unrelevant                 | unrelevant               |
| 9                                       | 2                          | Druck p2 log. in Pa<br>1 V/Dekade, 2.5 8.5 V,<br>2.5 V = 1E-3 mbar                      | p2 1 V/<br>Dek.     | unrelevant                 | unrelevant               |
| 10                                      | 1                          | Leckrate log. in mbar l/s<br>0 8 V, 2 V/Dekade, 0 V = 1E-3 mbar l/s                     | Leckrate<br>log.    | 2 V/Dek.                   | 1E+2 mbar l/s            |
| 10                                      | 2                          | Leckrate log. in mbar l/s<br>0 10 V, 3 V/Dekade, 0 V = 1E-3 mbar l/s                    | Leckrate<br>log.    | Spezial 1                  | 1E+1 mbar l/s            |
| 11                                      | 1                          | Leckrate log. in mbar l/s<br>0 8 V, 2 V/Dekade, 0 V = 1E-4 mbar l/s                     | Leckrate<br>log.    | 2 V/Dek.                   | 1E+1 mbar l/s            |
| 11                                      | 2                          | Leckrate log. in mbar l/s<br>0 10 V, 3 V/Dekade, 0V = 1E-4 mbar l/s                     | Leckrate<br>log.    | Spezial 1                  | 1E+0 mbar l/s            |
| 12                                      | 1                          | Leckrate log. in mbar l/s<br>0 8 V, 2 V/Dekade, 0 V = 1E-5 mbar l/s                     | Leckrate<br>log.    | 2 V/Dek.                   | 1E0 mbar l/s             |
| 12                                      | 2                          | Leckrate log. in mbar l/s<br>0 10 V, 3 V/Dekade, 0 V = 1E-5 mbar l/s                    | Leckrate<br>log.    | Spezial 1                  | 1E-1 mbar l/s            |
| 13                                      | 1                          | Leckrate log. in mbar l/s<br>0 8 V, 2 V/Dekade, 0 V = 1E-6 mbar l/s                     | Leckrate<br>log.    | 2 V/Dek.                   | 1E-1 mbar l/s            |
| 13                                      | 2                          | Leckrate log. in mbar l/s<br>0 10 V, 3 V/Dekade, 0 V = 1E-6 mbar l/s                    | Leckrate<br>log.    | Spezial 1                  | 1E-2 mbar l/s            |

| LDS2010<br>Einstell.<br>Menüpunkt<br>22 | Analog<br>Ausgang<br>Kanal | Funktion LDS2010                                                                    | Funktion<br>LDS3000 | Skalierung<br>der Leckrate | Obere Grenze<br>(10 V =) |
|-----------------------------------------|----------------------------|-------------------------------------------------------------------------------------|---------------------|----------------------------|--------------------------|
| 14                                      | 1                          | Leckrate log. in mbar l/s<br>0 8 V, 2 V/Dekade, 0 V = 1E-7 mbar l/s                 | Leckrate<br>log.    | 2 V/Dek.                   | 1E-2 mbar l/s            |
| 14                                      | 2                          | Leckrate log. in mbar l/s<br>0 10 V, 3 V/Dekade, 0 V = 1E-7 mbar l/s                | Leckrate<br>log.    | Spezial 1                  | 1E-3 mbar l/s            |
| 15                                      | 1                          | Leckrate log. in mbar l/s<br>0 8 V, 2 V/Dekade, 0 V = 1E-8 mbar l/s                 | Leckrate<br>log.    | 2 V/Dek.                   | 1E-3 mbar l/s            |
| 15                                      | 2                          | Leckrate log. in mbar l/s<br>0 10 V, 3 V/Dekade, 0 V = 1E-8 mbar l/s                | Leckrate<br>log.    | Spezial 1                  | 1E-4 mbar l/s            |
| 16                                      | 1                          | Leckrate log. in mbar l/s<br>0 8 V, 2 V/Dekade, 0 V = 1E-9 mbar l/s                 | Leckrate<br>log.    | 2 V/Dek.                   | 1E-4 mbar l/s            |
| 16                                      | 2                          | Leckrate log. in mbar l/s<br>0 10 V, 3 V/Dekade, 0 V = 1E-9 mbar l/s                | Leckrate<br>log.    | Spezial 1                  | 1E-5 mbar l/s            |
| 17                                      | 1                          | Leckrate log. in mbar l/s<br>0 8 V, 2 V/Dekade, 0 V = 1E-10 mbar l/s                | Leckrate<br>log.    | 2 V/Dek.                   | 1E-5 mbar l/s            |
| 17                                      | 2                          | Leckrate log. in mbar l/s<br>0 10 V, 3 V/Dekade, 0 V = 1E-10 mbar l/<br>s           | Leckrate<br>log.    | Spezial 1                  | 1E-6 mbar l/s            |
| 18                                      | 1                          | Leckrate log. in mbar l/sLeckrate2 V/0 8 V, 2 V/Dekade, 0 V = 1E-11 mbar l/slog.    |                     | 2 V/Dek.                   | 1E-6 mbar l/s            |
| 18                                      | 2                          | Leckrate log. in mbar l/s<br>0 10 V, 3 V/Dekade, 0 V = 1E-11 mbar l/<br>s           | Leckrate<br>log.    | Spezial 1                  | 1E-7 mbar l/s            |
| 20                                      | 1                          | Leckrate lin. in mbar l/s<br>0 10 V, 1 V = 1 mbar l/s                               | Leckrate<br>linear  | unrelevant                 | 1E1 mbar l/s             |
| 20                                      | 2                          | Leckrate log. in mbar I/sLeckrate1 V/I0 4 V, 1 V/Dekade, 0 V = 1E-3 mbar I/slog.    |                     | 1 V/Dek.                   | 1E7 mbar l/s             |
| 21                                      | 1                          | Leckrate lin. in mbar I/sLeckrateunrelevant0 10 V, 1 V = 1E-1 mbar I/slinear        |                     | unrelevant                 | 1E0 mbar l/s             |
| 21                                      | 2                          | Leckrate log. in mbar l/sLeckrate1 V/Dek.0 4 V, 1 V/Dekade, 0 V = 1E-4 mbar l/slog. |                     | 1 V/Dek.                   | 1E6 mbar l/s             |
| 22                                      | 1                          | Leckrate lin. in mbar l/s<br>0 10 V, 1 V = 1E-2 mbar l/s                            | Leckrate<br>linear  | unrelevant                 | 1E-1 mbar l/s            |

| LDS2010<br>Einstell.<br>Menüpunkt<br>22 | Analog<br>Ausgang<br>Kanal | Funktion LDS2010                                                                | Funktion<br>LDS3000 | Skalierung<br>der Leckrate | Obere Grenze<br>(10 V =) |  |
|-----------------------------------------|----------------------------|---------------------------------------------------------------------------------|---------------------|----------------------------|--------------------------|--|
| 22                                      | 2                          | Leckrate log. in mbar l/s<br>0 4 V, 1 V/Dekade, 0 V = 1E-5 mbar l/s             | Leckrate<br>log.    | 1 V/Dek.                   | 1E5 mbar l/s             |  |
| 23                                      | 1                          | Leckrate lin. in mbar l/s<br>0 10 V, 1 V = 1E-3 mbar l/s                        | Leckrate<br>linear  | unrelevant                 | 1E-2 mbar l/s            |  |
| 23                                      | 2                          | Leckrate log. in mbar l/s<br>0 4 V, 1 V/Dekade, 0 V = 1E-6 mbar l/s             | Leckrate<br>log.    | 1 V/Dek.                   | 1E4 mbar l/s             |  |
| 24                                      | 1                          | Leckrate lin. in mbar l/s<br>0 10 V, 1 V = 1E-4 mbar l/s                        | Leckrate<br>linear  | unrelevant                 | 1E-3 mbar l/s            |  |
| 24                                      | 2                          | Leckrate log. in mbar l/s<br>0 4 V, 1 V/Dekade, 0 V = 1E-7 mbar l/s             | Leckrate<br>log.    | 1 V/Dek.                   | 1E3 mbar l/s             |  |
| 25                                      | 1                          | Leckrate lin. in mbar l/s<br>0 10 V, 1 V = 1E-5 mbar l/s                        | Leckrate<br>linear  | unrelevant                 | 1E-4 mbar l/s            |  |
| 25                                      | 2                          | Leckrate log. in mbar l/s<br>0 4 V, 1 V/Dekade, 0 V = 1E-8 mbar l/s             | Leckrate<br>log.    | 1 V/Dek.                   | 1E2 mbar l/s             |  |
| 26                                      | 1                          | Leckrate lin. in mbar l/s<br>0 10 V, 1 V = 1E-6 mbar l/s                        | Leckrate<br>linear  | unrelevant                 | 1E-5 mbar l/s            |  |
| 26                                      | 2                          | Leckrate log. in mbar l/s<br>0 4 V, 1 V/Dekade, 0 V = 1E-9 mbar l/s             | Leckrate<br>log.    | 1 V/Dek.                   | 1E1 mbar l/s             |  |
| 27                                      | 1                          | Leckrate lin. in mbar l/s<br>0 10 V, 1 V = 1E-7 mbar l/s                        | Leckrate<br>linear  | unrelevant                 | 1E-6 mbar l/s            |  |
| 27                                      | 2                          | Leckrate log. in mbar l/s<br>0 4 V, 1 V/Dekade, 0 V = 1E-10 mbar l/s            | Leckrate<br>log.    | 1 V/Dek.                   | 1E0 mbar l/s             |  |
| 28                                      | 1                          | Leckrate lin. in mbar l/s<br>0 10 V, 1 V = 1E-8 mbar l/s                        | Leckrate<br>linear  | unrelevant                 | 1E-7 mbar l/s            |  |
| 28                                      | 2                          | Leckrate log. in mbar l/s<br>0 4 V, 1 V/Dekade, 0 V = 1E-11 mbar l/s            | Leckrate<br>log.    | 1 V/Dek.                   | 1E-1 mbar l/s            |  |
| 29                                      | 1                          | Leckrate lin. in mbar l/s<br>0 10 V, 1 V = 1E-9 mbar l/s                        | Leckrate<br>linear  | unrelevant                 | 1E-8 mbar l/s            |  |
| 29                                      | 2                          | Leckrate log. in mbar l/sLeckrate1 V0 4 V, 1 V/Dekade, 0 V = 1E-11 mbar l/slog. |                     | 1 V/Dek.                   | 1E-1 mbar l/s            |  |
| 30                                      | 1                          | Leckrate lin. in mbar l/s<br>0 10 V, 1 V = 1E-10 mbar l/s                       | Leckrate<br>linear  | unrelevant                 | 1E-9 mbar l/s            |  |

| LDS2010<br>Einstell.<br>Menüpunkt<br>22 | Analog<br>Ausgang<br>Kanal | Funktion LDS2010                                                     | Funktion<br>LDS3000 | Skalierung<br>der Leckrate | Obere Grenze<br>(10 V =) |
|-----------------------------------------|----------------------------|----------------------------------------------------------------------|---------------------|----------------------------|--------------------------|
| 30                                      | 2                          | Leckrate log. in mbar l/s<br>0 4 V, 1 V/Dekade, 0 V = 1E-11 mbar l/s | Leckrate<br>log.    | 1 V/Dek.                   | 1E-1 mbar l/s            |
| Analogen Ei                             | ingang                     | – Für den analogen Eingang ist keine Funk                            | tion konfiguri      | erbar.                     |                          |

auslesen

- Er ist reserviert für zukünftige Anwendungen.

– Über den LD-Befehl 220 ist der Spannungswert am analogen Eingang auslesbar.

#### 9.2.2.1 Digitale Eingänge des I/O-Moduls belegen

Die digitalen Eingänge PLC-IN 1 ... 10 des I/O-Moduls können beliebig mit den zur Verfügung stehenden Funktionen belegt werden.

- Aktives Signal: typisch 24 V

- inaktives Signal: typisch 0 V.

Als aktives Signal kann der 24-V-Ausgang des I/O-Moduls verwendet werden.

Jede Funktion kann invertiert werden.

Mögliche Funktionen: siehe folgende Tabelle

| Bedieneinheit   | Einstellungen > Einrichten > Schnittstellen > I/O-Modul > Digital-Eing. > Konfiguration dig. Eingang |
|-----------------|----------------------------------------------------------------------------------------------------|
| LD-Protokoll    | Befehl 438                                                                                           |
| ASCII-Protokoll | *CONFig:PLCINLINK:1 (2 10)                                                                           |

SchlüsselschalterÜber drei PLC-Eingänge kann ein externer Schlüsselschalter mit bis zu dreiSchaltausgängen angeschlossen werden. Mit dem Schlüsselschalter kann die<br/>Berechtigungsstufe des Benutzers der Bedieneinheit ausgewählt werden.

Taste 1 – Operator

Taste 2 – Supervisor

Taste 3 – Integrator

Beispiel für einen geeigneten Schlüsselschalter: Hopt+Schuler, Nr. 444-05

Funktionen, Belegung der digitalen Eingänge:

| Funktion       | Flanke/<br>Zustand:          | Beschreibung                                                     |
|----------------|------------------------------|------------------------------------------------------------------|
| Keine Funktion | -                            | keine Funktion                                                   |
| CAL dynam.     | inaktiv $\rightarrow$ aktiv: | Externe dynamische Kalibrierung starten.                         |
|                | aktiv $\rightarrow$ inaktiv: | Wert für den Untergrund übernehmen und Kalibrierung abschließen. |
| Funktion             | Flanke/                      | Beschreibung                                                                                                    |
|----------------------|------------------------------|----------------------------------------------------------------------------------------------------|
|                      | Zustand:                     |                                                                                                    |
| CAL extern           | inaktiv $\rightarrow$ aktiv: | Externe Kalibrierung starten.                                                                                                    |
|                      | aktiv $\rightarrow$ inaktiv: | Wert für den Untergrund übernehmen und Kalibrierung abschließen.                                                                                                    |
| CAL intern           | inaktiv $\rightarrow$ aktiv: | Interne Kalibrierung starten.                                                                                                    |
| SNIF/VAC             | inaktiv $\rightarrow$ aktiv: | Schnüffelmodus aktivieren.                                                                                                    |
|                      | aktiv $\rightarrow$ inaktiv: | Vakuummodus aktivieren.                                                                                                    |
| Start                | inaktiv $\rightarrow$ aktiv: | Nach Meas umschalten. (ZERO ist möglich, alle Trigger-<br>Ausgänge schalten abhängig von der Leckrate.)                                                                                                    |
| Stop                 | inaktiv $\rightarrow$ aktiv: | Nach Standby umschalten. (ZERO ist nicht möglich, alle<br>Trigger-Ausgänge geben "Leckratenschwellwert überschritten"<br>zurück.)                                                                                                    |
| ZERO                 | inaktiv $\rightarrow$ aktiv: | ZERO einschalten.                                                                                                    |
|                      | aktiv $\rightarrow$ inaktiv: | ZERO ausschalten.                                                                                                    |
| ZERO Puls            | inaktiv $\rightarrow$ aktiv: | ZERO einschalten bzw. ausschalten.                                                                                                    |
| Löschen              | inaktiv $\rightarrow$ aktiv: | Warn- oder Fehlermeldung löschen bzw. Kalibrierung abbrechen.                                                                                                    |
| Gasballast           | inaktiv $\rightarrow$ aktiv: | Gasballastventil öffnen.                                                                                                    |
|                      | aktiv $\rightarrow$ inaktiv: | Gasballastventil schließen, falls nicht dauerhaft geöffnet.                                                                                                    |
| Auswahl dyn/<br>norm | inaktiv $\rightarrow$ aktiv: | Externer Kalibriermodus bei Aktivierung des Digital-Eingangs "CAL":                                                                                                    |
|                      | aktiv → inaktiv:             | Externe dynamische Kalibrierung (ohne Autotune, unter<br>Berücksichtigung der über die digitalen Eingänge vorgegebenen<br>Mess- und Pumpzyklenzeiten)<br>Externe normale Kalibrierung (mit Autotune, ohne<br>Berücksichtigung der anlagenspezifischen Mess- und |
|                      |                              | Pumpzyklenzeiten)                                                                                                    |
| Start / Stop         | inaktiv $\rightarrow$ aktiv: | Nach Meas umschalten. (ZERO ist möglich, alle Trigger-<br>Ausgänge schalten abhängig von der Leckrate.)                                                                                                    |
|                      | aktiv $\rightarrow$ inaktiv: | Nach Standby umschalten. (ZERO ist nicht möglich, alle<br>Trigger-Ausgänge geben "Fail" zurück.)                                                                                                    |
| Taste 1              | aktiv:                       | Benutzer "Operator"                                                                                                    |
| Taste 2              | aktiv:                       | Benutzer "Supervisor"                                                                                                    |
| Taste 3              | aktiv:                       | Benutzer "Integrator"                                                                                                    |
| CAL                  | inaktiv $\rightarrow$ aktiv: | In Standby wird eine interne Kalibrierung gestartet.                                                                                                    |
|                      |                              | In Meas wird eine externe Kalibrierung gestartet.                                                                                                    |

| Funktion             | Flanke/<br>Zustand:          | Beschreibung                                                           |
|----------------------|------------------------------|------------------------------------------------------------------------|
| ZERO aktualis.       | inaktiv $\rightarrow$ aktiv: | ZERO aktualisieren bzw. einschalten                                    |
|                      | aktiv $\rightarrow$ inaktiv: | keine Funktion                                                         |
| Prüfleck auf         | inaktiv $\rightarrow$ aktiv: | Internes Prüfleck öffnen                                               |
|                      | aktiv $\rightarrow$ inaktiv: | Internes Prüfleck schließen                                            |
| Prüfleck auf Puls    | inaktiv $\rightarrow$ aktiv: | Internes Prüfleck öffnen, wenn geschlossen, bzw. schließen, wenn offen |
| Fluss                | inaktiv $\rightarrow$ aktiv: | Fluss der SL3000XL auf 3000 sccm schalten (XL-Adapter)                 |
|                      | aktiv $\rightarrow$ inaktiv: | Fluss der SL3000XL auf 300 sccm schalten (XL-Adapter)                  |
| CAL Maschine         | inaktiv $\rightarrow$ aktiv: | Bestimmung des Maschinenfaktors oder des Schnüffelfaktors              |
| CAL Prüfen<br>intern | inaktiv $\rightarrow$ aktiv: | Kalibrierung überprüfen mit internem Prüfleck                          |
| CAL Prüfen extern    | inaktiv $\rightarrow$ aktiv: | Kalibrierung überprüfen mit externem Prüfleck                          |
| Start / Stop Puls    | inaktiv $\rightarrow$ aktiv: | Umschalten zwischen Messbetrieb und Standby                            |
| Masse 2 / Masse      | inaktiv $\rightarrow$ aktiv: | Masse 4 aktivieren                                                     |
| 4                    | aktiv $\rightarrow$ inaktiv: | Masse 2 aktivieren                                                     |
| Peakfind             | inaktiv $\rightarrow$ aktiv: | Peak-Bestimmung starten (nur AQ)                                       |

## 9.2.2.2 Digitale Ausgänge des I/O-Moduls belegen

Die digitalen Ausgänge PLC-OUT 1 ... 8 des I/O-Moduls können beliebig mit den zur Verfügung stehenden Funktionen belegt werden.

Jede Funktion kann invertiert werden.

Mögliche Funktionen: siehe folgende Tabelle

| Bedieneinheit   | Einstellungen > Einrichten > Schnittstellen > I/O-Modul > Digital-Ausg. > Konfiguration dig. Ausgang |
|-----------------|----------------------------------------------------------------------------------------------------|
| LD-Protokoll    | Befehl 263                                                                                           |
| ASCII-Protokoll | *CONFig:PLCOUTLINK:1 (2 8)                                                                           |

Funktionen, Belegung der digitalen Ausgänge:

| Funktion  | Zustand:     | Beschreibung                                  |
|-----------|--------------|-----------------------------------------------|
| Offen     | geöffnet:    | immer geöffnet                                |
| Trigger 1 | geschlossen: | Leckratenschwellwert Trigger 1 überschritten  |
|           | geöffnet:    | Leckratenschwellwert Trigger 1 unterschritten |
| Trigger 2 | geschlossen: | Leckratenschwellwert Trigger 2 überschritten  |
|           | geöffnet:    | Leckratenschwellwert Trigger 2 unterschritten |

| Funktion          | Zustand:                  | Beschreibung                                                                                                    |  |  |  |  |
|-------------------|---------------------------|----------------------------------------------------------------------------------------------------|--|--|--|--|
| Trigger 3         | geschlossen:              | Leckratenschwellwert Trigger 3 überschritten                                                                                                    |  |  |  |  |
|                   | geöffnet:                 | Leckratenschwellwert Trigger 3 unterschritten                                                                                                    |  |  |  |  |
| Trigger 4         | geschlossen:              | Leckratenschwellwert Trigger 4 überschritten                                                                                                    |  |  |  |  |
|                   | geöffnet:                 | Leckratenschwellwert Trigger 4 unterschritten                                                                                                    |  |  |  |  |
| Bereit            | geschlossen:              | Emission eingeschaltet, Kalibriervorgang inaktiv, kein Fehler                                                                                                    |  |  |  |  |
|                   | geöffnet:                 | Emission ausgeschaltet oder Kalibriervorgang aktiv oder Fehler                                                                                                    |  |  |  |  |
| Warnung           | geschlossen:              | Warnung                                                                                                    |  |  |  |  |
|                   | geöffnet:                 | keine Warnung                                                                                                    |  |  |  |  |
| Fehler            | geschlossen:              | Fehler                                                                                                    |  |  |  |  |
|                   | geöffnet:                 | kein Fehler                                                                                                    |  |  |  |  |
| CAL aktiv         | geschlossen:              | Gerät wird kalibriert.                                                                                                    |  |  |  |  |
|                   | geöffnet:                 | Gerät wird nicht kalibriert.                                                                                                    |  |  |  |  |
| CAL<br>Aufforder. | geschlossen:              | und keine externe Kalibrierung: Kalibrieraufforderung (bei<br>Temperaturänderung von 5 °C oder 30 Minuten nach dem Einschalten oder<br>Drehzahlvorgabe wurde geändert) |  |  |  |  |
|                   | geschlossen:<br>geöffnet: | und externe Kalibrierung oder "CAL prüfen": Aufforderung "Externes Kalibrierleck öffnen oder schließen"                                                                |  |  |  |  |
|                   |                           | keine Aufforderung                                                                                                    |  |  |  |  |
| Hochlauf          | geschlossen:              | Hochlauf                                                                                                    |  |  |  |  |
|                   | geöffnet:                 | kein Hochlauf                                                                                                    |  |  |  |  |
| ZERO aktiv        | geschlossen:              | ZERO eingeschaltet                                                                                                    |  |  |  |  |
|                   | geöffnet:                 | ZERO ausgeschaltet                                                                                                    |  |  |  |  |
| Emission an       | geschlossen:              | Emission eingeschaltet                                                                                                    |  |  |  |  |
|                   | geöffnet:                 | Emission ausgeschaltet                                                                                                    |  |  |  |  |
| Messen            | geschlossen:              | Messen (ZERO ist möglich, alle Trigger-Ausgänge schalten abhängig von de Leckrate.)                                                                                    |  |  |  |  |
|                   | geöffnet:                 | Standby oder Emission ausgeschaltet (ZERO ist nicht möglich, alle Trigger-<br>Ausgänge geben "Leckratenschwellwert überschritten" zurück.)                             |  |  |  |  |
| Standby           | geschlossen:              | Standby (ZERO ist nicht möglich, alle Trigger-Ausgänge geben<br>"Leckratenschwellwert überschritten" zurück.)                                                          |  |  |  |  |
|                   | geöffnet:                 | Messen (ZERO ist möglich, alle Trigger-Ausgänge schalten abhängig von der Leckrate.)                                                                                   |  |  |  |  |
| SNIF              | geschlossen:              | SNIF                                                                                                    |  |  |  |  |
|                   | geöffnet:                 | VAC                                                                                                    |  |  |  |  |

| Funktion    | Zustand:     | Beschreibung                                                               |  |  |  |  |  |
|-------------|--------------|----------------------------------------------------------------------------|--|--|--|--|--|
| Fehler oder | geschlossen: | Fehler oder Warnung                                                        |  |  |  |  |  |
| Warnung     | geöffnet:    | kein Fehler oder Warnung                                                   |  |  |  |  |  |
| Gasballast  | geschlossen: | Gasballast ist aktiv                                                       |  |  |  |  |  |
|             | geöffnet:    | Sasballast ist nicht aktiv                                                 |  |  |  |  |  |
| Prüfleck    | geschlossen: | Prüfleck ist aktiv                                                         |  |  |  |  |  |
| offen       | geöffnet:    | rüfleck ist nicht aktiv                                                    |  |  |  |  |  |
| CAL stabil  | geschlossen: | Aufforderung "Externes Kalibrierleck öffnen oder schließen" (siehe Externe |  |  |  |  |  |
|             |              | Kalibrierung konfigurieren und starten [▶ 55]")                            |  |  |  |  |  |
|             | geöffnet:    | Signal nicht stabil oder Kalibrierung ist nicht aktiv                      |  |  |  |  |  |
| Kathode 2   | geschlossen: | Kathode 2 ist aktiv                                                        |  |  |  |  |  |
|             | geöffnet:    | Kathode 1 ist aktiv                                                        |  |  |  |  |  |
| ZERO stabil | geschlossen: | EcoBoost Meldung stabil                                                    |  |  |  |  |  |
|             | geöffnet:    | EcoBoost Meldung nicht stabil                                              |  |  |  |  |  |
|             |              | Siehe auch "Abnehmende Gas-Untergründe mit EcoBoost unterdrücken           |  |  |  |  |  |
|             |              | [▶ 66]".                                                                   |  |  |  |  |  |

# 9.3 Einstellungen für das Busmodul BM1000

| Adresse Busmodul | Adresse für Busmodul einstellen. (Node-Adresse bei Profibus, MACID bei DeviceNet) |                                                                   |  |  |  |  |
|------------------|-----------------------------------------------------------------------------------|-------------------------------------------------------------------|--|--|--|--|
|                  | 0 255                                                                             |                                                                   |  |  |  |  |
|                  |                                                                                   |                                                                   |  |  |  |  |
|                  | Bedieneinheit                                                                     | Einstellungen > Einrichten > Schnittstellen > Bus Modul > Adresse |  |  |  |  |
|                  | LD-Protokoll                                                                      | 326                                                               |  |  |  |  |
|                  | ASCII-Protokoll                                                                   | -                                                                 |  |  |  |  |
|                  |                                                                                   |                                                                   |  |  |  |  |

# 10 Warn- und Fehlermeldungen (LDS3000, LDS3000 AQ)

Das Gerät ist mit umfangreichen Selbstdiagnosefunktionen ausgestattet.

FehlermeldungenFehler sind Ereignisse, die das Gerät nicht selbst beheben kann und die eine<br/>Unterbrechung des Betriebs erzwingen. Die Fehlermeldung besteht aus einer<br/>Nummer und einem beschreibenden Text.

Nachdem Sie die Ursache des Fehlers behoben haben, nehmen Sie den Betrieb über die Restart-Taste wieder auf.

WarnmeldungenWarnmeldungen warnen vor Gerätezuständen, die die Genauigkeit der Messungen<br/>verschlechtern können. Der Betrieb des Gerätes wird nicht unterbrochen.

Über die OK-Taste oder die rechte Taste am Schnüffler-Handgriff bestätigen Sie die Kenntnisnahme der Warnmeldung.

Die folgende Tabelle zeigt alle Warn- und Fehlermeldungen. Es werden mögliche Ursachen für die Störung und Hinweise zur Störungsbeseitigung genannt.

Beachten Sie, dass die mit Stern gekennzeichneten Arbeiten nur von Servicepersonal durchgeführt werden darf, das von INFICON autorisiert wurde.

| Warnung                                   | Fehleranzeige                                             | Fehlernummer         |                                                                                           | Grenz- | Ursache                                                     |  |
|-------------------------------------------|-----------------------------------------------------------|----------------------|-------------------------------------------------------------------------------------------|--------|-------------------------------------------------------------|--|
| (Wrn)<br>Fehler<br>(Err)                  | LDS3000                                                   | LDS1000<br>Protokoll | Binär-<br>bzw.ASCII<br>ProtokolI<br>Kompa-<br>tibilitäts-<br>modus<br>LDS1000/<br>LDS2010 | werte  |                                                             |  |
| 1xx Systemfehler (RAM, ROM, EEPROM, Uhr,) |                                                           |                      |                                                                                           |        |                                                             |  |
| Wrn102                                    | Zeitüberschreitung<br>EEPROM MSB-Box<br>(Parameteranzahl) | 84                   | 43                                                                                        |        | EEPROM auf IF-Board oder MSB defekt                         |  |
| Wrn104                                    | Ein EEPROM Paramater initialisiert                        | 84                   | 43                                                                                        |        | Nach Software-Update oder<br>EEPROM defekt                  |  |
| Wrn106                                    | EEPROM Parameter<br>initialisiert                         | 84                   | 43                                                                                        |        | Nach Software-Update oder<br>EEPROM defekt                  |  |
| Wrn110                                    | Uhr nicht eingestellt                                     | 16                   | 16                                                                                        |        | Jumper zur Uhr nicht gesteckt,<br>Batterie leer, Uhr defekt |  |
| Wrn122                                    | Keine Antwort vom Bus<br>Modul                            | 99                   | 99                                                                                        |        | Verbindung zum Bus-Modul<br>unterbrochen                    |  |

| Warnung                  | Fehleranzeige                                                       | Fehlernummer         |                                                                                           | Grenz-     | Ursache                                                                                                    |
|--------------------------|---------------------------------------------------------------------|----------------------|-------------------------------------------------------------------------------------------|------------|----------------------------------------------------------------------------------------------------|
| (Wrn)<br>Fehler<br>(Err) | LDS3000                                                             | LDS1000<br>Protokoll | Binär-<br>bzw.ASCII<br>Protokoll<br>Kompa-<br>tibilitäts-<br>modus<br>LDS1000/<br>LDS2010 | werte      |                                                                                                    |
| Wrn123                   | Konfiguration INFICON<br>vom BM1000 nicht<br>unterstützt            | 99                   | 99                                                                                        |            | Die gewählte Konfiguration<br>INFICON wird vom<br>angeschlossenen BM1000-<br>Feldbustyp nicht unterstützt. |
| Wrn125                   | I/O Modul nicht angeschlossen                                       | 99                   | 99                                                                                        |            | Verbindung zum I/O-Modul unterbrochen                                                                      |
| Wrn127                   | Falsche Bootloader<br>Version                                       | 99                   | 99                                                                                        |            | Bootloader nicht kompatibel zur<br>Applikation                                                             |
| Err129                   | Falsches Gerät (EEPROM)                                             | 99                   | 99                                                                                        |            | EEPROM enthält keine<br>kompatiblen Daten                                                                  |
| Err130                   | Sniffer nicht<br>angeschlossen                                      | 99                   | 99                                                                                        |            | Die Schnüffelleitung ist nicht<br>elektrisch angeschlossen.<br>Siehe auch "Kapillarüberwachung             |
| Wrn132                   | SL3000 nicht unterstützt                                            | 99                   | 99                                                                                        |            | Mit dem XL Sniffer -Adapter darf<br>nur die SL3000XL verwendet<br>werden                                   |
| Wrn150                   | Druck Sensor 2 nicht<br>angeschlossen                               | 62                   | 146                                                                                       |            | Drucksensor P2 nicht<br>angeschlossen oder defekt.<br>IF-Board oder MSB defekt.                            |
| Wrn153                   | Die Version der CU1000-<br>Software ist veraltet                    | 99                   | 99                                                                                        |            | Update der CU1000-Software empfohlen                                                                       |
| Wrn156                   | Falsche ID AQ-Mode                                                  | 99                   | 99                                                                                        |            | Falsche ID AQ-Mode                                                                                         |
| 2xx Betri                | ebsspannungsfehler                                                  |                      |                                                                                           |            |                                                                                                    |
| Wrn201                   | U24_MSB zu niedrig                                                  | 24                   | 120                                                                                       | 21,6V      | 24V-Netzteil                                                                                               |
| Wrn202                   | U24_MSB zu hoch                                                     | 24                   | 120                                                                                       | 26,4V      | 24V-Netzteil                                                                                               |
| Wrn203                   | Spannung 24V_PWR12<br>außerhalb des Bereichs<br>(TL_valve/GB_valve) | 24                   | 120                                                                                       | 20V<br>30V | Kurzschluss am Ventil 1<br>(Kalibrierleck) oder Ventil 2<br>(Gasballast)                                   |
| Wrn204                   | Spannung 24V_PWR34<br>außerhalb des Bereichs<br>(valve 3/4)         | 24                   | 120                                                                                       | 20V<br>30V | Kurzschluss am Ventil 3 oder<br>Ventil 4                                                                   |

| Warnung                  | Fehleranzeige                                                        | Fehlernur            | nmer                                                                                      | Grenz-                | Ursache                                                                                                    |
|--------------------------|----------------------------------------------------------------------|----------------------|-------------------------------------------------------------------------------------------|-----------------------|----------------------------------------------------------------------------------------------------|
| (Wrn)<br>Fehler<br>(Err) | LDS3000                                                              | LDS1000<br>Protokoll | Binär-<br>bzw.ASCII<br>Protokoll<br>Kompa-<br>tibilitäts-<br>modus<br>LDS1000/<br>LDS2010 | werte                 |                                                                                                    |
| Wrn205                   | Spannung 24V_PWR56<br>außerhalb des Bereichs<br>(Sniff_valve/valve6) | 24                   | 120                                                                                       | 20V<br>30V            | Kurzschluss am Ventil 5<br>(Schnüffeln) oder Ventil 6                                                            |
| Wrn221                   | Interne Spannung 24V_RC außerhalb des Bereichs                       | 24                   | 120                                                                                       | 20V<br>30V            | Kurzschluss 24V am Ausgang<br>Bedieneinheit                                                                      |
| Wrn222                   | Interne Spannung 24V_IO<br>außerhalb des Bereichs                    | 24                   | 120                                                                                       | 20V<br>30V            | Kurzschluss 24V am Ausgang IO                                                                                    |
| Wrn223                   | Interne Spannung<br>24V_TMP außerhalb des<br>Bereichs                | 24                   | 120                                                                                       | 20V<br>30V            | Kurzschluss 24V der TMP                                                                                          |
| Wrn224                   | Interne Spannung 24V_1<br>(Pirani) außerhalb des<br>Bereichs         | 24                   | 120                                                                                       | 20V<br>30V            | Kurzschluss 24V<br>Drucksensor PSG500 (1,2,3),<br>Schnüffelleitung                                               |
| Wrn240                   | Spannung +15V außerhalb<br>des Bereichs                              | 24                   | 120                                                                                       |                       | +15V zu klein, IF-Board oder MSB defekt                                                                          |
| Wrn241                   | Spannung -15V außerhalb<br>des Bereichs                              | 24                   | 120                                                                                       |                       | -15V zu klein, Kurzschluss am<br>Vorverstärker, IF-Board oder MSB<br>defekt                                      |
| Err242                   | Spannung +15V oder -15V<br>kurzgeschlossen                           | 24                   | 120                                                                                       |                       | + 15V oder -15V zu klein,<br>Kurzschluss am Vorverstärker, IF-<br>Board oder MSB defekt                          |
| Wrn250                   | Spannung REF5V<br>außerhalb des Bereichs                             | 24                   | 120                                                                                       | 4,5V<br>5,5V          | +15V oder 5V zu klein,<br>Kurzschluss am Vorverstärker, IF-<br>Board oder MSB defekt                             |
| Err252                   | Spannung REF5V<br>kurzgeschlossen                                    | 24                   | 120                                                                                       |                       | +15V oder REF5V zu klein,<br>Kurzschluss am Vorverstärker, IF-<br>Board oder MSB defekt                          |
| 3xx Nach                 | weissystem (Offset Vorver                                            | stärker, Vo          | orverstärker                                                                              | test, Emissi          | on, Kathodentest)                                                                                                |
| Wrn300                   | Anodenspannung zu<br>niedrig                                         | 41                   | 132                                                                                       | 7V < des<br>Sollwerts | Kurzschluss Anodenspannung, zu<br>hoher Druck im<br>Massenspektrometer, IF-Board,<br>MSB oder Ionenquelle defekt |

| Warnung                  | Fehleranzeige                     | Fehlernummer         |                                                                                           | Grenz-                                        | Ursache                                                                                                    |
|--------------------------|-----------------------------------|----------------------|-------------------------------------------------------------------------------------------|-----------------------------------------------|----------------------------------------------------------------------------------------------------|
| (Wrn)<br>Fehler<br>(Err) | LDS3000                           | LDS1000<br>Protokoll | Binär-<br>bzw.ASCII<br>ProtokolI<br>Kompa-<br>tibilitäts-<br>modus<br>LDS1000/<br>LDS2010 | werte                                         |                                                                                                    |
| Wrn301                   | Anodenspannung zu hoch            | 40                   | 131                                                                                       | 7V > des<br>Sollwerts                         | MSB defekt                                                                                                    |
| Wrn302                   | Suppressorspannung zu niedrig     | 39                   | 130                                                                                       | 297V                                          | Kurzschluss Supressor, IF-Board oder MSB defekt                                                                                                    |
| Wrn303                   | Suppressorspanung zu hoch         | 38                   | 129                                                                                       | 363V                                          | MSB defekt                                                                                                    |
| Wrn304                   | Spannung Anode-Kathode zu niedrig | 36                   | 127                                                                                       | 40V                                           | Kurzschluss Anode -Kathode, IF-<br>Board oder MSB defekt                                                                                                    |
| Wrn305                   | Spannung Anode-Kathode zu hoch    | 35                   | 126                                                                                       | 140V                                          | MSB defekt                                                                                                    |
| Err306                   | Anodenspannung<br>fehlerhaft      | 36                   | 127                                                                                       | 40 V<br>Abweichun<br>g vom<br>Vorgabew<br>ert | Die Anodenspannung entspricht<br>nicht dem Vorgabewert oder der<br>Vorgabewert liegt außerhalb des<br>zulässigen Einstellbereichs.                                     |
| Wrn310                   | Kathode 1 defekt                  | 45                   | 136                                                                                       |                                               | Kathode defekt, Leitung zur<br>Kathode unterbrochen, IF-Board<br>oder MSB defekt                                                                                       |
| Wrn311                   | Kathode 2 defekt                  | 46                   | 137                                                                                       |                                               | Kathode defekt, Leitung zur<br>Kathode unterbrochen, IF-Board<br>oder MSB defekt                                                                                       |
| Err312                   | Kathoden defekt                   | 47                   | 138                                                                                       |                                               | Kathode defekt, Leitung zur<br>Kathode unterbrochen, IF-Board<br>oder MSB defekt                                                                                       |
| Wrn332                   | System heliumverseucht            | 62                   | 146                                                                                       |                                               | Leckrate zu negativ (z.B.<br>unterhalb – 0.15 * Trigger 1). Die<br>Reaktionszeit der Warnung lässt<br>sich einstellen. Siehe ""Zerozeit<br>Faktor AQ" anpassen [▶ 95]" |
| Wrn334                   | Plötzlicher<br>Leckratenanstieg   | 62                   | 146                                                                                       |                                               | Grobleck                                                                                                    |

| Warnung                  | Fehleranzeige                              | Fehlernu             | nmer                                                                                      | Grenz-                                                                                                    | Ursache                                                                                      |
|--------------------------|--------------------------------------------|----------------------|-------------------------------------------------------------------------------------------|----------------------------------------------------------------------------------------------------|----------------------------------------------------------------------------------------------|
| (Wrn)<br>Fehler<br>(Err) | LDS3000                                    | LDS1000<br>Protokoll | Binär-<br>bzw.ASCII<br>Protokoll<br>Kompa-<br>tibilitäts-<br>modus<br>LDS1000/<br>LDS2010 | werte                                                                                                    |                                                                                              |
| Err340                   | Emissionsfehler                            | 44                   | 135                                                                                       | <90% des<br>Sollwerts<br>>110% des<br>Sollwerts                                                                | Emission war vorher stabil,<br>vermutlich hoher Druck, Meldung<br>nach 15s                   |
| Wrn342                   | Kathoden nicht<br>angeschlossen            | 47                   | 138                                                                                       |                                                                                                    | Beide Kathoden beim Selbsttest<br>nach dem Einschalten defekt oder<br>Stecker nicht gesteckt |
| Wrn350                   | Suppressor nicht angeschlossen             | 39                   | 130                                                                                       |                                                                                                    | Supressorkabel beim Selbsttest<br>nach dem Einschalten nicht<br>gesteckt oder defekt         |
| Wrn352                   | Vorverstärker nicht angeschlossen          | 33                   | 60                                                                                        |                                                                                                    | Vorverstärker defekt, Kabel nicht gesteckt                                                   |
| Err358                   | Vorverstärker pendelt zwischen 2 Bereichen | 31                   | 123                                                                                       |                                                                                                    | Signal schwankt zu stark (siehe<br>Befehl 1120)                                              |
| Wrn359                   | Vorverstärker übersteuert                  | 31                   | 123                                                                                       |                                                                                                    | Signal zu groß, Vorverstärker<br>defekt                                                      |
| Wrn360                   | Vorverstärker Output zu<br>niedrig         | 31                   | 123                                                                                       | <-70 mV<br>bei<br>500 GΩ                                                                                       | Ionenquelle schlecht oder<br>Massenspektrometer verunreinigt                                 |
| Wrn361                   | Vorverstärker Offset zu<br>hoch            | 31                   | 123                                                                                       | >+/-50 mV<br>bei<br>500 GΩ,<br>>+/-10 mV<br>bei 15 GΩ,<br><+/-10 mV<br>bei<br>470 MΩ,<br><+/-9 mV<br>bei 13 MΩ | Vorverstärker defekt                                                                         |
| Wrn362                   | Vorverstärker<br>Bereichsfehler            | 31                   | 123                                                                                       |                                                                                                    | Vorverstärker oder MSB-Box defekt                                                            |

| Warnung                  | Fehleranzeige                   | Fehlernur            | nmer                                                                                      | Grenz-                 | Ursache                                                                                                    |
|--------------------------|---------------------------------|----------------------|-------------------------------------------------------------------------------------------|------------------------|----------------------------------------------------------------------------------------------------|
| (Wrn)<br>Fehler<br>(Err) | LDS3000                         | LDS1000<br>Protokoll | Binär-<br>bzw.ASCII<br>Protokoll<br>Kompa-<br>tibilitäts-<br>modus<br>LDS1000/<br>LDS2010 | werte                  |                                                                                                    |
| Wrn390                   | 500 G außerhalb des<br>Bereichs | 31                   | 123                                                                                       | 450 GΩ<br>550 GΩ       | Vorverstärker defekt, Fehler am<br>Supressor, IF-Board oder MSB<br>defekt                                                                                    |
| 4xx TMP-                 | Fehler (auch Temperatur)        |                      |                                                                                           |                        |                                                                                                    |
| Err400                   | Fehlernummer der TMP            | 49                   | 15                                                                                        |                        |                                                                                                    |
| Wrn401                   | Warnnummer der TMP              | 49                   | 15                                                                                        |                        |                                                                                                    |
| Err402                   | Keine Kommunikation mit<br>TMP  | 49                   | 15                                                                                        |                        | Kabel zur TMP, TMP defekt, IF-<br>Board oder MSB defekt                                                                                                    |
| Err403                   | TMP Drehzahl zu niedrig         | 53                   | 142                                                                                       | < 95% des<br>Sollwerts | Druck zu hoch, TMP defekt                                                                                                    |
| Err404                   | TMP Stromaufnahme zu hoch       | 49                   | 2                                                                                         | 3A                     |                                                                                                    |
| Err405                   | Kein Hochlauf der TMP           | 60                   | 61                                                                                        | 5 Min.                 | Druck zu hoch, TMP fehlerhaft                                                                                                    |
| Err410                   | TMP Temperatur zu hoch          | 49                   | 2                                                                                         |                        | Kühlung ausgefallen,<br>Einsatzbedingungen MSB-Modul<br>überprüfen                                                                                           |
| Wrn411                   | Hohe TMP Temperatur             | 49                   | 2                                                                                         |                        | Kühlung ausgefallen,<br>Einsatzbedingungen MSB-Modul<br>überprüfen                                                                                           |
| Err420                   | TMP Spannung zu hoch            | 49                   | 2                                                                                         |                        | Netzteil defekt, TMP defekt                                                                                                    |
| Wrn421                   | TMP Spannung zu niedrig         |                      |                                                                                           |                        | Leitungsquerschnitt 24-V-<br>Versorung für MSB-Module zu<br>gering, Ausgangsstrom 24-V-<br>Netzteil zu gering (I <10 A),<br>Netzteil defekt, TMP defekt      |
| Err422                   | TMP kein Hochlauf               | 49                   | 2                                                                                         | 8 Min.                 | Vordruck TMP zu hoch, Enddruck<br>VV-Pumpe zu hoch, Undichtigkeit<br>Hochvakuum-System, Flutventil<br>nicht geschlossen, Lagerschaden<br>TMP, TMP fehlerhaft |
| Err423                   | TMP Druckanstieg                | 49                   | 2                                                                                         |                        | Lufteinbruch, Flutventil defekt oder falsch dimensioniert                                                                                                    |
| 5xx Druc                 | k- und Fluss-Fehler             |                      |                                                                                           |                        |                                                                                                    |

| Warnung                  | Fehleranzeige                                    | Fehlernur            | nmer                                                                                      | Grenz-                                               | Ursache                                                                                                    |
|--------------------------|--------------------------------------------------|----------------------|-------------------------------------------------------------------------------------------|------------------------------------------------------|----------------------------------------------------------------------------------------------------|
| (Wrn)<br>Fehler<br>(Err) | LDS3000                                          | LDS1000<br>Protokoll | Binär-<br>bzw.ASCII<br>Protokoll<br>Kompa-<br>tibilitäts-<br>modus<br>LDS1000/<br>LDS2010 | werte                                                |                                                                                                    |
| Wrn500                   | Drucksensor nicht<br>angeschlossen               | 58                   | 144                                                                                       | 0,5V                                                 | Drucksensor PSG500 P1 nicht<br>angeschlossen, IF-Board oder<br>MSB defekt                                                 |
| Wrn502                   | XL Sniffer Adapter nicht angeschlossen           | 58                   | 144                                                                                       |                                                      | XL Sniffer Adapter nicht<br>angeschlossen oder defekt, IF-<br>Board oder MSB defekt.                                      |
| Wrn520                   | Druck zu hoch                                    | 73                   | 148                                                                                       | 18 mbar                                              | Druck p1 zu hoch                                                                                                    |
| Wrn521                   | Druckanstieg,<br>Zusammenbruch<br>Anodenspannung | 73                   | 148                                                                                       | < Sollwert -<br>20V                                  | Druck p1 zu hoch, Meldung nach<br>1,4s                                                                                    |
| Wrn522                   | Druckanstieg, Emission<br>zusammengebrochen      | 73                   | 148                                                                                       | < 90% des<br>Sollwerts<br>> 110%<br>des<br>Sollwerts | Emission war vorher stabil, Druck<br>p1 zu hoch, Meldung nach 5s                                                          |
| Wrn540                   | Druck zu niedrig, Sniffer<br>blockiert           | 63                   | 62                                                                                        | Parameter<br>Sniffer<br>Fluss-<br>Warnung            | Schnüffler verstopft,<br>Schnüffelventil defekt, Filter<br>verstopft                                                      |
| Err541                   | Sniffer blockiert (p1)                           | 62                   | 146                                                                                       |                                                      | Schnüffler verstopft,<br>Schnüffelventil defekt (Druck<br>kleiner als halber eingestellter<br>Warnwert), Filter verstopft |
| Wrn542                   | Sniffer gebrochen                                | 64                   | 147                                                                                       |                                                      | Schnüffler gebrochen                                                                                                    |
| Wrn550                   | Druck zu niedrig, XL<br>Sniffer blockiert        | 63                   | 62                                                                                        |                                                      | High Flow-Kapillare der<br>Schnüffelleitung reinigen oder<br>austauschen.<br>Verschmutzten Filter tauschen.               |
| Wrn552                   | XL Sniffer gebrochen                             | 64                   | 147                                                                                       |                                                      | High Flow-Kapillare der<br>Schnüffelleitung austauschen.                                                                  |
| Wrn554                   | XL sniffer P2 zu klein                           | 63                   | 62                                                                                        |                                                      | Druck an SL3000XL im Low Flow zu niedrig.                                                                                 |

| Warnung                  | Fehleranzeige                                           | Fehlernur            | nmer                                                                                      | Grenz-                       | Ursache                                                                                 |
|--------------------------|---------------------------------------------------------|----------------------|-------------------------------------------------------------------------------------------|------------------------------|-----------------------------------------------------------------------------------------|
| (Wrn)<br>Fehler<br>(Err) | LDS3000                                                 | LDS1000<br>Protokoll | Binär-<br>bzw.ASCII<br>ProtokolI<br>Kompa-<br>tibilitäts-<br>modus<br>LDS1000/<br>LDS2010 | werte                        |                                                                                         |
| Wrn556                   | Drossel zugesetzt                                       | 63                   | 62                                                                                        |                              | Druck zu niedrig (p1)                                                                   |
| Err557                   | Drossel verstopft                                       | 62                   | 146                                                                                       |                              | Druck zu niedrig (p1)                                                                   |
| 6xx Kalib                | rierfehler                                              |                      |                                                                                           |                              |                                                                                         |
| Wrn600                   | Kalibrierfaktor zu niedrig                              | 81                   | 153                                                                                       | 0,01                         | Kalibrierleck oder<br>Maschinenfaktor falsch eingestellt                                |
| Wrn601                   | Kalibrierfaktor zu hoch                                 | 81                   | 153                                                                                       | 10000                        | Kalibrierleck oder<br>Maschinenfaktor falsch<br>eingestellt, Teilstromfaktor zu<br>groß |
| Wrn602                   | KalFaktor niedriger als bei<br>letzter Kalibrierung     | 81                   | 153                                                                                       | < 50% des<br>alten<br>Werts  | Kalibrierleck, Maschinenfaktor<br>oder Teilstromfaktor hat sich<br>geändert             |
| Wrn603                   | KalFaktor größer als bei<br>letzter Kalibrierung        | 81                   | 153                                                                                       | > 200%<br>des alten<br>Werts | Kalibrierleck, Maschinenfaktor<br>oder Teilstromfaktor hat sich<br>geändert             |
| Wrn604                   | Int. Kalibr. nicht möglich, fehlende Kontrolle Prüfleck | 81                   | 153                                                                                       |                              | Prüfleck ist nicht enabled                                                              |
| Wrn605                   | Differenz beim Kalibrieren<br>zu klein                  | 78                   | 151                                                                                       |                              | Prüfleck defekt oder Signal zu klein.                                                   |
| Wrn610                   | Maschinenfaktor zu niedrig                              | 81                   | 153                                                                                       | 1,00E-04                     | Abgleich Maschinenfaktor<br>fehlerhaft                                                  |
| Wrn611                   | Maschinenfaktor zu hoch                                 | 81                   | 153                                                                                       | 1,00E+04                     | Abgleich Maschinenfaktor<br>fehlerhaft, Teilstromfaktor zu groß                         |
| Wrn612                   | Maschinenfaktor niedriger<br>als beim letzten Mal       | 81                   | 153                                                                                       | < 50% des<br>alten<br>Werts  | Teilstromfaktor hat sich geändert                                                       |
| Wrn613                   | Maschinenfaktor größer als beim letzten Mal             | 81                   | 153                                                                                       | > 200%<br>des alten<br>Werts | Teilstromfaktor hat sich geändert                                                       |
| Wrn625                   | Int. Prüfleck nicht<br>eingestellt                      | 99                   | 99                                                                                        |                              | Leckrate int. Prüfleck steht noch auf Werkseinstellung                                  |
| Wrn626                   | Ext. Prüfleck nicht<br>eingestellt                      | 99                   | 99                                                                                        |                              | Leckrate Prüfleck steht noch auf Werkseinstellung                                       |

| Warnung                  | Fehleranzeige                                               | Fehlernur            | nmer                                                                                      | Grenz- | Ursache                                                                                                    |
|--------------------------|-------------------------------------------------------------|----------------------|-------------------------------------------------------------------------------------------|--------|----------------------------------------------------------------------------------------------------|
| (Wrn)<br>Fehler<br>(Err) | LDS3000                                                     | LDS1000<br>Protokoll | Binär-<br>bzw.ASCII<br>ProtokolI<br>Kompa-<br>tibilitäts-<br>modus<br>LDS1000/<br>LDS2010 | werte  |                                                                                                    |
| Wrn630                   | Kalibrieraufforderung                                       | 99                   | 99                                                                                        |        | Unter anderem bei Änderung der<br>Drehzahlvorgabe oder<br>Vorverstärkertemperatur um 5°C<br>seit letzter Kalibrierung                                      |
| Wrn650                   | Kalibrierung in den ersten<br>20 Minuten nicht<br>empfohlen | 0                    | 0                                                                                         |        | Eine Kalibrierung während der<br>ersten 20 Minuten nach dem<br>Starten (Warmlaufphase) des<br>Lecksuchers wird nicht<br>empfohlen.<br>Die Warnmeldung kann |
|                          |                                                             |                      |                                                                                           |        | – I D-Protokoll: Bef 429                                                                                                    |
|                          |                                                             |                      |                                                                                           |        | <ul> <li>ASCII: *CONFig:CALWarn<br/>(ON,OFF)</li> </ul>                                                                                                    |
| Wrn670                   | Fehler beim Kalibrieren                                     | 81                   | 153                                                                                       |        | Da beim Kalibrieren ein Problem<br>aufgetreten ist, müssen Sie neu<br>kalibrieren.                                                                         |
| Wrn671                   | Peak nicht gefunden                                         | 81                   | 153                                                                                       |        | Während der Peaksuche war das<br>Signal zu unruhig. Die<br>Kalibrierung wurde abgebrochen.                                                                 |
| Wrn680                   | Abweichung zur<br>Kalibrierung festgestellt                 | 0                    | 0                                                                                         |        | Die Überprüfung der Kalibrierung<br>hat gezeigt, dass Sie neu<br>kalibrieren sollten.                                                                      |
| 7xx Temp                 | beraturfehler (Vorverstärke                                 | r, Elektron          | ik)                                                                                       |        |                                                                                                    |
| Wrn700                   | Vorverstärker Temp. zu niedrig                              | 33                   | 60                                                                                        | 2°C    | Temperatur zu klein                                                                                                    |
| Wrn702                   | Vorverstärker Temp. zu hoch                                 | 32                   | 124                                                                                       | 60°C   | Temperatur zu groß                                                                                                    |
| Err709                   | MSB Temperatur zu niedrig                                   | 55                   | 99                                                                                        | -21°C  | Temperatur zu niedrig oder<br>Temperatursensor defekt                                                                                                    |
| Wrn710                   | MSB Temperatur zu hoch                                      | 54                   | 44                                                                                        | 55°C   | Temperatur zu groß                                                                                                    |
| Err711                   | Max. MSB Temperatur<br>überschritten                        | 54                   | 44                                                                                        | 65°C   | Temperatur zu groß                                                                                                    |

| Warnung   | Fehleranzeige             | Fehlernummer |             | Grenz-  | Ursache                                      |
|-----------|---------------------------|--------------|-------------|---------|----------------------------------------------|
| (Wrn)     | LDS3000                   | LDS1000      | Binär-      | werte   |                                              |
| Fehler    |                           | Protokoll    | bzw.ASCII   |         |                                              |
| (Err)     |                           |              | Protokoll   |         |                                              |
|           |                           |              | tibilitäts- |         |                                              |
|           |                           |              | modus       |         |                                              |
|           |                           |              | LDS1000/    |         |                                              |
|           |                           |              | LDS2010     |         |                                              |
| 8xx unbe  | nutzt                     |              |             |         |                                              |
| 9xx Wartu | ingsmeldungen (z. B. TMP) |              |             |         |                                              |
| Wrn901    | Wartung TMP               | 99           | 99          | 4 Jahre | Wartung TMP erforderlich                     |
| Wrn910    | Wartung Membranpumpe      | 99           | 99          |         | 8000-StdWartung<br>Membranpumpe erforderlich |

# 10.1 Darstellung der Fehlercodes mit Hilfe der Status-LEDs

Ein Fehler oder eine Warnung in der MSB-Box wird sowohl als Fehlercode von der Bedieneinheit als auch als Blinkcode durch die Status-LED angezeigt.

Der Blinkcode startet mit einem langen weißen Signal. Es folgt die Fehler- bzw. Warnungsnummer. Eine Fehlernummer wird mit roten Signalen, eine Warnungsnummer mit orangenen Signalen angezeigt (die orangenen Signale haben einen starken Grünstich):

-> Start Blinkcode: langes weißes Signal

- Hunderterstelle: 0 ... 9 rote Signale für Fehler bzw. 0 ... 9 orangene Signale für Warnungen
- Trennung: blaues Signal
- Zehnerstelle: 0 ... 9 rote Signale f
  ür Fehler bzw. 0 ... 9 orangene Signale f
  ür Warnungen
- Trennung: blaues Signal
- Einerstelle: 0 ... 9 rote Signale für Fehler bzw. 0 ... 9 orangene Signale für Warnungen

Der Blinkcode wird zyklisch wiederholt.

Beispiel: Der Druck ist zu hoch.

- -> Fehlercode = Warnung 520
- -> Blinkcode der Status-LED: Weiß (lang), 5·Orange, Blau, 2·Orange, Blau

# 10.2 Warnungen als Fehler anzeigen

Bis zu 8 beliebige Warnmeldungen können zu Fehlermeldungen hochgestuft werden.

Anders als Warnungen führen Fehler zu einer Unterbrechung des Betriebs des Geräts. Durch das Hochstufen von Warnmeldungen zu Fehlermeldungen kann man somit verhinden, dass ein Bediener diese Warnungen ignoriert und mit dem Gerät weiter arbeitet.

#### Ausgesuchte Warnungen zu Fehlern hochstufen

✓ Sie verfügen über die INFICON Bedieneinheit CU1000.

- 1 "Einstellungen > Einrichten > Benachrichtigungen > Warnung -> Fehler"
- 2 Nehmen Sie Ihre Einstellungen im Fenster "Warnung als Fehler anzeigen" vor.
  - ⇒ Wählen Sie aus den Ziffern 1 8 die gewünschte "Listeneintrag Nr.".
  - Wählen Sie aus der darunter befindlichen Nummernübersicht der Warnungen die Nummer, die zu einer Fehlermeldung werden soll. Werden die Zahlen zur Auswahl länger gedrückt gehalten, wird die Nummer in Zehnerschritten erhöht.
  - ⇒ Um eine zum Fehler hochgestufte Warnung zu ändern, tragen Sie unter demselben "Listeneintrag Nr." die gewünschte neue Warnungsnummer ein.
  - ⇒ Zu Ihrer Übersicht wird im unteren Teil des Fensters der Text der betreffenden Warnung angezeigt.
- 3 Bestätigen Sie mit "OK".
  - ⇒ Alternativ verlassen Sie das Fenster ohne Speichern über die Taste "X".

#### Hochstufung von Warnungen zu Fehlern rückgängig machen

- 1 "Einstellungen > Einrichten > Benachrichtigungen > Warnung -> Fehler"
- 2 Nehmen Sie Ihre Einstellungen im Fenster "Warnung als Fehler anzeigen" vor.
  - ⇒ Wählen Sie aus den Ziffern 1 8 die verwendete "Listeneintrag Nr." mit der zugeordneten Warnungsnummer.
  - ⇒ Stellen Sie in der angezeigten Nummernübersicht der Warnungen einen Wert unter 100 ein. Dadurch wird "Kein Eintrag" angezeigt.
- 3 Bestätigen Sie mit "OK".

# 11 Betrieb CU1000 (optional)

# 11.1 Elemente des Touchscreens

# 11.1.1 Elemente der Messanzeige

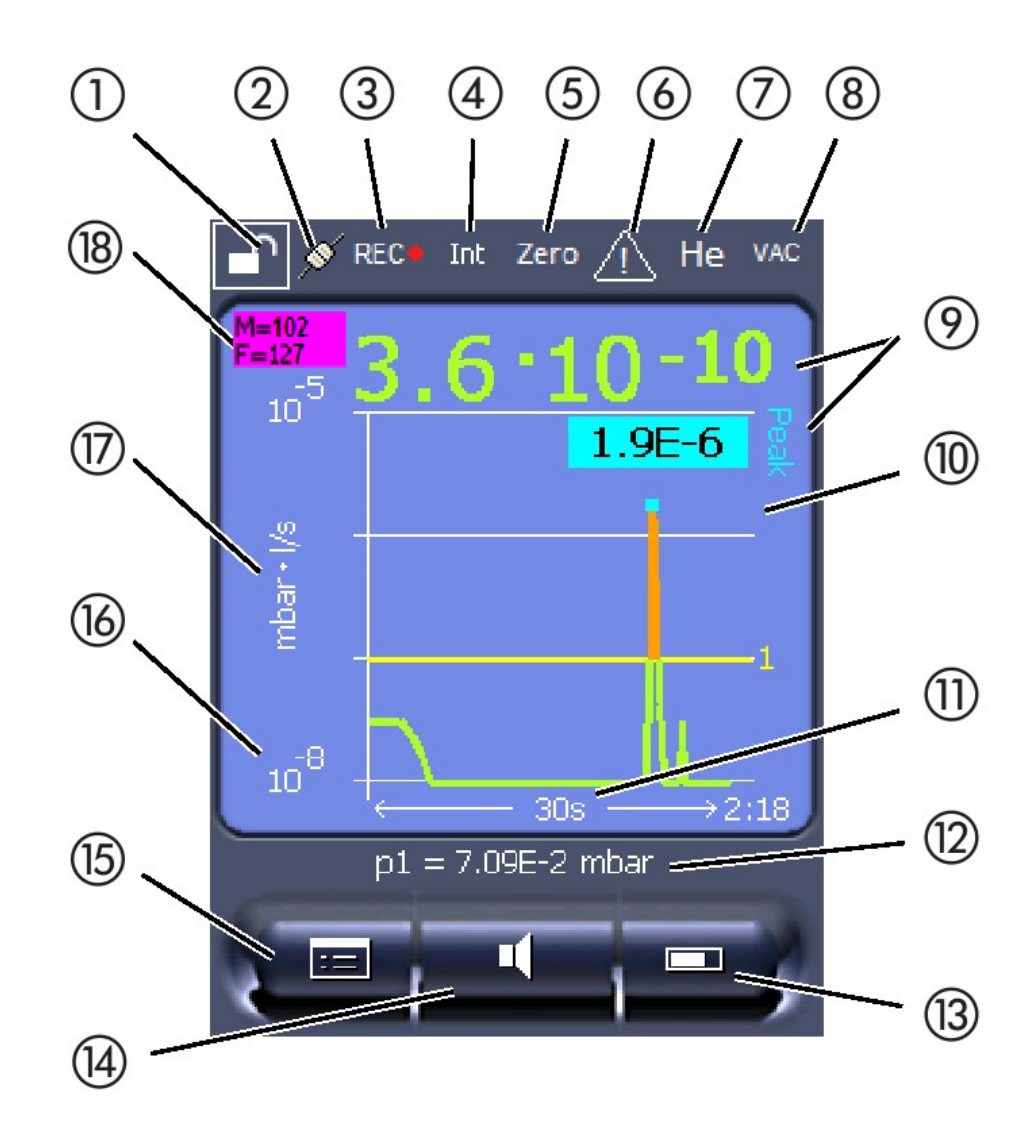

Abb. 20: Messanzeige

| 1  | Tastatursperre                                                | 2  | Kommunikationsstatus | 3  | Datenaufzeichnung               |
|----|---------------------------------------------------------------|----|----------------------|----|---------------------------------|
| 4  | Bediener                                                      | 5  | Zero                 | 6  | Meldung                         |
| 7  | Prüfgas                                                       | 8  | Betriebsart          | 9  | Leckrate mit Peak-Hold-Funktion |
| 10 | Grafische Darstellung der Leckrate und der Peak-Hold-Funktion | 11 | Zeitachse            | 12 | Vorvakuumdruck                  |
| 13 | Taste "Favorit 2"                                             | 14 | Taste "Favorit 1"    | 15 | Menü                            |
| 16 | Wertachse                                                     | 17 | Maßeinheit           | 18 | Anzeige für Äquivalenzleckrate  |

#### 1 - Tastatursperre

Die Bedieneinheit wird durch längeres Drück vom Symbol für die Tastatursperre gesperrt oder freigeschaltet.

#### 2 - Symbol für die Kommunikationsstatus

- Symbol verbunden: Das Gerät kommuniziert mit dem Massenspektrometer-Modul.
- Symbol getrennt: Das Gerät kommuniziert nicht mit dem Massenspektrometer-Modul.

Die Kommunikation herstellen:

- 1 Bedieneinheit zurücksetzen (Reset).
- 2 Status Massenspektrometer-Modul prüfen.
- **3** Kabelverbindung prüfen

#### 3 - Symbol für die Datenaufzeichnung

Die Messung wird aufgezeichnet.

#### 4 - Ser

Der angemeldete Bediener wird durch eine Abkürzung angezeigt.

| Anzeige | Bedeutung  |
|---------|------------|
| Ope     | Operator   |
| Sup     | Supervisor |
| Int     | Integrator |
| Ser     | Service    |

Für weitere Informationen siehe "Bedienertypen und Berechtigungen [> 131]".

#### 5 - Zero

Die Untergrundunterdrückung ist aktiv.

#### 6 - Symbol für Achtung

Im Gerät sind aktive Warnmeldungen gespeichert.

Die aktiven Warnmeldungen können über das Menü "Info > Verlauf > Aktive Warnungen" angezeigt werden.

#### 7 - Prüfgas

Eingestelltes Prüfgas und die Prüfgaskonzentration in Prozent.

| Anzeige | Bedeutung    |
|---------|--------------|
| Не      | Helium (⁴He) |
| H2      | Wasserstoff  |

| Anzeige | Bedeutung                           |
|---------|-------------------------------------|
| M3      | z.B. H-D, ${}^{3}$ He oder H $_{3}$ |

#### 8 - Betriebsart

Eingestellte Betriebsart

| Anzeige   | Betriebsart                                 |
|-----------|---------------------------------------------|
| VAC       | Vakuum                                      |
| SNIF      | Schnüffeln                                  |
| LOW FLOW  | XL Sniffer Adapter im LOW FLOW              |
| HIGH FLOW | XL Sniffer Adapter im HIGH FLOW             |
| Standby   | XL Sniffer Adapter im HIGH FLOW auf Standby |

#### 9 - Leckrate

Aktueller Messwert der Leckrate.

#### 10 - Graph

Grafische Darstellung der Leckrate Q(t).

#### 11 - Zeitachse

Zeitachse der Leckrate Q(t).

#### 12 - Vorvakuumdruck (nicht bei Betriebsart XL Sniffer Adapter)

Vorvakuumdruck p1.

#### 13 - Taste "Favorit 2"

Auf dieser Taste können bevorzugte Parameter abgelegt werden, siehe auch "Touchscreen-Einstellungen [▶ 128]". In der Abbildung in "Elemente der Messanzeige [▶ 124]" ist die Taste "Favorit 2" beispielhaft mit der Funktion "Messwertanzeige" belegt.

#### 14 - Taste "Favorit 1"

Auf dieser Taste können bevorzugte Parameter abgelegt werden, siehe auch "Touchscreen-Einstellungen [▶ 128]". In der Abbildung in "Elemente der Messanzeige [▶ 124]" ist die Taste "Favorit 1" beispielhaft mit der Funktion "Lautstärke" belegt.

#### 15 - Symbol für das Menü

Alle Funktionen und Parameter der Bedieneinheit sind über die Taste "Menü" zu erreichen.

Eine vollständige Darstellung des Menüs ist auf dem mit der LDS3000 mitgelieferten USB-Stick enthalten.

#### 16 - Wertachse

Wertachse der Leckrate Q(t).

#### 17 - Maßeinheit

Maßeinheit der Wertachse.

#### 18 - Anzeige für Äquivalenzleckrate

Korrekturfaktor zum verwendeten Prüfgas.

# 11.2 Elemente der Fehler- und Warnungsanzeige

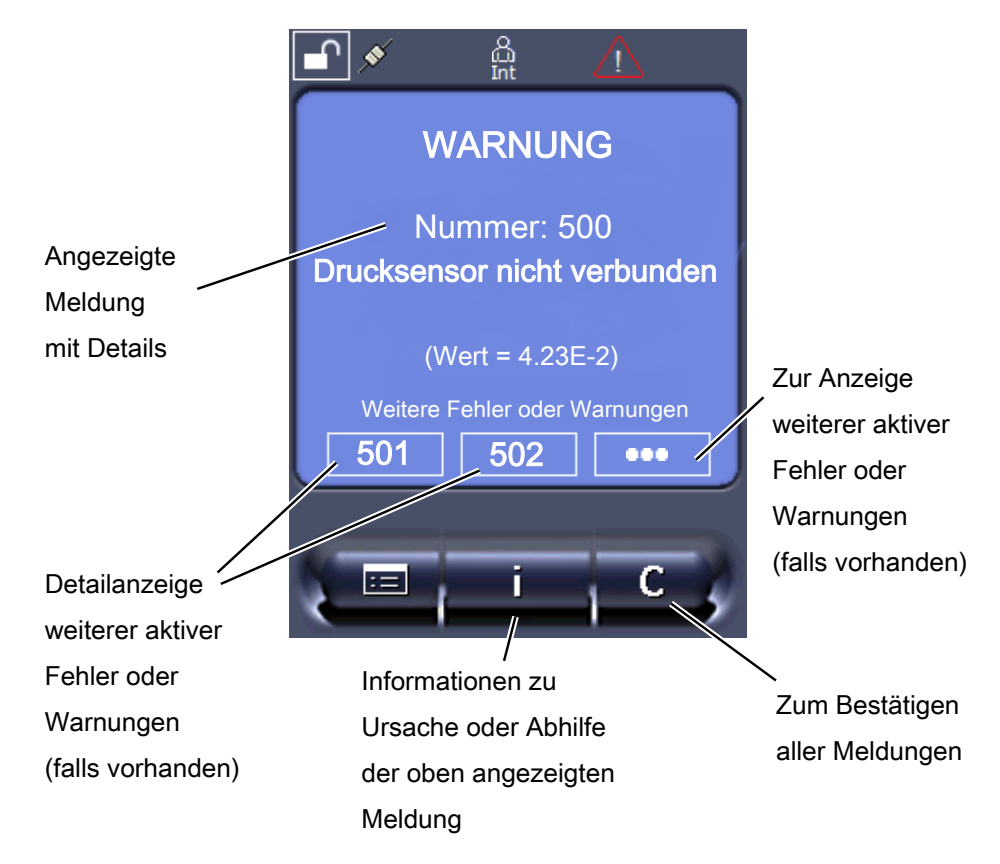

Eine Übersicht über mögliche Fehler und Warnungen finden Sie auch in der Betriebsanleitung zum LDS3000 (Massenspektrometer-Modul), Kapitel "Warn- und Fehlermeldungen".

# 11.3 Einstellungen und Funktionen

Im Folgenden sind die Einstellungen und Funktionen der Bedieneinheit erklärt. Einstellungen und Funktionen des Massenspektrometer-Moduls LDS3000, die über die Bedieneinheit eingestellt werden, sind in der Betriebsanleitung des Massenspektrometer-Moduls aufgeführt.

## 11.3.1 Touchscreen-Einstellungen

Der Touchscreen zeigt die Parameter grau an, wenn

- der Benutzer die Werte nicht ändern darf, siehe auch "Bedienertypen und Berechtigungen [▶ 131]".
- eine ältere Version der Software des Massenspektrometer-Moduls LDS3000 diesen Parameter nicht unterstützt.

| Skalierung der Q(t)- | Linear oder logarithm                                                                                                    | Linear oder logarithmisch                            |  |  |  |  |  |
|----------------------|----------------------------------------------------------------------------------------------------|------------------------------------------------------|--|--|--|--|--|
| Achse                | Lin.                                                                                                    | Lin.                                                 |  |  |  |  |  |
|                      | Log.                                                                                                    | Log.                                                 |  |  |  |  |  |
|                      |                                                                                                    |                                                      |  |  |  |  |  |
|                      | Bedieneinheit                                                                                                    | Anzeige > Q(t)-Achse > Linear oder logarithmisch     |  |  |  |  |  |
|                      | Zahl der Dekaden be                                                                                                    | i logarithmischer Darstellung                        |  |  |  |  |  |
|                      | 1<br>2<br>3<br>4                                                                                                    |                                                      |  |  |  |  |  |
|                      | Bedieneinheit                                                                                                    | Anzeige > Q(t)-Achse > Dekaden                       |  |  |  |  |  |
|                      | Automatische Skalier                                                                                                    | Automatische Skalierung                              |  |  |  |  |  |
|                      | Aus: Sie können die Darstellung ändern, indem Sie auf den Schnittpunkt der<br>Koordinatenachsen drücken und dann mit dem Finger die gewünschte Achse<br>entlangstreichen und Ioslassen oder wenn Sie auf das Ende der gewünschten<br>Koordinatenachse drücken und Richtung Schnittpunkt der Achsen entlangstreichen<br>und Ioslassen. |                                                      |  |  |  |  |  |
|                      | An: Die Darstellung w                                                                                                    | nin Abhängigkeit der Leckrate automatisch angepasst. |  |  |  |  |  |
|                      | Bedieneinheit                                                                                                    | Anzeige > Q(t)-Achse > Automatische Skalierung       |  |  |  |  |  |
| Skalierung der       | Skalierung der Zeitad                                                                                                    | hse                                                  |  |  |  |  |  |
| Zeitachse            | 15 s<br>30 s<br>60 s<br>120 s                                                                                                    | 240 s<br>480 s<br>960 s                              |  |  |  |  |  |

|                      | Bedieneinheit                                                                             | Anzeige > Zeitach | nse > Skalierung Zeitachse       |  |  |
|----------------------|-------------------------------------------------------------------------------------------|-------------------|----------------------------------|--|--|
| Anzeigeeinheiten     | Einheit des Drucks                                                                        |                   |                                  |  |  |
|                      | mbar                                                                                      | atm               |                                  |  |  |
|                      | Ра                                                                                        | Torr              |                                  |  |  |
|                      |                                                                                           |                   |                                  |  |  |
|                      | Bedieneinheit                                                                             | Anzeige > Einheit | en (Anzeige) > Druckeinheit      |  |  |
| Messwert-Darstellung | Art der grafischen Anz                                                                    | eige              |                                  |  |  |
|                      | Diagramm                                                                                  |                   |                                  |  |  |
|                      | Balkenanzeige                                                                             |                   |                                  |  |  |
|                      |                                                                                           |                   |                                  |  |  |
|                      | Bedieneinheit                                                                             | Anzeige > Messa   | nzeige > Art der Messwertanzeige |  |  |
|                      | Numerische Darstellur                                                                     | ng der Messwerte  |                                  |  |  |
|                      | Aus                                                                                       |                   |                                  |  |  |
|                      | An                                                                                        |                   |                                  |  |  |
|                      |                                                                                           |                   |                                  |  |  |
|                      | Bedieneinheit                                                                             | Anzeige > Messa   | nzeige > Wertanzeige             |  |  |
| Anzeige-Helligkeit   | Anzeige-Helligkeit                                                                        |                   |                                  |  |  |
|                      | 20 100%                                                                                   |                   |                                  |  |  |
|                      |                                                                                           |                   |                                  |  |  |
|                      | Bedieneinheit                                                                             | Anzeige > Helligk | eit > Anzeige-Helligkeit         |  |  |
| Triggeranzeige auf   | Auswahl des Triggers (Leckratenschwellwert), der im Touchscreen angezeigt wird.           |                   |                                  |  |  |
| dem Touchscreen      | 1                                                                                         |                   |                                  |  |  |
|                      | 2                                                                                         |                   |                                  |  |  |
|                      | 4                                                                                         |                   |                                  |  |  |
|                      |                                                                                           |                   |                                  |  |  |
|                      | Bedieneinheit                                                                             | Einstellungen > T | rigger > Triggerausw.            |  |  |
| Favoritentasten      | Die Favoritentasten bieten einen direkten Zugriff auf einzelne Funktionen. Sie            |                   |                                  |  |  |
| belegen              | können vom Benutzer mit der Berechtigung "Supervisor" oder höher belegt werden.           |                   |                                  |  |  |
|                      | Favorit 1: Mittlere Taste (siehe die Abbildung in "Elemente der Messanzeige<br>[▶ 124]"). |                   |                                  |  |  |
|                      | Favorit 2: Rechte Taste                                                                   |                   |                                  |  |  |
|                      | Favorit 3: Taste rechts                                                                   | unten im Hauptme  | enü.                             |  |  |
|                      | Lautstärke                                                                                |                   | Flussumschaltung                 |  |  |
|                      | Anzeigeeinstellungen                                                                      |                   | CAL überprüfen                   |  |  |

|                                                     | Start/Stop                                                                                                    |                                                                                     | Bei AQ zusätzlich: AQ Assistent                                                 |  |
|-----------------------------------------------------|----------------------------------------------------------------------------------------------------|-------------------------------------------------------------------------------------|---------------------------------------------------------------------------------|--|
|                                                     | Messwertanzeige                                                                                                    |                                                                                     | Gasäquivalent                                                                   |  |
|                                                     | ZERO (bei AQ statt ZERO: ZERO AQ,<br>bei EcoBoost statt ZERO: EcoBoost)<br>CAL                                                                                 |                                                                                     | (= ohne Funktion)                                                               |  |
|                                                     |                                                                                                    |                                                                                     |                                                                                 |  |
|                                                     | Bedieneinheit                                                                                                    |                                                                                     | Einstellungen > Favoriten > Favorit 1 (2, 3)                                    |  |
| Anzeige von<br>Warnmeldungen auf<br>dem Touchscreen | Die Anzeige von Warn<br>unterdrückt werden.<br>Aus<br>An                                                                                                    | ungen auf dem To                                                                    | uchscreen kann zugelassen oder                                                  |  |
|                                                     |                                                                                                    |                                                                                     |                                                                                 |  |
|                                                     | Bedieneinheit                                                                                                    | Einstellungen > E<br>Warnungen anzei                                                | inrichten > Bedieneinheit > Meldungen ><br>gen                                  |  |
| Kalibrierhinweis                                    | Kalibrierhinweis mit fol                                                                                                    | gendem Inhalt unte                                                                  | erdrücken oder zulassen:                                                        |  |
| anzeigen                                            | Leckagerate des verwendeten Prüflecks                                                                                                    |                                                                                     |                                                                                 |  |
|                                                     | In den ersten 20 min nach dem Einschalten soll nicht kalibriert werden                                                                                         |                                                                                     |                                                                                 |  |
|                                                     | AUS (unterdrückt)                                                                                                    |                                                                                     |                                                                                 |  |
|                                                     | AN (zugelassen)                                                                                                    |                                                                                     |                                                                                 |  |
|                                                     |                                                                                                    |                                                                                     |                                                                                 |  |
|                                                     | Bedieneinheit                                                                                                    | Einstellungen > Einrichten > Bedieneinheit > Meldungen > Kalibrierhinweise anzeigen |                                                                                 |  |
| Kalibrieraufforderung<br>anzeigen                   | Die Anzeige der Kalibr<br>Zum Aktivieren oder D<br>"Kalibrieraufforderung                                                                                      | rieraufforderung ka<br>eaktivieren der Kal<br>aktivieren".                          | nn zugelassen oder unterdrückt werden.<br>librieraufforderung als solcher siehe |  |
|                                                     | AUS (unterdrückt)                                                                                                    |                                                                                     |                                                                                 |  |
|                                                     | AN (zugelassen)                                                                                                    |                                                                                     |                                                                                 |  |
|                                                     |                                                                                                    |                                                                                     |                                                                                 |  |
|                                                     | Bedieneinheit                                                                                                    | Einstellungen > E<br>Kalibrieraufforder                                             | inrichten > Bedieneinheit > Meldungen ><br>ung anzeigen                         |  |
| Audioalarm einstellen                               | Ausgabe eines akustis                                                                                                    | chen Signals in Ab                                                                  | hängigkeit der Leckrate                                                         |  |
|                                                     | (kein Ton)                                                                                                    |                                                                                     |                                                                                 |  |
|                                                     | Proportional: Die Frequenz des akustischen Signals ist proportional zur<br>Balkenanzeige bzw. Diagrammhöhe. Der Frequenzbereich beträgt 300 Hz bis 3300<br>Hz. |                                                                                     |                                                                                 |  |
|                                                     | Setpoint: Die Tonhöhe ist proportional zur Leckrate. Der Ton wird ausgegeben, wenn die Leckrate den gewählten Trigger überschritten hat.                       |                                                                                     |                                                                                 |  |

|                                  | Pinpoint: Der Ton des akustischen Signals ändert seine Frequenz innerhalb eines<br>Leckratenfensters. Reichweite: Eine Dekade unter der gewählten Triggerschwelle bis<br>eine Dekade darüber. Unterhalb der Spanne ist der Ton konstant niedrig, oberhalb<br>der Spanne ist der Ton konstant hoch. |                                                                                                    |  |
|----------------------------------|----------------------------------------------------------------------------------------------------|----------------------------------------------------------------------------------------------------|--|
|                                  | Trigger: Bei Überschre<br>ausgegeben.                                                                                                    | eiten der gewählten Triggerschwelle wird ein Zweitonsignal                                                      |  |
|                                  |                                                                                                    |                                                                                                    |  |
|                                  | Bedieneinheit                                                                                                    | Einstellungen > Einrichten > Bedieneinheit > Audio ><br>Audioalarm Typ                                          |  |
|                                  | <b>Verhalten bei Warnun</b><br>Warnung oder einen Fe<br>ausgegeben.                                                                                                    | gen oder Fehlermeldungen: Wenn der Touchscreen eine<br>ehler anzeigt, wird immer gleichzeitig ein Zweitonsignal |  |
| Selbstabschaltung<br>Touchscreen | Um Energie zu sparen<br>Zeitspanne, in der keir                                                                                                    | , kann sich der Touchscreen nach einer bestimmten<br>ne Bedienung erfolgt, selbst ausschalten.                  |  |
|                                  | 30 s<br>1 min<br>2 min<br>5 min                                                                                                    | 10 min<br>30 min<br>1 h<br>∞ (=nie)                                                                             |  |
|                                  |                                                                                                    |                                                                                                    |  |
|                                  | Bedieneinheit                                                                                                    | Einstellungen > Einrichten > Bedieneinheit > Energie ><br>Anzeige aus nach                                      |  |

## 11.3.2 Bedienertypen und Berechtigungen

Es gibt vier unterschiedliche Bedienertypen, die sich durch unterschiedliche Berechtigungen auszeichnen. Ab Werk ist der Integrator angemeldet.

Es können zusätzliche Bediener angemeldet werden. Die folgende Tabelle zeigt die Möglichkeiten der einzelnen Bedienertypen, neue Bedienertypen anzumelden.

#### Bedieneranmeldung

| Viewer | Operator | Supervisor | Integrator |
|--------|----------|------------|------------|
| -      | Operator | Supervisor | Integrator |
|        | Viewer   | Operator   | Supervisor |
|        |          | Viewer     | Operator   |
|        |          |            | Viewer     |

Für die Typen "Integrator", "Supervisor und "Operator" muss bei der Anmeldung eine vierstellige PIN vergeben werden (0000 ... 9999). Ab Werk ist die "0000" an alle Bediener vergeben.

Behält ein Bediener die PIN "0000", wird beim Starten des Systems immer dieser Bediener angemeldet (ohne PIN-Abfrage). Ist ein I/O-Modul angeschlossen, kann zusätzlich zur PIN ein Schlüsselschalter eingesetzt werden. Der Schlüsselschalter wird am I/O-Modul über drei digitale Eingänge angeschlossen (siehe Betriebsanleitung LDS3000).

|                                       | Funktion                                                                                                    | Viewer                                                      | Operato                             | r                                        | Supervisor                             | Integrator                    |
|---------------------------------------|----------------------------------------------------------------------------------------------------|-------------------------------------------------------------|-------------------------------------|------------------------------------------|----------------------------------------|-------------------------------|
|                                       | Parameter<br>ändern                                                                                                    | -                                                           | х                                   |                                          | X                                      | Х                             |
|                                       | Darstellung der<br>Fehlerinformati<br>on ändern                                                                                                    | -                                                           | Х                                   |                                          | x                                      | x                             |
|                                       | Werkseinstellu<br>ngen aufrufen                                                                                                    | -                                                           | -                                   |                                          | -                                      | х                             |
|                                       | Wartungsverlau<br>f eintragen                                                                                                    | -                                                           | -                                   |                                          | -                                      | X                             |
|                                       | Das Menü "Servi                                                                                                    | ce" ist nur für den                                         | INFICON                             | I-Service                                | e zugänglich.                          |                               |
| Parameter laden                       | Die gespeicherten/gesicherten Parameter der Bedieneinheit CU1000 und des Massenspektrometer-Moduls können von einem USB-Stick geladen werden.                                                                                                    |                                                             |                                     |                                          |                                        |                               |
|                                       | Bedieneinheit                                                                                                    |                                                             |                                     | Funktion > Daten > Parameter > Laden     |                                        |                               |
| Parameter speichern                   | Die Parameter der Bedieneinheit CU1000 und des Massenspektrometer-Moduls können auf einen USB-Stick geschrieben werden.                                                                                                    |                                                             |                                     |                                          |                                        |                               |
|                                       | Bedieneinheit                                                                                                    |                                                             |                                     | Funktion > Daten > Parameter > Speichern |                                        |                               |
| Fehlerinformationen<br>anzeigen       | Die Art der Fehlerinformationen kann für jeden Bedienertyp unterschiedlich<br>eingestellt werden. Der Integrator erhält immer die vollständigen Informationen.<br>Nummer: Meldungsnummer<br>Text: Kurzbeschreibung<br>Info: Erweiterte Meldungsinformation |                                                             |                                     |                                          |                                        |                               |
|                                       | Nur Nummern                                                                                                    |                                                             |                                     |                                          |                                        |                               |
|                                       | Nummer und Text                                                                                                    |                                                             |                                     |                                          |                                        |                               |
|                                       | Nummer, Text und Info                                                                                                    |                                                             |                                     |                                          |                                        |                               |
|                                       | Bedieneinheit                                                                                                    |                                                             |                                     | Funktion<br>Fehlerin                     | n > Daten > Para<br>ifo Viewer (Opera  | meter ><br>ator, Supervisor)  |
| Parameterliste<br>anzeigen und ändern | Die Parameter k<br>angezeigt werde<br>Einstelldialog de                                                                                                    | önnen als alphab<br>en. Jeder Listenei<br>es Parameters auf | etische Li<br>ntrag ist e<br>fruft. | ste mit I<br>ine Scha                    | Namen und aktue<br>altfläche, die durc | llem Wert<br>ch Betätigen den |
|                                       | Bedieneinheit                                                                                                    |                                                             |                                     | Liste > I                                | Liste der Parame                       | ter <b>oder:</b>              |
|                                       | Funktionen > Daten > Paramet                                                                                                    |                                                             |                                     |                                          | rameter > Liste                        |                               |

Die folgende Tabelle zeigt die Berechtigungen der einzelnen Bedienertypen.

 Liste der Parameter Die Parameter können als alphabetische Liste mit Namen und aktueller

 Änderungsberechtigung
 Änderungsberechtigung angezeigt werden. Jeder Listeneintrag ist eine Schaltfläche, die durch Betätigen die Berechtigung ändert. Die Änderungen sind entsprechend der Hierarchie der Bediener möglich.

 Bedieneinheit
 Funktionen > Daten > Parameter > Par. Berech.

#### 11.3.2.1 Bediener abmelden

Zum Abmelden aktiviert der Bediener die Berechtigungsstufe "Viewer". "Berechtigung > Viewer"

## 11.3.3 Einstellungen zurücksetzen

| Massenspektrometer-<br>Modul | Die Einstellungen des Massenspektrometermoduls können auf die Werkseinstellungen zurückgesetzt werden. |                                                                                 |  |
|------------------------------|----------------------------------------------------------------------------------------------------|---------------------------------------------------------------------------------|--|
|                              | Bedieneinheit                                                                                          | Funktionen > Daten > Parameter ><br>Rücksetzen > Einstellungen MSB              |  |
| Berechtigungen               | Die Berechtigung für das Ändern der Parameter kann auf die Werkseinstellung zurückgesetzt werden.      |                                                                                 |  |
|                              | Bedieneinheit                                                                                          | Funktionen > Daten > Parameter ><br>Rücksetzen > Param. Berechtigung            |  |
| Bedieneinheit                | Die Einstellungen der Bedieneinheit können auf die Werkseinstellungen zurückgesetzt werden.            |                                                                                 |  |
|                              | Bedieneinheit                                                                                          | Funktionen > Daten > Parameter ><br>Rücksetzen > Einstellungen<br>Bedieneinheit |  |

## 11.3.4 Daten aufzeichnen

Die Daten werden als TXT-Datei gespeichert. In jeder TXT-Datei sind folgende Informationen enthalten:

- Erstelldatum
- Softwareversion
- Seriennummer
- Startzeit
- Zeitstempel (Messung gibt den Offset in Sekunden zur Startzeit an)
- Dateiname
- Zeitstempel (Offset in Sekunden zur Startzeit)
- · Leckrate (in gewählter Anzeigeneinheit)
- Druck p1 (in gewählter Anzeigeneinheit)

|                   | Gerätestatus                                                                                                    |                                                                      |  |  |
|-------------------|----------------------------------------------------------------------------------------------------|----------------------------------------------------------------------|--|--|
| Ein-/Ausschalten  | Datenaufzeichnung ein- oder ausschalten                                                                                                    |                                                                      |  |  |
|                   | • Aus                                                                                                    |                                                                      |  |  |
|                   | • An                                                                                                    |                                                                      |  |  |
|                   | Bedieneinheit                                                                                                    | Funktionen > Daten > Rekorder ><br>Einstellungen > Datenaufzeichnung |  |  |
| Speicherintervall | Zeitabstand zwischen der Aufzeichnung vo                                                                                                    | on Daten                                                             |  |  |
|                   | • 100 ms, 200 ms, 500 ms, 1 s, 2 s, 5 s                                                                                                    |                                                                      |  |  |
|                   | Bedieneinheit                                                                                                    | Funktionen > Daten > Rekorder ><br>Einstellungen > Speicherintervall |  |  |
| Speicherort       | Die Daten können in der Bedieneinheit oder auf einem USB-Stick gespeichert<br>werden. Der Speicherplatz in der Bedieneinheit ist beschränkt auf die Aufzeichnung<br>einer 24stündigen Messung. Jeweils nach Ablauf einer Stunde wird die Datei<br>geschlossen und die Aufzeichnung in der nächsten Datei fortgesetzt. |                                                                      |  |  |
|                   | USB-Stick                                                                                                    |                                                                      |  |  |
|                   | Bedieneinheit                                                                                                    |                                                                      |  |  |
|                   | Bedieneinheit                                                                                                    | Funktionen > Daten > Rekorder ><br>Einstellungen > Speicherort       |  |  |
| Daten kopieren    | Daten aus dem internen Speicher der Bedieneinheit auf einen angeschlossenen USB-Stick kopieren.                                                                                                    |                                                                      |  |  |
|                   | Bedieneinheit                                                                                                    | Funktionen > Daten > Rekorder ><br>Kopieren > Dateien kopieren       |  |  |
| Daten löschen     | Daten im internen Speicher der Bedieneinl                                                                                                    | heit löschen                                                         |  |  |
|                   | Bedieneinheit                                                                                                    | Funktionen > Daten > Rekorder > Löschen > Dateien löschen            |  |  |
|                   |                                                                                                    |                                                                      |  |  |

## 11.3.5 Informationen aufrufen

Über das Info-Menü können verschiedene Informationen und Zustände der Anlage aufgerufen werden.

| Messwerte       | Preamplifier                                                         |  |  |
|-----------------|----------------------------------------------------------------------|--|--|
|                 | Environment                                                          |  |  |
|                 | • TMP                                                                |  |  |
| Temperatur      | Electronic                                                           |  |  |
|                 | • TMP                                                                |  |  |
| Energie und     | Energy values: Informationen zu Verbrauchswerten                     |  |  |
| Betriebsstunden | Operation hours: Anzeige zu Betriebsstunden                          |  |  |
|                 | Supply voltages: Informationen zu den internen Versorgungsspannungen |  |  |

|                     | Power supply: Informationen zu den Spannungsversorgungen der Bauteile   |
|---------------------|-------------------------------------------------------------------------|
| Verlauf             | Fehler, Fehler-/Warnungsverlauf                                         |
|                     | Kalibrierung, Kalibrierverlauf                                          |
|                     | TMP Fehler, TMP Verlauf                                                 |
|                     | Warnungen, aktive Warnungen                                             |
|                     | Wartung, Wartungsverlauf                                                |
| Bedieneinheit       | Version control unit: Informationen zur Softwareversion                 |
|                     | Memory: Informationen zum verfügbaren Speicher                          |
|                     | Settings: Einstellungen der Bedieneinheit.                              |
|                     | Serial Port wired: Informationen zum Kommunikationsanschluss            |
|                     | Data Exchange: Informationen zum Datenaustausch zwischen                |
|                     | Massenspektrometer-Moduls und der Bedieneinheit                         |
| Massenspektrometer- | MSB (1): Informationen zur Softwareversion                              |
| Modul               | MSB (2): Informationen zu Betriebsparametern                            |
|                     | TMP controller (1): Informationen zur Turbomolekular-Pumpe              |
|                     | TMP controller (2): Informationen zur Turbomolekular-Pumpe, Fortsetzung |
|                     | Ion source: Informationen zur eingesetzten Ionen-Quelle                 |
|                     | Preamplifier: Informationen zum Preamplifier                            |
|                     | Preamplifier test: Informationen zum Preamplifier-Test.                 |
| Schnittstellen      | I/O module (1): Informationen zu Softwareversion, Ein- und Ausgängen    |
|                     | I/O module (2): Visualisierte Informationen zu den digitalen Eingängen  |

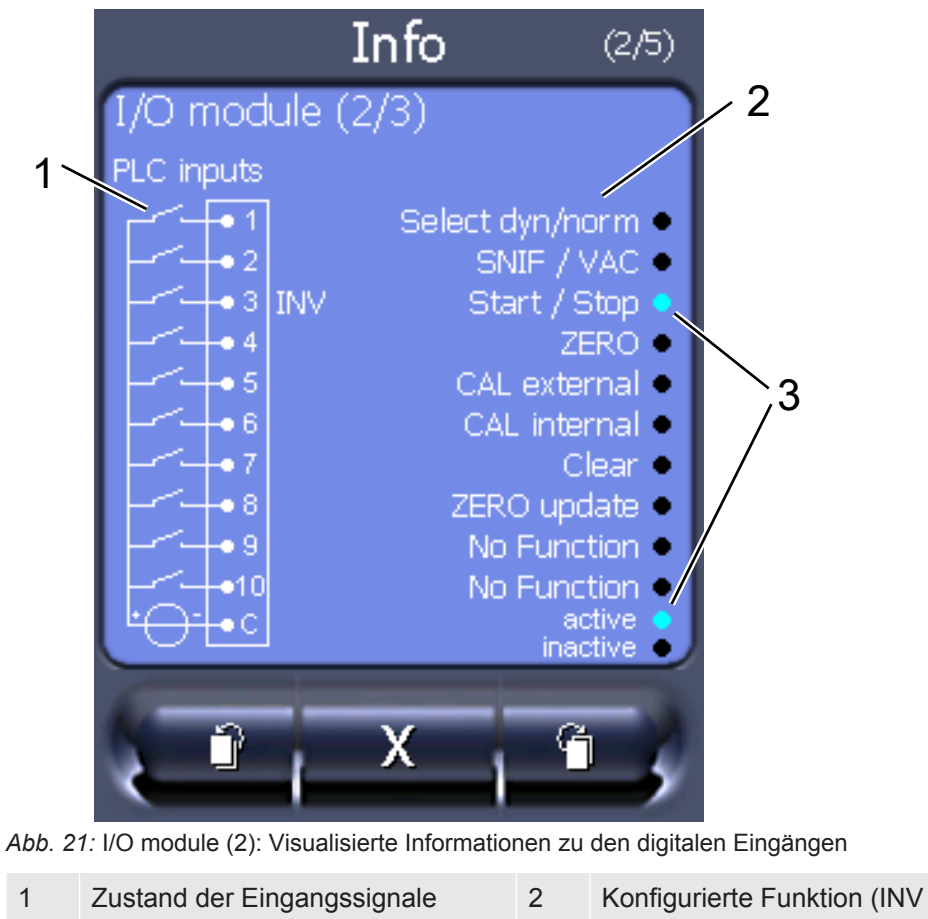

| 1 | Zustand der Eingangssignale     | 2 | Konfigurience Funktion (INV = |
|---|---------------------------------|---|-------------------------------|
|   |                                 |   | Funktion ist invertiert)      |
| 3 | Status der Funktion (aktiv oder |   |                               |
|   | inaktiv)                        |   |                               |

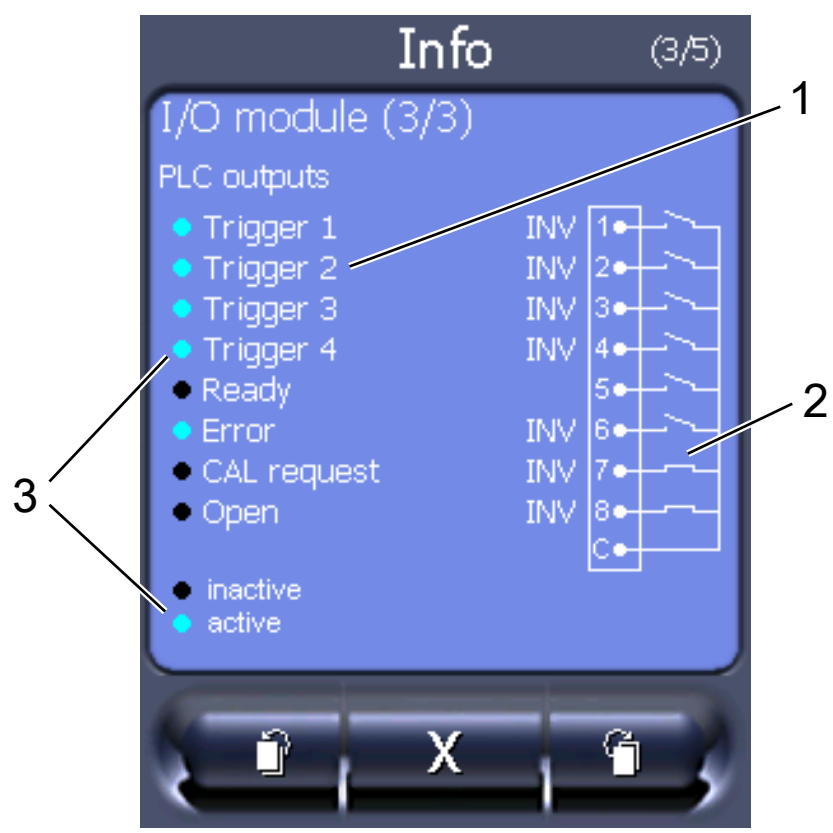

• I/O module (3): Visualisierte Informationen zu den digitalen Ausgängen

Abb. 22: Visualisierte Informationen zu den digitalen Ausgängen

| 1 | Konfigurierte Funktion (INV =   | 2 | Zustand der Ausgangssignale |
|---|---------------------------------|---|-----------------------------|
|   | Funktion ist invertient)        |   |                             |
| 3 | Status der Funktion (aktiv oder |   |                             |

- ·
- Bus module (1): Informationen zum Bus-Modul
- Bus module (2): Informationen zum Bus-Modul, Fortsetzung

## 11.3.6 Äquivalenzleckrate für anderes Gas anzeigen

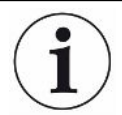

#### Geltungsbereich

inaktiv)

Die Ausführungen zur Äquivalenzrate beziehen sich nur auf den Schnüffelbetrieb.

Falls Sie mit den Prüfgasen Helium oder Wasserstoff messen, aber ein anderes Gas mit seiner Leckrate darstellen wollen, verwenden Sie einen Korrekturfaktor zum verwendeten Prüfgas.

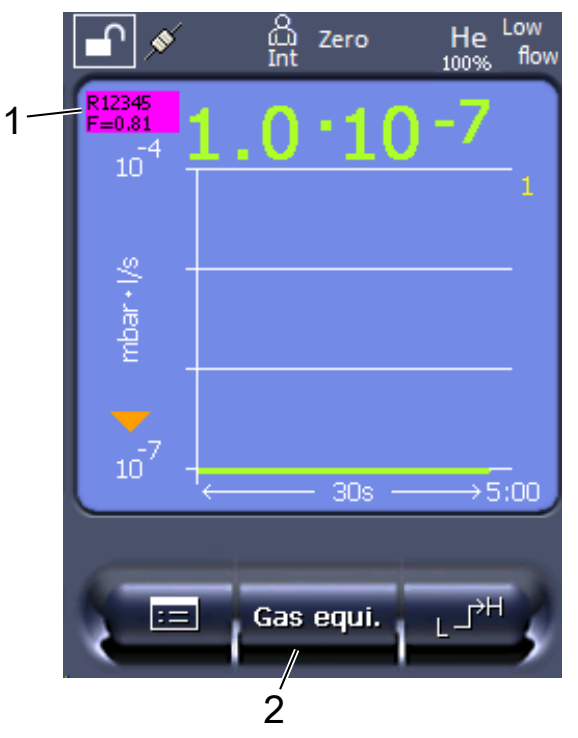

Abb. 23: Messbildschirm mit angezeigter Äquivalenzleckrate und eingerichteter Favoritentaste

- 1 Anzeige von Gasname und Äquivalenzfaktor
- 2 Favoritentaste zum schnellen Einstellen der "Gasäquivalent-Auswahl" nach der Einrichtung, siehe "Touchscreen-Einstellungen [▶ 128]", "Favoritentasten belegen".

Sie habe die Auswahl zwischen zwei Vorgehensweisen:

- Zum komfortablen Setzen des Korrekturfaktors nutzen Sie die "Gasäquivalent-Auswahl [▶ 138]". Dort kann der Korrekturfaktor aus einer selbst definierten Liste gewählt werden, siehe "Gasliste einrichten [▶ 139]", oder wieder auf das Prüfgas geschaltet werden.
- Alternativ besteht die Möglichkeit, den Korrekturfaktor zu berechnen und einzustellen. Zur Berechnung siehe "Äquivalenzfaktor berechnen [▶ 140]". Zur Einstellung am Gerät siehe "Äquivalenzfaktor und molare Masse einstellen [▶ 141]".

#### 11.3.6.1 Gasäquivalent-Auswahl

- 1 Bedieneinheit: Einstellungen > Einrichten > Betriebsarten > Äquivalenz Leckrate > Gasäqui.".
- 2 Im Fenster "Gasäquivalent-Auswahl" können Sie auf unterschiedliche Situationen reagieren:
  - Falls das gewünschte Gasäquivalent bereits hinterlegt ist (Nummern 1 bis 4), wählen Sie die gewünschte Gasäquivalent-Nummer und bestätigen mit "OK".
     Dann werden Gasname und Äquivalenzfaktor dieses Gasäquivalents links oben im Messfenster angezeigt. Sie können messen.

- ⇒ Falls das gewünschte Gasäquivalent nicht hinterlegt ist, muss es eingerichtet werden, siehe "Gasliste einrichten [▶ 139]".
- ⇒ Falls Sie keinen passenden Eintrag in den 4 Gasäquivalenten finden und diese auch nicht ändern wollen, können Sie als Alternative den Korrekturfaktor berechnen. Wählen Sie im Fenster "Gasäquivalent-Auswahl" den Eintrag "Benutzerdefiniert" und stellen den Korrekturfaktor ein, siehe "Äquivalenzfaktor und molare Masse einstellen [▶ 141]".
- Falls Sie von der Anzeige des Gasäquivalents im Messfenster wieder auf den Messwert des Messgases schalten wollen, wählen Sie "Ausschalten" und bestätigen mit "OK".

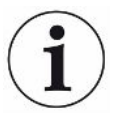

Die Optionen "Ausschalten" und "Gasäquivalent-Nr. 1...4" überschreiben Parameter, siehe "Äquivalenzfaktor und molare Masse einstellen [▶ 141]".

Bei Wahl der Option "Benutzerdefiniert" müssen danach Parameter eingestellt werden, siehe "Äquivalenzfaktor und molare Masse einstellen [▶ 141]".

#### 11.3.6.2 Gasliste einrichten

Sie können bis zu 4 Äquivalenzgase vordefinieren und mit Namen versehen. Anschließend können die Äquivalenzgase in der Gasäquivalent-Auswahl ausgewählt werden, siehe "Gasäquivalent-Auswahl [▶ 138]".

- 1 Bedieneinheit: Einstellungen > Einrichten > Betriebsarten > Äquivalenz Leckrate > Gasliste einrichten
- 2 Wählen Sie eine der Nummern 1 bis 4.
  - ⇒ Zu jedem hinterlegten Gas wird ein Parametersatz angezeigt. Bei einem freien Eintrag wird "Kein Eintrag" angezeigt.
- 3 Drücken Sie auf die Schaltfläche "Bearbeiten".
  - ⇒ Wenn Sie eines der Gase aus der hinterlegten Gasbibliothek nachweisen wollen, drücken Sie auf den gewünschten Eintrag. Siehe auch "Gasbibliothek [▶ 142]".
  - Falls das gewünschte Gas nicht hinterlegt ist, scrollen Sie zum Ende der Gasbibliothek und wählen "Benutzerdefiniertes Gas". Vergeben Sie dann im Fenster "Name Äquivalenzgas" einen Namen Ihrer Wahl und bestätigen Sie Ihre Wahl. Tragen Sie anschließend die molare Masse und den Viskositätsfaktor des Äquivalenzgases ein. Für alle Gase, die nicht in der Gasbibliothek vorhanden sind, wenden Sie sich gern an INFICON.
- 4 Machen Sie Ihre kundenspezifischen Angaben in den folgenden Fenstern, die durch den Assistenten aufgerufen werden, zunächst "Absoluter Druck Äquivalenzgas".
  - ⇒ Entspricht dem absoluten Druck des Äquivalenzgases im Prüfobjekt in bar.
- 5 Fenster "Mess-Masse".

- ⇒ Es geht um die Masse des Prüfgases (Helium, Masse 3 oder Wasserstoff)
- 6 Fenster "Prozentualer Messgasanteil".
  - ⇒ Es geht um den Gasanteil des Prüfgases in Prozent, beispielsweise bei Formiergas (95/5) ist das 5%.
- 7 Fenster "Absoluter Druck Messgas".
  - ⇒ Entspricht dem absoluten Druck des Prüfgases im Prüfobjekt in bar.

#### Beispiel

Eine Klimaanlage soll auf Lecks geprüft werden. Dazu wird die Anlage zunächst mit 2 bar (absolut) reinem Helium gefüllt und auf Lecks geprüft. Später wird die Anlage mit R134a gefüllt. Der Betriebsdruck beträgt 15 bar (absolut).

Damit ergeben sich die folgenden Werte für o.g. Parameter:

Absoluter Druck Äquivalenzgas = 15.0 Mess-Masse = 4 Prozentualer Messgasanteil = 100.0 Absoluter Druck Messgas = 2.0

#### 11.3.6.3 Äquivalenzfaktor berechnen

Der Äquivalenzfaktor wird nicht von der Software des Geräts berechnet. Berechnen Sie den Äquivalenzfaktor mittels folgender Formel:

Äquivalenzfaktor 
$$= \frac{\eta_{test}}{\eta_{equi}} * \frac{(p_{equi})^2 - 1}{(p_{test})^2 - 1}$$

 $\eta$  Test Dynamische Viskosität des Prüfgases (Helium oder H<sub>2</sub>)

 $\eta_{equi}$  Dynamische Viskosität des Äquivalenzgases

**D**test Absoluter Druck des Prüfgases im Prüfobjekt in bar

Dequi Absoluter Druck des Äquivalenzgases im Prüfobjekts in bar

Beispiel Eine Klimaanlage soll auf Lecks geprüft werden.

Dazu wird die Anlage zunächst mit 2 bar (absolut) Helium gefüllt und auf Lecks geprüft. Später wird die Anlage mit R134a gefüllt. Der Betriebsdruck beträgt 15 bar (absolut).

Die dynamische Viskosität von Helium ist 19,62 µPa\*s.

Die dynamische Viskosität von R134a ist 11,49 µPa\*s.

Um während der Helium-Dichtheitsprüfung eine R134a äquivalente Leckraten-Anzeige zu erhalten, muss somit folgender Äquivalenzfaktor eingegeben werden:

Äquivalenzfaktor = 
$$\frac{\eta_{test}}{\eta_{equi}} * \frac{(p_{equi})^2 - 1}{(p_{test})^2 - 1} = \frac{19,62}{11,49} * \frac{15^2 - 1}{2^2 - 1} \approx 127$$

#### 11.3.6.4 Äquivalenzfaktor und molare Masse einstellen

- ✓ Der Äquivalenzfaktor ist bekannt. Siehe auch "Äquivalenzfaktor berechnen [▶ 140]".
- ✓ Das verwendete Pr
  üfgas ist festgelegt (Wasserstoff oder Helium, Masse 2, 3 oder 4).
- ✓ Die molare Masse des Äquivalenzgases, welches Sie auf dem Display darstellen wollen, ist bekannt.
  - 1 Bedieneinheit: Einstellungen > Einrichten > Betriebsarten > Äquivalenzrate
  - 2 Schaltfläche "Gasfaktor"
    - ⇒ (LD-Protokoll: Befehl 469)
  - 3 Wählen Sie passend zu Ihrem Prüfgas "Masse 2", "Masse 3" oder "Masse 4".
    - ⇒ Beim Prüfgas Helium öffnet sich das Fenster "Äqivalenz-Gasfaktor He".
  - 4 Stellen Sie den Äquivalenz-Gasfaktor ein. Im Beispiel (siehe "Äquivalenzfaktor berechnen [▶ 140]") für 127:

Equivalence gas factor He

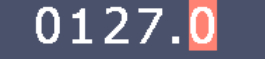

- 5 Bedieneinheit: Einstellungen > Einrichten > Betriebsarten > Äquivalenzrate
- 6 Schaltfläche "Molare Masse"
  - ⇒ (LD-Protokoll: Befehl "470")
- 7 Wählen Sie wie oben passend zu Ihrem Prüfgas "Masse 2", "Masse 3" oder "Masse 4".
  - ⇒ Beim Prüfgas Helium öffnet sich das Fenster "Molare Masse Äquivalenzgas He".
- 8 Stellen Sie Ihre molare Masse ein. Im Beispiel für 102:

Molar mass equivalence gas He

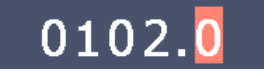

Wenn der Äquivalenzfaktor ungleich 1 ist oder die molare Masse nicht auf Werkseinstellung steht, wird der Äquivalenzfaktor sowohl beim Kalibrierergebnis angezeigt als auch im Messbildschirm.

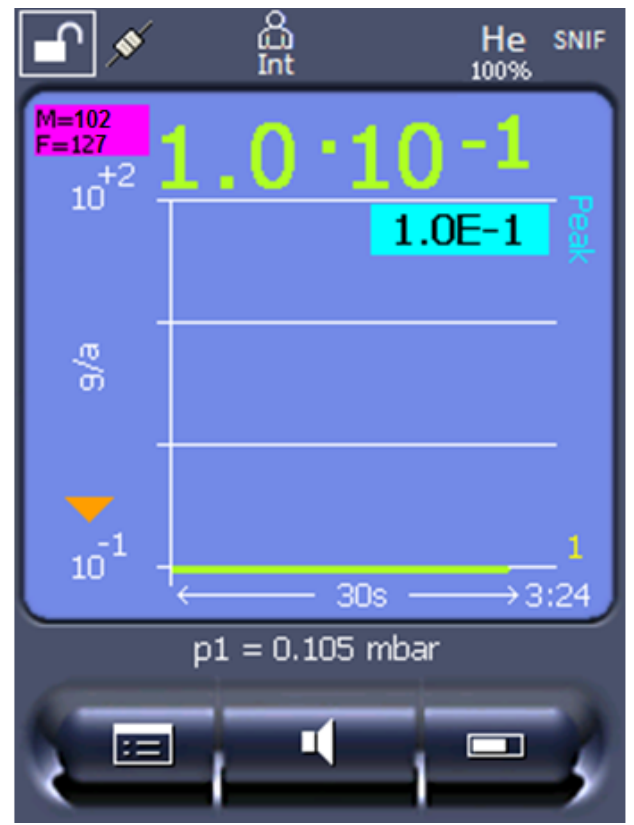

Abb. 24: Links oben: Anzeige der molaren Masse (102) und des Äquivalenzfaktors (127)

## 11.3.7 Gasbibliothek

Die Betriebssoftware des Geräts enthält eine Liste von ca. 100 Gasen, die in der Kälteindustrie relevant sein können.

Die Liste ist im Flash-Speicher der Gerätebedienung nichtflüchtig gespeichert und kann upgedated werden. Der Anwender kann beim Vordefinieren der Äquivalenzgase auf diese Liste zugreifen, siehe "Gasliste einrichten [▶ 139]". Aus den vordefinierten Gasen kann der Anwender dann bei der Gasäquivalent-Auswahl wählen, siehe "Gasäquivalent-Auswahl [▶ 138]".

Die Bibliothek des Geräts hat folgenden werksdefinierten Inhalt:

| Gasbezeichnung<br>(max. 8 Stellen) | Andere<br>Bezeichnungen | Molekülmasse<br>(amu) | Viskositätsfaktor<br>Helium | Viskositätsfaktor<br>Wasserstoff bzw.<br>Masse 3 |
|------------------------------------|-------------------------|-----------------------|-----------------------------|--------------------------------------------------|
| R11                                | CFCI <sub>3</sub>       | 137,4                 | 0,515                       | 1,15                                             |
| R12                                | $CF_2CI_2$              | 120,9                 | 0,591                       | 1,319                                            |
| R12B1                              | CF₂ClBr<br>Halon 1211   | 165,4                 | 0,523                       | 1,167                                            |
| R13                                | CF <sub>3</sub> CI      | 104,5                 | 0,857                       | 1,913                                            |
| R13B1                              | CF₃Br<br>Halon 1301     | 149                   | 0,852                       | 1,902                                            |
| R14                                | CF <sub>4</sub>         | 80                    | 0,857                       | 1,913                                            |

| Gasbezeichnung<br>(max. 8 Stellen) | Andere<br>Bezeichnungen                          | Molekülmasse<br>(amu) | Viskositätsfaktor<br>Helium | Viskositätsfaktor<br>Wasserstoff bzw.<br>Masse 3 |
|------------------------------------|--------------------------------------------------|-----------------------|-----------------------------|--------------------------------------------------|
| R21                                | CHFCl <sub>2</sub>                               | 102,9                 | 0,535                       | 1,194                                            |
| R22                                | CHF <sub>2</sub> CI                              | 86,5                  | 0,632                       | 1,411                                            |
| R23                                | CHF <sub>3</sub>                                 | 70                    | 0,704                       | 1,571                                            |
| R32                                | CH <sub>2</sub> F <sub>2</sub>                   | 52                    | 0,632                       | 1,411                                            |
| R41                                | CH₃F                                             | 34                    | 0,551                       | 1,23                                             |
| R50                                | CH₄<br>Methan                                    | 16                    | 0,556                       | 1,241                                            |
| R113                               | $C_2F_3CI_3$                                     | 187,4                 | 0,484                       | 1,08                                             |
| R114                               | $C_2F_4Cl_2$                                     | 170,9                 | 0,545                       | 1,217                                            |
| R115                               | $C_2F_5CI$                                       | 154,5                 | 0,627                       | 1,4                                              |
| R116                               | $C_2F_6$                                         | 138                   | 0,709                       | 1,583                                            |
| R123                               | $C_2HF_3CI_2$                                    | 152,9                 | 0,54                        | 1,205                                            |
| R124                               | $C_2HF_4CI$                                      | 136,5                 | 0,581                       | 1,297                                            |
| R125                               | $C_2HF_5$                                        | 120                   | 0,653                       | 1,458                                            |
| R134a                              | $C_2H_2F_4$                                      | 102                   | 0,591                       | 1,319                                            |
| R141b                              | $C_2H_3FCI_2$                                    | 117                   | 0,464                       | 1,036                                            |
| R142b                              | $C_2H_3F_2CI$                                    | 100,5                 | 0,494                       | 1,103                                            |
| R143a                              | $C_2H_3F_3$                                      | 84                    | 0,561                       | 1,252                                            |
| R152a                              | $C_2H_4F_2$                                      | 66,1                  | 0,515                       | 1,15                                             |
| R170                               | C <sub>2</sub> H <sub>6</sub><br>Ethan           | 30,1                  | 0,479                       | 1,069                                            |
| R218                               | C <sub>3</sub> F <sub>8</sub>                    | 188                   | 0,627                       | 1,4                                              |
| R227ea                             | C <sub>3</sub> HF <sub>7</sub>                   | 170                   | 0,627                       | 1,4                                              |
| R236fa                             | $C_3H_2F_6$                                      | 152                   | 0,55                        | 1,228                                            |
| R245fa                             | $C_3H_3F_5$                                      | 134                   | 0,52                        | 1,161                                            |
| R290                               | C₃H <sub>8</sub><br>Propan                       | 44,1                  | 0,433                       | 0,967                                            |
| R356                               | $C_4H_5F_5$                                      | 166,1                 | 0,561                       | 1,252                                            |
| R400                               | Mischung aus<br>50% R12<br>50% R114              | 141,6                 | 0,571                       | 1,275                                            |
| R401A                              | Mischung aus<br>53% R22<br>13% R152a<br>34% R124 | 94,4                  | 0,607                       | 1,355                                            |

| Gasbezeichnung<br>(max. 8 Stellen) | Andere<br>Bezeichnungen                                         | Molekülmasse<br>(amu) | Viskositätsfaktor<br>Helium | Viskositätsfaktor<br>Wasserstoff bzw.<br>Masse 3 |
|------------------------------------|-----------------------------------------------------------------|-----------------------|-----------------------------|--------------------------------------------------|
| R401B                              | Mischung aus<br>61% R22<br>11% R152a<br>28% R124                | 92,8                  | 0,612                       | 1,366                                            |
| R401C                              | Mischung aus<br>33% R22<br>15% R152a<br>52% R124                | 101                   | 0,602                       | 1,344                                            |
| R402A                              | Mischung aus<br>38% R22<br>60% R125<br>2% R290                  | 101,6                 | 0,647                       | 1,444                                            |
| R402B                              | Mischung aus<br>60% R22<br>38% R125<br>2% R290                  | 94,7                  | 0,642                       | 1,433                                            |
| R403A                              | Mischung aus<br>75% R22<br>20% R218<br>5% R290                  | 92                    | 0,642                       | 1,433                                            |
| R403B                              | Mischung aus<br>56% R22<br>39% R218<br>5% R290                  | 103,3                 | 0,647                       | 1,444                                            |
| R404A                              | Mischung aus<br>44% R125<br>52% R143a<br>4% R134a               | 97,6                  | 0,607                       | 1,355                                            |
| R405A                              | Mischung aus<br>45% R22<br>7% R152a<br>5,5% 142b<br>42,5% RC318 | 111,9                 | 0,622                       | 1,388                                            |
| R406A                              | Mischung aus<br>55% R22<br>4% R600a<br>41% R142b                | 89,9                  | 0,566                       | 1,263                                            |
| Gasbezeichnung<br>(max. 8 Stellen) | Andere<br>Bezeichnungen                          | Molekülmasse<br>(amu) | Viskositätsfaktor<br>Helium | Viskositätsfaktor<br>Wasserstoff bzw.<br>Masse 3 |
|------------------------------------|--------------------------------------------------|-----------------------|-----------------------------|--------------------------------------------------|
| R407A                              | Mischung aus<br>20% R32<br>40% R125<br>40% R134a | 90,1                  | 0,637                       | 1,422                                            |
| R407B                              | Mischung aus<br>10% R32<br>70% R125<br>20% R134a | 102,9                 | 0,647                       | 1,444                                            |
| R407C                              | Mischung aus<br>10% R32<br>70% R125<br>20% R134a | 86,2                  | 0,627                       | 1,4                                              |
| R407D                              | Mischung aus<br>23% R32<br>25% R125<br>52% R134a | 91                    | 0,612                       | 1,366                                            |
| R407E                              | Mischung aus<br>25% R32<br>15% R125<br>60% R134a | 83,8                  | 0,622                       | 1,388                                            |
| R407F                              | Mischung aus<br>40% R134a<br>30% R125<br>30% R32 | 82,1                  | 0,67                        | 1,496                                            |
| R408A                              | Mischung aus<br>7% R125<br>46% R143a<br>47% R22  | 87                    | 0,602                       | 1,344                                            |
| R409A                              | Mischung aus<br>60% R22<br>25% R124<br>15% R142b | 97,4                  | 0,607                       | 1,355                                            |
| R409B                              | Mischung aus<br>65% R22<br>25% R124<br>10% R142b | 96,7                  | 0,612                       | 1,366                                            |
| R410A                              | Mischung aus<br>50% R32<br>50% R125              | 72,6                  | 0,673                       | 1,502                                            |

| Gasbezeichnung<br>(max. 8 Stellen) | Andere<br>Bezeichnungen                                         | Molekülmasse<br>(amu) | Viskositätsfaktor<br>Helium | Viskositätsfaktor<br>Wasserstoff bzw.<br>Masse 3 |
|------------------------------------|-----------------------------------------------------------------|-----------------------|-----------------------------|--------------------------------------------------|
| R410B                              | Mischung aus<br>45% R32<br>55% R125                             | 75,6                  | 0,673                       | 1,502                                            |
| R411A                              | Mischung aus<br>1,5% R1270<br>87,5% R22<br>11% R152a            | 82,4                  | 0,617                       | 1,377                                            |
| R411B                              | Mischung aus<br>3% R1270<br>94% R22<br>3% R152a                 | 83,1                  | 0,62                        | 1,388                                            |
| R411C                              | Mischung aus<br>3% R1270<br>95,5% R22<br>1,5% R152a             | 83,4                  | 0,627                       | 1,4                                              |
| R412A                              | Mischung aus<br>70% R22<br>5% R218<br>25% R142b                 | 92,2                  | 0,602                       | 1,344                                            |
| R413A                              | Mischung aus<br>9% R218<br>88% R134a<br>3% R600                 | 104                   | 0,581                       | 1,297                                            |
| R414A                              | Mischung aus<br>51% R22<br>28,5% R124<br>4% R600a<br>16,5% R142 | 96,9                  | 0,586                       | 1,308                                            |
| R415A                              | Mischung aus<br>82% R22<br>18% R152a                            | 81,7                  | 0,622                       | 1,388                                            |
| R416A                              | Mischung aus<br>59% R134a<br>39,5% R124<br>1,5% R600            | 111,9                 | 0,576                       | 1,286                                            |
| R417A                              | Mischung aus<br>50% R134a<br>46% R125<br>4% R600a               | 106,7                 | 0,61                        | 1,362                                            |

| Gasbezeichnung<br>(max. 8 Stellen) | Andere<br>Bezeichnungen                                                        | Molekülmasse<br>(amu) | Viskositätsfaktor<br>Helium | Viskositätsfaktor<br>Wasserstoff bzw.<br>Masse 3 |
|------------------------------------|--------------------------------------------------------------------------------|-----------------------|-----------------------------|--------------------------------------------------|
| R422D                              | Mischung aus<br>65,1% R125<br>31,5% R134a<br>3,4% R600a                        | 112,2                 | 0,622                       | 1,388                                            |
| R438A                              | Mischung aus<br>45% R125<br>44,2% R134a<br>8,5% R32<br>1,7% R600<br>0,6% R601a | 104,9                 | 0,617                       | 1,377                                            |
| R441A                              | Mischung aus<br>54,8% R290<br>36,1% R600<br>6% R600a<br>3,1% R170              | 49,6                  | 0,398                       | 0,888                                            |
| R442A                              | Mischung aus<br>31% R32<br>31% R125<br>30% R134a<br>5% R227ea<br>3% R152a      | 81,8                  | 0,629                       | 1,404                                            |
| R448A                              | Mischung aus<br>26% R32<br>26% R125<br>21% R134a<br>20% R1234yf<br>7% R1234ze  | 99,3                  | 0,625                       | 1,395                                            |
| R449A                              | Mischung aus<br>25,7% R134<br>25,3% R1234yf<br>24,7% R125<br>24,3% R32         | 87,2                  | 0,622                       | 1,388                                            |
| R450A                              | Mischung aus<br>58% R1234ze<br>42% R134a                                       | 109                   | 0,592                       | 1,321                                            |
| R452A                              | Mischung aus<br>59% R125<br>30% R1234yf<br>11% R32                             | 103,5                 | 0,612                       | 1,366                                            |

| Gasbezeichnung<br>(max. 8 Stellen) | Andere<br>Bezeichnungen                           | Molekülmasse<br>(amu) | Viskositätsfaktor<br>Helium | Viskositätsfaktor<br>Wasserstoff bzw.<br>Masse 3 |
|------------------------------------|---------------------------------------------------|-----------------------|-----------------------------|--------------------------------------------------|
| R452B                              | Mischung aus<br>67% R32<br>26% R1234yf<br>7% R125 | 72,9                  | 0,639                       | 1,426                                            |
| R454C                              | Mischung aus<br>22% R32<br>78% R1234yf            | 90,8                  | 0,62                        | 1,384                                            |
| R500                               | Mischung aus<br>74% R12<br>26% R152a              | 99,3                  | 0,581                       | 1,297                                            |
| R501                               | Mischung aus<br>75% R22<br>25% R12                | 93,1                  | 0,627                       | 1,4                                              |
| R502                               | Mischung aus<br>49% R22<br>51% R115               | 111,6                 | 0,647                       | 1,444                                            |
| R503                               | Mischung aus<br>40% R23<br>60% R13                | 87,3                  | 0,709                       | 1,583                                            |
| R504                               | Mischung aus<br>48% R32<br>52% R115               | 79,3                  | 0,678                       | 1,513                                            |
| R505                               | Mischung aus<br>78% R12<br>22% R31                | 103,5                 | 0,612                       | 1,366                                            |
| R506                               | Mischung aus<br>55% R31<br>45% R114               | 93,7                  | 0,561                       | 1,252                                            |
| R507                               | Mischung aus<br>50% R125<br>50% R143a             | 98,9                  | 0,612                       | 1,366                                            |
| R508A                              | Mischung aus<br>39% R23<br>61% R116               | 100,1                 | 0,729                       | 1,627                                            |
| R508B                              | Mischung aus<br>46% R23<br>54% R116               | 95,4                  | 0,729                       | 1,627                                            |

| Gasbezeichnung<br>(max. 8 Stellen) | Andere<br>Bezeichnungen                  | Molekülmasse<br>(amu) | Viskositätsfaktor<br>Helium | Viskositätsfaktor<br>Wasserstoff bzw.<br>Masse 3 |
|------------------------------------|------------------------------------------|-----------------------|-----------------------------|--------------------------------------------------|
| R513A                              | Mischung aus<br>44% R134a<br>56% R1234yf | 108,7                 | 0,582                       | 1,299                                            |
| R600                               | C₄H <sub>10</sub><br>Butan               | 58,1                  | 0,377                       | 0,842                                            |
| R600a                              | C₄H <sub>10</sub><br>Iso-Butan           | 58,1                  | 0,377                       | 0,842                                            |
| R601                               | C <sub>5</sub> H <sub>12</sub><br>Pentan | 72,2                  | 0,341                       | 0,761                                            |
| R601a                              | C₅H <sub>12</sub><br>Iso-Pentan          | 72,2                  | 0,336                       | 0,75                                             |
| R601b                              | C₅H <sub>12</sub><br>Neopentan           | 72,2                  | 0,337                       | 0,752                                            |
| R601c                              | C₅H <sub>12</sub><br>Cyclopentan         | 70,1                  | 0,337                       | 0,752                                            |
| R1233zd                            | $C_3H_2CIF_3$                            | 130,5                 | 0,558                       | 1,246                                            |
| R1234yf                            | $C_3H_2F_4$                              | 114                   | 0,624                       | 1,393                                            |
| R1234ze                            | $C_3H_2F_4$                              | 114                   | 0,619                       | 1,382                                            |
| R1243zf                            | $C_3H_3F_3$                              | 96                    | 0,6                         | 1,339                                            |
| Ar                                 | Argon                                    | 40                    | 1,127                       | 2,516                                            |
| CO <sub>2</sub>                    | R744                                     | 44                    | 0,744                       | 1,661                                            |
| H <sub>2</sub>                     | Wasserstoff                              | 2                     | 0,448                       | 1                                                |
| H <sub>2</sub> O                   | R718                                     | 18                    | 0,459                       | 1,025                                            |
| Не                                 | Helium                                   | 4                     | 1                           | 2,232                                            |
| HT135                              | Galden HT135                             | 610                   | 1                           | 2,232                                            |
| Kr                                 | Krypton                                  | 84                    | 1,275                       | 2,846                                            |
| N <sub>2</sub>                     | Stickstoff                               | 28                    | 0,892                       | 1,991                                            |
| Ne                                 | Neon                                     | 20.2                  | 1,586                       | 3,54                                             |
| NH <sub>3</sub>                    | R717                                     | 17                    | 0,505                       | 1,127                                            |
| O <sub>2</sub>                     | Sauerstoff                               | 32                    | 1,03                        | 2,299                                            |
| SF <sub>6</sub>                    |                                          | 146,1                 | 0,765                       | 1,708                                            |
| Xe                                 | Xenon                                    | 131,3                 | 1,153                       | 2,574                                            |
| ZT130                              | Galden ZT130                             | 497                   | 1                           | 2,232                                            |

Tab. 1: Gasbibliothek V3.24

# 11.3.8 Software aktualisieren

Softwareaktualisierungen von INFICON werden mit Hilfe eines USB-Sticks eingespielt. Die Update-Funktion des Geräts finden Sie unter "Funktionen > Daten > Update".

Ein Update ist möglich,

- wenn ein oder mehrere Updates auf dem USB-Stick vorhanden sind, aber höchstens ein Update je Typ (Bedieneinheit, MSB-Box, I/O-Modul),
- wenn diese Teile darüber hinaus störungsfrei angeschlossen sind und über eine Update-Funktion verfügen.

Die entsprechenden Tasten im Update-Menü wie "Bedieneinheit", "MSB-Box", und "I/ O-Modul" sind dann aktiv und können einzeln betätigt werden.

#### HINWEIS

#### Verbindungsabbruch

Datenverlust durch Verbindungsabbruch

- Schalten Sie das Gerät nicht aus und entfernen Sie nicht den USB-Stick, während die Software aktualisiert wird.
- Schalten Sie das Gerät nach erfolgten Softwareaktualisierungen einmal aus und wieder ein.

#### 11.3.8.1 Software der Bedieneinheit aktualisieren

Die Software ist in zwei Dateien mit gleichem Dateinamen, aber mit unterschiedlichen Dateinamenserweiterungen enthalten (".exe" und ".key").

- 1 Kopieren Sie die Dateien in das Hauptverzeichnis eines USB-Sticks.
- 2 Verbinden Sie den USB-Stick mit dem USB-Anschluss des Geräts.
- 3 Wählen Sie: "Funktionen > Daten > Update > Bedieneinheit".
  - ⇒ Schalten Sie das Gerät nicht aus und entfernen Sie nicht den USB-Stick, während die Software aktualisiert wird.
- 4 Prüfen Sie die Versionsinformationen.
- 5 Wählen Sie die Taste "Start", um das Update zu starten. Schalten Sie das Gerät nicht aus und entfernen Sie nicht den USB-Stick, während die Software aktualisiert wird.
- **6** Folgen Sie den Anweisungen auf dem Touchscreen und warten Sie, bis das Update abgeschlossen ist.

#### 11.3.8.2 Softwareversion der MSB-Box prüfen und aktualisieren

Die aktuelle Software ist beim Support von Inficon erhältlich.

Die Funktionen des XL Sniffer Adapter Set sind in der System-Software ab Version 2.11 berücksichtigt.

- **1** Kopieren Sie die Datei mit der Dateinamenserweiterung ".bin" in das Hauptverzeichnis eines USB-Sticks.
- 2 Verbinden Sie den USB-Stick mit dem USB-Anschluss des Geräts.
- 3 Wählen Sie: "Funktionen > Daten > Update > MSB".
  - ⇒ Die Informationen zur Version der aktuellen Software, der neuen Software und des Bootloaders werden angezeigt.
- 4 Prüfen Sie die Versionsinformationen.
  - ⇒ Wählen Sie die Taste "Start", um das Update zu starten.
  - Schalten Sie das Gerät nicht aus und entfernen Sie nicht den USB-Stick, während die Software aktualisiert wird! Schalten Sie das Gerät nicht aus und entfernen Sie nicht den USB-Stick, während die Software aktualisiert wird.
- **5** Folgen Sie den Anweisungen auf dem Touchscreen und warten Sie, bis das Update abgeschlossen ist.
- 6 Falls das System die Warnung 104 oder 106 ausgibt, bestätigen Sie diese mit "C".

#### 11.3.8.3 Software des I/O-Moduls aktualisieren

Die Software des I/O-Moduls kann von der Bedieneinheit aus aktualisiert werden, wenn das Massenspektrometer-Modul mindestens die Software-Version "MS-Modul 1.02" hat.

- **1** Kopieren Sie die Datei mit der Dateinamenserweiterung ".bin" in das Hauptverzeichnis eines USB-Sticks.
- 2 Verbinden Sie den USB-Stick mit dem USB-Anschluss des Geräts.
- 3 Wählen Sie: "Funktionen > Daten > Update > I/O-Modul"
  - ⇒ Die Informationen zur Version der neuen Software, der aktuellen Software und des aktuellen Bootloaders werden angezeigt.
- 4 Prüfen Sie die Versionsinformationen.
- 5 Wählen Sie die Taste "Start", um das Update zu starten.
  - ⇒ Schalten Sie das Gerät nicht aus und entfernen Sie nicht den USB-Stick, während die Software aktualisiert wird.
- **6** Folgen Sie den Anweisungen auf dem Touchscreen und warten Sie, bis das Update abgeschlossen ist.
  - ➡ Folgende Hinweise werden nach Wählen der Taste "Start" auf dem Touchscreen angezeigt:
- IO1000 anschließen und einschalten.
- · Boot-Modus aktivieren (DIP S2.3 einmal ein- und ausschalten).
- Wenn die STATUS LED grün blinkt OK drücken.

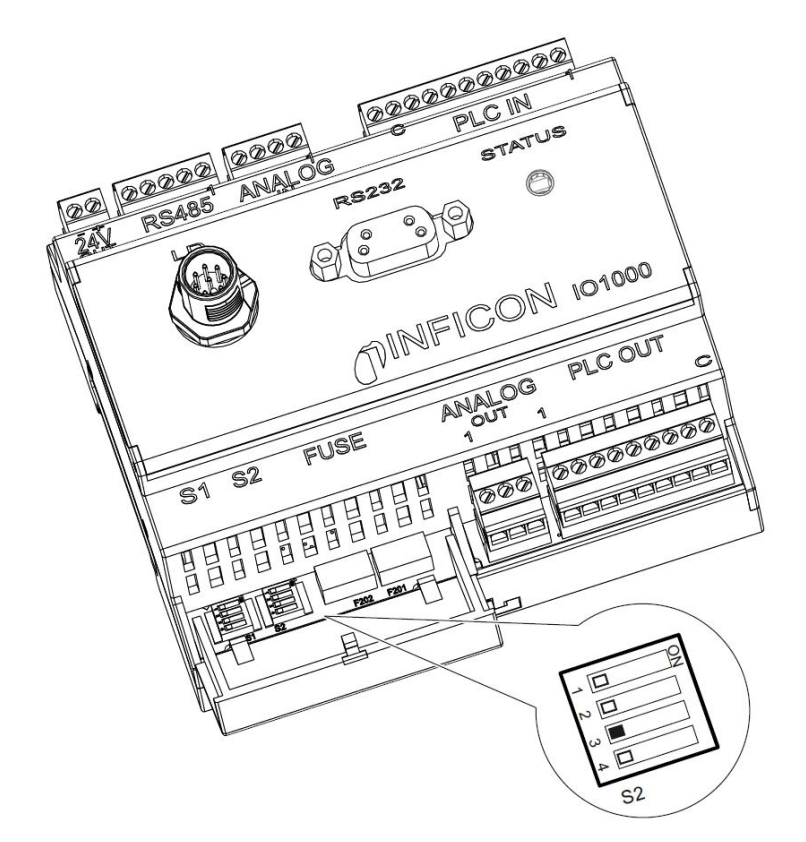

Abb. 25: DIP-Schalter am I/O-Modul

# 12 Wartung

Das Massenspektrometer-Modul ist ein Dichtheitsprüfgerät für den industriellen Einsatz. Die verwendeten Bauteile und Baugruppen sind weitgehend wartungsarm.

Die Wartung des Massenspektrometer-Moduls beschränkt sich auf den Tausch des Betriebsmittelspeichers der Turbomolekularpumpe und die Überprüfung des Lüfters an der Turbomolekularpumpe.

Wir empfehlen den Abschluss eines Wartungsvertrags mit INFICON oder einem von INFICON autorisierten Servicepartner.

# 12.1 Gerät zur Wartung, Reparatur oder Entsorgung einsenden

### 

#### Gefährdung der Gesundheit

Kontaminierte Geräte können die Gesundheit der INFICON-Mitarbeiter gefährden.

- ► Kontaminationserklärung vollständig ausfüllen.
- ► Kontaminationserklärung außen an der Verpackung befestigen.
- Nehmen Sie vor einer Rücksendung Kontakt mit dem Hersteller auf und übersenden Sie eine ausgefüllte Kontaminationserklärung.
  - ⇒ Sie erhalten dann eine Rücksendenummer und eine Versandadresse.

Die Kontaminationserklärung ist gesetzliche Vorgabe und dient dem Schutz unserer Mitarbeiter. Geräte, die ohne ausgefüllte Kontaminationserklärung eingesandt werden, schickt INFICON an den Absender zurück. Siehe "Kontaminationserklärung [▶ 169]".

# 12.2 Allgemeine Wartungshinweise

Die Wartungsarbeiten für das Massenspektrometer-Modul sind in drei Servicestufen unterteilt:

- Servicestufe I: Kunde ohne technische Ausbildung
- · Servicestufe II: Kunde mit technischer Ausbildung und INFICON-Training
- Servicestufe III: INFICON-Service

# **▲** GEFAHR

#### Lebensgefahr durch Stromschlag

Im Inneren des Geräts liegen hohe Spannungen an. Beim Berühren von Teilen, an denen elektrische Spannung anliegt, besteht Lebensgefahr.

► Vor allen Wartungsarbeiten Gerät von Stromversorgung trennen.

#### **HINWEIS**

#### Sachschäden durch Verschmutzung

Das Massenspektrometer-Modul ist ein Präzisionsmessgerät. Schon geringe Verschmutzungen können das Gerät beschädigen.

Bei allen Wartungsarbeiten auf saubere Umgebung achten und sauberes Werkzeug benutzen.

# 12.3 Betriebsmittelspeicher Turbomolekularpumpe tauschen

# 12.3.1 Einführung

| Ersatzteil-Kit Betriebsmittelspeicher, Lieferumfang:<br>Betriebsmittelspeicher mit kleinem O-Ring (1 Stück),<br>Porex-Stäbe (8 Stück),<br>O-Ring für Verschlussdeckel Modell A <sup>*)</sup> (1 Stück),<br>O-Ring für Verschlussdeckel Modell B <sup>*)</sup> (1 Stück) | P/N: 200003801 |
|----------------------------------------------------------------------------------------------------|----------------|
| Stirnlochschlüssel für Modell A*)                                                                                                    | P/N: 551-200   |
| Innensechskantschlüssel 3 mm, als<br>Drehmomentschlüssel mit 3 Nm für die Montage, für<br>Modell B* <sup>)</sup>                                                                                                    |                |
| Gewindeschraube M5 als Hilfsmittel für Modell B*)                                                                                                    |                |

\*) Zur Unterscheidung der Modelle A und B siehe nachfolgende Abbildung unter "Turbomolekularpumpe fluten [▶ 155]".

Die Turbomolekularpumpe ist zur Schmierung der Kugellager mit einem Betriebsmittel gefüllt. Ein Wechsel des Betriebsmittelspeichers muss spätestens alle 4 Jahre erfolgen. Unter extremen Belastungen der Pumpe oder in unreinen Prozessen muss der Schmiermittelspeicher in kürzeren Zeitabständen gewechselt werden.

Der Verschlussdeckel des Betriebsmittelspeichers lässt sich nur herausschrauben, wenn die Turbomolekularpumpe geflutet ist.

► Folgen Sie den Arbeitsschritten in der Reihenfolge der nächsten Kapitel.

# 12.3.2 Turbomolekularpumpe fluten

- Massenspektrometer-Modul außer Betrieb nehmen, siehe "Außerbetriebnahme [▶ 166]".
- 2 Auslauf Turbomolekularpumpe abwarten (mindestens 1 min).
- 3 24-V-Netzteil von MSB-Box trennen.
- 4 Gegebenenfalls Turbomolekularpumpe auskühlen lassen.
- 5 Turbomolekularpumpe ausbauen.
- 6 Belüftungsschraube langsam öffnen.
  - ⇒ Turbomolekularpumpe flutet auf Atmosphärendruck an.

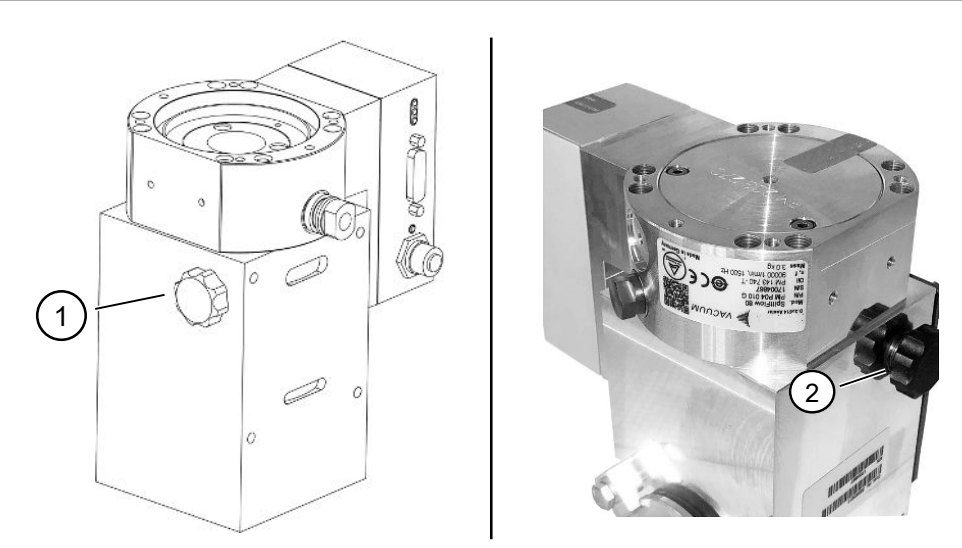

Abb. 26: Turbomolekularpumpe SplitFlow 80 mit unterschiedlichen Deckeln

1 Belüftungsschraube bei Modell A 2 Belüftungsschraube bei Modell B

# 12.3.3 Alten Betriebsmittelspeicher entnehmen

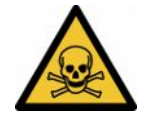

#### 

#### Vergiftungsgefahr durch gesundheitsschädliche Stoffe

Der Betriebsmittelspeicher und Teile der Turbomolekularpumpe können mit giftigen Substanzen aus den gepumpten Medien kontaminiert sein.

- ► Geeignete Sicherheitsvorkehrungen treffen.
- ► Kontaminierte Teile vor Ausführung von Wartungsarbeiten dekontaminieren.
- ► Alte Betriebsmittelspeicher nach geltenden Vorschriften entsorgen.

#### HINWEIS

#### Beschädigung der Turbomolekularpumpe durch Lösen von Schrauben

Um den Betriebsmittelspeicher zu entnehmen, schrauben Sie nur den Verschlussdeckel heraus. Lösen Sie keine Schrauben unterhalb des Verschlussdeckels! Andernfalls wird die Pumpe irreparabel beschädigt.

#### Modell A

- ✓ Verschlussdeckel entspricht Modell A, siehe Abbildung der Turbomolekularpumpe SplitFlow 80 in "Turbomolekularpumpe fluten [▶ 155]".
- ✓ Stirnlochschlüssel, P/N: 551-200
- ✓ Zwei Schraubendreher
- ✓ Massenspektrometer und Turbomolekularpumpe geflutet.
  - 1 Verschlussdeckel (1) mit Stirnlochschlüssel herausschrauben.

**2** Betriebsmittelspeicher (2) mit zwei Schraubendrehern herausheben. Lösen Sie keine Schrauben!

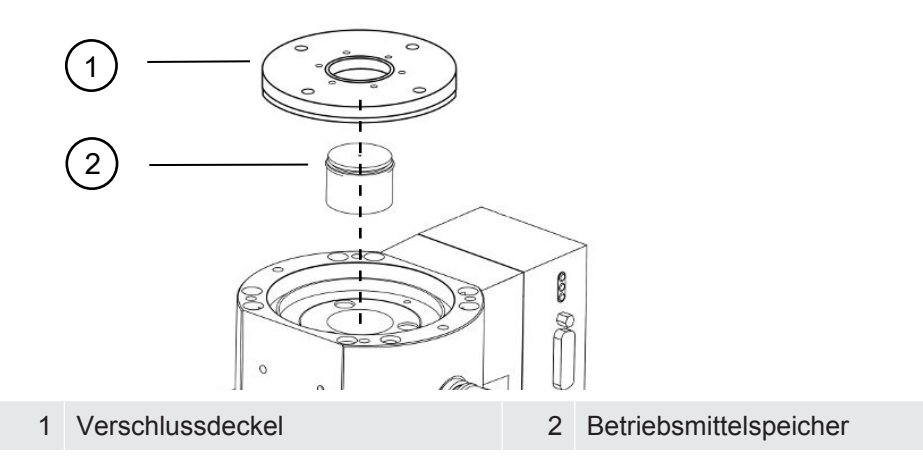

#### Modell B

- ✓ Verschlussdeckel entspricht Modell B, siehe Abbildung der Turbomolekularpumpe SplitFlow 80 in "Turbomolekularpumpe fluten [▶ 155]".
- ✓ Innensechskantschlüssel 3 mm
- ✓ Zwei Schraubendreher
- ✓ Massenspektrometer und Turbomolekularpumpe geflutet.
  - 1 Lösen Sie das aufgeklebte Garantiesiegel.
  - 2 Schrauben Sie mit dem Innensechskantschlüssel die 3 Schrauben (M4) des Verschlussdeckels heraus.

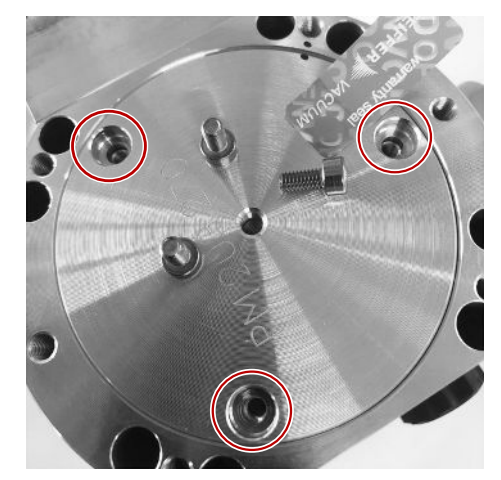

**3** Drehen Sie eine Gewindeschraube (M5) einige Umdrehungen in die leere mittlere Gewindeöffnung des Aluminiumdeckels ein.

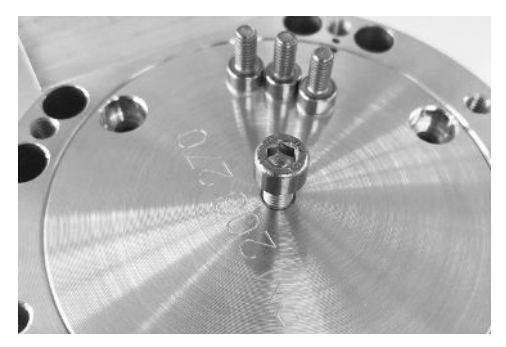

4 Nutzen Sie die Schraube zum Anheben des Verschlussdeckels.

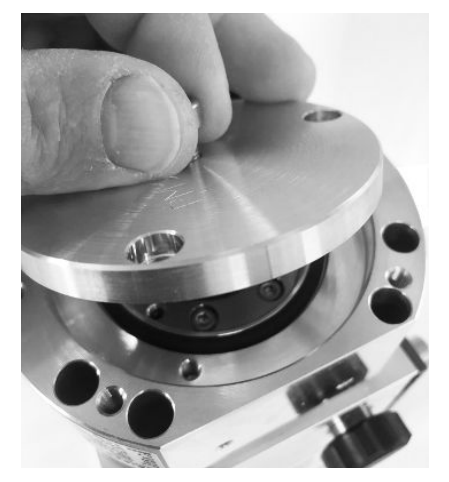

- **5** Nehmen Sie mit Hilfe der beiden Schraubendreher den O-Ring und den Betriebsmittelspeicher heraus.
  - ⇒ Beschädigen Sie keine Dichtflächen durch Verkratzen!
  - ⇒ Um die TMP nicht zu beschädigen, dürfen Sie rund um den Betriebsmittelspeicher keine weiteren Schrauben lösen.

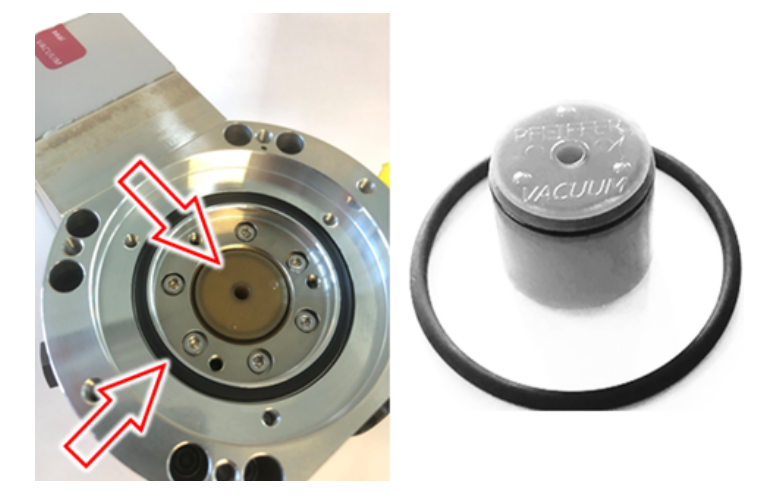

### 12.3.4 Porex-Stäbe tauschen

#### HINWEIS

#### Sachschäden durch Reinigungsflüssigkeiten

Reinigungsflüssigkeiten können das Gerät beschädigen.

- ► Keine Reinigungsflüssigkeiten verwenden.
- Sauberes fusselfreies Tuch verwenden.
- ✓ Pinzette
- ✓ Porex-Stäbe
  - 1 Alte Porex-Stäbe (1) (8 Stück) mit Pinzette herausziehen.
  - **2** Verunreinigungen an Turbomolekularpumpe und Verschlussdeckel mit sauberem fusselfreien Tuch entfernen.
  - 3 Neue Porex-Stäbe (1) (8 Stück) mit Pinzette einsetzen.

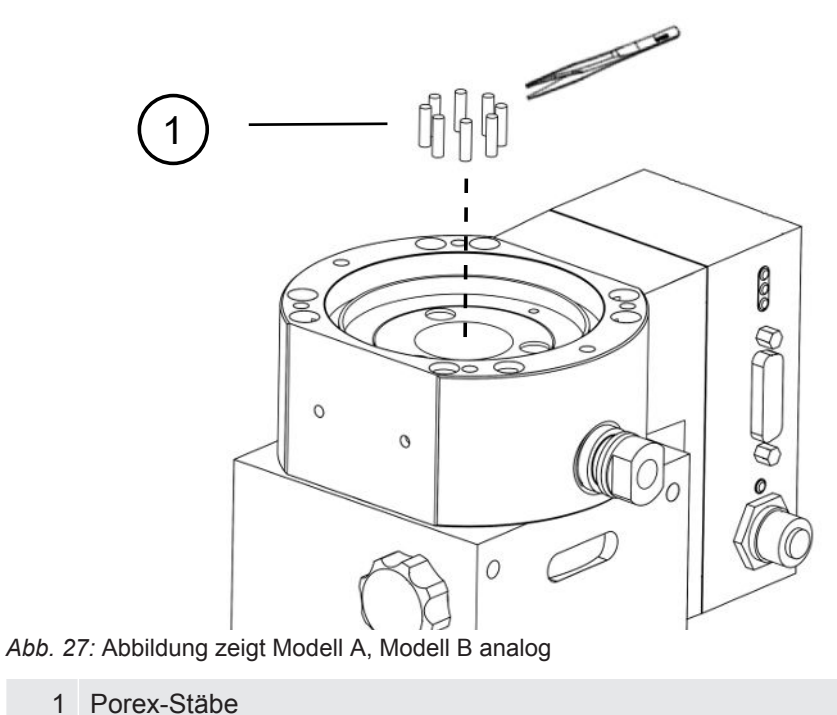

### 12.3.5 Neuen Betriebsmittelspeicher einsetzen

#### HINWEIS

#### Sachschäden durch falsch montierten O-Ring

Ein falsch montierter O-Ring kann Undichtigkeiten verursachen. Das Gerät hat Fehlfunktionen und wird beschädigt.

O-Ring des Verschlussdeckels sorgfältig einlegen.

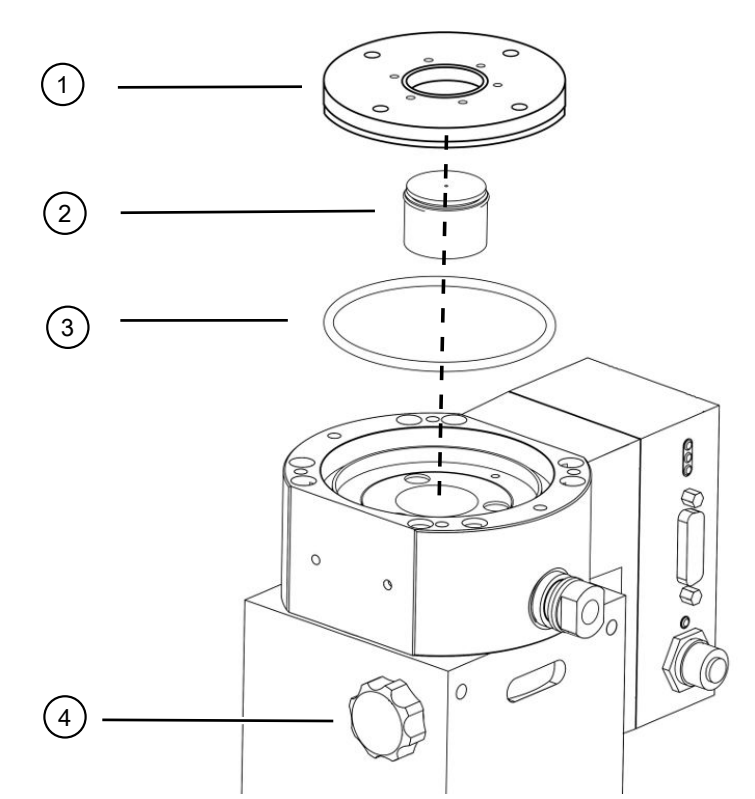

Abb. 28: Abbildung zeigt Modell A

| 1 | Verschlussdeckel            | 2 | Betriebsmittelspeicher mit O-Ring |
|---|-----------------------------|---|-----------------------------------|
| 3 | O-Ring für Verschlussdeckel | 4 | Belüftungsschraube                |

#### Modell A

- ✓ Stirnlochschlüssel
- ✓ Neuer O-Ring für Verschlussdeckel
- ✓ Neuer Betriebsmittelspeicher
- ✓ Der neue Betriebsmittelspeicher ist ausreichend mit Betriebsmittel gefüllt. Kein zusätzliches Betriebsmittel einfüllen.
  - 1 Das Verfallsdatum des neuen Betriebsmittelspeichers (2) prüfen.
  - 2 Neuen Betriebsmittelspeicher (2) nicht in ganzer Höhe, sondern nur bis zum O-Ring des Betriebsmittelspeichers in die Pumpe schieben.
    - ⇒ Der neue Betriebsmittelspeicher wird durch das Eindrehen des Verschlussdeckels (1) korrekt positioniert.
  - 3 Alten O-Ring (3) des Verschlussdeckels entnehmen.
  - 4 Neuen O-Ring (3) für den Verschlussdeckel einlegen.
  - 5 Verschlussdeckel (1) mit Stirnlochschlüssel ohne Kraftaufwand einschrauben.
    - Um ein Verkanten der Gewinde zu verhindern, Verschlussdeckel (1) auflegen und zunächst langsam gegen den Uhrzeigersinn drehen, bis die Gewindeenden von Deckel und Pumpe ineinander passen. Sobald dies erreicht ist, sackt der Deckel ein wenig in die Pumpe zurück. Diese Position ermöglicht ein besseres Ineinandergreifen der Gewinde.

- 6 Verschlussdeckel mit einem Drehmoment von 13 Nm +/-10% anziehen.
- 7 Belüftungsschraube (4) handfest anziehen.
- 8 Turbomolekularpumpe einbauen.
- 9 Massenspektrometer-Modul in Betrieb nehmen.

#### Modell B

- ✓ Innensechskantschlüssel 3 mm, als Drehmomentschlüssel mit 3 Nm für die Montage
- ✓ Neuer O-Ring für Verschlussdeckel
- ✓ Neuer Betriebsmittelspeicher
- ✓ Der neue Betriebsmittelspeicher ist ausreichend mit Betriebsmittel gefüllt. Kein zusätzliches Betriebsmittel einfüllen.
  - 1 Das Verfallsdatum des neuen Betriebsmittelspeichers prüfen.
  - 2 Neuen Betriebsmittelspeicher nicht in ganzer Höhe, sondern nur bis zum O-Ring des Betriebsmittelspeichers in die Pumpe schieben.
    - ⇒ Der neue Betriebsmittelspeicher wird durch das Eindrehen des Verschlussdeckels korrekt positioniert.

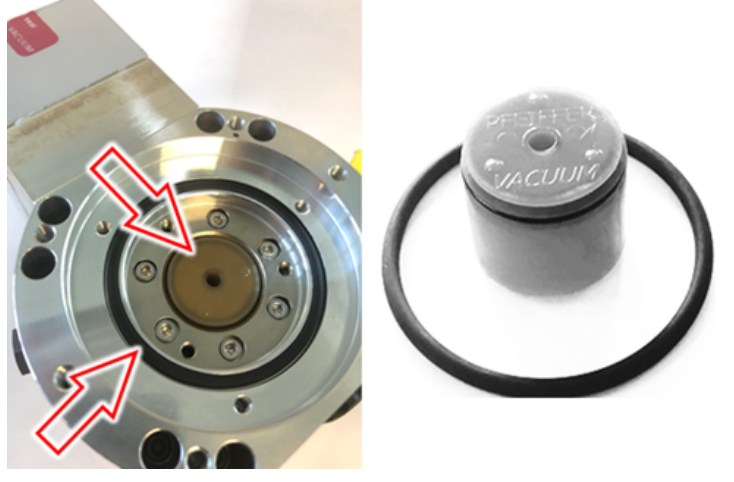

- 3 Neuen O-Ring für den Verschlussdeckel einlegen.
- **4** Setzen Sie den Verschlussdeckel mit Hilfe einer Gewindeschraube (M5) wieder auf.

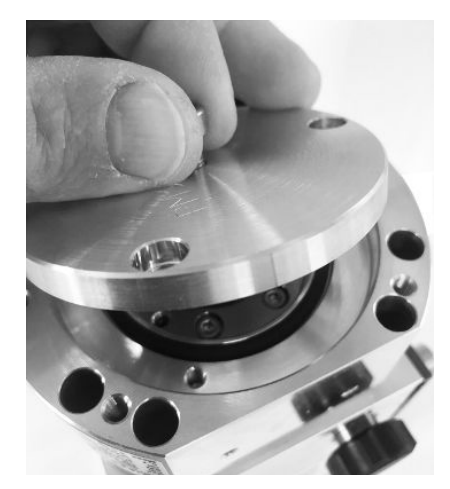

 5 Schrauben Sie mit dem Innensechskantschlüssel und einem Drehmoment von 3 Nm die 3 Schrauben (M4) des Verschlussdeckels hinein.

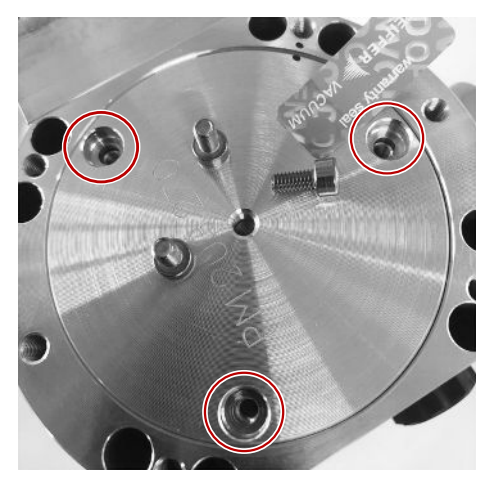

6 Belüftungsschraube handfest anziehen.

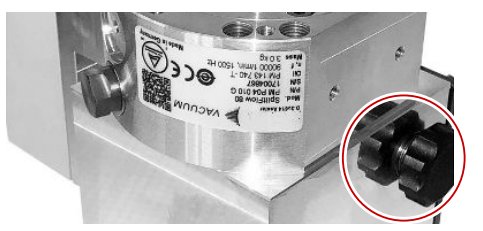

- 7 Turbomolekularpumpe einbauen.
- 8 Massenspektrometer-Modul in Betrieb nehmen.

# 12.3.6 Wartungsarbeit bestätigen

- ✓ Bedieneinheit installiert
- ✓ Berechtigung = Integrator
- Wartungsarbeit in Bedieneinheit bestätigen: "Berechtigung > Integrator > Wartung > Wartungsarbeit"

# 12.4 LDS3000 AQ – wartungsrelevante Bestandteile

|    | 1 | <b>A</b> |
|----|---|----------|
| 3  | 2 | <br>6    |
|    | 3 | 7        |
| 4≺ |   |          |
| 2  | 5 | 8        |

Abb. 29: Drossel für AQ

|   | Bezeichnung                                                                                                    | Anzahl | Bestellnummer |
|---|----------------------------------------------------------------------------------------------------|--------|---------------|
| 1 | ISO-KF Zentrierring ohne Filter.<br>Nur bei Anschluss nach Variante 2 (mit<br>Filtereinheit 0,45 µm Pall, Pos. N° 5) zu<br>verwenden. Siehe "Variante 2 [▶ 42]".                  | 1      | 211-059       |
| 2 | ISO-KF Zentrierring mit Filter.<br>Nur bei Anschluss nach Variante 1 (ohne<br>Installation der Filtereinheit 0,45 µm Pall, Pos.<br>N° 5) zu verwenden. Siehe "Variante 1 [▶ 39]". | 1      | 211-090       |
| 3 | Drosseleinsatz LDS AQ Ersatzteil                                                                                                    | 1      | 200009029     |
| 4 | Drosselflansch LDS AQ komplett                                                                                                    | 1      | 200009030     |
| 5 | Filtereinheit 0,45 µm Pall.<br>Nur bei Anschluss nach Variante 2 zu<br>verwenden. Siehe "Variante 2 [▶ 42]".                                                                      | 4      | 200009847     |
| 6 | Ventil LDS AQ.<br>Nur bei Anschluss einer zweiten Kammer zum<br>Umschalten zu verwenden.                                                                                          | 1      | 200008464     |
| 7 | Ersatzfilter für Ventil LDS AQ (Pos. N° 6)                                                                                                    | 10     | 200009701     |
| 8 | GROSS-Drosselflansch - 1,02 mm.<br>Bei beiden Varianten zu verwenden. Siehe<br>"Variante 1 [▶ 39]" und "Variante 2 [▶ 42]".                                                       | 1      | 200008532     |

# 12.5 Wartungsplan

Wenn die Wartungsarbeiten des Wartungsplans nicht durchgeführt werden, verfällt die Gewährleistung für das Massenspektrometer-Modul.

Legende zum Wartungsplan:

- I Kunde oder Höhere Stufe
- II Kunde mit Einweisung oder Höhere Stufe
- III INFICON Servicetechniker
- X Wartungsarbeiten nach Betriebsstunden oder Zeitdauer
- X<sub>1</sub> Wartung nach Betriebsstunden, nicht nach Zeitdauer
- X<sub>2</sub> Wartung nach Zeitdauer, nicht nach Betriebsstunden
- X<sub>3</sub> Von Umwelteinflüssen, Einsatzbedingungen, Verschmutzung und Anwendungsprozess abhängig

| Wartungs-                                                   | Betriebsstunden                                                                                                    | 24             | 4000           | 8000           | 16000          | 24000   | 36000          | Service  |
|-------------------------------------------------------------|----------------------------------------------------------------------------------------------------|----------------|----------------|----------------|----------------|---------|----------------|----------|
| arbeiten                                                    | Zeitdauer                                                                                                    |                | 1/2 Jahr       | 1 Jahr         | 2 Jahre        | 3 Jahre | 4 Jahre        | Stufe    |
| Turbo-<br>molekularpumpe                                    | Betriebsmittelspeicher<br>tauschen (Ersatzteil-Nr.<br>200003801)                                                    |                |                |                | X <sub>3</sub> |         |                | l und ll |
|                                                             | Revision: Lager wechseln<br>und Betriebsmittelspeicher<br>tauschen (Ersatzteil-Nr.<br>200003800 oder<br>200003800R) |                |                |                |                |         | X <sub>2</sub> | III      |
|                                                             | Lüfter reinigen und auf<br>Funktion kontrollieren                                                                   |                |                | X <sub>3</sub> |                |         |                | I und II |
| Zubehör                                                     | Schnüffelventil reinigen                                                                                            |                |                | Х              |                |         |                | III      |
|                                                             | Internes Prüfleck kalibrieren                                                                                       |                |                | X <sub>2</sub> |                |         |                | III      |
| Interne<br>Kalibrierung                                     | Interne Kalibrierung<br>ausführen                                                                                   | X <sub>1</sub> |                |                |                |         |                | I        |
| Externe<br>Kalibrierung                                     | Externe Kalibrierung<br>ausführen                                                                                   | X <sub>1</sub> |                |                |                |         |                | I        |
| Lecksuche<br>MS-Modul                                       | He-Lecksuche am<br>MS-Modul ausführen                                                                               |                |                | Х              |                |         |                | III      |
| AQ Filter *)<br>Ventil/Drossel                              | Zustand kontrollieren.<br>Wenn nötig, ersetzen                                                                      |                | X <sub>3</sub> |                |                |         |                | I        |
| - Ventil Filter<br>- ISO KF<br>Filterring<br>- 0.45 μm Pall | Vorbeugend ersetzen                                                                                                 |                | X <sub>3</sub> | Х              |                |         |                | I        |

\*) Gilt nur für LDS3000 AQ:

Ungeeignete Umwelteinflüsse oder Betriebsbedingungen sowie Verschmutzungen und die Art des Anwendungsprozesses können das empfohlene Wartungsintervall des verwendeten AQ Filters auf weniger als 8000 Stunden bzw. 1 Jahr reduzieren. Je nach Art des Aufbaus sind verschiedene AQ Filter in Verwendung, siehe "LDS3000 AQ – wartungsrelevante Bestandteile [▶ 163]". Reduzierter Durchfluss/Druck, verursacht durch verstopfte Filter, kann zu Warn- oder Fehlermeldungen führen. In diesem Fall ist ein vorzeitiger Austausch des Filters erforderlich.

# 13 Außerbetriebnahme

# 13.1 Lecksuchgerät stillsetzen

- 1 Lecksuchgerät am Netzteil ausschalten.
- 2 Warten, bis Turbomolekularpumpe nicht mehr läuft.

# 13.2 Massenspektrometer-Modul entsorgen

Das Gerät kann vom Betreiber entsorgt oder zu INFICON gesendet werden.

Das Gerät besteht aus Materialien, die wiederverwendet werden können. Um Abfall zu vermeiden und die Umwelt zu schonen, sollte von dieser Möglichkeit Gebrauch gemacht werden.

 Bei der Entsorgung die Umwelt- und Sicherheitsbestimmungen des Landes beachten.

# 13.3 Massenspektrometer-Modul zur Wartung, Reparatur oder Entsorgung einsenden

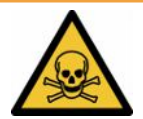

#### 

#### Gefahr durch gesundheitsschädliche Stoffe

Kontaminierte Geräte können die Gesundheit gefährden. Die Kontaminationserklärung dient dem Schutz aller Personen, die mit dem Gerät in Berührung kommen.

- ► Füllen Sie die Kontaminationserklärung vollständig aus.
  - **1** Nehmen Sie vor einer Rücksendung Kontakt mit dem Hersteller auf und übersenden Sie eine ausgefüllte Kontaminationserklärung.
    - ⇒ Sie erhalten dann eine Rücksendenummer und die Versandadresse.
  - 2 Verwenden Sie zur Rücksendung die Originalverpackung.
  - 3 Bevor Sie das Gerät versenden, legen Sie ein Exemplar der ausgefüllten Kontaminationserklärung bei. Siehe Kontaminationserklärung [▶ 169].

# 14 Anhang

# 14.1 CE-Erklärung

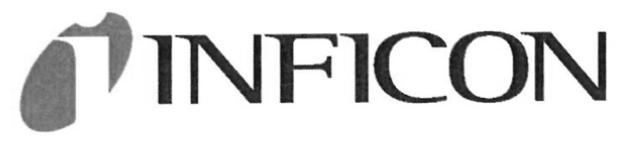

# EU-Konformitätserklärung

Hiermit erklären wir, INFICON GmbH, dass die nachfolgend bezeichneten Produkte aufgrund ihrer Konzipierung und Bauart sowie in der von uns in Verkehr gebrachten Ausführung den einschlägigen grundlegenden Sicherheits- und Gesundheitsanforderungen der EU-Richtlinien entsprechen. Die alleinige Verantwortung für die Ausstellung dieser Konformitätserklärung trägt INFICON GmbH.

Bei Änderung des Produkts verliert diese Erklärung ihre Gültigkeit.

Bezeichnung des Produktes:

Massenspektrometer Modul

Die Produkte entsprechen folgenden Richtlinien:

- Richtlinie 2014/30/EU (EMV)
- Richtlinie 2011/65/EU (RoHS)

Angewandte harmonisierte Normen:

EN 61326-1:2013 Klasse A nach EN 55011

EN IEC 63000:2018

Katalog-Nummern:

Typen:

560-300 560-600

LDS3000

LDS3000 AQ

Köln, den 18. August 2023

i.V. Dr. H. Bruhns, stv. Geschäftsführer

Köln, den 18. August 2023

Janenvald

Sauerwald, Entwicklung

INFICON GmbH Bonner Strasse 498 D-50968 Köln Tel.: +49 (0)221 56788-0 Fax: +49 (0)221 56788-90 www.inficon.com E-mail: leakdetection@inficon.com

# 14.2 Einbauerklärung

**INFICON** 

# EG-Einbauerklärung

Hiermit erklären wir, INFICON GmbH, dass die nachfolgend bezeichneten unvollständigen Maschinen aufgrund ihrer Konzipierung und Bauart sowie in der von uns in Verkehr gebrachten Ausführung den grundlegenden Sicherheitsund einschlägigen **EU-Richtlinien** Gesundheitsanforderungen der entsprechen. Die alleinige Verantwortung für die Konformitätserklärung trägt dieser Ausstellung INFICON GmbH.

Bei Änderung des Produkts verliert diese Erklärung ihre Gültigkeit.

Bezeichnung des Produktes:

Massenspektrometer Modul

Die Produkte entsprechen grundlegenden Anforderungen der folgenden Richtlinien:

Richtlinie 2006/42/EG (Maschinen)

Angewandte harmonisierte Normen:

• EN ISO 12100:2010

Typen: LDS3000

LDS3000 AQ

EN ISO 61010-1:2010+A1:2019

Katalog-Nummern:

560-300

560-600

Die unvollständige Maschine darf erst dann in Betrieb genommen werden, wenn gegebenenfalls festgestellt wurde, dass die Maschine, in die die unvollständige Maschine eingebaut werden soll, den Bestimmungen der Richtlinie Maschinen (2006/42/EG) entspricht.

Der Hersteller verpflichtet sich, die speziellen technischen Unterlagen zur unvollständigen Maschine einzelstaatlichen Stellen auf begründetes Verlangen elektronisch zu übermitteln. Die zur unvollständigen Maschine gehörenden speziellen Unterlagen nach Anhang VII Teil B wurden erstellt.

Bevollmächtigter für die Zusammenstellung der technischen Unterlagen:

Heinz Rauch, INFICON GmbH, Bonner Strasse 498, D-50968 Köln

Folgende grundlegende Sicherheitsanforderungen nach Anhang II der Richtlinie 2006/42/EG wurden eingehalten: 1.1.2, 1.1.3, 1.1.5, 1.2.1, 1.2.6, 1.3.1, 1.3.2, 1.3.3, 1.3.4, 1.3.7, 1.5.1, 1.5.2, 1.5.4, 1.5.5, 1.5.6, 1.5.8, 1.5.9, 1.5.10, 1.5.11, 1.5.13, 1.6.1, 1.6.3, 1.7.1, 1.7.2, 1.7.3, 1.7.4

Köln, den 18. August 2023

Köln, den 18. August 2023

iV Dr. H. Bruhns, stv. Geschäftsführer

Taurenald

Sauerwald, Entwicklung

INFICON GmbH Bonner Strasse 498 D-50968 Köln Tel.: +49 (0)221 56788-0 Fax: +49 (0)221 56788-90 www.inficon.com E-mail: leakdetection@inficon.com

# 14.3 Kontaminationserklärung

### Kontaminationserklärung

Die Instandhaltung, die Instandsetzung und/oder die Entsorgung von Vakuumgeräten und -komponenten wird nur durchgeführt, wenn eine korrekt und vollständig ausgefüllte Kontaminationserklärung vorliegt. Sonst kommt es zu Verzögerungen der Arbeiten. Diese Erklärung darf nur von autorisiertem Fachpersonal ausgefüllt (in Druckbuchstaben) und unterschrieben werden.

| Artikelnummer<br>Seriennumme                                                                                                    | nung<br>r<br>r                                                                                                    |                                                                                                    |                                                                                                    |                                                                               | ]                                   |                                                       |
|----------------------------------------------------------------------------------------------------|----------------------------------------------------------------------------------------------------|----------------------------------------------------------------------------------------------------|----------------------------------------------------------------------------------------------------|-------------------------------------------------------------------------------|-------------------------------------|-------------------------------------------------------|
|                                                                                                    |                                                                                                    | B                                                                                                    | Verwendete(s)                                                                                                    | Betriebsmittel (V                                                             | or dem Tra                          | ansport abzulassen.)                                  |
|                                                                                                    |                                                                                                    |                                                                                                    |                                                                                                    |                                                                               | _                                   |                                                       |
|                                                                                                    |                                                                                                    | <u> </u>                                                                                                    |                                                                                                    |                                                                               | Ļ                                   |                                                       |
|                                                                                                    |                                                                                                    | 9                                                                                                    | Einsatzbeding                                                                                                    | te Kontaminierun                                                              | g des Pro                           | dukts                                                 |
|                                                                                                    |                                                                                                    |                                                                                                    | toxisch                                                                                                    | nein 🗖 1)                                                                     | ja 🗆                                |                                                       |
|                                                                                                    |                                                                                                    |                                                                                                    | ätzend                                                                                                    | nein 🗖 1)                                                                     | ja 🗖                                |                                                       |
|                                                                                                    |                                                                                                    |                                                                                                    | mikrobiologisch                                                                                                   | nein 🗖                                                                        | ja 🗖 2)                             |                                                       |
|                                                                                                    |                                                                                                    |                                                                                                    | explosiv                                                                                                    | nein 🗖                                                                        | ja 🗖 2)                             |                                                       |
|                                                                                                    |                                                                                                    |                                                                                                    | radioaktiv                                                                                                    | nein 🗖                                                                        | ja 🗖 2)                             | •                                                     |
|                                                                                                    | Das Produkt ist frei von                                                                                                    |                                                                                                    | sonstige Schadst                                                                                                  | offe nein 🖬 1)                                                                | ja 🗆                                |                                                       |
|                                                                                                    | gesundheitsgefährdender                                                                                                    |                                                                                                    |                                                                                                    |                                                                               | 2                                   | ) Derart kontaminierte                                |
|                                                                                                    |                                                                                                    |                                                                                                    | 1) oder so geri                                                                                                   | ng, dass von<br>toffrückständen                                               |                                     | Produkte werden nur                                   |
|                                                                                                    |                                                                                                    |                                                                                                    | keine Gefah                                                                                                    | r ausgeht                                                                     |                                     | vorschriftsmässigen                                   |
|                                                                                                    |                                                                                                    |                                                                                                    |                                                                                                    |                                                                               |                                     | Dekontaminierung                                      |
|                                                                                                    |                                                                                                    | 5. <del>1</del>                                                                                                    |                                                                                                    |                                                                               |                                     | engegengenommen                                       |
| 6                                                                                                    |                                                                                                    |                                                                                                    |                                                                                                    |                                                                               |                                     |                                                       |
|                                                                                                    |                                                                                                    |                                                                                                    |                                                                                                    |                                                                               | _\//_                               |                                                       |
|                                                                                                    | Schadstoffe und/o                                                                                                    | der Reaktions                                                                                                    | produkte                                                                                                    |                                                                               |                                     |                                                       |
|                                                                                                    | Schadstoffe und/o                                                                                                    | der Reaktions                                                                                                    | produkte                                                                                                    | produkte, mit denen                                                           | das Produk                          | t in Kontakt kam                                      |
|                                                                                                    | Schadstoffe und/o<br>Schadstoffe oder proz                                                                                                    | der Reaktions<br>essbedingte, get                                                                                  | produkte<br>fährliche Reaktions                                                                                   | produkte, mit denen                                                           | das Produk                          | t in Kontakt kam:                                     |
|                                                                                                    | Schadstoffe und/o<br>Schadstoffe oder proz<br>Handels-/Produktname<br>Hersteller                                                                                     | der Reaktions<br>essbedingte, get<br>Chemische Beze<br>(evtl. auch Form                                            | produkte<br>fährliche Reaktions<br>eichnung<br>el)                                                                | <b>produkte</b> , <b>mit denen</b><br>Massnahmen bei Freiv<br>der Schadstoffe | das Produk<br>verden                | t in Kontakt kam:<br>Erste Hilfe bei Unfällen         |
|                                                                                                    | Schadstoffe und/o<br>Schadstoffe oder proz<br>Handels-/Produktname<br>Hersteller                                                                                     | der Reaktions<br>ressbedingte, get<br>Chemische Beze<br>(evtl. auch Form                                           | produkte<br>fährliche Reaktions<br>eichnung<br>el)                                                                | produkte, mit denen<br>Massnahmen bei Freiv<br>der Schadstoffe                | das Produk                          | t in Kontakt kam:<br>Erste Hilfe bei Unfällen         |
|                                                                                                    | Schadstoffe und/o<br>Schadstoffe oder proz<br>Handels-/Produktname<br>Hersteller                                                                                     | der Reaktions<br>tessbedingte, get<br>Chemische Beze<br>(evtl. auch Form                                           | fährliche Reaktions<br>sichnung<br>el)                                                                            | produkte, mit denen<br>Massnahmen bei Freiw<br>der Schadstoffe                | das Produk<br>verden                | t <b>in Kontakt kam</b> :<br>Erste Hilfe bei Unfällen |
|                                                                                                    | Schadstoffe und/o<br>Schadstoffe oder proz<br>Handels-/Produktname<br>Hersteller                                                                                     | der Reaktions<br>tessbedingte, get<br>Chemische Beze<br>(evtl. auch Form                                           | produkte<br>fährliche Reaktions<br>eichnung<br>el)                                                                | produkte, mit denen<br>Massnahmen bei Freiv<br>der Schadstoffe                | das Produk<br>verden                | t in Kontakt kam:<br>Erste Hilfe bei Unfällen         |
|                                                                                                    | Schadstoffe und/o<br>Schadstoffe oder proz<br>Handels-/Produktname<br>Hersteller                                                                                     | der Reaktions<br>essbedingte, gel<br>Chemische Beze<br>(evtl. auch Form                                            | produkte<br>fährliche Reaktions<br>eichnung<br>el)                                                                | produkte, mit denen<br>Massnahmen bei Freiv<br>der Schadstoffe                | das Produk<br>verden                | t in Kontakt kam:<br>Erste Hilfe bei Unfällen         |
|                                                                                                    | Schadstoffe und/o<br>Schadstoffe oder proz<br>Handels-/Produktname<br>Hersteller                                                                                     | der Reaktions<br>ressbedingte, get<br>Chemische Beze<br>(evtl. auch Form                                           | produkte<br>fährliche Reaktions<br>eichnung<br>el)                                                                | produkte, mit denen<br>Massnahmen bei Freiv<br>der Schadstoffe                | das Produk<br>verden                | t in Kontakt kam:<br>Erste Hilfe bei Unfallen         |
|                                                                                                    | Schadstoffe und/o<br>Schadstoffe oder proz<br>Handels-/Produktname<br>Hersteller                                                                                     | der Reaktions<br>ressbedingte, get<br>Chemische Beze<br>(evtl. auch Form                                           | produkte<br>fährliche Reaktions<br>eichnung<br>el)                                                                | produkte, mit denen<br>Massnahmen bei Freiv<br>der Schadstoffe                | das Produk<br>verden                | t in Kontakt kam:<br>Erste Hilfe bei Unfallen         |
|                                                                                                    | Schadstoffe und/o<br>Schadstoffe oder proz<br>Handels-/Produktname<br>Hersteller                                                                                     | der Reaktions<br>ressbedingte, get<br>Chemische Beze<br>(evtl. auch Form                                           | produkte<br>fährliche Reaktions<br>eichnung<br>el)                                                                | produkte, mit denen<br>Massnahmen bei Freiv<br>der Schadstoffe                | das Produk<br>verden                | t in Kontakt kam:<br>Erste Hilfe bei Unfällen         |
| Rechtsverbi                                                                                                    | Schadstoffe und/o<br>Schadstoffe oder proz<br>Handels-/Produktname<br>Hersteller                                                                                     | der Reaktions<br>essbedingte, get<br>Chemische Beze<br>(evtl. auch Form                                            | sprodukte<br>fährliche Reaktions<br>eichnung<br>el)                                                               | produkte, mit denen<br>Massnahmen bei Freiv<br>der Schadstoffe                | das Produk<br>verden                | t in Kontakt kam:<br>Erste Hilfe bei Unfällen         |
| Rechts verbi                                                                                                    | Schadstoffe und/o<br>Schadstoffe oder proz<br>Handels-/Produktname<br>Hersteller<br>indliche Erklärung<br>here(n) ich/wir, dass die An                               | der Reaktions<br>ressbedingte, get<br>Chemische Beze<br>(evtl. auch Form                                           | produkte<br>fährliche Reaktions<br>sichnung<br>el)                                                                | produkte, mit denen<br>Massnahmen bei Freiv<br>der Schadstoffe                | das Produk<br>verden                | t in Kontakt kam:<br>Erste Hilfe bei Unfällen         |
| Rechts verbi<br>Der Versand of                                                                                                    | Schadstoffe und/o<br>Schadstoffe oder proz<br>Handels-/Produktname<br>Hersteller<br>indliche Erklärung<br>here(n) ich/wir, dass die An<br>des kontaminierten Produkt | der Reaktions<br>ressbedingte, gel<br>Chemische Beze<br>(evtl. auch Form<br>gaben korrekt ur<br>s erfüllt die gese | rährliche Reaktions<br>sichnung<br>el)                                                                            | produkte, mit denen<br>Massnahmen bei Freiv<br>der Schadstoffe                | das Produk<br>verden                | t in Kontakt kam:<br>Erste Hilfe bei Unfällen         |
| Rechts verbl<br>Hiermit versici<br>Der Versand of<br>Firma/Institut                                                                            | Schadstoffe und/o<br>Schadstoffe oder proz<br>Handels-/Produktname<br>Hersteller<br>indliche Erklärung<br>here(n) ich/wir, dass die An<br>des kontaminierten Produkt | der Reaktions<br>ressbedingte, gel<br>Chemische Beze<br>(evtl. auch Form<br>gaben korrekt ur<br>s erfüllt die gese | rährliche Reaktions<br>eichnung<br>el)                                                                            | produkte, mit denen<br>Massnahmen bei Freiv<br>der Schadstoffe                | das Produk<br>verden                | t in Kontakt kam:<br>Erste Hilfe bei Unfällen         |
| Rechts verbil<br>Hiermit versicio<br>Der Versand of<br>Firma/Institut<br>Strasse                                                               | Schadstoffe und/o<br>Schadstoffe oder proz<br>Handels-/Produktname<br>Hersteller<br>indliche Erklärung<br>here(n) ich/wir, dass die An<br>des kontaminierten Produkt | der Reaktions<br>tessbedingte, gel<br>Chemische Beze<br>(evtl. auch Form<br>gaben korrekt ur<br>s erfüllt die gese | rährliche Reaktions<br>eichnung<br>el)                                                                            | produkte, mit denen<br>Massnahmen bei Freiv<br>der Schadstoffe                | das Produk<br>verden<br>Folgekosten | t in Kontakt kam:<br>Erste Hilfe bei Unfallen         |
| Rechtsverbil<br>Hiermit versici<br>Der Versand of<br>Firma/Institut<br>Strasse                                                                 | Schadstoffe und/o<br>Schadstoffe oder proz<br>Handels-/Produktname<br>Hersteller<br>indliche Erklärung<br>here(n) ich/wir, dass die An<br>des kontaminierten Produkt | der Reaktions<br>tessbedingte, gel<br>Chemische Beze<br>(evtl. auch Form<br>gaben korrekt ur<br>s erfüllt die gese | rährliche Reaktions<br>eichnung<br>el)                                                                            | produkte, mit denen<br>Massnahmen bei Freiv<br>der Schadstoffe                | das Produk<br>verden                | t in Kontakt kam:<br>Erste Hilfe bei Unfällen         |
| Rechtsverbl<br>Hiermit versici<br>Der Versand of<br>Firma/Institut<br>Strasse<br>Telefon<br>E-Mail                                             | Schadstoffe und/o<br>Schadstoffe oder proz<br>Handels-/Produktname<br>Hersteller<br>indliche Erklärung<br>here(n) ich/wir, dass die An<br>des kontaminierten Produkt | der Reaktions<br>tessbedingte, gel<br>Chemische Beze<br>(evtl. auch Form<br>gaben korrekt ur<br>s erfüllt die gese | rährliche Reaktions<br>eichnung<br>el)                                                                            | produkte, mit denen<br>Massnahmen bei Freiv<br>der Schadstoffe                | das Produk<br>verden                | t in Kontakt kam:<br>Erste Hilfe bei Unfällen         |
| Rechtsverbi<br>Hiermit versici<br>Der Versand of<br>Firma/Institut<br>Strasse<br>Telefon<br>E-Mail<br>Name                                     | Schadstoffe und/o<br>Schadstoffe oder proz<br>Handels-/Produktname<br>Hersteller<br>indliche Erklärung<br>here(n) ich/wir, dass die An<br>des kontaminierten Produkt | der Reaktions<br>ressbedingte, gel<br>Chemische Beze<br>(evtl. auch Form<br>gaben korrekt ur<br>s erfüllt die gese | rährliche Reaktions eichnung ei)  nd vollständig sind i tzlichen Bestimmur PLZ, Telef                             | produkte, mit denen<br>Massnahmen bei Freiv<br>der Schadstoffe                | das Produk<br>verden                | t in Kontakt kam:<br>Erste Hilfe bei Unfällen         |
| Rechtsverbil         Hiermit versicl         Der Versand of         Firma/Institut         Strasse         Telefon         E-Mail         Name | Schadstoffe und/o<br>Schadstoffe oder proz<br>Handels-/Produktname<br>Hersteller<br>indliche Erklärung<br>here(n) ich/wir, dass die An<br>des kontaminierten Produkt | der Reaktions<br>tessbedingte, gel<br>Chemische Beze<br>(evtl. auch Form<br>gaben korrekt ur<br>s erfüllt die gese | rährliche Reaktions pichnung el)  nd vollständig sind u tzlichen Bestimmur PLZ, Telef                             | produkte, mit denen<br>Massnahmen bei Freiv<br>der Schadstoffe                | das Produk<br>verden                | t in Kontakt kam:<br>Erste Hilfe bei Unfällen         |
| Rechtsverbil<br>Hiermit versici<br>Der Versand of<br>Firma/Institut<br>Strasse                                                                 | Schadstoffe und/o<br>Schadstoffe oder proz<br>Handels-/Produktname<br>Hersteller<br>indliche Erklärung<br>here(n) ich/wir, dass die An<br>des kontaminierten Produkt | der Reaktions<br>ressbedingte, gel<br>Chemische Beze<br>(evtl. auch Form<br>gaben korrekt ur<br>s erfüllt die gese | sprodukte<br>fährliche Reaktions<br>sichnung<br>el)                                                               | produkte, mit denen<br>Massnahmen bei Freiv<br>der Schadstoffe                | das Produk<br>verden                | t in Kontakt kam:<br>Erste Hilfe bei Unfällen         |
| Rechtsverbil<br>Hiermit versich<br>Der Versand of<br>Firma/Institut<br>Strasse                                                                 | Schadstoffe und/o<br>Schadstoffe oder proz<br>Handels-/Produktname<br>Hersteller<br>indliche Erklärung<br>here(n) ich/wir, dass die An<br>des kontaminierten Produkt | der Reaktions<br>ressbedingte, gel<br>Chemische Beze<br>(evtl. auch Form<br>gaben korrekt ur<br>s erfüllt die gese | sprodukte<br>fährliche Reaktions<br>sichnung<br>el)<br>d vollständig sind<br>tzlichen Bestimmur<br>PLZ,<br>Telef  | produkte, mit denen<br>Massnahmen bei Freiv<br>der Schadstoffe                | das Produk<br>verden                | t in Kontakt kam:<br>Erste Hilfe bei Unfällen         |
| Rechtsverbi<br>Hiermit versich<br>Der Versand of<br>Firma/Institut<br>Strasse<br>Telefon<br>E-Mail<br>Name<br>Datum und re                     | Schadstoffe und/o<br>Schadstoffe oder proz<br>Handels-/Produktname<br>Hersteller<br>indliche Erklärung<br>here(n) ich/wir, dass die An<br>des kontaminierten Produkt | der Reaktions<br>ressbedingte, gel<br>Chemische Beze<br>(evtl. auch Form<br>gaben korrekt ur<br>s erfüllt die gese | sprodukte<br>fährliche Reaktions<br>sichnung<br>el)<br>nd vollständig sind<br>tzlichen Bestimmur<br>PLZ,<br>Telef | produkte, mit denen<br>Massnahmen bei Freiv<br>der Schadstoffe                | das Produk<br>verden                | t in Kontakt kam:<br>Erste Hilfe bei Unfällen         |

# 14.4 RoHS Restriction of Hazardous Substances (China RoHS)

# 有害物质限制条例(中国 RoHS)

|                                                | LDS3000, LDS3000 AQ: Hazardous Substance<br>LDS3000, LDS3000 AQ: 有害物质 |                      |                      |                                           |                                              |                                                      |  |  |  |  |
|------------------------------------------------|-----------------------------------------------------------------------|----------------------|----------------------|-------------------------------------------|----------------------------------------------|------------------------------------------------------|--|--|--|--|
| <b>Part Name</b><br>部件名称                       | Lead<br>(Pb)<br>铅                                                     | Mercury<br>(Hg)<br>汞 | Cadmium<br>(Cd)<br>镉 | Hexavalent<br>Chromium<br>(Cr(VI))<br>六价铬 | Polybrominated<br>biphenyls<br>(PBB)<br>多溴联苯 | Polybrominated<br>diphenyl ethers<br>(PBDE)<br>多溴联苯醚 |  |  |  |  |
| Assembled printed<br>circuit boards<br>组装印刷电路板 | х                                                                     | 0                    | Ο                    | 0                                         | Ο                                            | Ο                                                    |  |  |  |  |
| Throttles<br>节气门                               | х                                                                     | 0                    | 0                    | 0                                         | 0                                            | 0                                                    |  |  |  |  |
| Valve<br>阀门                                    | Х                                                                     | 0                    | 0                    | 0                                         | 0                                            | 0                                                    |  |  |  |  |
| Fan<br>风扇                                      | х                                                                     | 0                    | 0                    | 0                                         | 0                                            | 0                                                    |  |  |  |  |

This table is prepared in accordance with the provisions of SJ/T 11364. 本表是根据 SJ/T 11364 的规定编制的。

O: Indicates that said hazardous substance contained in all of the homogeneous materials for this part is below the limit requirement of GB/T 26572.

O: 表示该部件所有均质材料中所含的上述有害物质都在 GB/T 26572 的限制要求范围内。

X: Indicates that said hazardous substance contained in at least one of the homogeneous materials used for this part is above the limit requirement of GB/T 26572. X: 表示该部件所使用的均质材料中,至少有一种材料所含的上述有害物质超出了 GB/T 26572 的限制 要求。

(Enterprises may further provide in this box technical explanation for marking "X" based on their actual circumstances.)

(企业可以根据实际情况,针对含"X"标识的部件,在此栏中提供更多技术说明。)

# Stichwortverzeichnis

# 

| AQ                                  |         |
|-------------------------------------|---------|
| Abbildungen zum empfohlenen Aufbau  | 20      |
| Akkumulation Zielsetzung            | 17      |
| AQ Mode 1 einstellen                | 81      |
| AQ Mode 2 einstellen                | 81      |
| AQ Montage - Variante 1             | 39      |
| AQ Montage - Variante 2             | 42      |
| Basiseinstellungen über Assistent   | 84      |
| Definition Akkumulation             | 9       |
| Empfohlener Aufbau für Akkumulation | 39, 42  |
| Kalibrieren                         | 89      |
| Messung durchführen, Einzelschritte | 94      |
| Messzeit und Kompatibilitätsmodus   | 85      |
| Start/Stop-Möglichkeiten            | 91      |
| Start/Stop-Taste für CU1000         | 94, 130 |
| ZERO ausführen                      | 92      |
| Äquivalenzfaktor                    | 76, 137 |
| Äquivalenzleckrate                  | 76, 137 |
|                                     |         |

### Warnungen als Fehler

123

# Ζ

9

ZERO-Funktionen

65

# В

### Е

| EcoBoost  | 66, 112 |
|-----------|---------|
| Einsenden | 166     |

# Κ

| Kompatibilitätsmodus AQ | 81, 85, 95 |
|-------------------------|------------|
| Kontaminationserklärung | 166        |

### Т

| Technische Daten | 26 |
|------------------|----|
|                  |    |
| U                |    |

| Untergrundsignal        | 10 |
|-------------------------|----|
| Untergrundunterdrückung | 10 |

#### W

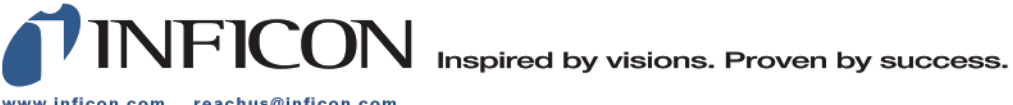

www.inficon.com reachus@inficon.com

Due to our continuing program of product improvements, specifications are subject to change without notice. The trademarks mentioned in this document are held by the companies that produce them.